# Felhasználói kézikönyv

### Samsung Printer Xpress

M267x series M287x series M288x series

## EGYSZERÚ

Ez az útmutató a Windows operációs rendszer alatt történő telepítéssel, alapvető műveletekkel és hibaelhárítással kapcsolatban nyújt információkat.

### SPECIÁLIS

Ez az útmutató a különféle operációs rendszerek alatt történő telepítéssel, speciális műveletekkel és hibaelhárítással kapcsolatban nyújt információkat.

Elképzelhető, hogy bizonyos funkciók a készülék típusától vagy az országtól függően nem érhetők el.

# EGYSZERÚ

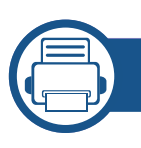

1.

### Bevezetés

| Főbb előnyök                        | 5  |
|-------------------------------------|----|
| Modellekre jellemző tulajdonságok   | 8  |
| Hasznos információk                 | 14 |
| A felhasználói kézikönyv bemutatása | 15 |
| Biztonsági információk              | 16 |
| A készülék áttekintése              | 22 |
| A kezelőpult áttekintése            | 25 |
| A készülék bekapcsolása             | 28 |
| Az illesztőprogram helyi telepítése | 29 |
| Az illesztőprogram újratelepítése   | 31 |

### 2. A menük áttekintése és alapvető beállítások

| A menük áttekintése           | 33 |
|-------------------------------|----|
| A készülék alapbeállításai    | 37 |
| Nyomathordozó és tálca        | 39 |
| Alapvető nyomtatási feladatok | 55 |
| Alapvető másolás              | 60 |
| Egyszerű lapolvasás           | 65 |

#### Alapvető faxolási műveletek

### 3. Karbantartás

| Fogyóeszközök és tartozékok rendelése     | 71 |
|-------------------------------------------|----|
| Elérhető kellékanyagok                    | 72 |
| Elérhető karbantartási alkatrészek        | 73 |
| A festékkazetta tárolása                  | 74 |
| A festék újraelosztása                    | 76 |
| A festékkazetta cseréje                   | 79 |
| A képalkotó egység cseréje                | 82 |
| A kellékanyagok élettartamának figyelése  | 84 |
| A "Kevés festék" riasztás beállítása      | 85 |
| A készülék tisztítása                     | 86 |
| A berendezés szállításával és tárolásával |    |
| kapcsolatos tanácsok                      | 93 |

# EGYSZERÚ

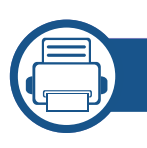

4.

### Hibaelhárítás

| Tippek a papírelakadás elkerüléséhez | 95  |
|--------------------------------------|-----|
| Dokumentumelakadások elhárítása      | 96  |
| Papírelakadás megszüntetése          | 99  |
| Tudnivalók az állapotjelző LED-ről   | 106 |
| A kijelző üzenetek magyarázata       | 109 |

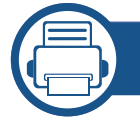

### 5. Melléklet

| Műszaki adatok           | 115 |
|--------------------------|-----|
| Szabályozási információk | 124 |
| Copyright                | 138 |

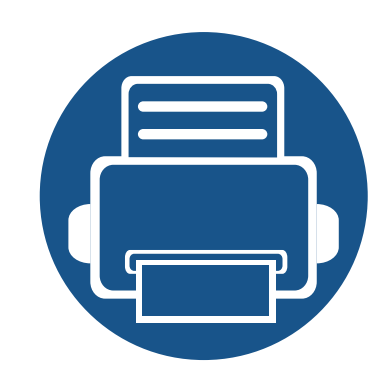

# 1. Bevezetés

Ez a fejezet a készülék használata előtt elolvasandó információkat foglalja össze.

| • | Főbb előnyök                        | 5  |
|---|-------------------------------------|----|
| • | Modellekre jellemző tulajdonságok   | 8  |
| • | Hasznos információk                 | 14 |
| • | A felhasználói kézikönyv bemutatása | 15 |
| • | Biztonsági információk              | 16 |
| • | A készülék áttekintése              | 22 |
| • | A kezelőpult áttekintése            | 25 |
| • | A készülék bekapcsolása             | 28 |
| • | Az illesztőprogram helyi telepítése | 29 |
| • | Az illesztőprogram újratelepítése   | 31 |

## Főbb előnyök

### Környezetbarát technológiák

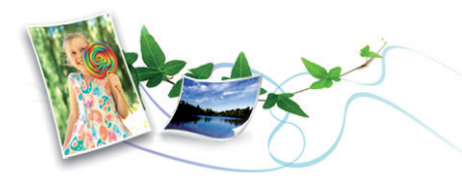

- A festékkazetta és papír takarékosabb használata érdekében ez a készülék támogatja az Eco funkciót.
- Egyetlen lapra több oldalt is nyomtathat, így takarékoskodhat a papírfelhasználással (lásd: "Speciális nyomtatási funkciók használata", 238. oldal).
- Papírtakarékossági célból nyomtathat a papír mindkét oldalára is (kétoldalas nyomtatás) (lásd: "Speciális nyomtatási funkciók használata", 238. oldal).
- A készülék automatikusan energiát takarít meg azzal, hogy lényegesen csökkenti a használaton kívüli energiafogyasztást.
- Még több energia megtakarításához újrahasznosított papír használatát javasoljuk.

### Gyors nyomtatás magas felbontásban

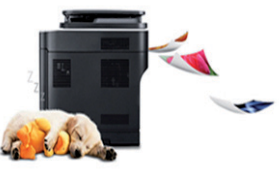

- Akár 4 800 × 600 dpi tényleges felbontással is nyomtathat (600 x 600 x 3 bit).
- Gyors, igény szerinti nyomtatás M267x series:
  - 26 oldal/perc (A4) vagy 27 oldal/perc (Letter) sebességű egyoldalas nyomtatás.

M287x/M288x series:

 - 28 oldal/perc (A4) vagy 29 oldal/perc (Letter) sebességű egyoldalas nyomtatás.

## Főbb előnyök

### Kényelem

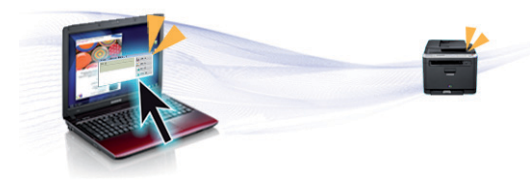

- Egyszerűen érintse hordozható eszközét a nyomtatóján található NFC címkéhez, és máris elkezdődik a nyomtatás (lásd: "Az NFC funkció használata", 199. oldal).
- Ezenfelül közvetlenül is nyomtathat a Google Cloud Print™ szolgáltatást támogató alkalmazásokból okostelefonján vagy számítógépén (lásd: "Google Cloud Print™", 208. oldal).
- Az Easy Capture Manager program segítségével könnyedén szerkesztheti és kinyomtathatja a billentyűzete Print Screen gombjával készített képernyőmentéseket (lásd: "Easy Capture Manager", 272. oldal).
- A Samsung Easy Printer Manager és a Nyomtatás Állapota programok felügyelik a készülék állapotát, értesítik önt, ha valami tennivaló van ezzel kapcsolatban, és lehetővé teszik, hogy testreszabja a készülék beállításait (lásd: "A Samsung Nyomtató Állapota használata", 284. oldal vagy "A Samsung Easy Printer Manager használata", 280. oldal).
- A Samsung Easy Document Creator alkalmazás segít a felhasználóknak dokumentumokat beolvasni, összeállítani és menteni, mindezt különböző formátumban, ideértve az .epub formátumot is. Ezeket a dokumentumokat közösségi hálózatokon vagy faxon keresztül is megoszthatja (lásd: "A Samsung Easy Document Creator használata", 279. oldal).

- Az AnyWeb Print a hagyományos programokhoz képest a Windows Internet Explorer képernyők egyszerűbb rögzítését, előnézetének megtekintését, kiválogatását és nyomtatását teszi lehetővé (lásd: "Samsung AnyWeb Print", 273. oldal).
- A Intelligens frissítés alkalmazás segítségével a nyomtatóillesztőprogram telepítése alatt ellenőrizheti, hogy van-e újabb változat, és telepítheti is ezt. Ez a funkció csak Windows rendszeren használható.
- Ha rendelkezik interneteléréssel, a Samsung honlapján segítséget, terméktámogatást, nyomtató-illesztőprogramokat, kézikönyveket és rendelési tudnivalókat talál: www.samsung.com > keresse meg termékét > Támogatás vagy Letöltések.

## Főbb előnyök

### A funkciók bőséges választéka és az alkalmazások széles körű támogatása

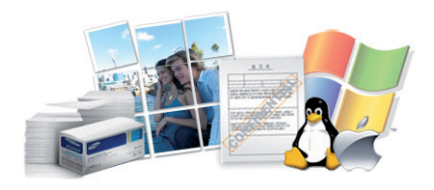

- Többféle papírméretet támogat (lásd: "Nyomathordozók műszaki adatai", 117. oldal).
- "Vízjel" nyomtatása: Egyedivé teheti dokumentumait bizonyos szavak
   például a "Bizalmas" felirat használatával (lásd "Speciális nyomtatási funkciók használata", 238. oldal).
- Poszter nyomtatása: A dokumentum egyes oldalain található szöveg és képek nagyítva, több oldalon elosztva kerülnek kinyomtatásra, amelyek egymáshoz ragasztva poszterré állíthatók össze (lásd: "Speciális nyomtatási funkciók használata", 238. oldal).
- Számos operációs rendszer alól nyomtathat (lásd: "Rendszerkövetelmények", 120. oldal).
- A készülék USB és/vagy hálózati csatolóval rendelkezik.

### Több vezeték nélküli beállítási módot támogat

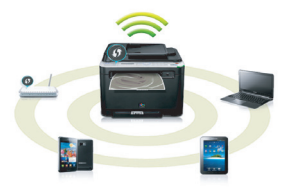

- A WPS (Wi-Fi Protected Setup™) gombbal
  - Egyszerűen csatlakoztathatja nyomtatóját egy vezeték nélküli hálózathoz úgy, hogy megnyomja a készülék és a hozzáférési pont (vagy vezeték nélküli útválasztó) WPS gombját.
- USB vagy hálózati kábellel
  - A vezeték nélküli hálózathoz való csatlakozáshoz és különféle beállítások megadásához USB és hálózat kábelt egyaránt használhat.
- A Wi-Fi Direct funkcióval
  - Kényelmesen nyomtathat hordozható eszközökről a Wi-Fi vagy Wi-Fi Direct funkcióval.

| - |
|---|
|   |
|   |
| - |

Lásd: "A vezeték nélküli hálózat beállítási módjainak bemutatása", 166. oldal.

Elképzelhető, hogy néhány funkció és opcionális elem a típustól vagy az országtól függően nem érhető el.

#### **Operációs rendszer**

| Operációs rendszer | M267x series | M287x series<br>M288x series |
|--------------------|--------------|------------------------------|
| Windows            | •            | •                            |
| Мас                | •            | •                            |
| Linux              | •            | •                            |
| Unix               |              | •                            |

(•: van, üres: Nincs)

#### Szoftver

A nyomtató-illesztőprogramot és a szoftvereket a szoftvereket tartalmazó CD-ről telepítheti.

Windows rendszer esetében a nyomtató-illesztőprogramot és a szoftvereket a Válassza ki a telepítendő szoftvereket és segédprogramokat ablakban választhatja ki.

| Szoftver                                  | M267x series | M287x series<br>M288x series |
|-------------------------------------------|--------------|------------------------------|
| SPL nyomtató-illesztőprogram <sup>a</sup> | •            | •                            |
| PCL nyomtató-illesztőprogram              |              | •                            |

| :                               | Szoftver                                          | M267x series                                                | M287x series<br>M288x series                                        |
|---------------------------------|---------------------------------------------------|-------------------------------------------------------------|---------------------------------------------------------------------|
| PS nyomtató-illesztő            | program <sup>a</sup>                              |                                                             |                                                                     |
| XPS nyomtató-illeszt            | őprogram <sup>b</sup>                             | •                                                           | •                                                                   |
| Közvetlen Nyomtatás             | s Segédprogram <sup>b</sup>                       |                                                             |                                                                     |
| Samsung Easy<br>Printer Manager | PC-re történő beolvasás<br>beállításai            | •                                                           | •                                                                   |
|                                 | Számítógépre történő<br>faxtovábbítás beállításai | ●<br>(csak az M267xF/M267xFN/ M267xFH/<br>M267xHN esetében) | ●<br>(csak az M287xFD/M287xFW/M287xHN/<br>M288xFW/M288xHW esetében) |
|                                 | Eszköz beállításai                                | •                                                           | •                                                                   |
| Samsung Nyomtató                | Állapota                                          | •                                                           | •                                                                   |
| Samsung AnyWeb P                | rint <sup>b</sup>                                 | •                                                           | •                                                                   |
| Samsung Easy Docu               | ment Creator                                      | •                                                           | •                                                                   |
| Easy Capture Manag              | er                                                | •                                                           | •                                                                   |
| SyncThru™ Web Ser               | vice                                              | ●<br>(csak az M267xN/M267xFN/M267xHN<br>esetében)           | •                                                                   |
| SyncThru Admin We               | b Service                                         | ●<br>(csak az M267xN/M267xFN/M267xHN<br>esetében)           | •                                                                   |

|                    | Szoftver                            | M267x series                                                | M287x series<br>M288x series                                        |
|--------------------|-------------------------------------|-------------------------------------------------------------|---------------------------------------------------------------------|
| Easy Eco Driver    |                                     | •                                                           | •                                                                   |
| Easy Capture Manag | ger                                 | •                                                           | •                                                                   |
| Fax                | Samsung Network PC Fax              | ●<br>(csak az M267xF/M267xFN/ M267xFH/<br>M267xHN esetében) | ●<br>(csak az M287xFD/M287xFW/M287xHN/<br>M288xFW/M288xHW esetében) |
| Lapolvasás         | Twain lapolvasó-<br>illesztőprogram | •                                                           | •                                                                   |
|                    | WIA lapolvasó-<br>illesztőprogram   | •                                                           | •                                                                   |

a. A használt operációs rendszerétől függően a telepített nyomtató-illesztőprogram eltérő lehet.

b. Töltse le a szoftvert a Samsung webhelyéről, és telepítse. (http://www.samsung.com > keresse meg termékét > Támogatás vagy Letöltések). A telepítés előtt ellenőrizze, hogy számítógépe operációs rendszere támogatja-e ezt a szoftvert.

(•: van, üres: Nincs)

### Váltogatási funkció

| Szolgáltatások                                         | M267x series                                      | M287x series<br>M288x series                           |
|--------------------------------------------------------|---------------------------------------------------|--------------------------------------------------------|
| Hi-Speed USB 2.0                                       | •                                                 | •                                                      |
| Ethernet 10/100 Base TX vezetékes LAN<br>kártya        | ●<br>(csak az M267xN/M267xFN/M267xHN<br>esetében) | •                                                      |
| Hálózati csatlakozó: 802.11b/g/n vezeték               |                                                   | •                                                      |
| nélküli LAN-kártya <sup>a</sup>                        |                                                   | (csak az M287xDW/M287xFW/M288xFW/<br>M288xHW esetében) |
| NFC (Near Field Communication)                         |                                                   | ●<br>(csak az M288xFW/M288xHW esetében)                |
| Google Cloud Print™                                    | ●<br>(csak az M267xN/M267xFN/M267xHN<br>esetében) | •                                                      |
| AirPrint                                               | ●<br>(csak az M267xN/M267xFN/M267xHN<br>esetében) | •                                                      |
| Gazdaságos nyomtatás                                   | •                                                 | •                                                      |
| Kétoldalas (duplex) nyomtatás                          |                                                   | •                                                      |
| Kétoldalas (duplex) nyomtatás (manuális) <sup>bc</sup> | •                                                 |                                                        |

| Szolgáltatások        |                                                                           | M267x series                                           | M287x series<br>M288x series                                   |
|-----------------------|---------------------------------------------------------------------------|--------------------------------------------------------|----------------------------------------------------------------|
| Dokumentumadagol<br>ó | ADF (Automatic<br>Document Feeder –<br>automata<br>dokumentumadagol<br>ó) | •                                                      | •                                                              |
| Telefonkagyló         |                                                                           | •                                                      | •                                                              |
|                       |                                                                           | (csak az M267xFH/M267x HN esetében)                    | (csak az M287x HN/M288xHW esetében)                            |
| Fax                   | Multi kuldes                                                              | •                                                      | •                                                              |
|                       |                                                                           | (csak az M267xF/M267xFN/ M267xFH/<br>M267xHN esetében) | (csak az M287xFD/M287xFW/M287xHN/<br>M288xFW/M288xHW esetében) |
|                       | Kesl. kuldes                                                              | •                                                      | •                                                              |
|                       |                                                                           | (csak az M267xF/M267xFN/ M267xFH/<br>M267xHN esetében) | (csak az M287xFD/M287xFW/M287xHN/<br>M288xFW/M288xHW esetében) |
|                       | Elsobb. kuldes                                                            | •                                                      | •                                                              |
|                       |                                                                           | (csak az M267xF/M267xFN/ M267xFH/<br>M267xHN esetében) | (csak az M287xFD/M287xFW/M287xHN/<br>M288xFW/M288xHW esetében) |
|                       | Tovabbitas faxra                                                          | •                                                      | •                                                              |
|                       |                                                                           | (csak az M267xF/M267xFN/ M267xFH/<br>M267xHN esetében) | (csak az M287xFD/M287xFW/M287xHN/<br>M288xFW/M288xHW esetében) |
|                       | Bizt. vetel                                                               | •                                                      | •                                                              |
|                       |                                                                           | (csak az M267xF/M267xFN/ M267xFH/<br>M267xHN esetében) | (csak az M287xFD/M287xFW/M287xHN/<br>M288xFW/M288xHW esetében) |
| Olv.                  | Szkennelés PC-re                                                          | •                                                      | •                                                              |

| Szolgáltatások |                   | M267x series | M287x series<br>M288x series |
|----------------|-------------------|--------------|------------------------------|
| Másolás        | Kétoldalas        |              | •                            |
|                | Kicsiny./Nagy.    | •            | •                            |
|                | Leválogatás       | •            | •                            |
|                | 2 lap, 4 lap      | •            | •                            |
|                | Háttér beállítása | •            | •                            |

a. A vezeték nélküli LAN-kártya hozzáférhetősége országfüggő. Bizonyos országokban csak 802.11 b/g használható. Lépjen kapcsolatba azzal a helyi Samsung viszonteladóval, akitől a gépét vásárolta.

b. Csak Windows operációs rendszereken használható.

c. Csak az 1. tálca támogatott.

(•: van, üres: Nincs)

## Hasznos információk

### ?

#### A készülék nem nyomtat.

- Nyissa meg a nyomtatási sort, és távolítsa el a dokumentumot a listából (lásd: "Nyomtatási feladat törlése", 56. oldal).
- Távolítsa el az illesztőprogramot, és telepítse újra (lásd: "Az illesztőprogram helyi telepítése", 29. oldal).
- Windows rendszerben a készüléket állítsa be alapértelmezettként.

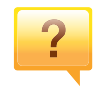

Hol vásárolhatok kiegészítőket vagy nyomtatási kellékeket?

- Egy Samsung viszonteladótól vagy kereskedőtől.
- Látogasson el a www.samsung.com/supplies oldalra. A termékkel kapcsolatos szervizinformációk megtekintéséhez válassza ki országát/régióját.

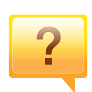

Az állapotjelző LED villog vagy folyamatosan ég.

- Kapcsolja ki, majd be a készüléket.
- Ellenőrizze a kézikönyvben a LED jelzések jelentését, és kövesse a javasolt hibaelhárítási folyamatot (lásd: "Tudnivalók az állapotjelző LED-ről", 106. oldal).

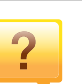

#### Papírelakadás történt.

- Nyissa ki és csukja vissza az első ajtót.
- Olvassa el a kézikönyvben a beszorult papír eltávolítására vonatokozó utasításokat, és kövesse a javasolt hibaelhárítási folyamatot (lásd: "Papírelakadás megszüntetése", 99. oldal).

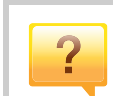

#### A nyomatok elmosódottak.

- A festékkazettában kevés a festék, vagy nincs egyenletesen elosztva. Rázza meg a festékkazettát.
- Próbálkozzon más nyomtatási beállításokkal.
- Cserélje ki a festékkazettát.

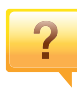

#### Hol tölthetem le a készülék

- illesztőprogramját?
- A készülék legújabb illesztőprogramjának letöltéséhez és telepítéséhez látogasson el a www.samsung.com/printer oldalra.

## A felhasználói kézikönyv bemutatása

Ez a felhasználói kézikönyv a készülék alapvető működéséről nyújt információkat, valamint a használat lépéseinek részletes ismertetését is tartalmazza.

- Őrizze meg ezt a kézikönyvet, mert később még szüksége lehet rá.
- A készülék használatba vétele előtt olvassa el a biztonsági információkat.
- Ha a berendezéssel problémája adódna, lapozzon a hibaelhárítással foglalkozó fejezethez.
- A kézikönyvben használt szakkifejezések magyarázatát a Szójegyzék fejezet tartalmazza.
- A felhasználói kézikönyvben szereplő illusztrációk a kiegészítőktől vagy modellektől függően kissé eltérhetnek az Ön által választott készüléktől.
- A használati útmutatóban szereplő illusztrációk a készülék belső vezérlőprogramjától (firmware) és illesztőprogramjától függően eltérhetnek az Ön készülékétől.
- A felhasználói kézikönyvben ismertetett eljárások nagyrészt Windows 7 rendszeren alapulnak.

### Jelölések

Az útmutató néhány kifejezése egymással felcserélhető, ahogy az alábbi példák is mutatják.

- A dokumentum megfelel az eredeti dokumentumnak.
- A papír megfelel a hordozónak vagy nyomathordozónak.
- A készülék a nyomtatót vagy multifunkciós nyomtató jelent.

### Általános ikonok

| lkon | Szöveg             | Leírás                                                                                                    |
|------|--------------------|----------------------------------------------------------------------------------------------------|
|      | Vigyázat           | A felhasználót figyelmezteti a készülék<br>megóvására a lehetséges mechanikai kárral vagy<br>hibával szemben. |
|      | Figyelme<br>ztetés | A felhasználók lehetséges személyi sérülésének<br>figyelmeztetésére használható.                              |
|      | Megjegyz<br>és     | A készülék funkciójáról vagy szolgáltatásáról nyújt<br>további információkat vagy részletes útmutatást.       |

A figyelmeztetések és óvintézkedések Ön és mások sérülésének, valamint a készülék esetleges károsodásának megelőzésére kerültek a kézikönyvbe. A készülék használatba vétele előtt feltétlenül olvassa el és értelmezze ezeket az utasításokat. Miután elolvasta ezt a szakaszt, tegye biztonságos helyre, mert később szüksége lehet rá.

### Fontos biztonsági jelölések

## A jelen fejezetben előforduló összes ikon és jel jelentése

|            | Figyelme<br>ztetés | Súlyos személyi sérülést vagy halált okozó veszélyek és nem biztonságos eljárások.       |  |
|------------|--------------------|------------------------------------------------------------------------------------------|--|
|            | Vigyázat           | Enyhébb személyi sérülést vagy anyagi kárt okozó veszélyek és nem biztonságos eljárások. |  |
| $\bigcirc$ | NE próbálja        | a meg.                                                                                   |  |

### Használati környezet

### 🛕 Figyelmeztetés

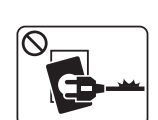

Ne használja, ha a tápkábel sérült, vagy ha a tápcsatlakozóaljzat földeletlen.

Ezzel áramütést vagy tűzveszélyt kockáztat.

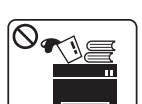

Ne tegyen semmit a készülék tetejére (víz, kis fémtárgyak vagy nehéz tárgyak, gyertyák, égő cigaretta stb.).

Ezzel áramütést vagy tűzveszélyt kockáztat.

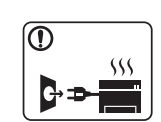

- Ha a berendezés túlhevül, füstöl, szokatlan zajt hallat, esetleg kellemetlen szagot áraszt, azonnal kapcsolja ki a tápkapcsolóval, és húzza ki a tápkábelét.
- A felhasználónak mindig hozzá kell férnie a csatlakozóaljzathoz, hogy vészhelyzetben áramtalanítani tudja a készüléket.

Ezzel áramütést vagy tűzveszélyt kockáztat.

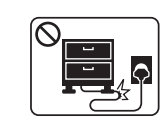

Ha rálép a tápkábelre, vagy ha egy nehéz tárgy összeroncsolja, áramütés érheti, vagy tűz keletkezhet.

Ne törje meg a tápkábelt, és ne helyezzen rá nehéz tárgyakat.

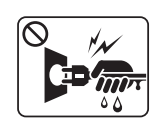

A tápkábelt ne a kábelnél fogva húzza ki, és ne nyúljon a tápcsatlakozó dugóhoz nedves kézzel.

Ezzel áramütést vagy tűzveszélyt kockáztat.

### 🔔 Vigyázat

|              | Vihar vagy hosszabb üzemszünet esetén húzza ki a tápkábelt<br>a fali aljzatból.<br>Ezzel áramütést vagy tűzveszélyt kockáztat.                                                                                  |
|--------------|----------------------------------------------------------------------------------------------------|
|              | Legyen óvatos, a papírkiadó rész forró.<br>Megégetheti magát.                                                                                                    |
|              | Ha a készülék leesett, vagy a készülékház sérültnek tűnik,<br>húzzon ki belőle minden csatlakozót, és kérje szakember<br>segítségét.<br>Egyéb esetben áramütést vagy tűzveszélyt kockáztat.                     |
|              | Ha a készülék az utasítások betartása ellenére sem működik<br>megfelelően, húzzon ki belőle minden csatlakozót, és kérje<br>szakember segítségét.<br>Egyéb esetben áramütést vagy tűzveszélyt kockáztat.        |
| $\bigcirc$   | Ha a tápcsatlakozó dugó nehezen megy be az aljzatba, ne<br>erőltesse.<br>Hívjon villanyszerelőt, hogy cserélje ki az aljzatot, mert ez<br>áramütést okozhat.                                                    |
| $\bigotimes$ | Akadályozza meg, hogy háziállatok kárt tehessenek a<br>tápkábelben, a telefonvezetékben vagy a számítógép<br>csatlakozókábeleiben.<br>Ezzel áramütést, tűzveszélyt és/vagy háziállata sérülését<br>kockáztatja. |

### Működési mód

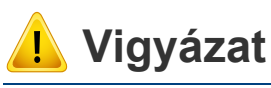

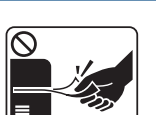

- Nyomtatás alatt ne húzza ki erővel a papírt. A berendezés ettől megsérülhet.

| $\bigcirc$ | ) |
|------------|---|
|            |   |
|            |   |
|            |   |

Ügyeljen arra, hogy a keze ne kerüljön a gép és a papírtálca közé.

Ez sérülést okozhat.

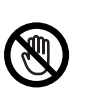

Óvatosan járjon el papírcserénél vagy elakadt papír eltávolításánál.

Az új papírnak éles lehet a széle és fájdalmas vágási sérülést okozhat.

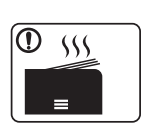

Nagy volumenű nyomtatás esetén a papírkiadó rész alja felforrósodhat. Ne engedje, hogy gyermek hozzáérjen.

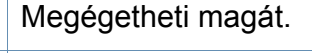

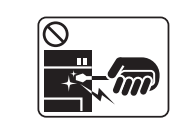

Elakadt papír eltávolításakor ne használjon csipeszt vagy egyéb fémtárgyat.

Ez a készülék sérülését okozhatja.

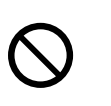

Ne hagyjon túl sok papírt felgyűlni a papírkiadó tálcában. Ez a készülék sérülését okozhatja.

| 0 | Ne fedje le a szellőzőnyílásokat, és ne tegyen beléjük semmit.<br>Ettől a berendezés egyes alkatrészei túlhevülhetnek, ami<br>károsodást vagy tüzet okozhat. | Telepíté |
|---|----------------------------------------------------------------------------------------------------|----------|
| 0 | A jelen dokumentumban nem szereplő vezérlőszervek,<br>beállítások vagy eljárások használata veszélyes sugárzásnak<br>teheti ki a kezelőt.                    | 🛕 Figye  |
|   | A berendezést a tápkábellel lehet áramtalanítani.<br>A teljes áramtalanításhoz húzza ki a tápkábelt a tápcsatlakozó-<br>aljzatból.                           |          |

### Telepítés/áthelyezés

### 🚺 Figyelmeztetés

Ne használja a készüléket poros vagy nedves helyen, illetve ahol vízszivárgás van.

Ezzel áramütést vagy tűzveszélyt kockáztat.

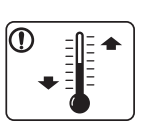

Helyezze a készüléket olyan környezetbe, amely megfelel a környezeti hőmérsékletre és páratartalomra vonatkozó követelményeknek.

Ennek elmaradása esetén nyomtatásminőségi problémák jelentkezhetnek, és a készülék megsérülhet (lásd: "Általános műszaki adatok", 115. oldal).

### 🔔 Vigyázat

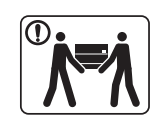

A készülék áthelyezése előtt kapcsolja azt ki, és húzzon ki minden kábelt. Az alábbi információk a készülék súlya alapján készült javaslatok. Ha egészségi állapota miatt nem emelhet, ne próbálja megemelni a készüléket. Kérjen segítséget a készülék biztonságos megemeléséhez szükséges számú embertől.

Ezután emelje fel a készüléket:

- Ha a készülék súlya 20 kg-nál kevesebb, 1 ember emelje meg.
- Ha a készülék súlya 20-40 kg, 2 ember emelje meg.
- Ha a készülék súlya meghaladja a 40 kg-ot, legalább 4 ember emelje.

A készülék leeshet, ami sérülést vagy a berendezés károsodását okozhatja.

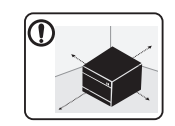

A készüléket egy olyan lapos felületre tegye, ahol elég helye van szellőzni. Ezenkívül vegye figyelembe a tálcák és fedelek kinyitásához szükséges helyet is.

A készüléket jól szellőző, közvetlen napsugárzástól, hőhatástól és nedvességtől védett helyen kell tartani.

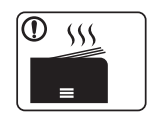

Ha a készüléket hosszú ideig vagy nagyobb mennyiségű nyomtatáshoz olyan helyen használja, amely nem szellőzik, szennyeződhet a levegő, ami káros lehet az egészségére. A készüléket használja jól szellőző helyen, vagy nyisson ablakot rendszeresen a használt levegő kiszellőztetéséhez.

| $\bigcirc$ | Ne helyezze a készüléket instabil felületre.                                                                                                    |
|------------|----------------------------------------------------------------------------------------------------|
| U          | A készülék leeshet, ami sérülést vagy a berendezés<br>károsodását okozhatja.                                                                                                    |
|            | Csak AWG 26-os (0,4 mm) <sup>a</sup> vagy nagyobb átmérőjű<br>telefonkábelt használjon, ha szükséges.                                                                                                    |
|            | Egyébként a berendezés megsérülhet.                                                                                                    |
|            | A tápkábelt feltétlenül földelt villamos csatlakozóaljzatba<br>csatlakoztassa.                                                                                                    |
|            | Egyéb esetben áramütést vagy tűzveszélyt kockáztat.                                                                                                    |
|            | A biztonságos üzemelés érdekében használja a készülékhez<br>kapott tápkábelt. Ha 110V tápfeszültségű berendezéshez 2<br>méternél hosszabb tápkábelt használ, az legyen legalább<br>AWG 16 (79") átmérőjű. |
|            | Egyéb esetben a berendezés megsérülhet, emellett áramütést vagy tűzveszélyt kockáztat.                                                                                                    |
| $\oslash$  | Ne burkolja be a készüléket, és ne helyezze zárt rekeszbe, például szekrénybe.                                                                                                    |
|            | Ha nem szellőzik megfelelően, a készülék tüzet okozhat.                                                                                                    |
| $\oslash$  | Kerülje a fali elektromos csatlakozók és a hosszabbítók túlterhelését.                                                                                                    |
|            | Ez a teljesítmény csökkenésével járhat, emellett áramütést vagy tűzveszélyt kockáztat.                                                                                                    |
| $\oslash$  | A berendezést a rajta található címkén feltüntetett tápfeszültségre kell csatlakoztatni.                                                                                                    |
|            | Ha nem biztos abban, hogy Önnél milyen a rendelkezésre álló<br>tápfeszültség, forduljon az áramszolgáltató társasághoz.                                                                                   |

a. AWG: amerikai vezetékméret-rendszer

| Karbantartás/ellenőrzés |                                                                                                    |              | A tápkábelt és a csatlakozódugó érintkezőfelületét védje a<br>portól és víztől.                                                                                                    |
|-------------------------|----------------------------------------------------------------------------------------------------|--------------|----------------------------------------------------------------------------------------------------|
|                         |                                                                                                    |              | Egyéb esetben áramütést vagy tűzveszélyt kockáztat.                                                                                                    |
| <u>I</u> Vigyázat       |                                                                                                    | $\bigotimes$ | <ul> <li>Ne távolítsa el a csavarral rögzített fedeleket vagy<br/>burkolatokat.</li> </ul>                                                                                                    |
|                         | A készülék belsejének tisztítása előtt húzza ki a tápkábelt a<br>fali aljzatból. Ne használjon tisztítószerként benzint,<br>festékhígítót vagy alkoholt; ne permetezzen vizet közvetlenül |              | <ul> <li>A beégető egységet kizárólag egy szakképzett szerelő<br/>javíthatja. A nem szakképzett szerelő által végzett javítás<br/>tüzet vagy áramütést okozhat.</li> <li>A berendezést kizárólag a Samsung szerelője javíthatja.</li> </ul> |
|                         | a berendezesbe.<br>Ezzel áramütést vagy tűzveszélyt kockáztat.                                                                                                    |              |                                                                                                    |
|                         | Amikor a készülék belsejében dolgozik, fogyóeszközt cserél<br>vagy tisztítja, ne kapcsolja be.<br>Sérülést okozhat.                                                                       |              |                                                                                                    |
|                         | A tisztítószert tartsa gyermekektől távol.<br>A gyermekek megsérülhetnek.                                                                                                    |              |                                                                                                    |
|                         | Ne szerelje szét, javítsa vagy építse át a készüléket saját<br>kezűleg.<br>Ez a készülék sérülését okozhatja. Ha javítani kell a<br>készüléket, hívjon képzett szakembert.                |              |                                                                                                    |
|                         | A készülék tisztítása és kezelése alatt szigorúan kövesse a<br>mellékelt használati utasításban leírtakat.<br>Egyéb esetben kárt tehet a készülékben.                                     |              |                                                                                                    |
|                         |                                                                                                    |              |                                                                                                    |

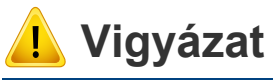

| Ne szedje szét a festékkazettát.                           |
|------------------------------------------------------------|
| A festékpor belégzés vagy lenyelés esetén veszélyes lehet. |

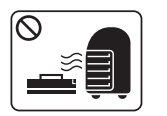

| Ne dobja tűzbe a festékkazettát, a beégető egységet és<br>hasonló elemeket.   |
|-------------------------------------------------------------------------------|
| Robbanáshoz vagy kiszámíthatatlan tűzesethez vezethet.                        |
| A festékkazettákat és egyéb kellékanyagokat gyermekek elő<br>elzárva tárolja. |
| A festékpor belégzés vagy lenyelés esetén veszélyes lehet.                    |
|                                                                               |

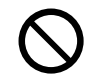

A festékpor belégzés vagy lenyelés esetén veszélyes l Az újrahasznosított fogyóanyagok, például festékpor használata a berendezés sérülését okozhatja.

Az újrahasznosított fogyóanyagok használatából eredő meghibásodásokért javítási díjat számolunk fel.

Festékport tartalmazó kellékek (festékkazetta, festékporgyűjtő palack, képalkotó stb.) esetében kövesse az alábbi útmutatásokat.

- A kellékek ártalmatlanítása során kövesse az ártalmatlanításra vonatkozó útmutatásokat. Az ártalmatlanítási utasításokat ismertesse a viszonteladónak.
- A kellékeket ne mossa.

 $\mathbf{1}$ 

 A festékporgyűjtő palackot annak kiürülése után ne használja újból.

Ha nem tartja be a fenti útmutatásokat, az a gép meghibásodásához és környezetszennyezéshez vezethet. A jótállás nem terjed ki a felhasználó gondatlansága által okozott károkra.

A ruházatra került festéket ne meleg vízzel mossa ki.

A meleg víz a szövetszálakban megköti a festékport. Használjon hideg vizet.

A festékkazetta cseréje vagy elakadt papír eltávolítása esetén ügyeljen arra, hogy ne kerüljön festékpor a testére vagy ruhájára.

A festékpor belégzés vagy lenyelés esetén veszélyes lehet.

## A készülék áttekintése

### Alkatrészek

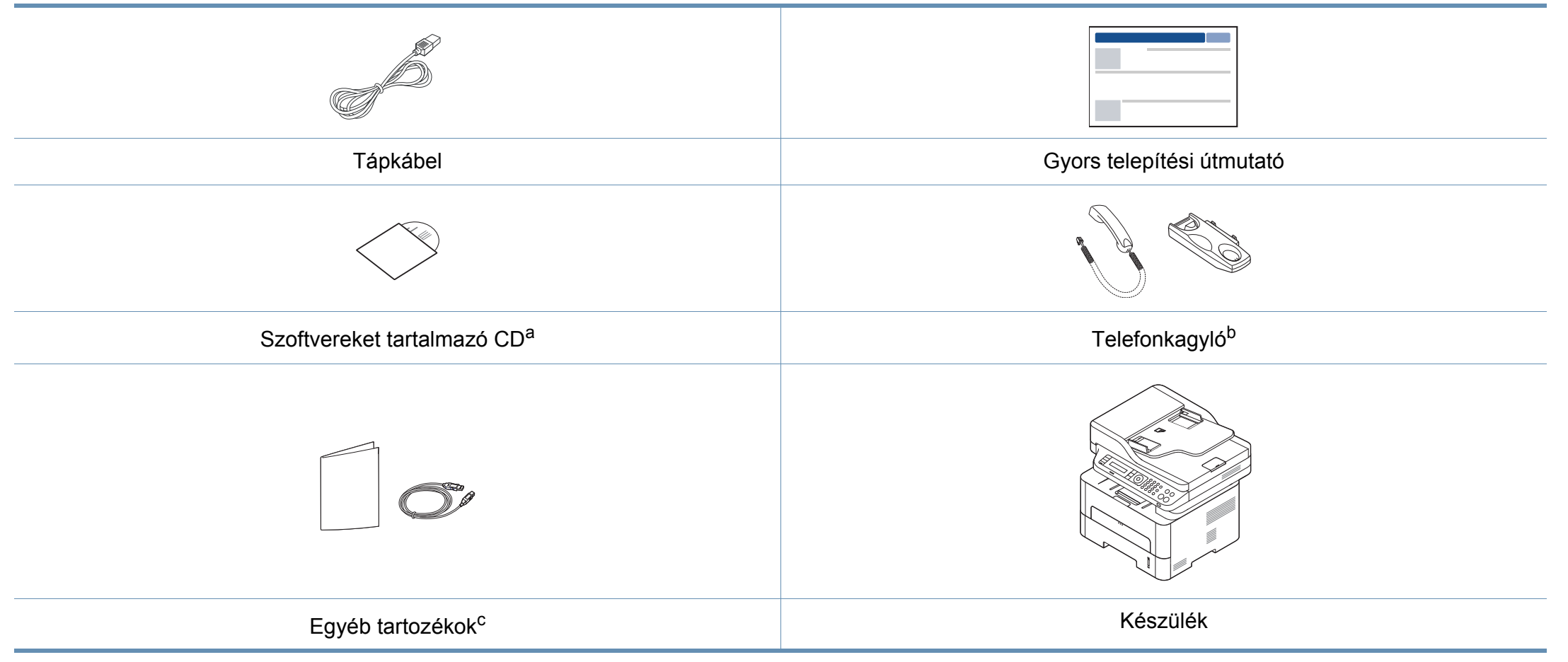

a. A szoftvereket tartalmazó CD a nyomtató illesztőprogramjait és szoftveralkalmazásait tartalmazza.

b. Handset model only esetében (lásd: "Váltogatási funkció", 11. oldal).

c. A készülékhez mellékelt tartozékok országonként és a készülék típusától függően változnak.

## A készülék áttekintése

### Elölnézet

6

- Az ábra a típustól függően eltérhet az Ön készülékétől.
- Elképzelhető, hogy néhány funkció és opcionális elem a típustól vagy az országtól függően nem érhető el (lásd: "Modellekre jellemző tulajdonságok", 8. oldal).

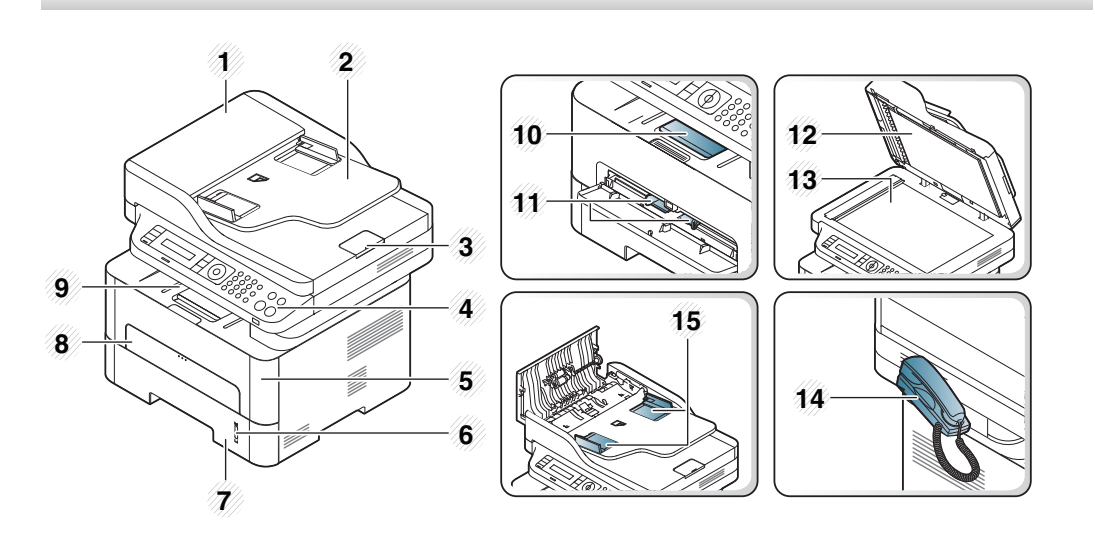

| 1 | Dokumentumadagoló fedele              | 9  | Papírkiadó tálca                                     |
|---|---------------------------------------|----|------------------------------------------------------|
| 2 | Dokumentumadagoló<br>bemeneti tálca   | 10 | Laptartó                                             |
| 3 | Dokumentumadagoló<br>kimeneti támasza | 11 | Papírvezető a kézi adagolón                          |
| 4 | Kezelőpult                            | 12 | Lapolvasó fedele                                     |
| 5 | Elülső fedél                          | 13 | Lapolvasó üvege                                      |
| 6 | Papírszintjelző                       | 14 | Telefonkagyló <sup>a</sup>                           |
| 7 | Tálca                                 | 15 | Papírvezető a<br>dokumentumadagolón                  |
| 8 |                                       | 16 | NFC címke <sup>b</sup> (Near Field<br>Communication) |
|   | Kézi adagoló tálcája                  |    | 16                                                   |

 a. Csak telefonkagylóval rendelkező készülékek esetében (lásd: "Váltogatási funkció", 11. oldal).

b. Csak az M288x series esetében.

## A készülék áttekintése

### Hátulnézet

6

- Az ábra a típustól függően eltérhet az Ön készülékétől.
- Elképzelhető, hogy néhány funkció és opcionális elem a típustól vagy az országtól függően nem érhető el (lásd: "Modellekre jellemző tulajdonságok", 8. oldal).

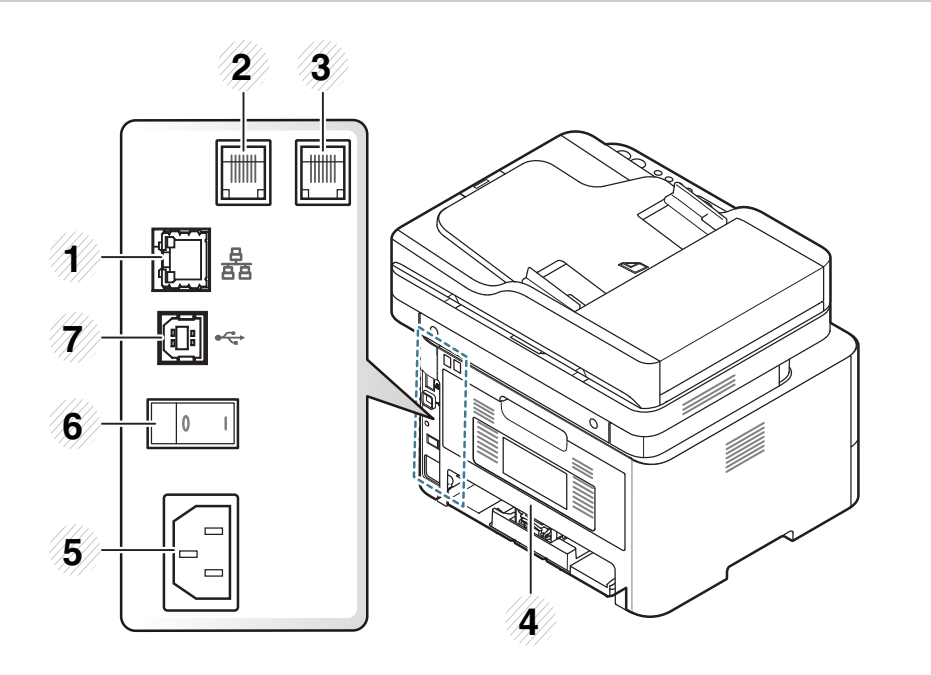

| 1 | Hálózati csatlakozó <sup>a</sup>                     | 5 | Hálózati csatlakozó     |
|---|------------------------------------------------------|---|-------------------------|
| 2 | Telefonaljzat (Line) <sup>b</sup>                    | 6 | Főkapcsoló <sup>b</sup> |
| 3 | Mellék-telefonkészülék aljzata<br>(EXT) <sup>c</sup> | 7 | USB-port                |
| 4 | Hátlap                                               |   |                         |

a. Csak az M267xN/M267xFN/M267xHN/M267xHN/M287xND/M287xFD/M287xDW/ M287xFW/M287xHN/M288xFW/M288xHW esetében.

b. A készülék típusától vagy az országtól függően előfordulhat, hogy nem érhető el.

c. Csak az M267xF/M267xFN/M267xHN/M267xHN/M287xFD/M287xFW/M287xHN/ M288xFW/M288xHW esetében.

## A kezelőpult áttekintése

A kezelőpult kialakítása a modell függvényében eltérhet az Ön készülékétől. A következő típusú kezelőpultokkal találkozhat:

### M267xN/M287xND/M287xDW

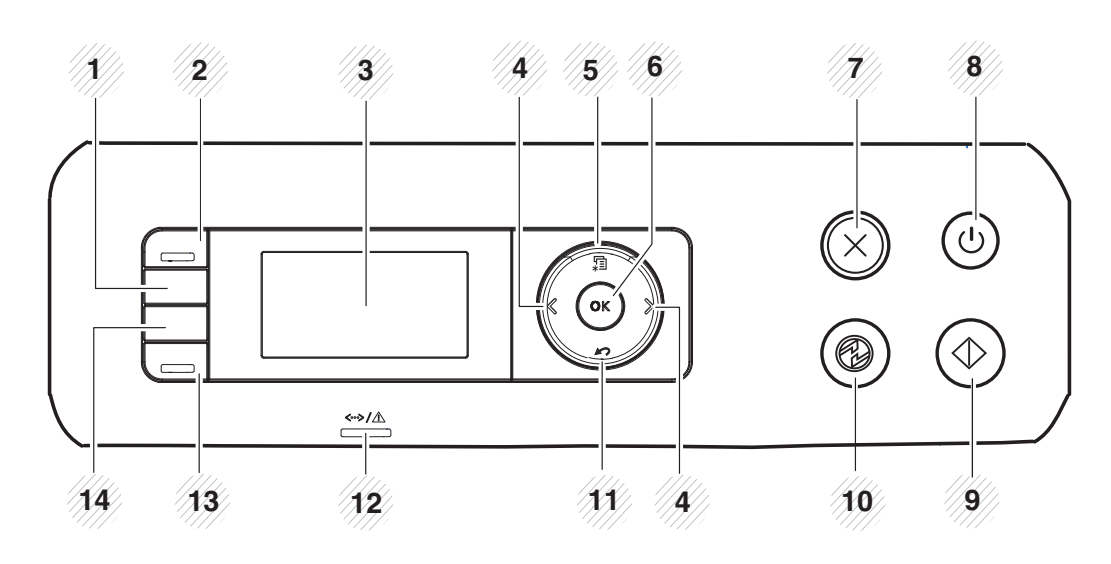

| 1 | ІД Сору | Segítségével egy igazolvány, például egy vezetői<br>engedély mindkét oldalát egyetlen oldalra<br>nyomtathatja (lásd: "Igazolványmásolás", 63.<br>oldal). |
|---|---------|----------------------------------------------------------------------------------------------------|
| 2 | Scan to | Vált a lapolvasási és másolási üzemmódok között.<br>Lapolvasási módban kigyúl a <b>Scan to</b> LED, míg<br>másolási módban kialszik.                     |

| 3  | Display screen         |   | Az aktuális állapotot és a szükséges műveletet jelzi<br>ki.                                                                                                    |
|----|------------------------|---|----------------------------------------------------------------------------------------------------|
| 4  | Bal/jobb<br>nyílgombok |   | A kiválasztott menü opciói között történő<br>navigációra, az értékek növelésére, csökkentésére<br>szolgál.                                                                                    |
| 5  | Menu 着                 |   | Menü módba váltáshoz és az elérhető menük<br>közötti navigálásra szolgál (lásd: "A menü<br>megnyitása", 33. oldal).                                                                           |
| 6  | ок                     |   | A kijelzőn látható választás megerősítésére szolgál.                                                                                                    |
| 7  | Stop/<br>Clear         |   | Az aktuális művelet leállítására szolgál.                                                                                                    |
| 8  | Bekapcs<br>oló<br>gomb |   | Ki- vagy bekapcsolja a készüléket, vagy felébreszti<br>alvó (energiatakarékos) állapotból. A készülék<br>kikapcsolásához nyomja le és tartsa lenyomva ezt<br>a gombot legalább 3 másodpercig. |
| 9  | Start                  |   | Elindítja a feladatot.                                                                                                    |
| 10 | Power<br>Saver         |   | Energiatakarékos üzemmódba vált.                                                                                                    |
| 11 | Back                   | M | Segítségével a menüben egy szinttel feljebb jut.                                                                                                    |
| 12 | 2 Status LED           |   | A készülék állapotát jeleníti meg (lásd: "Tudnivalók<br>az állapotjelző LED-ről", 106. oldal).                                                                                                |

## A kezelőpult áttekintése

| 13 | Eco                                                                                                    | Eco módba vált, így csökkenti a festékfogyasztást<br>és a papírhasználatot (lásd: "Gazdaságos<br>nyomtatás", 58. oldal).                                |
|----|----------------------------------------------------------------------------------------------------|----------------------------------------------------------------------------------------------------|
| 14 | Darkness                                                                                                    | Beállíthatja a másolat világosságát, hogy az<br>könnyebben olvasható legyen, ha az eredeti<br>dokumentum halvány jeleket és sötét képeket<br>tartalmaz. |
|    | Egyszerűen, számítógép nélkül állíthatja be<br>vezeték nélküli kapcsolatot (lásd: "Vezeték r<br>hálózat beállítása", 165. oldal). |                                                                                                    |

### M267xF/M267xFN/M287xFD/M267xFH/M287xFW/ M267xHN/M287xHN/M288xFW/M288xHW

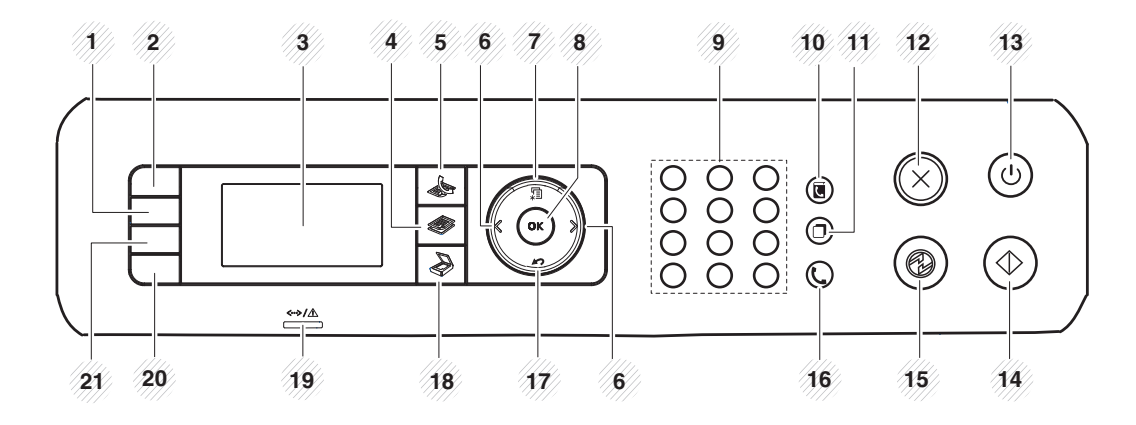

| 1  | Darkness             |    | Beállíthatja a másolat világosságát, hogy az<br>könnyebben olvasható legyen, ha az eredeti<br>dokumentum halvány jeleket és sötét képeket<br>tartalmaz.  |  |  |
|----|----------------------|----|----------------------------------------------------------------------------------------------------|--|--|
| 2  | 2 ID Copy            |    | Segítségével egy igazolvány, például egy vezetői<br>engedély mindkét oldalát egyetlen oldalra<br>nyomtathatja (lásd: "Igazolványmásolás", 63.<br>oldal). |  |  |
| 3  | 3 Display screen     |    | Az aktuális állapotot és a szükséges műveletet jelzi<br>ki.                                                                                              |  |  |
| 4  | Сору                 |    | Átvált Másolás módba.                                                                                                    |  |  |
| 5  | Fax                  |    | Átvált Fax módba.                                                                                                    |  |  |
| 6  | Bal/jobb<br>nyílgomb | ok | A kiválasztott menü opciói között történő<br>navigációra, az értékek növelésére, csökkentésére<br>szolgál.                                               |  |  |
| 7  | Menu 🗐               |    | Átvált Menü módba, és az elérhető menük között navigál.                                                                                                  |  |  |
| 8  | OK                   | •  | A kijelzőn látható választás megerősítésére szolgál.                                                                                                    |  |  |
| 9  | Számbillentyűze<br>t |    | Hívószám tárcsázásához, alfanumerikus karakterek beviteléhez.                                                                                            |  |  |
| 10 | 0 Address Book       |    | Lehetővé teszi a gyakran használt faxszámok<br>tárolását és azok keresését.                                                                              |  |  |

## A kezelőpult áttekintése

| 11 | Redial/<br>Pause(-)          |            | Készenléti üzemmódban tárcsázza az utoljára<br>hívott számot, vagy szünetet (-) illeszt a faxszámba<br>szerkesztés üzemmódban.                                                                                             | 21 |                | Ennek a gombnak a megnyomásakor a kijelzőn<br>megjelenik a <b>Kepernyo nyomt.?</b> üzenet. Ha csak<br>az éppen aktív ablak tartalmát szeretné<br>kinyomtatni, válassza az <b>Aktiv</b> lehetőséget. Ha<br>csak a képernyő teljes tartalmat ki szeretné<br>nyomtatni, válassza a <b>Teljes</b> lehetőséget. |  |  |
|----|------------------------------|------------|----------------------------------------------------------------------------------------------------|----|----------------|----------------------------------------------------------------------------------------------------|--|--|
| 12 | Stop/<br>Clear               | $\otimes$  | Az aktuális művelet leállítására szolgál.                                                                                                    |    |                |                                                                                                    |  |  |
| 13 | Bekapcs<br>oló<br>gomb       | ٩          | Ki- vagy bekapcsolja a készüléket, vagy felébreszti<br>alvó (energiatakarékos) állapotból. A készülék<br>kikapcsolásához nyomja le és tartsa lenyomva ezt<br>a gombot legalább 3 másodpercig.                              |    |                | <ul> <li>A Képernyőmentés funkció csak<br/>Windows és Mac operációs<br/>rendszereken használható.</li> </ul>                                                                                                    |  |  |
| 14 | Start                        | $\bigcirc$ | Elindítia a feladatot                                                                                                    |    |                | készülékkel használhatja.                                                                                                    |  |  |
|    | Otart                        | ( )        |                                                                                                    |    | Print Screen   | Ha az aktív ablakot/teljes képernyőt a                                                                                                    |  |  |
| 15 | Power<br>Saver               | ٢          | Energiatakarékos üzemmódba vált.                                                                                                    |    |                | Print Screen gomb nasznalatával<br>nyomtatja ki, a készülék a kinyomtatott<br>képernyőtartalomtól függően több<br>fostéket basználbat fol                                                                                                    |  |  |
| 16 | On Hook<br>Dial              | C          | Ha megnyomja ezt a gombot, egy tárcsázási<br>hangot hall. Ezután írja be a faxszámot. Ez a<br>művelet hasonló ahhoz, amikor kihangosítóval<br>tárcsáz egy számot.                                                          |    |                | <ul> <li>Ezt a funkciót csak akkor tudja használni,<br/>ha telepítette a Samsung Easy Printer<br/>Manager programot. Ha Mac operációs<br/>rendszert használ, a képernyőmentési</li> </ul>                                                                                                    |  |  |
| 17 | Back                         | M          | Segítségével a menüben egy szinttel feljebb jut.                                                                                                    |    |                | funkció használatához aktiválni kell ezt a<br>Samsung Easy Printer Manager                                                                                                    |  |  |
| 18 | Scan                         |            | Átvált Lapolvasás módba.                                                                                                    |    |                | alkalmazás <b>Screen Print Settings</b><br>pontjában.                                                                                                    |  |  |
| 19 | 19   Status LED     20   Eco |            | A készülék állapotát jeleníti meg (lásd: "Tudnivalók<br>az állapotjelző LED-ről", 106. oldal).<br>Eco módba vált, így csökkenti a festékfogyasztást<br>és a papírhasználatot (lásd: "Gazdaságos<br>nyomtatás", 58. oldal). |    | Reduce/Enlarge | A másolt kép 25% és 400% között kicsinyíthető és<br>nagyítható, ha az eredeti dokumentumokat a<br>lapolvasó üvegéről másolja. (lásd: "Csökkentett<br>vagy nagyított méretű másolat", 62. oldal).                                                                                                    |  |  |
| 20 |                              |            |                                                                                                    |    |                |                                                                                                    |  |  |
|    |                              |            |                                                                                                    |    | WPS            | Egyszerűen, számítógép nélkül állíthatja be a vezeték nélküli kapcsolatot (lásd: "Vezeték nélküli bálázat boállítása" 165. oldal)                                                                                                    |  |  |

## A készülék bekapcsolása

A felhasználói kézikönyvben szereplő illusztrációk a beállításoktól vagy modellektől függően kissé eltérhetnek az Ön által választott készüléktől. Ellenőrizze készüléke típusát (lásd: "A készülék áttekintése", 22. oldal).

Csatlakoztassa a készüléket az elektromos hálózathoz.

Amennyiben a készüléken van főkapcsoló, kapcsolja be.

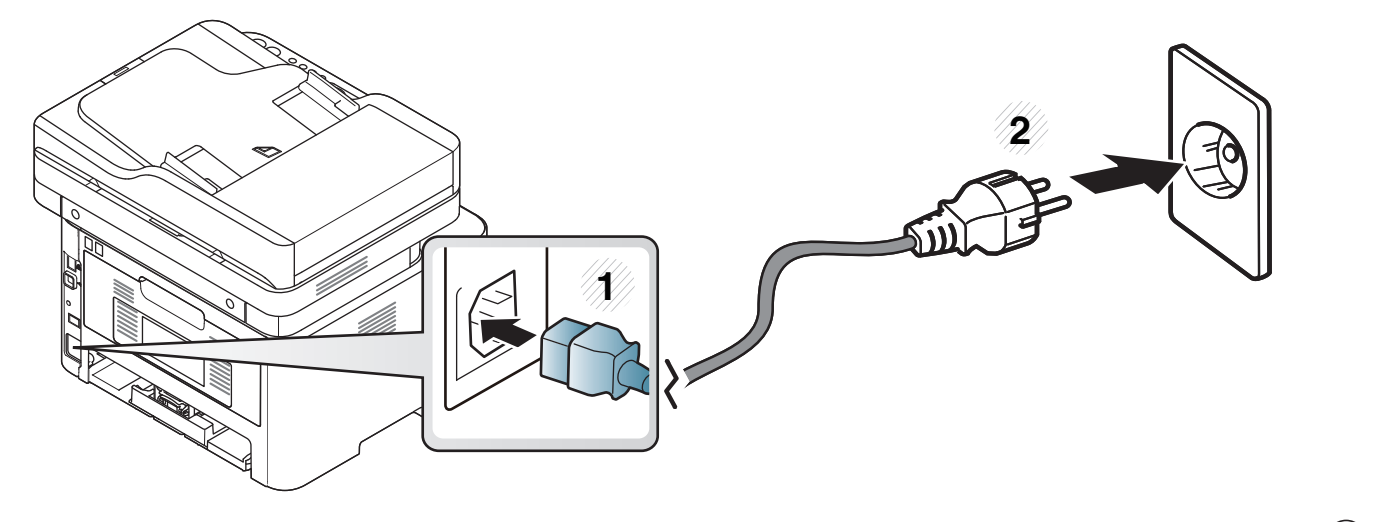

Az M267xN és M287xND/M287xDW esetében a készülék bekapcsolásához nyomja meg a <sup>(b)</sup> (**Power/WakeUp**) gombot is.

## Az illesztőprogram helyi telepítése

A helyi nyomtató USB kábellel csatlakozik közvetlenül a számítógéphez. Ha a készülék hálózathoz csatlakozik, hagyja ki az alábbi lépéseket, és folytassa a hálózathoz csatlakoztatott készülék illesztőprogramjának telepítésével (lásd: "Illesztőprogram telepítése a hálózaton keresztül", 153. oldal).

- Mac, Linux vagy Unix operációs rendszer használata esetén lásd: "Szoftverek telepítése", 142. oldal.
  - A használt készüléktől és kezelőfelülettől függően a Felhasználói kézikönyv feltüntetett ablakok eltérőek lehetnek.
  - Maximum 3 m hosszú USB kábelt használjon.

#### Windows

1 Győződjön meg arról, hogy a készülék a számítógéphez csatlakozik, és kapcsolja be.

Helyezze be a mellékelt szoftver CD-t a CD-ROM meghajtóba.

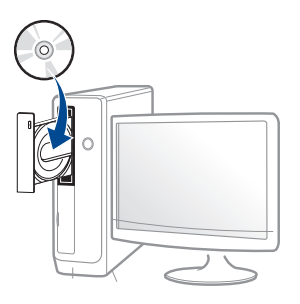

Ha a telepítési ablak nem jelenik meg, kattintson a **Indítás** gombra, majd a **Összes program > Tartozékok > Futtatás** menüpontra.

Írja be az X:\**Setup.exe** útvonalat, amelyben az "X" helyébe a CD meghajtó betűjelét írja, majd kattintson az **OK** gombra.

• Windows 8 esetén:

Ha nem jelenik meg a telepítési ablak, a **Gombok** sávon válassza a **Keresés > Alkalmazások** lehetőséget, és keressen a **Futtatás** névre. Írja be az X:\Setup.exe parancsot, amelyben az "X" helyébe a CD-ROM-meghajtó betűjelét írja, majd kattintson az **OK** gombra.

Ha megjelenik a **Kattintson annak kiválasztásához, hogy mi történjen ezzel lemezzel** felugró ablak, kattintson az ablakra, és válassza a **Run Setup.exe** lehetőséget.

- Olvassa el és fogadja el a licencszerződést a telepítési ablakban. Ezután kattintson a Tovább gombra.
- A Nyomtató csatlakozási módja ablakban válassza az USB kapcsolat lehetőséget. Ezután kattintson a Tovább gombra.

## Az illesztőprogram helyi telepítése

#### 5 Kövesse a képernyőn megjelenő utasításokat.

Windows rendszer esetében a szoftvereket a **Válassza ki a telepítendő szoftvereket és segédprogramokat** ablakban választhatja ki.

### A Windows 8 Indítás képernyőről

- A Windows Update automatikusan letölt a V4 verziószámú illesztőprogramot, ha számítógépe az internetre csatlakozik. Ha ez nem így van, ezt az illesztőprogramot külön is letöltheti a Samsung honlapjáról: www.samsung.com > keresse meg a termékét > Támogatás vagy Letöltés.
  - A Samsung Printer Experience alkalmazást a Windows áruház töltheti le. A Windows Áruház használatához Microsoft-fiókkal kell rendelkeznie.
    - 1 A Gombok sávon válassza a Keresés lehetőséget.
    - 2 Kattintson az Áruház lehetőségre.
    - 3 Keressen rá a Samsung Printer Experience névre, majd kattintson a találatra.
    - 4 Kattintson a **Telepítés** gombra.

- Ha az illesztőprogramot a szoftvereket tartalmazó mellékelt CD-ről telepíti, a V4 verziószámú illesztőprogram nem fog települni. Ha a V4 verziószámú illesztőprogramot az Asztal szeretné használni, töltse le a Samsung honlapjáról: www.samsung.com > keresse meg a termékét > Támogatás vagy Letöltés.
- Ha telepíteni szeretné a Samsung nyomtatókezelő eszközeit is, ezeket a szoftvereket tartalmazó mellékelt CD-n találhatja.
- 1 Kapcsolja be a számítógépet, és győződjön meg arról, hogy működik az internetkapcsolat.
- 2 Kapcsolja be a készüléket.
- 3 Csatlakoztassa USB-kábellel a készüléket a számítógéphez.
  - A Windows Update automatikusan telepíti az illesztőprogramot.

## Az illesztőprogram újratelepítése

Ha a nyomtató nem működik megfelelően, próbálja meg a következő lépésekkel újratelepíteni az illesztőprogramot.

### Windows

- 1 Győződjön meg arról, hogy a készülék a számítógéphez csatlakozik, és kapcsolja be.
- A Indítás menüből válassza a Programok vagy Összes program > Samsung Printers > Samsung nyomtatószoftverek eltávolítása lehetőségre.
  - Windows 8 esetén:
    - 1 A Gombok sávon válassza a **Keresés**, majd **Alkalmazások** lehetőséget.
    - 2 Keressen rá a Vezérlőpult névre, és kattintson rá.
    - 3 Kattintson a Programok és szolgáltatások lehetőségre.
    - 4 Kattintson a jobb egérgombbal a telepíteni kívánt illesztőprogramra, és válassza az Eltávolítás lehetőséget.
- 3 Kövesse a képernyőn megjelenő utasításokat.

Helyezze be a szoftvereket tartalmazó CD-t a CD-ROM meghajtóba, és telepítse újra az illesztőprogramot (lásd: "Az illesztőprogram helyi telepítése", 29. oldal).

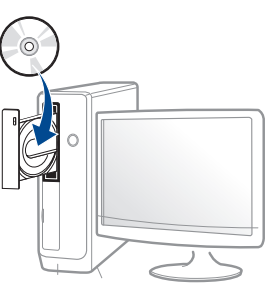

### A Windows 8 Indítás képernyőről

- 1 Győződjön meg arról, hogy a készülék a számítógéphez csatlakozik, és kapcsolja be.
- **7** A **Kezdőképernyőn** kattintson a **Indítás** lehetőségre.
- 3 Kövesse az ablakban megjelenő utasításokat.
  - Ha nem találja a Samsung nyomtatószoftverek csempét, távolítsa el az illesztőprogramot az Asztalról.
    - A Samsung nyomtatókezelő eszközeinek eltávolításához a Indítás kattintson a jobb egérgombbal az alkalmazásra, válassza az Eltávolítás lehetőséget, kattintson jobb gombbal a törölni kívánt programra, válassza újra az Eltávolítás lehetőséget, és kövesse az ablakban megjelenő utasításokat.

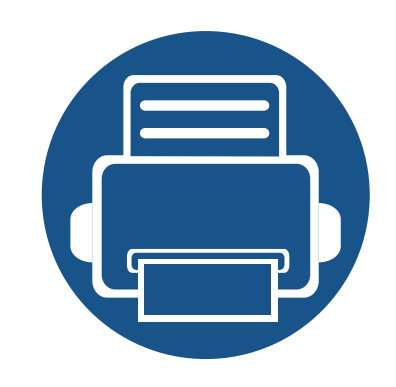

# 2. A menük áttekintése és alapvető beállítások

Ez a fejezet a menük általános szerkezetéről és az alapvető beállításokról nyújt információkat.

| ) | A menük áttekintése           | 33 |  |
|---|-------------------------------|----|--|
| , | A készülék alapbeállításai    | 37 |  |
| , | Nyomathordozó és tálca        | 39 |  |
| ) | Alapvető nyomtatási feladatok | 55 |  |
| , | Alapvető másolás              | 60 |  |
| , | Egyszerű lapolvasás           | 65 |  |
| ) | Alapvető faxolási műveletek   | 66 |  |

A kezelőpult a készülék üzembe helyezésére szolgáló menük és a különböző szolgáltatások eléréséhez nyújt hozzáférést.

- A kiválasztott menü mellett egy csillag jelenik meg.
- A beállításoktól és a típustól függően előfordulhat, hogy néhány menü nem jelenik meg. Ebben az esetben a menü nem alkalmazható az Ön készülékére.
- Bizonyos menünevek a funkcióktól és modelltől függően eltérhetnek az ön készülékén megjelenőktől.
- A menük leírása a Speciális útmutatóban található (lásd: "Hasznos beállítási menük", 212. oldal).

### A menü megnyitása

- 1 A kezelőpulton válassza a Fax, Másolás vagy Lapolvasás gombot attól függően, hogy melyik funkciót szeretné használni.
- Nyomkodja addig a 10 (Menu) gombot, amíg a kívánt menü meg nem jelenik a kijelző alsó sorában, majd nyomja meg az OK gombot.
- 3 Nyomja meg a bal/jobb nyílgombokat, amíg a kívánt menüelem meg nem jelenik, majd nyomja meg az OK gombot.
- 4 Ha a beállítási elem almenükkel rendelkezik, ismételje meg a folyamatot a 3. lépéstől.
- 5 Az **OK** gombbal mentse el a beállítást.
- 6 Nyomja meg a (Stop/Clear) gombot a készenléti módba való visszatéréshez.

| Fax szolg. <sup>a</sup> (lásd: "Fax | szolgáltatás", 218. oldal) | Fax beallitasa <sup>a</sup> (lásd: ,<br>oldal, "Fogadás b | "Küldés beállítása", 219.<br>eállítása", 220. oldal) | Masolas (lásd: "Másolás", 215. oldal) |                 |
|-------------------------------------|----------------------------|-----------------------------------------------------------|------------------------------------------------------|---------------------------------------|-----------------|
| Sotetites Fogadas tovabb            |                            | Kuldes                                                    | DRPD                                                 | Eredeti méret                         | Foto            |
| Vilagos+5-                          | Tovább a faxra             | Ujratarcs. sz.                                            | Cseng. szama                                         | Kicsiny./Nagy.                        | Lefüzés         |
| Vilagos+1                           | Tovább a PC-re             | Ujrahiv. felt.                                            | Bely.fog.neve                                        | <b>Ketoldalas</b> <sup>d</sup>        | Elrendezes      |
| Normal                              | Tovabb.&Nyomt.             | Elohivo tarcs.                                            | Ind.kod fogad.                                       | 1 oldalas                             | Normal          |
| Sotet+1- Sotet+5                    | Bizt. vetel                | ECM mod                                                   | Autom. csokk.                                        | 1->2 oldalas                          | 2-lap           |
| Felbontas                           | Ki                         | Modem sebes.                                              | Meret elutasit                                       | 1->2 old.elfor                        | 4-lap           |
| Normal                              | Be                         | Fax megerős.                                              | Krtl.fax beal.                                       | Sotetites                             | lgazolv. mas.   |
| Finom                               | Nyomtatas                  | Kep TCR                                                   | DRPD mod                                             | Vilagos+5-                            | Háttér beáll.   |
| Szuper finom                        | Oldal hozzaad.             | Tarcsazasi mod <sup>b</sup>                               | Kétold. nyomt. <sup>c</sup>                          | Vilagos+1                             | Ki              |
| Foto FAX                            | Feladat torles             | Fogadas                                                   | Alaper.modosit                                       | Normal                                | Automatikus     |
| Szines FAX                          |                            | Veteli mod                                                | Sotetites                                            | Sotet+1- Sotet+5                      | 1. szint jav.   |
| Eredeti méret                       |                            | Fax                                                       | Felbontas                                            | Eredeti tipusa                        | 2. szint jav.   |
| Multi kuldes                        |                            | Tel                                                       | Fredeti méret                                        | Szoveg                                | 1.szint törl. – |
| Kesl. kuldes                        |                            |                                                           | Kezi TX/RX                                           | Szoveg/Foto                           | 4.szint törl.   |
| Elsobb. kuldes                      |                            | oznogzin dx                                               |                                                      |                                       |                 |
| Kuldes tovabb.                      |                            |                                                           |                                                      |                                       |                 |

a. Csak az M267xF/ M267xFN/ M287xFD/ M287xFW/ M267xFH/ M267xHN/ M287xHN/M288xFW/M288xHW esetében.

b. Lehet, hogy az országtól függően ez a beállítás nem használható.

c. csak az M287xFD/M287xFW/ M287xHN/M288xFW/M288xHW esetében.

d. Csak az M287xND/M287xFD/M287xDW/M287xFW/M287xHN/M288xFW/M288xHW esetében.

| Masol. beall.<br>(lásd: "Másolási beállítás", 217.<br>oldal)                                                                          | Rendszerbeall.<br>(lásd: "A rendszer üzembe helyezése", 222. oldal)                                                                                                    |                                                                                                    |                                                                                                    | Nyomt.beall <sup>e</sup><br>(lásd: "Nyomtatás menü", 214.<br>oldal)                                                                                              |
|----------------------------------------------------------------------------------------------------|----------------------------------------------------------------------------------------------------|----------------------------------------------------------------------------------------------------|----------------------------------------------------------------------------------------------------|----------------------------------------------------------------------------------------------------|
| Alaper.modosit<br>Eredeti méret<br>Peldanyszam<br>Kicsiny./Nagy.<br>Ketoldalas <sup>a</sup><br>Sotetites<br>Eredeti tipusa<br>Lefüzés | Keszulekbeall.<br>Keszulek azon. <sup>b</sup><br>Fax szam <sup>b</sup><br>Datum es ido <sup>b</sup><br>Ora mod <sup>b</sup><br>Nyelv<br>Alapert. mod <sup>b</sup><br>Energiatakarek<br>Aut. kikapcs. <sup>c</sup><br>Ebred.esem.<br>Rendsz.idötull<br>Fel. idotullep<br>Magassag beall<br>Autom. folyt.<br>Papir helyett. | Festektak. mod<br>Eco beallitas<br>Papirbeallitas<br>Papirmeret<br>Papirtipus<br>Papirforras<br>Margo<br>Hang/Hangero <sup>b</sup><br>Elsodl. hang<br>Riasztasi hang<br>Hangszoro<br>Csengo<br>Jelentes<br>Konfiguracio<br>Bemutato oldal<br>Haloz. konfig. <sup>d</sup><br>Kellek info | Haszn. száml.<br>Beerkezett fax <sup>b</sup><br>Kuldott fax <sup>b</sup><br>Utemezett fel. <sup>b</sup><br>Fax megerős. <sup>b</sup><br>Keretlen fax <sup>b</sup><br>PCL bet. lista <sup>e</sup><br>Cimjegyzek <sup>b</sup><br>Karbantartas<br>Wi-Fi-beál.tör <sup>f</sup><br>Kellek elett.<br>Képkezelés<br>Fest.al.figy.<br>Képalk. értes. <sup>g</sup><br>Sorozatszam | Tajolas<br>Allo<br>Fekvo<br>Ketoldalas<br>Ki<br>Hosszanti el<br>Rovidebb el<br>Peldanyszam<br>Felbontas<br>Tiszta szoveg<br>Auto CR<br>Ureso. kihagy<br>Emulacio |

a. Csak az M287xND/ M287xFD/M287xDW/M287xFW/M287xHN/M288xFW/M288xHW esetében.

b. Csak az M267xF/ M267xFN/ M287xFD/M287xFW/M267xFH/ M267xHN/M287xHN/M288xFW/M288xHW esetében.

c. Csak az M267xN/ M287xND esetében.

d. Csak az M267xN/M267xFN/M287xND/ M287xFD/M287xDW/M287xFW/M267xHN/M287xHN/M288xFW/M288xHW esetében.

e. Csak az M287xND/M287xFD/M287xDW/M287xFW/M287xHN/M288xFW/M288xHW esetében.

f. Ez a lehetőség csak akkor jelenik meg, ha a festékkazettában már csak kevés festék maradt.

g. Csak az M2675/M2676/M2875/M2876/M2885/M2886 series esetében.

| Hálózat                                                                                                    |                                                                                                    |  |  |
|----------------------------------------------------------------------------------------------------|----------------------------------------------------------------------------------------------------|--|--|
| TCP/IP (IPv4) <sup>a</sup><br>DHCP<br>BOOTP<br>Statikus<br>TCP/IP (IPv6) <sup>a</sup>                                                      | Vez.nelkuli <sup>b</sup><br>Wi-Fi BE/Kl <sup>b</sup><br>Wi-Fi Direct <sup>b</sup><br>WPS beallitas <sup>b</sup>                                                                                              |  |  |
| IPv6 aktivalas<br>DHCPv6 konfig.<br>Ethernet seb. <sup>a</sup><br>Azonnal<br>10 Mbps fel<br>10 Mbps telj.<br>100 Mbps fel<br>100 Mbps telj | WLAN beallitas <sup>c</sup><br>WLAN alapert. <sup>b</sup><br>WLAN jel <sup>b</sup><br>Protokollkez. <sup>a</sup><br>Hál. aktivál<br>Http aktival<br>WINS<br>SNMP V1/V2<br>UPNP(SSDP)<br>MDNS<br>SetIP<br>SLP |  |  |
|                                                                                                    | Haloz. konfig. <sup>a</sup><br>Beall. torlese <sup>a</sup>                                                                                                    |  |  |

a. Csak az M267xN/M267xFN/M287xND/M287xFD/M287xDW/M287xFW/M267xHN/ M288xFW/M288xHW esetében.

b. Csak az M287xDW/M287xFW/M288xFW/M288xHW esetében.

c. Csak az M287xFW/M288xFW esetében.
# A készülék alapbeállításai

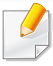

A Samsung Easy Printer Manager program **Eszköz beállításai** pontjában konfigurálhatja a készülék beállításait.

• Windows vagy Mac operációs rendszer esetén ezt a Samsung

Easy Printer Manager > (váltson speciális módra) > Eszköz beállításai pontban állíthatja be (lásd: "Eszköz beállításai", 282. oldal).

A telepítés befejezése után beállíthatja a készülék alapértelmezett beállításait.

A készülék alapbeállításainak módosításához kövesse az alábbi lépéseket:

Bizonyos típusok esetében az alsóbb menüszintek megjelenítéséhez meg kell nyomnia az **OK** gombot.

A kezelőpulton válassza a (Menu) > Rendszerbeall. > Keszulekbeall. lehetőséget.

- **y** Válassza ki a kívánt lehetőséget, majd nyomja meg az **OK** gombot.
  - **Nyelv:** Módosítja a kezelőpulton megjelenő üzenetek nyelvét.
  - Datum es ido: Ezt a beállított időt és dátumot használja majd a készülék a késleltetett faxolásnál. Ezek az adatok kerülnek a jelentésekre is. Ha viszont ezek rosszul vannak megadva, akkor adja meg a helyes értékeket.

- A jobbra/balra nyílgombok vagy a számbillentyűzet segítségével adja meg a pontos időt és dátumot (lásd: "A billentyűzeten található betűk és számok", 232. oldal).
  - Hónap = 01 12
  - Nap = 01 31
  - Év =négy számjegy
  - Óra = 01 12
  - Perc = 00 59
  - **Ora mod:** Beállíthatja a készüléket, hogy az időt 12 vagy 24 órás formátumban mutassa.
  - **Energiatakarek:** Ha szünetelteti a gép használatát, ezzel az üzemmóddal energiát takaríthat meg.
- Amikor megnyomja a (()(Power/Wake Up) gombot, elkezd nyomtatni, vagy egy fax érkezik be, a készülék felébred energiatakarékos módból.
  - Magassag beall: A nyomtatás minőségét befolyásolja a légnyomás, amelyet a tengerszint feletti magasság határoz meg. A tengerszint feletti magasság beállítása előtt határozza meg a tartózkodási helyének tengerszint feletti magasságát (lásd: "Magasságkorrekció", 231. oldal).
- Yálassza ki a kívánt lehetőséget, majd nyomja meg az **OK** gombot.

# A készülék alapbeállításai

- Az **OK** gombbal mentse el a beállítást.
- 5 A készenléti módba való visszatéréshez nyomja meg a (Stop/ Clear) gombot.
  - A készülék más hasznos beállításainak módosításához lásd az alábbi hivatkozásokat.
    - Lásd: "Különféle karakterek bevitele", 232. oldal.
    - Lásd: "A billentyűzeten található betűk és számok", 232. oldal.
    - Lásd: "A papír méretének és típusának beállítása", 51. oldal.
    - Lásd: "A faxcímjegyzék beállítása", 234. oldal.

Ez a fejezet azt mutatja be, hogy miként tölthetők be a nyomathordozók a készülékbe.

#### Nyomathordozók kiválasztása

A készülékkel többféle nyomathordozóra nyomtathat, például sima papírra, borítékra, címkékre és írásvetítő fóliára. Mindig olyan nyomathordozót használjon, amely megfelel a készülékben való használatnak.

#### Útmutatás a nyomathordozó kiválasztásához

Az útmutatónak meg nem felelő nyomathordozók használata esetén a következő problémák jelentkezhetnek:

- Rossz nyomtatási minőség
- Több papírelakadás
- A készülék idő előtti elhasználódása.

A nyomathordozó tulajdonságai, például a súly, összetétel, szemcsésség, nedvességtartalom szintén fontos tényezők, amelyek befolyásolják a készülék működését és a kapott minőséget. A nyomathordozók kiválasztásakor figyeljen a következőkre:

- A nyomathordozókat típusát, méretét és súlyát a Műszaki adatok rész nyomathordozókra vonatkozó szakaszában találhatja (lásd: "Nyomathordozók műszaki adatai", 117. oldal).
- Kívánt eredmény: A kiválasztott nyomathordozó meg kell feleljen a feladat céljainak.
- Fényesség: Egyes hordozók fehérebbek másoknál és élesebb, élénkebb képet nyújtanak.
- Felület simasága: A nyomathordozó simasága befolyásolja, hogy milyen élesnek tűnik a nyomtatott kép a papíron.
  - Egyes hordozók esetleg megfelelnek a jelen útmutató összes követelményének, és mégsem biztosítják az elvárt eredményt. Ennek okai lehetnek a lapok jellemzői, a nem megfelelő kezelés, nem elfogadható hőmérséklet és páratartalom, vagy más változók, amelyeket nem lehet szabályozni.
    - Nagy mennyiségű nyomathordozó vásárlása előtt győződjön meg arról, hogy az megfelel a jelen útmutatóban meghatározott követelményeknek.

- Az előírásoknak nem megfelelő nyomathordozó problémákat okozhat, ezért javítás válhat szükségessé. Az ilyen jellegű javításokra a Samsung garancia- és szervizszerződés nem terjed ki.
  - A tálcába helyezett papír mennyisége eltérő lehet a használt hordozó típusától függően (lásd: "Nyomathordozók műszaki adatai", 117. oldal).
  - Ne használjon tintasugaras nyomtatóhoz való fotópapírt. A készülék ettől megsérülhet.
  - Gyúlékony nyomathordozó használata esetén tűz keletkezhet.
  - Csak az előírt nyomathordozókat használja (lásd: "Nyomathordozók műszaki adatai", 117. oldal).

#### A tálca beállításainak áttekintése

A méret módosításához át kell állítani a papírvezetőket.

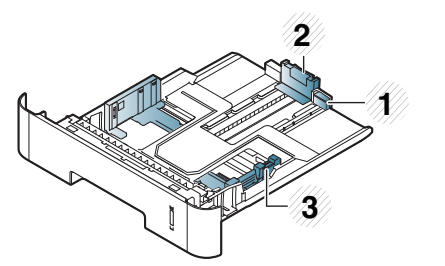

- Tálcahosszabbító vezetője
- 2 Hosszanti papírvezető
- 3 Szélső papírvezető

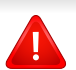

A gyúlékony nyomathordozók használata vagy a nyomtatóban hagyott idegen anyagok az egység túlmelegedését vagy ritka esetben tüzet okozhatnak.

A tálcába helyezett papír mennyisége eltérő lehet a használt hordozó típusától függően (lásd: "Nyomathordozók műszaki adatai", 117. oldal).

Amennyiben nem állítja be a papírvezetőt, ez a papír rossz illeszkedését, beszorulását vagy a nyomatok elcsúszását okozhatja.

A papírmennyiség-jelző a tálcában található papír mennyiségét mutatja.

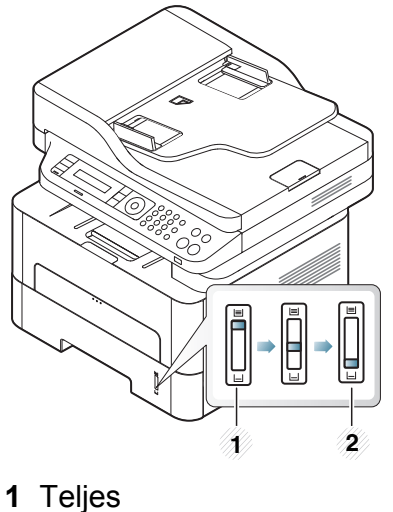

1 Teljes 2 Üres

# Kétoldalas nyomtatásra használható papírtípusok

| В   |
|-----|
| (]; |

Bizonyos típusokban a kétoldalas nyomtatás funkció nem érhető el (lásd: "Modellekre jellemző tulajdonságok", 8. oldal).

A kétoldalas nyomtatásra használható papírtípusok a készülék tápfeszültségétől függően változnak. Lásd az alábbi táblázatot.

| Tápfeszültség | Használható papír               |
|---------------|---------------------------------|
| 110 V         | Letter, Legal, US Folio, Oficio |
| 220 V         | A4                              |

#### Papír behelyezése a tálcába

Amikor a tálca segítségével nyomtat, ne tegyen papírt a kézi adagolóba, mivel ez papírelakadást okozhat.

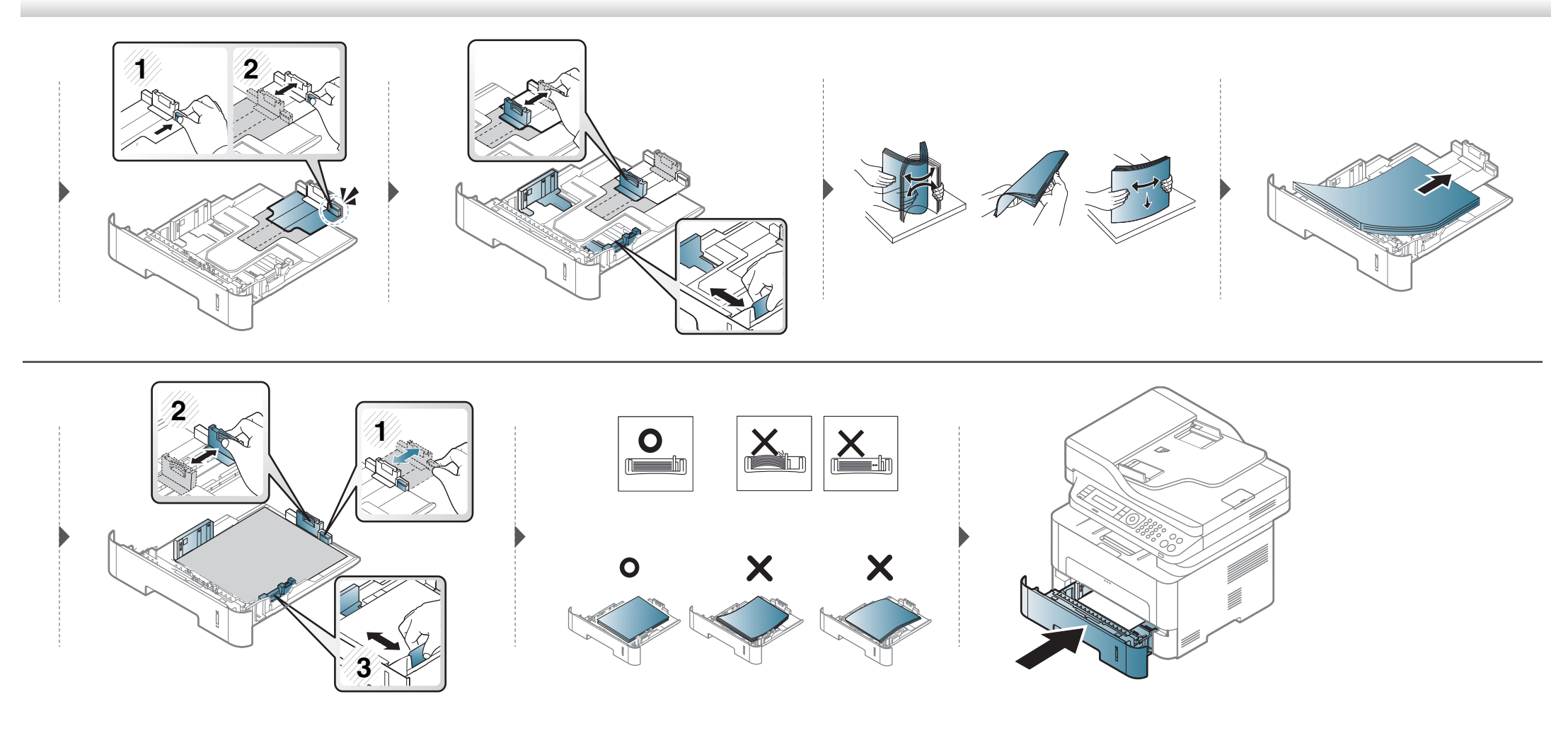

#### Papír behelyezése: kézi adagoló

A kézi adagoló különleges méretű és típusú nyomathordozókat, például levelezőlapokat, jegyzetlapokat és borítékokat is képes kezelni (lásd: "Nyomathordozók műszaki adatai", 117. oldal).

#### Tanácsok a kézi adagoló használatához.

- Egyszerre csak egyféle típusú, méretű és súlyú nyomathordozót helyezzen a kézi adagolóba.
- A papírelakadás elkerülése érdekében ne tegyen a nyomtatás során papírt a készülékbe, amíg van papír a kézi adagolóban.
- A nyomathordozót a nyomtatási oldallal felfelé kell behelyezni úgy, hogy a felső széle lépjen be először a kézi adagolóba, és ott középen helyezkedjen el.
- A nyomtatási minőség biztosítása és a papírelakadás megelőzése érdekében csak javasolt méretű és típusú papírokat használjon (lásd: "Nyomathordozók műszaki adatai", 117. oldal).
- A képeslapok, borítékok és címkék gyűrődéseit, meghajlását ki kell simítani, mielőtt a kézi adagolóba helyezné őket.
- Különleges nyomathordozóra történő nyomtatás esetén feltétlenül kövesse a behelyezésre vonatkozó előírásokat (lásd: "Nyomtatás különleges nyomathordozóra", 45. oldal).
- Ha a kézi adagolóból nyomtat, és a készülék több lapot húz be, nyissa ki az 1. tálcát, vegye ki a lapokat, és indítsa el újra a nyomtatást.
- Ha a gép nem húzza be a lapot, tolja meg kézzel, amíg a gép el nem kezdi behúzni.
- Amikor a készülék energiatakarékos üzemmódban van, nem vesz fel papírt a kézi adagolóból. A kézi adagoló használata előtt ébressze fel a készüléket úgy, hogy megnyomja a főkapcsolót.

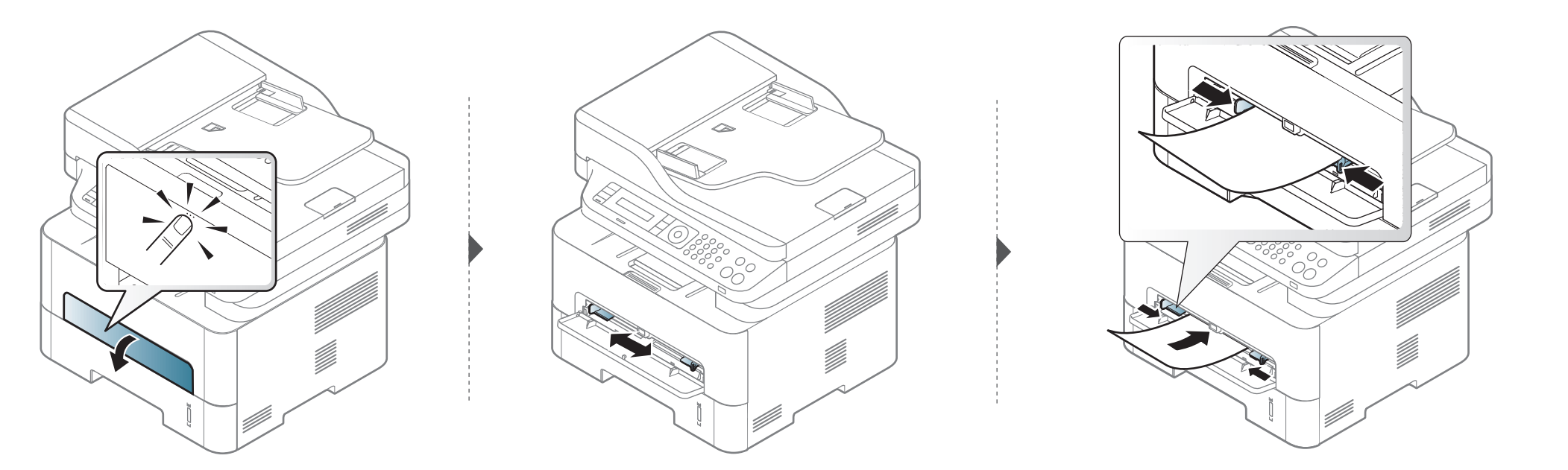

#### Nyomtatás különleges nyomathordozóra

Az alábbi táblázat az egyes tálcákba helyezhető különleges nyomathordozókat ismerteti.

A készüléken és az illesztőprogramban beállított papírtípusnak azonosnak kell lennie.

A készülék papírbeállításának módosításához a Samsung Easy Printer

Manager programban válassza a következőket: (váltson speciális módra) > Eszköz beállításai.

Ezután válassza ki a papír típusát a **Nyomtatási beállítások** ablak **Papír** fülének **Papírtípus** részén (lásd: "A nyomtató beállításainak megnyitása", 56. oldal).

- Különleges nyomathordozó használata esetén javasoljuk, hogy egyszerre csak egy lapot helyezzen be (lásd: "Nyomathordozók műszaki adatai", 117. oldal).
  - Nyomtatás különleges nyomathordozóra (nyomtatott oldallal felfelé)

Amennyiben a különleges nyomathordozó hullámosodik, összegyűrődik, vagy vastag fekete szegély jelenik meg rajta, nyissa ki a hátsó fedelet, és próbálja újra elvégezni a nyomtatást. A hátlapot tartsa nyitva a nyomtatás során.

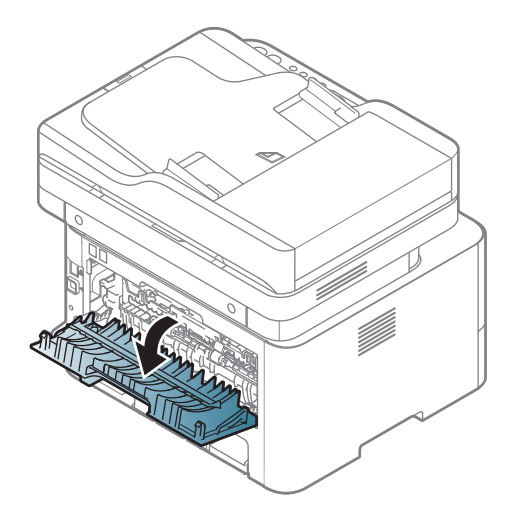

A papírlapok tömegének meghatározásához lásd: "Nyomathordozók műszaki adatai", 117. oldal.

| Típus            | Tálca | Kézi adagoló |
|------------------|-------|--------------|
| Sima             | •     | •            |
| Vastag papír     | •     | •            |
| Vastagabb papír  |       | •            |
| Vékony papír     | •     | •            |
| Finompapír       | •     | •            |
| Szín             |       | •            |
| Levelezőlap      | •     | •            |
| Címkék           |       | •            |
| Írásvetítő fólia |       | •            |
| Boríték          |       | •            |
| Vastag boríték   |       | •            |
| Előnyomott       |       | •            |
| Gyapjú           |       | •            |
| Újrahasznosított | •     | •            |
| Archív papír     | •     | •            |

(•: van, üres: Nincs)

#### Boríték

A sikeres borítéknyomtatás a borítékok minőségétől függ.

Egy borítékra való nyomtatáshoz helyezze azt el az alábbi ábrán látható módon.

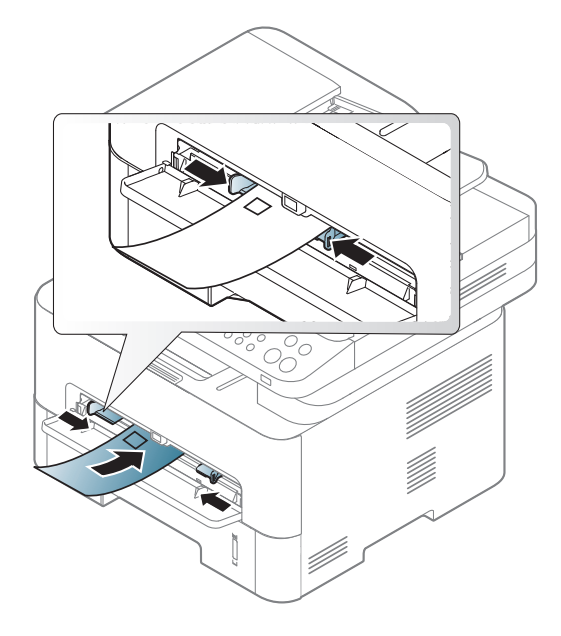

Amennyiben a borítékok hullámosodnak, összegyűrődnek vagy vastag fekete szegély jelenik meg rajtuk, nyissa ki a hátsó fedelet, és próbálja újra elvégezni a nyomtatást. A hátlapot tartsa nyitva a nyomtatás során.

- Borítékok kiválasztásakor az alábbi tényezőket kell figyelembe venni:
  - Súly: nem haladhatja meg a 90 g/m<sup>2</sup>-t, különben papírelakadás következhet be.

- **Szerkezet:** a borítékot le kell simítani, hogy a hullámossága 6 mm alatt legyen, és ne legyen benne levegő.
- Állapot: a boríték ne legyen ráncos, gyűrött vagy egyéb módon sérült.
- **Hőmérséklet:** olyan borítékokat használjon, amelyek képesek elviselni a nyomtatáskor keletkező nyomást és hőt.
- Csak jó kialakítású, éles és erős hajtásokkal ellátott borítékot használjon.
- Ne használjon felbélyegzett borítékot.
- Ne használjon kapcsos, önzáródó, ablakos, bevonattal rendelkező, öntapadós vagy egyéb szintetikus anyagból készült borítékot.
- Ne használjon sérült vagy gyenge minőségű borítékokat.
- Győződjön meg arról, hogy a boríték szegélye mindkét szélén kiér a sarkáig.

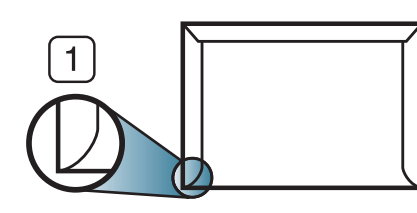

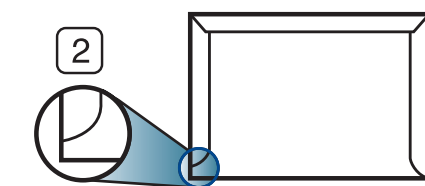

Elfogadható
 Nem fogadható el

- A lehúzható ragasztószalaggal ellátott, illetve az egy vagy több behajtott és leragasztható szárnnyal rendelkező borítékokon használt ragasztóknak ki kell bírniuk 0,1 másodpercig a készülék nyomtatási hőmérsékletét (kb. 170 °C-ot). A külön behajtások és papírcsíkok felgyűrődést, ráncosodást vagy elakadást okozhatnak, és a beégető egységet is károsíthatják.
- A legjobb nyomtatási minőség elérése érdekében a margókat állítsa a boríték széleitől legalább 15 mm távolságra.
- Ne nyomtasson a boríték illesztési vonalaira.

### Írásvetítő fólia

A készülék károsodásának elkerülése érdekében csak lézernyomtatóhoz gyártott írásvetítő fóliát használjon.

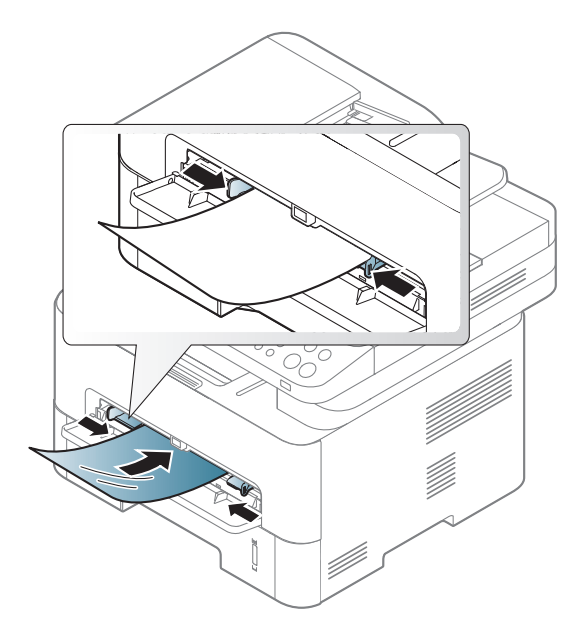

- A fóliának el kell viselnie a készülék nyomtatási hőmérsékletét.
- Az írásvetítő fóliákat a készülékből való kivétel után helyezze sima felületre.
- Az írásvetítő fóliákat nem szabad sokáig a papírtálcán hagyni. A lerakódott por és szennyeződés pettyes nyomtatást eredményezhet.
- Az ujjlenyomatok miatt kialakuló elkenődések elkerülése érdekében körültekintően bánjon a fóliával.

- Az elhalványulás megelőzése végett ne tegye ki a nyomtatott írásvetítő fóliákat hosszan tartó napfénynek.
- Bizonyosodjon meg róla, hogy a fóliák élei sértetlenek, azok nem gyűröttek vagy ráncosak.
- Ne használjon olyan írásvetítő fóliát, amelyről leválik a hátsó oldal.
- Annak elkerülése érdekében, hogy az írásvetítő fóliák egymáshoz ragadjanak, akadályozza meg, hogy a kinyomtatott lapok egymásra halmozódjanak.
- Javasolt nyomathordozó: Színes lézernyomtatóhoz való Xerox írásvetítő fólia, például 3R 91331(A4), 3R 2780 (Letter).

### Címkék

A készülék károsodásának elkerülése érdekében csak lézernyomtatóhoz gyártott címkéket használjon.

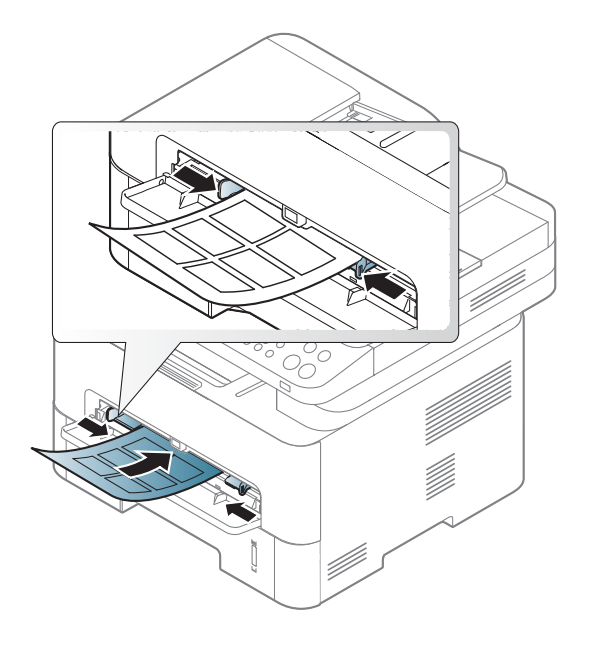

- A címkék kiválasztásánál vegye figyelembe az alábbi tényezőket:
  - Ragasztó: stabilnak kell maradnia a készülék nyomtatási hőmérsékletén. A nyomtatási hőmérsékletet a készülék adatainál találhatja (általában kb. 170°C).
  - Elrendezés: Csak olyan címkéket használjon, amelyek között nincs fedetlenül maradt hordozólap. A címkék leválhatnak azokról a lapokról, amelyeken a címkék nem érnek egymáshoz, ezáltal súlyos elakadást okozhatnak.

- **Hullámosodás:** a címkelapok hajlása egyik irányban sem haladhatja meg a 13 mm-t.
- Állapot: Ne használjon ráncos, buborékos, vagy a hordozóról egyéb módon levált címkéket.
- Ellenőrizze, hogy a címkék közötti réseken nem látszik-e a ragasztóanyag. Ha kilátszik a ragasztó, akkor nyomtatás közben leválhat a címkék hátoldala, és ez papírelakadást okozhat. A szabadon levő ragasztó a nyomtató alkatrészeit is károsíthatja.
- Címkelapot egynél többször ne futtasson át a nyomtatón. A ragasztóréteget egyetlen áthaladás elviselésére tervezték.
- Ne használjon olyan címkét, amelynek hátoldala leválófélben van, gyűrött, hólyagos vagy más módon sérült.

### Levelezőlap/Egyedi papírméret

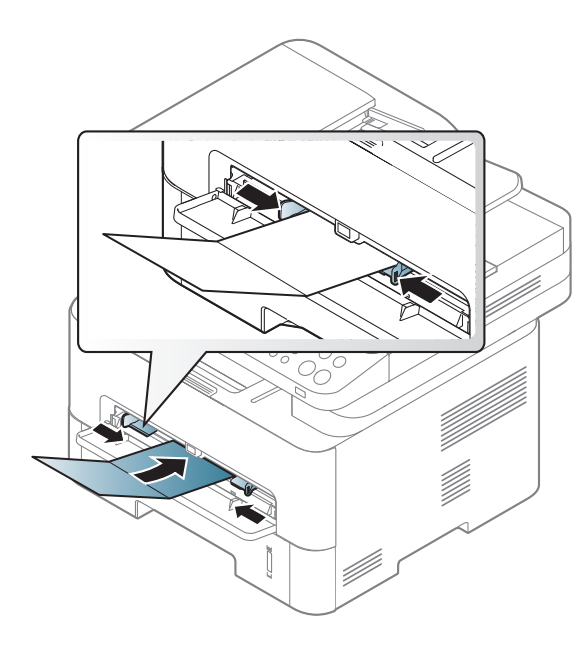

A szoftveralkalmazásban legalább 6,4 mm margót hagyjon a hordozó széleitől.

### Előnyomott papír

Előnyomott papír behelyezésekor a nyomtatott oldal nézzen felfelé, az egyenes oldal pedig előre. Ha papíradagolási problémákat tapasztal, fordítsa meg a papírlapot. Ne feledje, hogy a nyomtatási minőség nem garantálható.

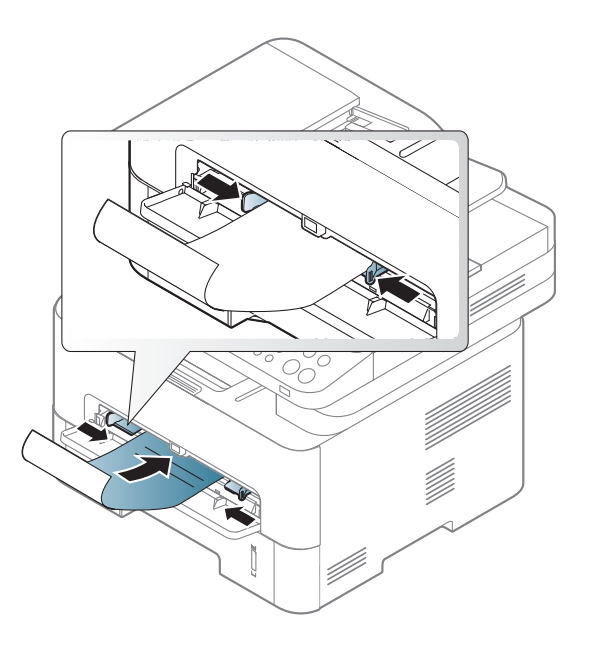

- Olyan hőálló tintával kell nyomtatni, amely a készülék nyomtatási hőmérsékletének (kb. 170°C) 0,1 másodpercig kitéve nem olvad el, nem párolog el, illetve nem bocsát ki káros anyagokat.
- Az előnyomott papírt nem gyúlékony tintával kell nyomtatni, ami nincs káros hatással a nyomtató görgőire.
- Mielőtt előnyomott papírt helyezne a nyomtatóba, ellenőrizze, hogy száraz-e a tinta a papíron. A nyomtatási folyamat során a nedves tinta leválhat a papírról, rontva ezzel a nyomtatás minőségét.

#### A papír méretének és típusának beállítása

Miután a papírt betöltötte a bemeneti tálcába, a kezelőpult gombjainak segítségével meg kell adnia a papír méretét és típusát.

A készüléken és az illesztőprogramban beállított papírtípusnak azonosnak kell lennie.

A készülék papírbeállításának módosításához a Samsung Easy Printer

Manager programban válassza a következőket: (váltson speciális módra) > Eszköz beállításai.

Ezután válassza ki a papír típusát a **Nyomtatási beállítások** ablak **Papír** fülének **Papírtípus** részén (lásd: "A nyomtató beállításainak megnyitása", 56. oldal).

- Bizonyos típusok esetében az alsóbb menüszintek megjelenítéséhez meg kell nyomnia az **OK** gombot.
- A kezelőpulton válassza a 🛱 (Menu) > Rendszerbeall. > Papirbeallitas > Papirmeret vagy Papirtipus lehetőséget.
- 2 Válassza ki a kívánt tálcát és beállítást.
- 3 Az **OK** gombbal mentse el a beállítást.

Speciális méretű papír, pl. számla használata esetén válassza a nyomtató beállításaiban a Papír lap > Méret > Szerkesztés... lehetőséget, majd a Nyomtatási beállítások pontban állítsa be az Egyedi papírméret beállításai paramétereit (lásd: "A nyomtató beállításainak megnyitása", 56. oldal).

#### A laptartó használata

A kimeneti tálca felülete felmelegedhet, ha egyszerre sok oldalt nyomtat. Óvakodjon a tálca felületének érintésétől, és ne engedjen gyermekeket a közelébe.

A kinyomtatott lapok a laptartóra kerülnek, a laptartó pedig segít a kinyomtatott lapok elrendezésében. Hajtsa ki a kimeneti támaszt.

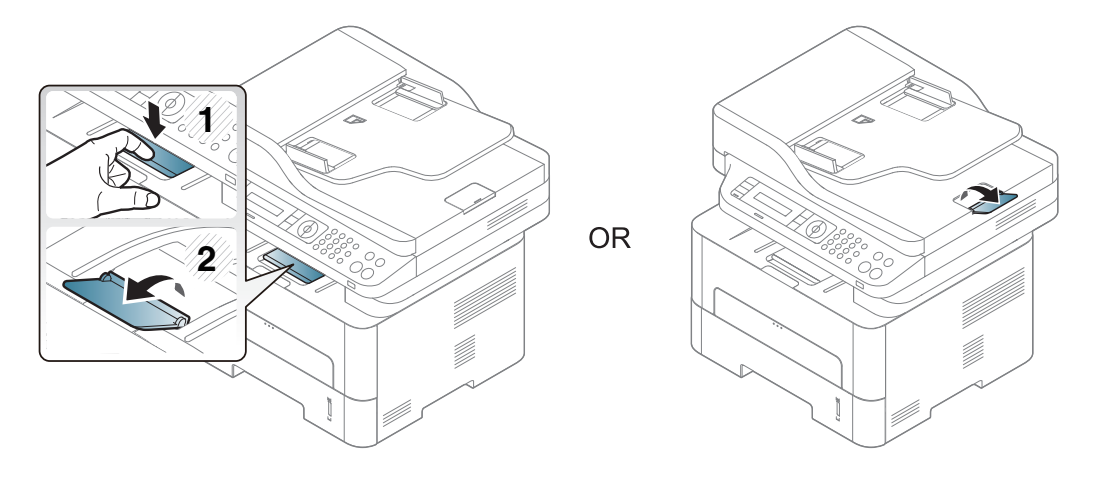

#### Az eredeti előkészítése

- Ne helyezzen be 142×148 mm vagy 216×356 mm méretet meghaladó papírt.
- A papírelakadás, gyenge nyomtatási minőség és a készülék sérülésének megelőzése érdekében ne próbálkozzon a következő nyomathordozók behelyezésével:
  - Indigó vagy átíró papír
  - Fényezett papír
  - Síkos felületű vagy vékony papír
  - Gyűrt vagy hajtogatott papír
  - Hullám- vagy tekercspapír
  - Szakadt papír
- A behelyezés előtt távolítson el minden iratkapcsot, papírkapcsot.
- Győződjön meg arról, hogy a papíron minden ragasztó, tinta vagy javítófesték már teljesen megszáradt.
- Ne töltsön be együtt különböző méretű vagy súlyú papírokat.
- Ne töltsön be füzetet, brosúrapapírt, írásvetítő fóliát vagy más különleges jellemzővel rendelkező dokumentumot.

#### Eredeti dokumentumok behelyezése

Másoláshoz, lapolvasáshoz és fax küldéséhez használja a lapolvasó üvegét vagy a lapadagolót.

### A lapolvasó üvegére

A lapolvasó üvege segítségével eredeti dokumentumokat másolhat vagy olvashat be. A legjobb lapolvasási minőséget is elérheti, különösen színes vagy szürkeárnyalatos képeknél. Győződjön meg arról, hogy a lapadagolóban nincs eredeti dokumentum. Ha a rendszer eredeti dokumentumot észlel a lapadagolóban, akkor először azt olvassa be, mivel az prioritást élvez a lapolvasó üveghez képest.

Emelje meg és nyissa fel a lapolvasó fedelét.

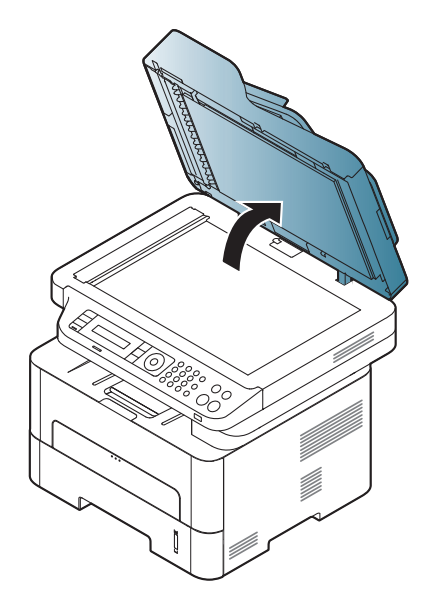

Helyezze az eredeti dokumentumot lefele fordítva a lapolvasó üvegére. Illessze az üveg bal felső sarkában található illesztőjelhez.

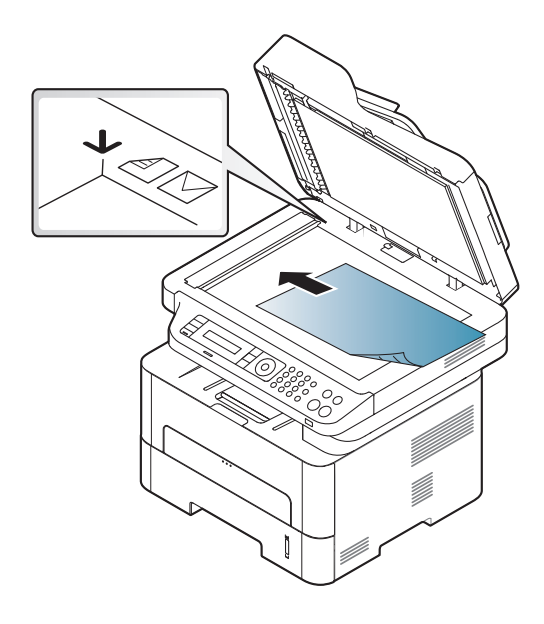

- 3 Csukja le a lapolvasó fedelét.
  - Ha másolás közben a fedél nyitva marad, az gyengíti a másolat minőségét, és a festékfogyasztást is növeli.
  - A lapolvasó üvegén lévő szennyeződések fekete foltokat okozhatnak a nyomaton. Az üveget mindig tartsa tisztán (lásd: "A készülék tisztítása", 86. oldal).
  - Ha könyvből vagy vastagabb újságból másol, hajtsa fel ütközésig a fedelet, majd csukja vissza. Ha a könyv vagy az újság 30 mm-nél vastagabb, a másolást végezze nyitott fedéllel.

- Ügyeljen arra, hogy el ne törje a lapolvasó üvegét. Sérülést is szenvedhet.
  - Ne tegye oda a kezét, amikor lecsukja a lapolvasó fedelét. A lapolvasó fedele a kezére eshet, és sérülést okozhat.
  - Ne nézzen a lapolvasó belsejéből sugárzó fénybe, miközben másol vagy beolvas. Ez káros a szemnek.

### A dokumentumadagolóban

A lapadagoló használatával maximum 40 darab (80 g/m<sup>2</sup> tömegű) lapot helyezhet be egy nyomtatási feladathoz.

1 Ha papírt használ, behelyezés előtt hajlítsa meg, és egyenesítse ki a lapokat.

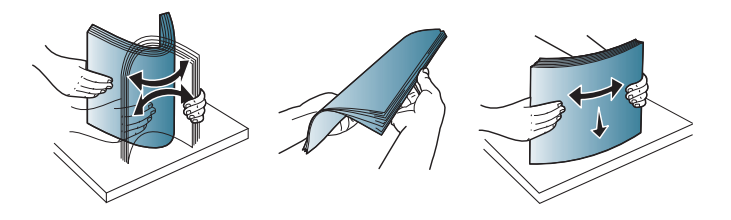

2 Az eredeti dokumentumot írással felfelé helyezze be a bemeneti tálcába. Győződjön meg róla, hogy az eredeti köteg alja illeszkedik a dokumentumadagoló tálcán elhelyezett jelöléshez.

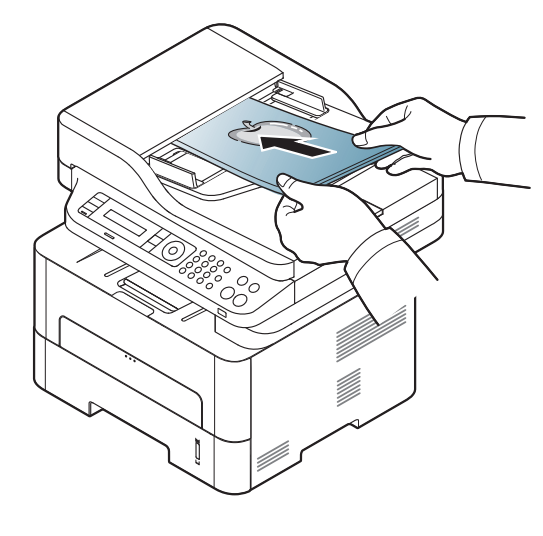

Allítsa a dokumentumadagoló papírvezetőket a papír méretéhez.

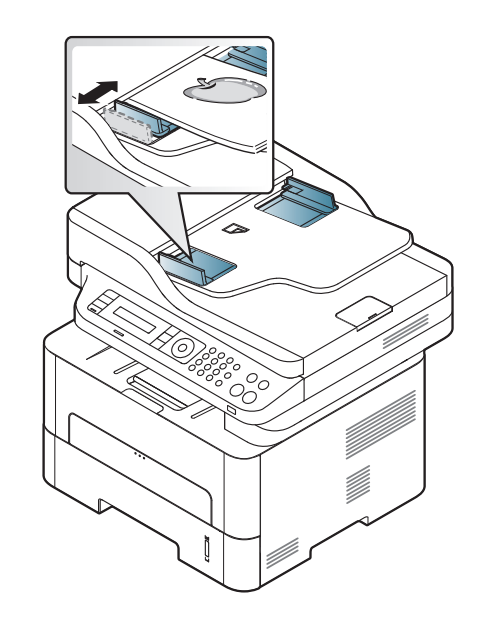

- A dokumentumadagoló üvegén lévő szennyeződések fekete csíkokat okozhatnak a nyomaton. Az üveget mindig tartsa tisztán (lásd: "A készülék tisztítása", 86. oldal).
  - Ha az automata lapadagoló használatakor a lap két oldalára

szeretne nyomtatni, a kezelőpulton válassza a 🏈 (Másolás) >

(Menu) > Masolas > Ketoldalas > 1->2 oldalas vagy 1->2 old.elfor lehetőséget, és nyomtasson a lap egyik oldalára, majd helyezze be nyomtatott lapot fordítva.

Bizonyos típusokban a kétoldalas nyomtatás funkció nem érhető el (lásd: "Modellekre jellemző tulajdonságok", 8. oldal).

- A különleges nyomtatási funkciók leírását a Speciális útmutatóban találhatja (lásd: "Speciális nyomtatási funkciók használata", 238. oldal).
  - A típustól és a beállításoktól függően előfordulhat, hogy bizonyos menük nem láthatók (lásd: "Modellekre jellemző tulajdonságok", 8. oldal).

#### Nyomtatás

- Mac, Linux vagy Unix operációs rendszer használata esetén lásd: "Nyomtatás Mac rendszeren", 246. oldal vagy "Nyomtatás Linux rendszeren", 248. oldal UNIX.
  - Windows 8 esetén lásd: "Alapvető nyomtatási feladatok", 288. oldal.

Az alábbi **Nyomtatási beállítások** ablak a Windows 7 Jegyzettömb alkalmazásából való.

- 1 Nyissa meg a nyomtatni kívánt dokumentumot.
- **9** Válassza a **Nyomtatás** pontot a **Fájl** menüből.

Válassza ki a nyomtatót a **Nyomtató kiválasztása** listából.

| alános                                              |                                              |            |                                                   |                |
|-----------------------------------------------------|----------------------------------------------|------------|---------------------------------------------------|----------------|
| Nyomtató ki                                         | választása                                   |            |                                                   |                |
| •                                                   |                                              |            | m                                                 | •              |
| Állapot:<br>Hely:<br>Megjegyzés                     | Üzemkész<br>::                               | Nyomtatás  | (ájba <u>B</u> eáll ítá<br>Nyomtatóky             | isok<br>gresés |
| Nyomtatási f<br>A teljes<br>Kijelölt tr<br>Oldalak: | tartomány<br>dokumentum<br>erület OAkty<br>: | ális oldal | éldányszám: 1<br>Szét <u>v</u> álogatás<br>112333 | ×              |
|                                                     |                                              |            |                                                   |                |

- A Nyomtatás párbeszédpanelen lehet kijelölni az alapvető nyomtatási beállításokat, így a példányszámot és a nyomtatási tartományt.
- A különleges nyomtatási funkciók használatához a Nyomtatás ablakban kattintson a Tulajdonságok vagy Beállítások lehetőségre (lásd: "A nyomtató beállításainak megnyitása", 56. oldal).
- 5 A nyomtatási feladat elindításához kattintson az **OK** vagy a **Nyomtatás** gombra a **Nyomtatás** ablakban.

#### Nyomtatási feladat törlése

Ha a nyomtatási feladat a nyomtatási sorban vagy a nyomtatási várólistán várakozik, az alábbiak szerint törölje a feladatot:

- Ezt az ablakot úgy jelenítheti meg, hogy a Windows tálcán a készülék ikonjára ( ) kattint.
- Az aktuális feladatot a kezelőpanel 🛞 (**Stop/Clear**) gombjával is megszakíthatja.

#### A nyomtató beállításainak megnyitása

- A felhasználói kézikönyvben található Nyomtatási beállítások ablak a használt nyomtatótól és a kezelőfelülettől függően eltérő lehet.
  - Amikor a Nyomtatási beállítások ablakban kiválaszt egy beállítást, megjelenhet egy figyelmeztető jel: oraz vagy 1. A 1. jel azt jelenti, hogy az adott beállítás kiválasztható, de nem javasolt; a oraz jel pedig azt, hogy a készülék beállítása vagy környezete miatt a beállítás nem választható ki.
  - Windows 8 esetén lásd: "További beállítások elérése", 289. oldal.

- Nyissa meg a nyomtatni kívánt dokumentumot.
- 2 A Fájl menüből válassza ki a **Nyomtatás** elemet. Megjelenik a **Nyomtatás** ablak.
- **3** Válassza ki a nyomtatót a **Nyomtató kiválasztása** listából.
- **A** Kattintson a **Tulajdonságok** vagy a **Beállítások** elemre.

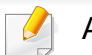

A kép a típustól függően eltérő lehet.

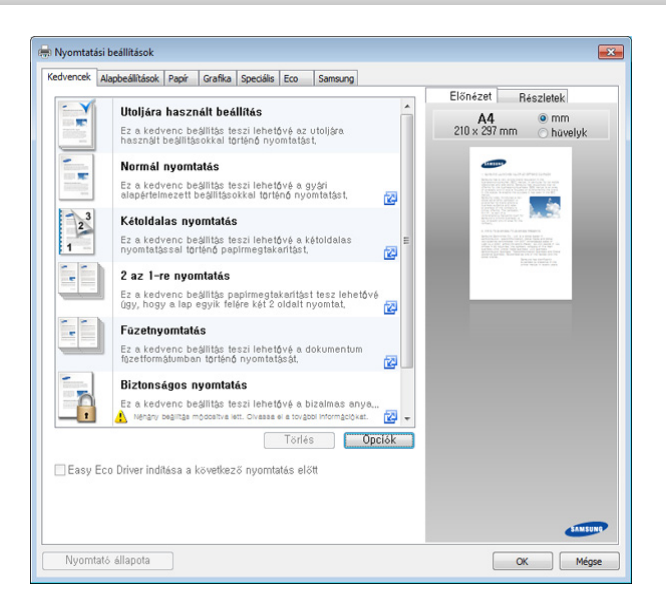

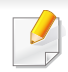

- Az Eco funkciók beállításával a nyomtatás előtt papírt és festéket takaríthat meg (lásd: "Easy Eco Driver", 274. oldal).
- A készülék aktuális állapotát a Nyomtató állapota gombbal ellenőrizheti (lásd: "A Samsung Nyomtató Állapota használata", 284. oldal).

#### Kedvenc beállítás használata

A **Kedvencek** lehetőség, amely a **Kedvencek** és **Samsung** lap kivételével minden tulajdonságlapon megtalálható, lehetővé teszi, hogy az aktuális tulajdonságbeállításokat későbbi felhasználás céljából mentse.

Egy Kedvencek elem mentéséhez kövesse az alábbi lépéseket:

- Módosítsa szükség szerint a beállításokat minden fülön.
- Adjon egy nevet az elemnek a Kedvencek adatbeviteli dobozban.

| Kedvencek                     |   |
|-------------------------------|---|
| test                          |   |
| Tájolás:                      | x |
| - Fekvő                       |   |
| Elrendezés beállítások:       | Х |
| - Elrendezés: Több oldal lapo |   |
|                               |   |
|                               |   |
|                               |   |
| Mentés                        |   |

3 Kattintson a Mentés gombra.

- Adjon meg egy nevet és leírást, majd válassza ki a kívánt ikont.
- 5 Kattintson az **OK** gombra. A **Kedvencek** mentésekor az illesztőprogram összes beállítását menti.

Ha mentett beállítást szeretne használni, akkor válassza ki azt a **Kedvencek** lapon. A készülék most készen áll a választott beállításokkal való nyomtatásra. A mentett beállítások törléséhez válassza ki azokat a **Kedvencek** lapon, majd kattintson a **Törlés** gombra.

#### A Súgó használata

A **Nyomtatási beállítások** ablakban kattintson arra az elemre, amelyről többet szeretne megtudni, majd nyomja meg billentyűzetén az **F1** gombot.

#### Gazdaságos nyomtatás

Az **Eco** funkcióval csökkentheti a festékfogyasztást és a papírhasználatot. Ez a funkció**Eco** lehetővé teszi, hogy erőforrásokat takarítson meg, és így környezetbarátabb módon nyomtasson.

Az Eco módot a kezelőpulton található **Eco** gomb megnyomásával aktiválhatja. Az Eco mód alapértelmezett beállítása kétoldalas nyomtatás (hosszanti él), Több oldal laponként (2), üres oldalak átugrása és festéktakarékos üzemmód. Elképzelhető, hogy bizonyos funkciók a készülék típusától függően nem érhetők el.

• A kétoldalas nyomtatás (hosszanti él) csak duplex modellek esetén érhető el (lásd "Váltogatási funkció", 11. oldal).

 A használt nyomtató-illesztőprogramtól függően előfordulhat, hogy az Üres oldalak átugrása funkció nem működik megfelelően. Amennyiben az Üres oldalak átugrása funkció nem működik megfelelően, állítsa be ugyanezt a funkciót az Easy Eco Driver alkalmazásból (lásd: "Easy Eco Driver", 274. oldal).

#### Az Eco mód beállítása a kezelőpultról

- A menük elérése az adott típustól függően eltérő lehet (lásd: "A menü megnyitása", 33. oldal).
  - Bizonyos típusok esetében az alsóbb menüszintek megjelenítéséhez meg kell nyomnia az OK gombot.
- A kezelőpulton válassza a ¥∃(Menu) > Rendszerbeall. > Keszulekbeall. > Eco beallitas lehetőséget.
- **Válassza ki a kívánt lehetőséget, majd nyomja meg az OK gombot.** 
  - Alapert. mod: Válassza ezt az Eco mód kikapcsolásához (Kétoldalas nyomtatás (hosszanti él), Festéktakarékos mód, 2 lap, Üres oldalak kihagyása).

Bizonyos típusok esetében a Kétoldalas nyomtatás és az Üres oldalak kihagyása funkció nem érhető el (lásd: "Modellekre jellemző tulajdonságok", 8. oldal).

- Ki: Kikapcsolja az Eco módot.
- Be: Bekapcsolja az Eco módot.

Amennyiben az Eco módhoz jelszót állít be a SyncThru™ Web Service programban (**Beállítások** lap > **Készülékbeállítások** > **Rendszer** > **Eco beállítások**), megjelenik a **Ero eseten** üzenet. Az Eco mód állapotának módosításához meg kell adnia a jelszót.

- Sablon modositas: Állítsa be ezt az elemet a SyncThru<sup>™</sup> Web Service vagy Samsung Easy Printer Manager alkalmazásban. Ennek az elemnek a kiválasztása előtt be kell állítani a gazdaságos módot a SyncThru<sup>™</sup> Web Service alkalmazásban (Beállítások fül > Készülékbeállítások > Rendszer > Eco beállítások) vagy a Samsung Easy Printer Manager alkalmazásban (Eszköz beállításai > Gazdaságos).
- 3 Az OK gombbal mentse el a beállítást.

#### Az Eco mód beállítása az illesztőprogramban

Az Eco mód beállításához nyissa meg az Eco fület. Ha itt látja az Eco képet (1), ez azt jelenti, hogy a gazdaságos (Eco) mód be van kapcsolva.

#### Eco beállítások

- **Nyomtató alapértelmezett beállítása:** A készülék kezelőpultján megadott beállításokat használja.
- Nincs: Kikapcsolja az Eco módot.
- Eco nyomtatás: Bekapcsolja az Eco módot. Válassza ki a használni kívánt Eco beállításokat.
- **Jelszó:** Ha a rendszergazda beállítja az Eco módot, az üzemmód módosításához meg kell adnia a jelszót.

#### Eredmény szimulátor

Az **Eredmény szimulátor** a választott beállításoknak köszönhető széndioxid-, energia- és papírmegtakarítás mennyiségét mutatja.

- Ezeket az eredményeket a készülék a kikapcsolt Eco móddal nyomtatott 100 oldalhoz képest (üres oldalak nélkül) számolja.
- A CO2-kibocsátással, valamint az energia- és papírmegtakarítással kapcsolatos további információkért lásd az IEA-t (a japán belügyminisztérium jegyzéke) és a www.remanufacturing.org.uk oldalt. Mindegyik készülék más-más indexszámmal rendelkezik.
- A nyomtatási mód áramfogyasztása a nyomtatáskor fellépő áramfogyasztás átlagát jelenti.
- A valós megtakarítások a használt operációs rendszertől, számítási teljesítménytől, alkalmazásoktól, csatlakozási módtól, nyomathordozótól, ennek méretétől, a nyomtatási feladat komplexitásától stb. függően változnak.

- A különleges nyomtatási funkciók leírását a Speciális útmutatóban találhatja (lásd: "Másolás menü", 215. oldal).
  - A menük elérése az adott típustól függően eltérő lehet (lásd: "A menü megnyitása", 33. oldal vagy "A kezelőpult áttekintése", 25. oldal).
  - A típustól és a beállításoktól függően előfordulhat, hogy bizonyos menük nem láthatók (lásd: "Modellekre jellemző tulajdonságok", 8. oldal).

#### Alapvető másolás

1 A kezelőpanelen válassza a (másolás) > ↓ (Menu) > Masolas lehetőséget.

Vagy a kezelőpanelen válassza a 된 (Menu) > Masolas lehetőséget.

2 Helyezzen a lapolvasó üvegére egy dokumentumot (lásd: "Eredeti dokumentumok behelyezése", 52. oldal).

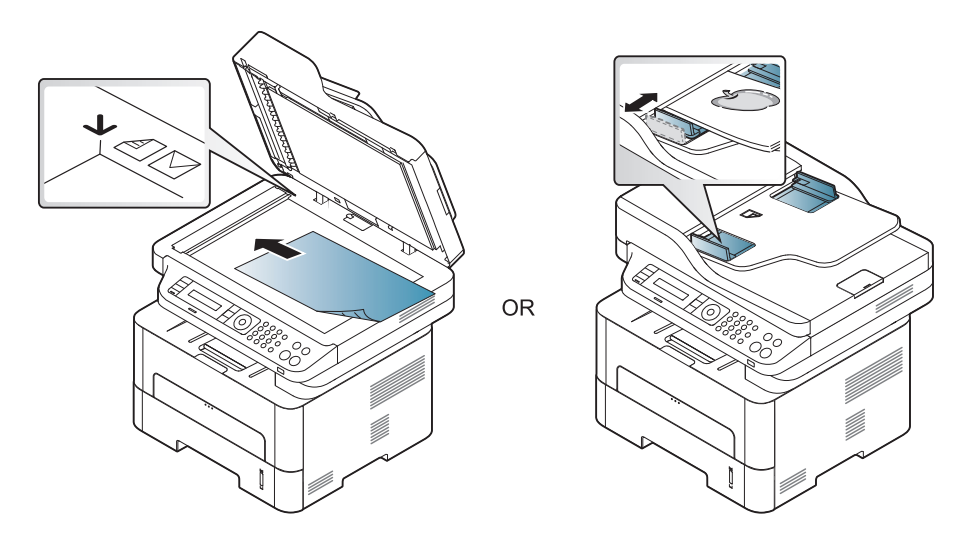

3 A másolási beállítások, például Kicsiny./Nagy., Sotetites, Eredeti stb. testreszabásához használja a kezelőpult gombjait (lásd: "Beállítások módosítása az egyes másolati példányoknál", 61. oldal).

- A nyíllal vagy a számbillentyűzeten szükség esetén adja meg a kívánt másolatok számát.
- **5** Nyomja meg az (**Start**) gombot.

Ha meg szeretné szakítani a másolási feladatot, ezt a  $\bigotimes$  (Stop/Clear) gombbal teheti meg.

#### Beállítások módosítása az egyes másolati példányoknál

A gép a másoláshoz alapértelmezett beállításokkal rendelkezik, így könnyen és gyorsan készíthet másolatokat. Előfordulhat azonban, hogy minden másolat esetén más beállításokat kell alkalmaznia. Ehhez használja a másolási funkció kezelőpanelen található gombjait.

#### Ha megnyomja a (Stop/Clear) gombot a másolás beállítása közben, az aktuális feladat összes beállítását törli, és visszaállítja az alapértelmezett beállításokat. Egyes esetekben az értékek automatikusan visszaállnak az alapértelmezett állapotra, amikor a készülék befejezi a folyamatban lévő másolást.

- A menük elérése az adott típustól függően eltérő lehet (lásd: "A menü megnyitása", 33. oldal).
- Bizonyos típusok esetében az alsóbb menüszintek megjelenítéséhez meg kell nyomnia az OK gombot.

#### Sötétítés

Ha az eredeti dokumentum halvány foltot és sötétebb képeket tartalmaz, a másolat könnyebb olvasása érdekében állítson a fényerőn.

A kezelőpulton válassza a (másolás) > 1/2 (Menu) > Masolas
 > Sotetites lehetőséget.

Vagy pedig nyomja meg a kezelőpulton a Sotetites gombot.

2 Válassza ki a kívánt lehetőséget, majd nyomja meg az **OK** gombot.

Így például a **Vilagos+5** a legvilágosabb, a **Sotet+5** pedig a legsötétebb.

3 Nyomja meg a (Stop/Clear) gombot a készenléti módba való visszatéréshez.

#### Eredeti

Az eredeti beállításokkal javítható a másolási minőség; ehhez csak ki kell választani a aktuális másolási feladat dokumentumtípusát.

A kezelőpulton válassza a <sup>€</sup>(Másolás) > <sup>1</sup>∃(Menu) > Masolas
 > Eredeti tipusa lehetőséget.

Vagy a kezelőpulton válassza a  $\frac{1}{2}$  (Menu) > Masolas > Eredeti tipusa lehetőséget.

- Válassza ki a kívánt lehetőséget, majd nyomja meg az **OK** gombot.
  - Szoveg: Túlnyomórészt szöveget tartalmazó eredeti esetén javasolt használni.
  - **Szoveg/Foto:** Szöveget és képeket nagyjából egyenlő arányban tartalmazó eredeti esetén javasolt használni.

Ha a nyomaton a szöveg elmosódott, válassza a **Szoveg** lehetőséget a betűk élesebbé tételéhez.

- **Foto**: Akkor célszerű használni, ha az eredeti dokumentumok fényképek.
- 3 Nyomja meg a (Stop/Clear) gombot a készenléti módba való visszatéréshez.

### Csökkentett vagy nagyított méretű másolat

A másolt kép 25% és 400% között kicsinyíthető és nagyítható, ha az eredeti dokumentumokat a lapolvasó üvegéről másolja.

- Elképzelhető, hogy ez a funkció a készülék típusától vagy a választható lehetőségektől függően nem érhető el (lásd: "Váltogatási funkció", 11. oldal).
- Amennyiben a készüléke Eco módban van, a Nagyítás/kicsinyítés funkció nem használható.

### Ha az előre meghatározott másolási méretekből kíván választani

Vagy a kezelőpulton válassza a 🗐 (Menu) > Masolas > Kicsiny./ Nagy. lehetőséget.

- **Válassza ki a kívánt lehetőséget**, majd nyomja meg az **OK** gombot.
- 3 Nyomja meg a (Stop/Clear) gombot a készenléti módba való visszatéréshez.

#### A másolat méretezése az átméretezési arány közvetlen megadásával

A kezelőpulton válassza a (másolás) > 第国(Menu) > Masolas > Kicsiny./Nagy. > Egyedi lehetőséget.

Vagy a kezelőpulton válassza a 🗐 (Menu) > Masolas > Kicsiny./ Nagy. lehetőséget.

- 9 Adja meg a másolat nagyságát a számbillentyűzet segítségével.
- Az **OK** gombbal mentse el a beállítást.
- 4 Nyomja meg a (Stop/Clear) gombot a készenléti módba való visszatéréshez.

Kicsinyített másolat készítésekor fekete csíkok jelenhetnek meg a másolat alsó részén.

#### Igazolványmásolás

A készülék képes arra, hogy a kétoldalas eredeti dokumentumokat egy lapra nyomtassa ki.

A készülék az eredeti egyik oldalát a lap felső felére, a másik oldalát pedig az alsó felére nyomtatja az eredeti dokumentum méretének csökkentése nélkül. Ez a szolgáltatás kisebb lapok, például névjegykártya másolásakor bizonyulhat hasznosnak.

- Ennek a funkciónak a használatához az eredeti dokumentumot a lapolvasó üvegére kell helyezni.
  - Amennyiben a készüléke Eco módban van, ez a funkció nem használható.
  - A jobb képminőség érdekében a kezelőpulton válassza a
  - (Masolas) > 뉴크(Menu) > Masolas > Eredeti tipusa > Foto vagy a 뉴크(Menu) > Masolas > Eredeti tipusa > Foto lehetőséget.

- 1 Nyomja meg az **ID Copy** gombot a kezelőpanelen.
- Helyezze a dokumentumot beolvasandó oldalával lefelé az üveg nyilakkal jelzett felületére, ahogy az ábra mutatja. Zárja le a lapolvasó fedelét.

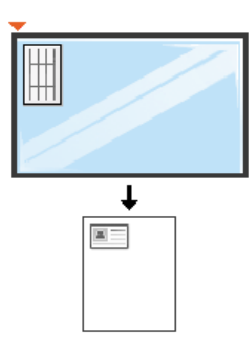

- **Felso oldal be es [Start] gomb** felirat jelenik meg a képernyőn.
- A Nyomja meg az **Start** gombot.

A kijelzőn megjelenik a Alsó oldal behelyez, majd [Indítás] felirat.

5 Ezután fordítsa meg a dokumentumot, és másik oldalával lefelé helyezze hasonló módon az üvegre. Zárja le a lapolvasó fedelét.

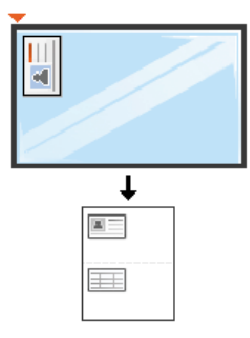

6 Nyomja meg az Start gombot.

- Ha nem nyomja meg a (Start) gombot, csak az első oldalt fogja lemásolni.
  - Ha az eredeti nagyobb, mint a nyomtatható terület, akkor nem minden része kerül nyomtatásra.

# Egyszerű lapolvasás

- A különleges lapolvasási funkciók leírását a Speciális útmutatóban találhatja (lásd: "Lapolvasási szolgáltatás", 252. oldal).
  - A típustól és a beállításoktól függően előfordulhat, hogy bizonyos menük nem láthatók (lásd: "Modellekre jellemző tulajdonságok", 8. oldal).

#### Egyszerű lapolvasás

Ez az eredeti dokumentumok beolvasásának szokásos menete.

Ez az USB-kapcsolattal rendelkező gép alapvető szkennelési módszere.

- Bizonyos típusok esetében az alsóbb menüszintek megjelenítéséhez meg kell nyomnia az OK gombot.
- Ha a hálózaton szeretne lapolvasási műveletet végezni, olvassa el a Speciális útmutató megfelelő részét (lásd: "Lapolvasás hálózathoz csatlakoztatott készülékről", 258. oldal).
- Helyezze a beolvasandó dokumentumot lefele fordítva a lapolvasó üveglapjára, vagy helyezze be a dokumentumokat felfele fordítva a dokumentumadagolóba (lásd: "Eredeti dokumentumok behelyezése", 52. oldal).

A kezelőpulton válassza a (Szkennel) > Képolvasás PC > Helyi PC lehetőséget.

Vagy pedig a kezelőpulton válassza a **Beolvasás ide > Helyi PC** lehetőséget.

Ha a **Nem elérhető** üzenet jelenik meg, ellenőrizze a kábel csatlakozását, vagy a **Szkennelés engedélyezése eszközpanelről** 

Samsung Easy Printer Manager > Reference Számítógépre történő lapolvasás beállításai pontban válassza PC-re történő beolvasás beállításai lehetőséget.

- Válassza ki a kívánt alkalmazást, majd nyomja meg az OK gombot.
  Az alapértelmezett beállítás a Dokumentumok.
  - A beolvasott fájl mentési mappáját a Samsung Easy Printer Manager
    - > váltás speciális üzemmódra > Számítógépre történő szkennelés beállításai pontban hozhatja létre, illetve törölheti.
- Válassza ki a kívánt lehetőséget, majd nyomja meg az **OK** gombot.
- 5 Elindul a beolvasás.
  - A beolvasott képeket a számítógép a C:\Users\felhasználó neve\My Documents mappába menti. A használt operációs rendszertől vagy alkalmazástól függően a mentési mappa ettől eltérhet.

- A különleges faxolási funkciók leírását a Speciális útmutatóban találhatja (lásd: "Fax szolgáltatás", 260. oldal).
  - A menük elérése az adott típustól függően eltérő lehet (lásd: "A menü megnyitása", 33. oldal vagy "A kezelőpult áttekintése", 25. oldal).
  - Az M267xN/M287xND/M287xDW nem rendelkezik faxfunkcióval.
  - A készüléket internetes telefonon keresztül nem tudja faxként használni. A részletes tudnivalókért keresse fel internetszolgáltatóját.
  - Javasoljuk a hagyományos analóg telefonszolgáltatások használatát (PSTN: kapcsolt vonali telefonhálózat) a fax szolgáltatáshoz. Egyéb, Internetes szolgáltatások (DSL, ISDN, VoIP) használata esetén a kapcsolat minőségét a Micro-filter (mikro szűrő) használata javíthatja. A Micro-filter kiszűri a felesleges zajokat, és ezáltal javítja a kapcsolat, illetve az internethasználat minőségét. Mivel a géphez nem tartozik DSL Micro-filter, ha ezt szeretné használni, forduljon az internetszolgáltatóhoz.

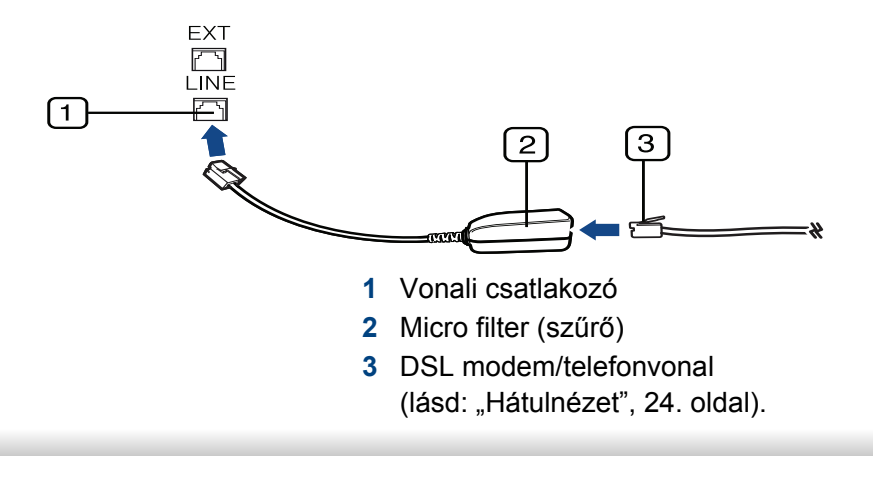

#### Előkészületek faxoláshoz

Fax küldése vagy fogadása előtt csatlakoztatnia kell a készülékhez kapott vezetéket a fali telefoncsatlakozóba (lásd: "Hátulnézet", 24. oldal). A csatlakoztatást a Gyors telepítési útmutató ismerteti. A telefonkapcsolat létrehozása az adott országtól függ.

#### Fax küldése

- A dokumentumot a dokumentumadagolóba és a lapolvasó üvegére is helyezheti. Ha a dokumentumadagolóba és a lapolvasó üvegére is helyez eredeti dokumentumokat, akkor a készülék először a dokumentumadagolóból fogja beolvasni az eredetiket, amely lapolvasásnál prioritással rendelkezik.
- Helyezze a beolvasandó dokumentumot lefele fordítva a lapolvasó üveglapjára, vagy helyezze be a dokumentumokat felfele fordítva a dokumentumadagolóba (lásd: "Eredeti dokumentumok behelyezése", 52. oldal).
- 2 Nyomja meg a kezelőpulton a 🖑 (fax) gombot.
- Állítsa be igényei szerint a felbontást és a fényerőt (lásd: "A dokumentum beállítások módosítása", 68. oldal).

- Adja meg a rendeltetési hely faxszámát.
- 5 Nyomja meg a kezelőpulton az (\*) (Start) gombot . A készülék megkezdi a lapolvasást, és elküldi a faxot a rendeltetési hely(ek)re.
  - Ha közvetlenül a számítógépről kíván faxot küldeni, használja a Samsung Network PC Fax alkalmazást (lásd: "Fax küldése számítógépről", 261. oldal).
    - Ha meg akar szakítani egy faxfeladatot, nyomja meg a (Stop/ Clear) gombot, mielőtt a készülék elkezdené a faxküldést.
    - Ha a lapolvasó üvegét használta, a készülék egy üzenetben szólítja fel egy másik lap behelyezésére.

### Fax kézi küldése

Az (C) (On Hook Dial) funkcióval való faxküldéshez hajtsa végre az alábbi lépéseket. Ha a készüléke rendelkezik telefonkagylóval, akkor ennek segítségével is küldhet faxot (lásd: "Modellekre jellemző tulajdonságok", 8. oldal).

- Helyezze a beolvasandó dokumentumot lefele fordítva a lapolvasó üveglapjára, vagy helyezze be a dokumentumokat felfele fordítva a dokumentumadagolóba (lásd: "Eredeti dokumentumok behelyezése", 52. oldal).
- 2 Nyomja meg a kezelőpulton a 🖑 (fax) gombot.

- Állítsa be igényei szerint a felbontást és a fényerőt (lásd: "A dokumentum beállítások módosítása", 68. oldal).
- 4 Nyomja meg a kezelőpulton az (C) (On Hook Dial) gombot, vagy emelje fel a telefonkagylót.
- 5 Adja meg a címzett faxszámát a vezérlőpult számbillentyűzetével.
- 6 Nyomja meg a kezelőpulton az (\*) (Start) gombot, ha meghallja a fogadó készülék sípoló hangját.

### Faxüzenet küldése több célállomásra

A többszörös faxküldés funkcióval faxüzenet több célállomásra is elküldhető. A gép az eredetit automatikusan beolvassa a memóriába, majd innen küldi a célállomásra. A küldés befejeztével az eredeti automatikusan törlődik a memóriából (lásd: "Modellekre jellemző tulajdonságok", 8. oldal).

- Ezzel a funkcióval nem tud faxot küldeni, ha a szuperfinom beállítás van kiválasztva, vagy pedig színes faxot szeretne küldeni.
- 1 Helyezze a beolvasandó dokumentumot lefele fordítva a lapolvasó üveglapjára, vagy helyezze be a dokumentumokat felfele fordítva a dokumentumadagolóba (lásd: "Eredeti dokumentumok behelyezése", 52. oldal).
- 2 Nyomja meg a kezelőpulton a 🖑 (fax) gombot.

- Állítsa be igényei szerint a felbontást és a fényerőt (lásd: "A dokumentum beállítások módosítása", 68. oldal).
- A kezelőpulton válassza a 🗐 (Menu) > Fax szolg. > Multi kuldes lehetőséget.
- 5 Adja meg az első célállomás hívószámát, majd nyomja meg az **OK** gombot.

A gyorshívó számok megnyomása helyett az ( ) (Address book) gombbal kiválaszthatja a Csoportos tárcsázás lehetőséget.

- 6 Adja meg a második faxszámot, majd nyomja meg az OK gombot. A kijelző megkérdezi, hogy kíván-e más faxszámot is megadni a dokumentum elküldéséhez.
- 7 Ha több faxszámot kíván megadni, nyomja meg az OK gombot, amikor az Igen megjelenik, majd ismételje meg az 5–6. lépéseket. Maximum 10 címzettet vehet fel.

Ha megadott egy csoporthívószámot, többet már nem adhat meg.

A faxszámok bevitelének befejezésekor a **Masik sz.?** kérdésnél válassza a **Nem** lehetőséget, majd nyomja meg az **OK** gombot.

8

A gép elkezdi küldeni a faxüzenetet a megadott számokra a megadás sorrendjében.

#### Fax fogadása

A készülék gyári alapbeállításával Fax módban működik. Fax fogadásakor a készülék a megadott számú csengés után fogadja a hívást és automatikusan veszi a faxot.

#### A dokumentum beállítások módosítása

Fax küldése előtt az eredeti dokumentum állapotához képest a legjobb minőség érdekében módosítsa az alábbi beállításokat.

- A menük elérése az adott típustól függően eltérő lehet (lásd: "A menü megnyitása", 33. oldal vagy "A kezelőpult áttekintése", 25. oldal).
  - Bizonyos típusok esetében az alsóbb menüszintek megjelenítéséhez meg kell nyomnia az OK gombot.

#### **Felbontas**

Tipikus, túlnyomórészt szöveget tartalmazó eredeti dokumentum esetén ez a beállítás megfelelő eredményt biztosít. Azonban, ha az eredeti minősége gyenge, vagy fotókat is tartalmaz, a felbontás állításával jobb minőségben küldheti el a faxot.

- **7** Válassza ki a kívánt lehetőséget, majd nyomja meg az **OK** gombot.
  - Normal: Normál méretű betűket, számokat tartalmazó dokumentum.
  - **Finom**: Pontmátrix nyomtatóval készített, kisebb karaktereket vagy vékony vonalakat tartalmazó dokumentum.
  - Szuper finom: Nagyon apró részleteket tartalmazó eredeti dokumentum. A Szuper finom mód csak akkor kerül engedélyezésre, ha a célállomás is támogatja ezt a felbontást.
  - **Szuper finom** módban nem lehet közvetlenül memóriából faxot küldeni. A felbontás automatikusan **Finom** beállításra változik.
  - Ha a gépet Szuper finom felbontásra állította, de a fogadó fax nem támogatja a Szuper finom felbontást, a gép a másik készülék által támogatott legnagyobb felbontásban továbbítja a dokumentumot.
  - Foto FAX: Szürkeárnyalatos részeket vagy fotókat tartalmazó eredeti dokumentum.

- **Szines FAX**: Színes eredeti dokumentum.
- Ebben a módban nem lehet közvetlenül a memóriából faxot küldeni.
  - Színes faxot csak akkor küldhet, ha a fogadó készülék támogatja a színes faxok fogadását, és kézileg küldi el a faxot.
- 3 Nyomja meg a (Stop/Clear) gombot a készenléti módba való visszatéréshez.

#### **Sotetites**

Megadhatja az eredeti dokumentum sötétségének fokát.

- A fényerő beállítása az aktuális faxfeladatra vonatkozik. Az alapértelmezett beállítások módosításához (lásd: "Fax menü", 218. oldal):
- 2 Válassza ki a kívánt sötétítési szintet.
- 3 Nyomja meg a (Stop/Clear) gombot a készenléti módba való visszatéréshez.

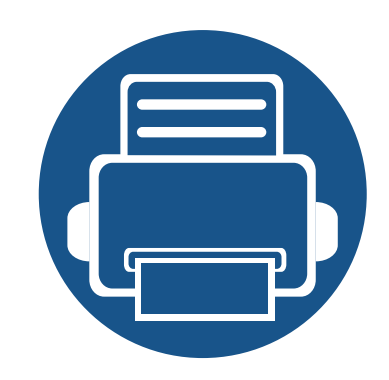

# 3. Karbantartás

Ez a fejezet a készüléke számára elérhető kiegészítőkre, fogyó anyagokra és cserélendő alkatrészekre vonatkozó beszerzési információkat tartalmazza.

| • | Fogyóeszközök és tartozékok rendelése     | 71 |
|---|-------------------------------------------|----|
| • | Elérhető kellékanyagok                    | 72 |
| • | Elérhető karbantartási alkatrészek        | 73 |
| • | A festékkazetta tárolása                  | 74 |
| • | A festék újraelosztása                    | 76 |
| • | A festékkazetta cseréje                   | 79 |
| • | A képalkotó egység cseréje                | 82 |
| • | A kellékanyagok élettartamának figyelése  | 84 |
| • | A "Kevés festék" riasztás beállítása      | 85 |
| • | A készülék tisztítása                     | 86 |
| • | A berendezés szállításával és tárolásával |    |
|   | kapcsolatos tanácsok                      | 93 |

# Fogyóeszközök és tartozékok rendelése

A rendelkezésre álló tartozékok országonként eltérőek lehetnek. Az elérhető kellékanyagok és cserealkatrészek listáját egy Samsung viszonteladótól kaphatja meg.

A Samsung által elfogadott kellékanyagok, tartozékok és karbantartási alkatrészek beszerzése érdekében forduljon ahhoz a Samsung-forgalmazóhoz vagy márkakereskedőhöz, akinél a készüléket vásárolta. Felkeresheti a **www.samsung.com/supplies** oldalt is, és az ország/régió kiválasztása után a helyi ügyfélszolgálattól kaphatja meg ezeket az információkat.

# Elérhető kellékanyagok

Amikor a kellékanyagok elérik élettartamuk végét, a készülékhez a következő típusú kellékanyagokat rendelheti:

| Típus            | Típus                                          | Átlagos élettartam <sup>a</sup> | Alkatrész neve         |
|------------------|------------------------------------------------|---------------------------------|------------------------|
|                  | M2670/M2671/M2870/M2880 series                 | Kb. 3 000 oldal                 | MLT-D115L              |
| Festékkazetta    | M2675/M2676/M2875/M2876/M2885/<br>M2886 series | Kb. 1 200 oldal                 | MLT-D116S <sup>b</sup> |
|                  |                                                | Kb. 3 000 oldal                 | MLT-D116L              |
| Képalkotó egység | M2675/M2676/M2875/M2876/M2885/<br>M2886 series | Kb. 9 000 oldal                 | MLT-R116               |

a. Az ISO/IEC 19752 szerinti élettartam.

b. Indiában nem támogatott.
# Elérhető karbantartási alkatrészek

Az alkatrészek kopásából eredő nyomtatási minőségromlás és papíradagolási hibák elkerülése, valamint a készülék megfelelő üzemállapotának fenntartása érdekében adott időtartam után a karbantartandó alkatrészeket kell kicserélni. A karbantartandó alkatrészek főként a görgők, a szalagok és a betétek. A cserélési időtartam és a cserélendő alkatrészek a modelltől függően változnak. A karbantartási alkatrészek cseréje kizárólag hivatalos szakszervizben, a márkakereskedőnél, vagy abban az üzletben végeztethető el, ahol a készüléket vásárolta. A karbantartandó alkatrészek beszerzéséhez forduljon ahhoz a kerekedéshez, ahol a készüléket vásárolta. A cserélési időtartam az operációs rendszertől, a számítási teljesítménytől, a használt programoktól, a csatlakoztatás módjától, a nyomathordozó típusától, méretétől és a feladatok összetettségétől is függ.

# A festékkazetta tárolása

A festékkazetták fényre, hőmérsékletre és nedvességre érzékeny részegységeket is tartalmaznak. A Samsung azt javasolja, hogy az új Samsung festékkazetta optimális teljesítménye, legjobb minősége és leghosszabb élettartama biztosítása érdekében kövesse az alábbi tanácsokat.

Ezt a festékkazettát tárolja hasonló környezetben, amilyenben a nyomtatót is használja. Ez legyen szabályozott hőmérséklet és nedvességtartalom. A festékkazettát a behelyezésig az eredeti, zárt csomagolásban kell tartani – ha nem áll rendelkezésre az eredeti csomagolás, papírral takarja el a festékkazetta felső nyílását, és sötét szekrényben tárolja.

A festékkazetta használat előtti felnyitása jelentősen csökkenti annak eltarthatóságát és működési élettartamát. Ne tárolja a festékkazettát a padlón. Ha a festékkazettát kiveszi a nyomtatóból, mindig az alábbi előírások szerint tárolja:

- Tárolja a kazettát az eredeti csomagolásban található védőzacskóban.
- Tárolja fektetve (nem állítva) úgy, hogy ugyanaz az oldala legyen felül, mintha be lenne helyezve a nyomtatóba.
- Ne tároljon kellékanyagokat az alábbi körülmények között:
  - 40 °C-nál magasabb hőmérsékleten.
  - 20%-nál alacsonyabb vagy 80%-ot meghaladó páratartalom mellett.
  - Szélsőséges hőmérséklet- és páratartalom-változásnak kitett környezetben.
  - Közvetlen napfénynek vagy irodai világításnak kitett helyen.
  - Poros helyeken.

- Gépkocsiban hosszú időn át.
- Olyan környezetben, ahol maró gázok is előfordulnak.
- Sós levegős környezetben.

#### Kezelés

- Ne érjen a festékkazettában található fényvezető dob felületéhez.
- Ne tegye ki a festékkazettát felesleges rezgésnek vagy ütődésnek.
- Ne forgassa kézzel a dobot, különösen ne a forgásirányával ellenkezően; ez belső károsodáshoz vezethet, és festék is jöhet a kazettából.

#### Használható festékkazetták

A Samsung Electronics nem javasolja, és nem hagyja jóvá a nem Samsung márkájú festékkazettáknak a nyomtatóban való használatát, beleértve az általános, az áruházlánc saját márkajelzésével ellátott, az utántöltött és a felújított festékkazettákat is.

A Samsung nyomtatókra vállalt garanciája nem vonatkozik az utántöltött, utángyártott vagy nem Samsung márkájú festékkazetták használatából eredő meghibásodásokra.

### A festékkazetta tárolása

#### A festékkazetta becsült élettartama

A festékkazetta becsült élettartama (a festékkazetta teljesítménye) a nyomtatási feladatokhoz szükséges festék mennyiségétől függ. A nyomatok aktuális száma függ a kinyomtatott lapokon levő festék sűrűségétől, az üzemi környezettől, a nyomtatási terület méretétől, a nyomathordozó típusától és/vagy a nyomathordozó méretétől is. Így például nagy mennyiségű grafika nyomtatásakor a festékfogyasztás magas, így a festékkazettát gyakrabban kell cserélni.

# A festék újraelosztása

Ha a festékkazetta üzemideje végén jár:

- Fehér sávok jelentkezhetnek, halvány lesz a nyomat és/vagy egyenetlen lesz a nyomatsűrűség.
- Az Status LED vörösen villogni kezd.

Ha ez történik, a nyomtatás minőségét a maradék festék ismételt eloszlatásával ideiglenesen visszaállíthatja. Néhány esetben a nyomtatókazetta ilyen feljavítása után sem szűnnek meg a világos csíkok, és a nyomat is világos marad.

- A felhasználói kézikönyvben szereplő illusztrációk a beállításoktól vagy modellektől függően kissé eltérhetnek az Ön által választott készüléktől.
   Ellenőrizze készüléke típusát (lásd: "A készülék áttekintése", 22. oldal).
  - Ha a festékpor a ruházatra kerül, száraz ronggyal törölje le és mossa ki hideg vízben. A meleg víz a szövetszálakban megköti a festékport.
- A festékkazetták sérülésének megelőzése érdekében ne tegye ki őket néhány percnél hosszabb ideig tartó fénysugárzásnak. Ha szükséges, takarja le egy papírlappal.
  - Ne érjen a festékkazetta zöld színű részéhez. A kazettát mindig a fogantyúnál fogja meg, mert így elkerülheti, hogy a zöld színű részhez érjen.
  - Ne használjon éles tárgyakat, például kést vagy ollót az egység csomagolásból való kibontásához. Az éles tárgyak megkarcolhatják az egységet.
  - Ha a festékpor a ruhájára kerül, száraz ronggyal törölje le és mossa ki hideg vízben. A meleg víz a szövetszálakban megköti a festékport.

# A festék újraelosztása

#### M2670/M2671/M2870/M2880 series

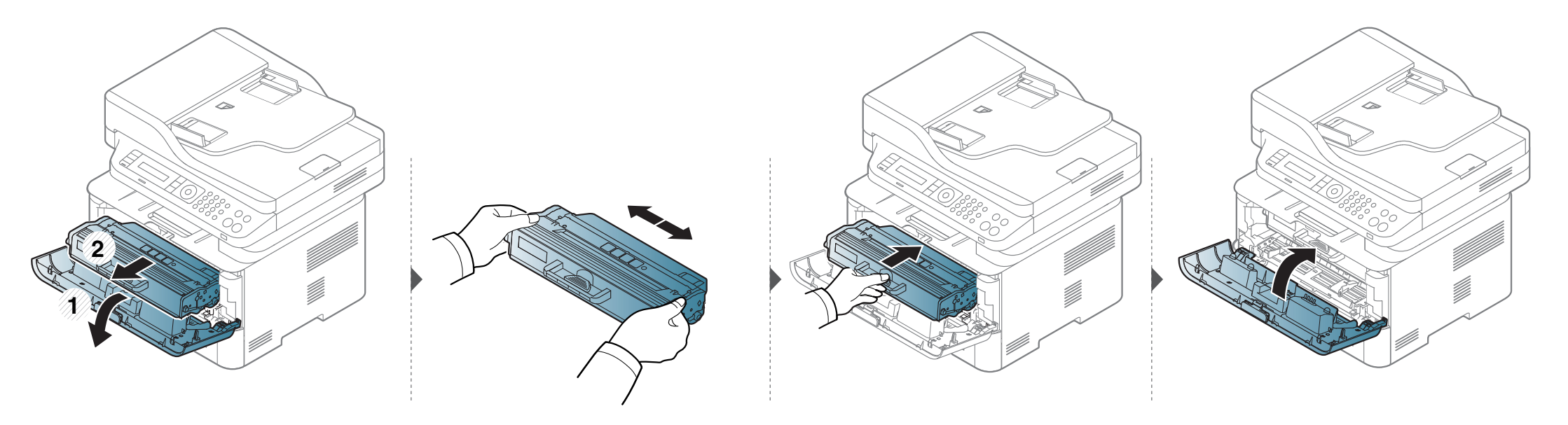

# A festék újraelosztása

#### M2675/M2676/M2875/M2876/M2885/M2886 series

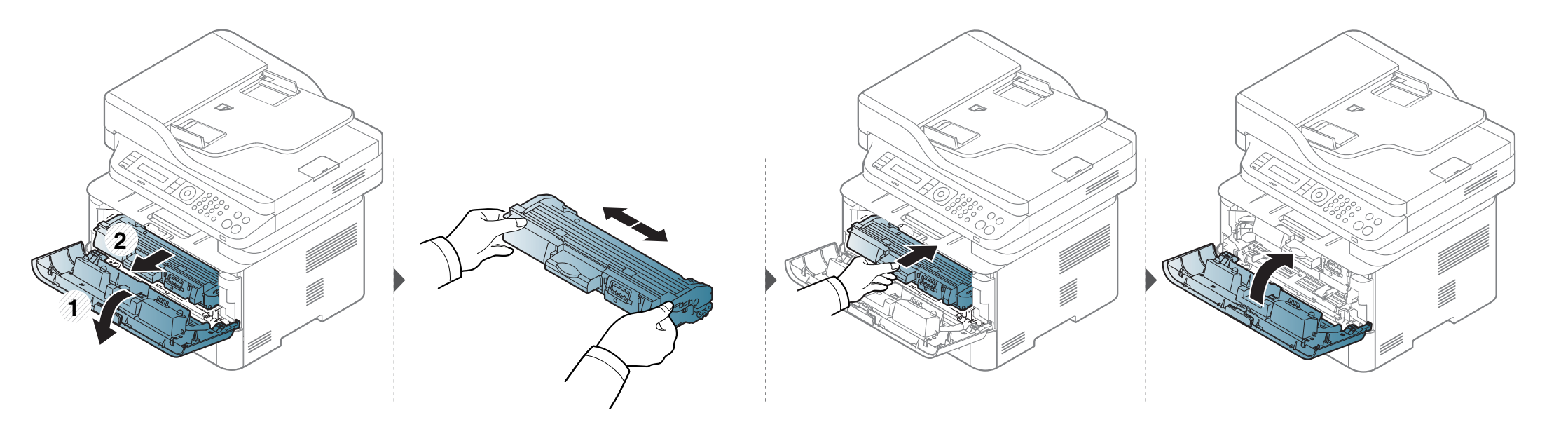

# A festékkazetta cseréje

- Rázza meg alaposan a festékkazettát, ezzel növelheti az első nyomatok minőségét.
- A felhasználói kézikönyvben szereplő illusztrációk a beállításoktól vagy modellektől függően kissé eltérhetnek az Ön által választott készüléktől. Ellenőrizze készüléke típusát (lásd: "Elölnézet", 23. oldal).
- A festékkazetták sérülésének megelőzése érdekében ne tegye ki őket néhány percnél hosszabb ideig tartó fénysugárzásnak. Ha szükséges, takarja le egy papírlappal.
  - Ne érjen a festékkazetta zöld színű részéhez. A kazettát mindig a fogantyúnál fogja meg, mert így elkerülheti, hogy a zöld színű részhez érjen.
  - Ne használjon éles tárgyakat, például kést vagy ollót az egység csomagolásból való kibontásához. Az éles tárgyak megkarcolhatják az egységet.
  - Ha a festékpor a ruhájára kerül, száraz ronggyal törölje le, és mossa ki hideg vízben. A meleg víz a szövetszálakban megköti a festékport.

### A festékkazetta cseréje

#### M2670/M2671/M2870/M2880 series

Amikor a festékkazetta eléri élettartama végét, a készülék nem nyomtat tovább.

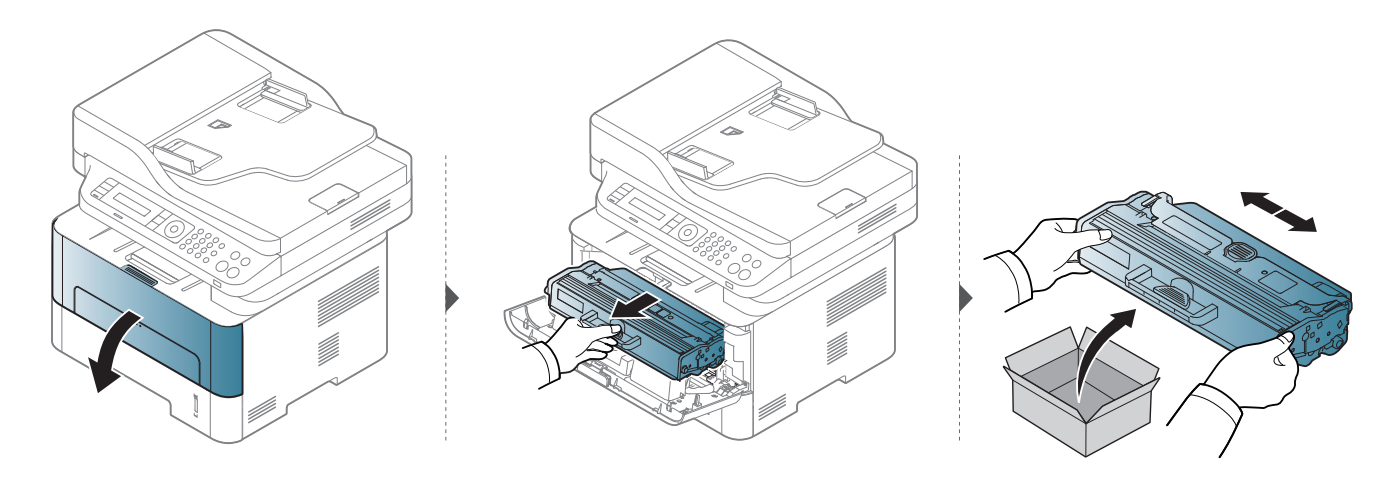

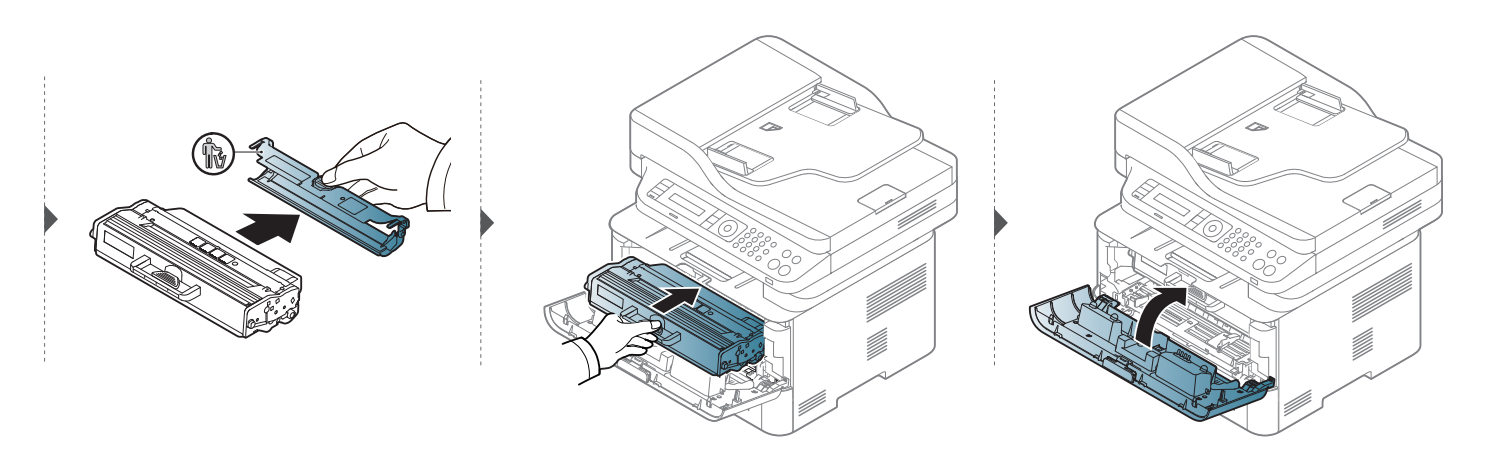

### A festékkazetta cseréje

#### M2675/M2676/M2875/M2876/M2885/M2886 series

Amikor a festékkazetta eléri élettartama végét, a készülék nem nyomtat tovább.

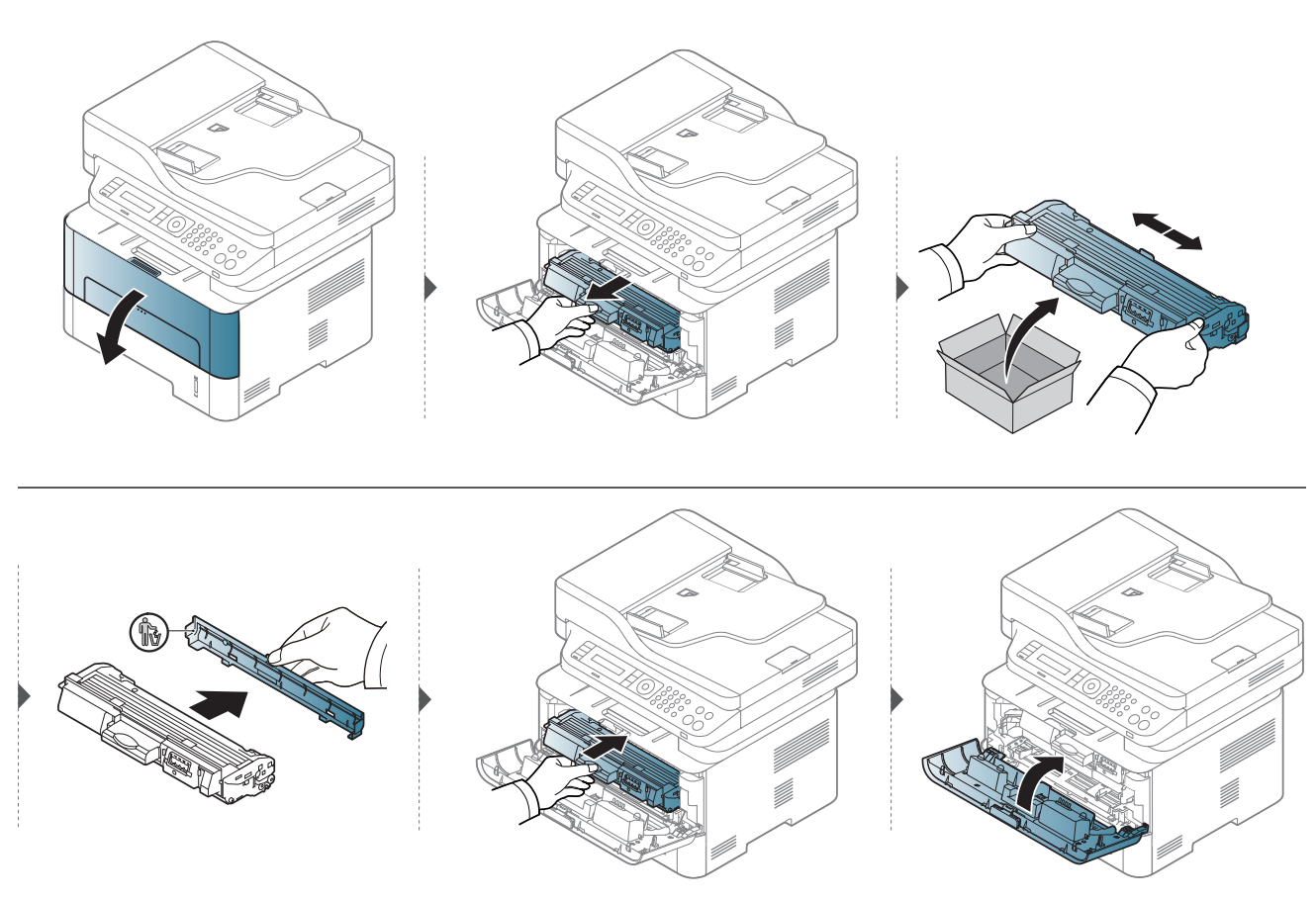

# A képalkotó egység cseréje

Amikor a képalkotó egység eléri élettartama végét, a készülék nem nyomtat tovább.

- A festékkazetták sérülésének megelőzése érdekében ne tegye ki őket néhány percnél hosszabb ideig tartó fénysugárzásnak. Ha szükséges, takarja le egy papírlappal.
  - Ne érjen a festékkazetta zöld színű részéhez. A kazettát mindig a fogantyúnál fogja meg, mert így elkerülheti, hogy a zöld színű részhez érjen.
  - Ne használjon éles tárgyakat, például kést vagy ollót az egység csomagolásból való kibontásához. Az éles tárgyak megkarcolhatják az egységet.
  - Ha a festékpor a ruhájára kerül, száraz ronggyal törölje le, és mossa ki hideg vízben. A meleg víz a szövetszálakban megköti a festékport.

# A képalkotó egység cseréje

#### M2675/M2676/M2875/M2876/M2885/M2886 series

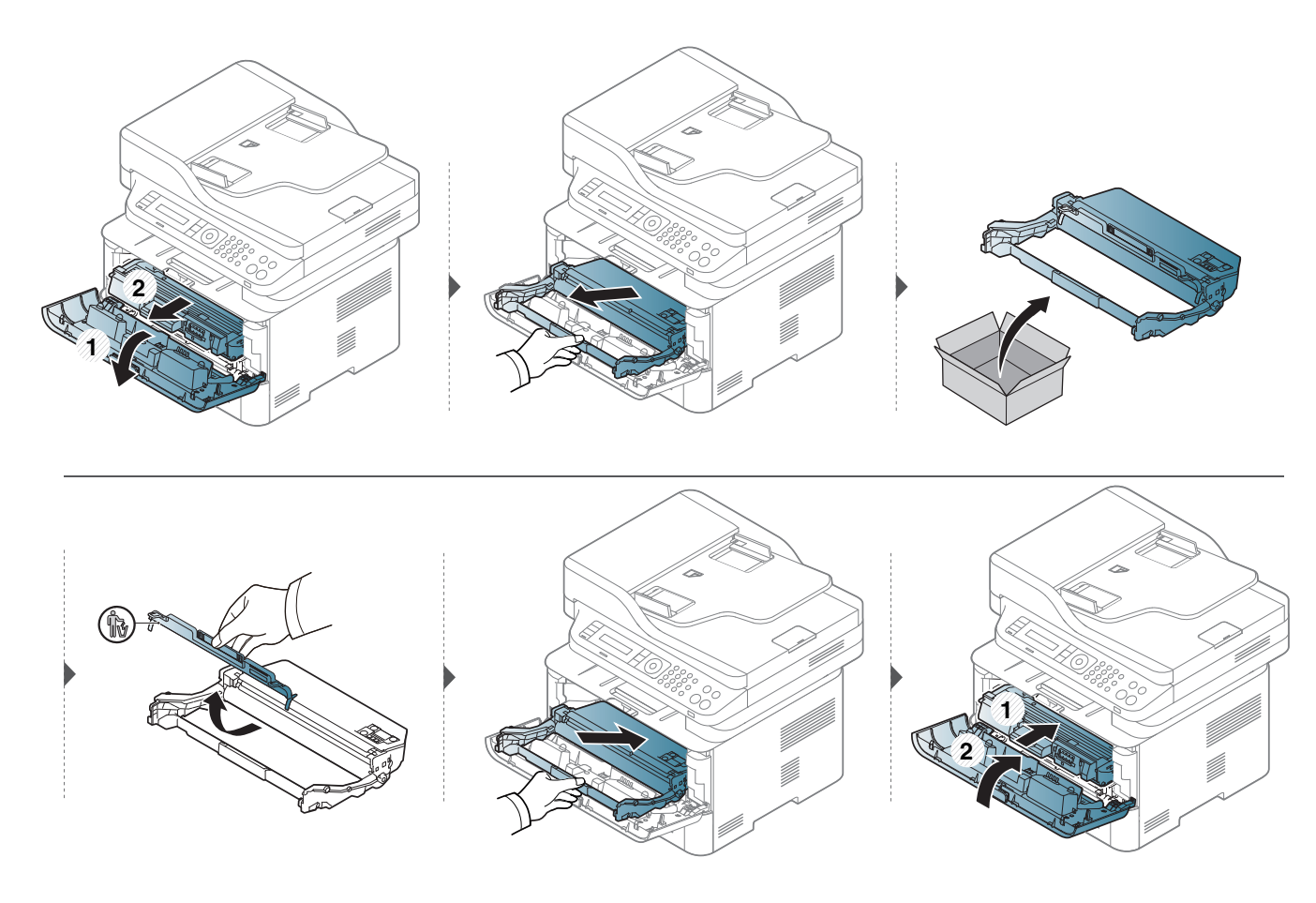

# A kellékanyagok élettartamának figyelése

Ha gyakoribbá válnak a papírelakadások, ellenőrizze a készülék által kinyomtatott vagy beolvasott oldalak számát. Szükség esetén cserélje ki a kopott alkatrészt.

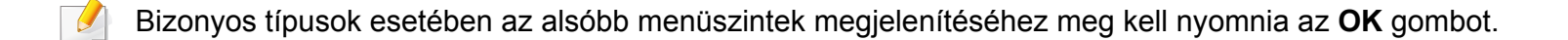

- A kezelőpulton válassza a 🗐 (Menu) > Rendszerbeall. > Karbantartas > Kellek elett. lehetőséget.
- **9** Válassza ki a kívánt lehetőséget, majd nyomja meg az **OK** gombot.
- 3 Nyomja meg a  $\bigotimes$  (**Stop/Clear**) gombot a készenléti módba való visszatéréshez.

# A "Kevés festék" riasztás beállítása

Ha a kazettában kevés a festék, megjelenik egy üzenet, amely arra kéri a felhasználót, hogy cserélje ki a festékkazettát. Beállíthatja, hogy ez az üzenet megjelenjen-e, vagy hogy a LED villogjon-e.

- A menük elérése az adott típustól függően eltérő lehet (lásd: "A menü megnyitása", 33. oldal).
  - Bizonyos típusok esetében az alsóbb menüszintek megjelenítéséhez meg kell nyomnia az OK gombot.
- A Samsung Easy Printer Manager program **Eszköz beállításai** pontjában konfigurálhatja a készülék beállításait.
  - Windows vagy Mac operációs rendszer esetén ezt a Samsung

Easy Printer Manager > 🗾 (váltson speciális módra) > Eszköz beállításai pontban állíthatja be.

- A kezelőpulton válassza a \* (Menu) > Rendszerbeall. > Karbantartas > Fest.al.figy. lehetőséget.
- **?** Válassza ki a kívánt lehetőséget.
- 3 Az **OK** gombbal mentse el a beállítást.

Ha nyomtatásminőségi problémák merülnek fel, vagy ha a készüléket poros környezetben használja, rendszeresen meg kell tisztítani a készüléket annak érdekében, hogy a legjobb nyomtatási állapotban tartsa, és hosszú ideig használhassa.

- Ha a készülékházat nagy mennyiségű alkoholt, oldószert vagy egyéb erős hatású vegyületet tartalmazó tisztítószerrel mossa le, a burkolaton elszíneződések vagy karcolások keletkezhetnek.
- Ha a készülék vagy a környezete festékkel szennyeződik, nedves ronggyal vagy törlőkendővel tisztítsa meg. Ha porszívót használ, a levegőbe kerülő festékporszemcsék károsak lehetnek az egészségére.
- Nyomtatás közben papír-, festékpor- és porrészecskék rakódhatnak le a nyomtató belsejében. Ez a lerakódás ronthatja a nyomtatási minőséget, például festékfoltokat vagy elkenődést okozva. A készülék belsejének tisztítása csökkenti és megelőzi az ilyen problémák kialakulását.

#### A képernyő külső részének tisztítása

A gép szekrényét és a kijelzőt egy puha, szöszmentes törlőruhával tisztítsa. A törlőruhát vízzel enyhén benedvesítheti, de vigyázzon, hogy a víz ne cseppenjen a készülékre vagy annak belsejébe.

#### A készülék belsejének tisztítása

Nyomtatás közben papír-, festékpor- és porrészecskék rakódhatnak le a nyomtató belsejében. Ez a lerakódás ronthatja a nyomtatási minőséget, például festékfoltokat vagy elkenődést okozva. A készülék belsejének tisztítása csökkenti és megelőzi az ilyen problémák kialakulását.

- A festékkazetták sérülésének megelőzése érdekében ne tegye ki őket néhány percnél hosszabb ideig tartó fénysugárzásnak. Ha szükséges, takarja le egy papírlappal.
  - Ne érjen a festékkazetta zöld színű részéhez. A kazettát mindig a fogantyúnál fogja meg, mert így elkerülheti, hogy a zöld színű részhez érjen.
  - A készülék belsejének tisztításához használjon száraz, szöszmentes törlőkendőt. A tisztítás során ügyeljen arra, hogy az átvivőhenger és a többi alkatrész ne sérüljön. A tisztításhoz ne használjon oldószereket, mint például benzint vagy hígítószert. Nyomtatásminőségi problémák jelentkezhetnek, és a berendezés megsérülhet.
  - A készülék tisztításához használjon egy száraz, nem bolyhosodó törlőkendőt.
  - Kapcsolja ki a készüléket, és húzza ki a hálózati kábelt. Hagyja lehűlni a készüléket. Ha a készüléken van főkapcsoló, a készülék tisztítása előtt kapcsolja le.
  - Az előlap felnyitása előtt csukja be először a kimeneti támaszt.
  - A felhasználói kézikönyvben szereplő illusztrációk a beállításoktól vagy modellektől függően kissé eltérhetnek az Ön által választott készüléktől. Ellenőrizze készüléke típusát (lásd: "A készülék áttekintése", 22. oldal).

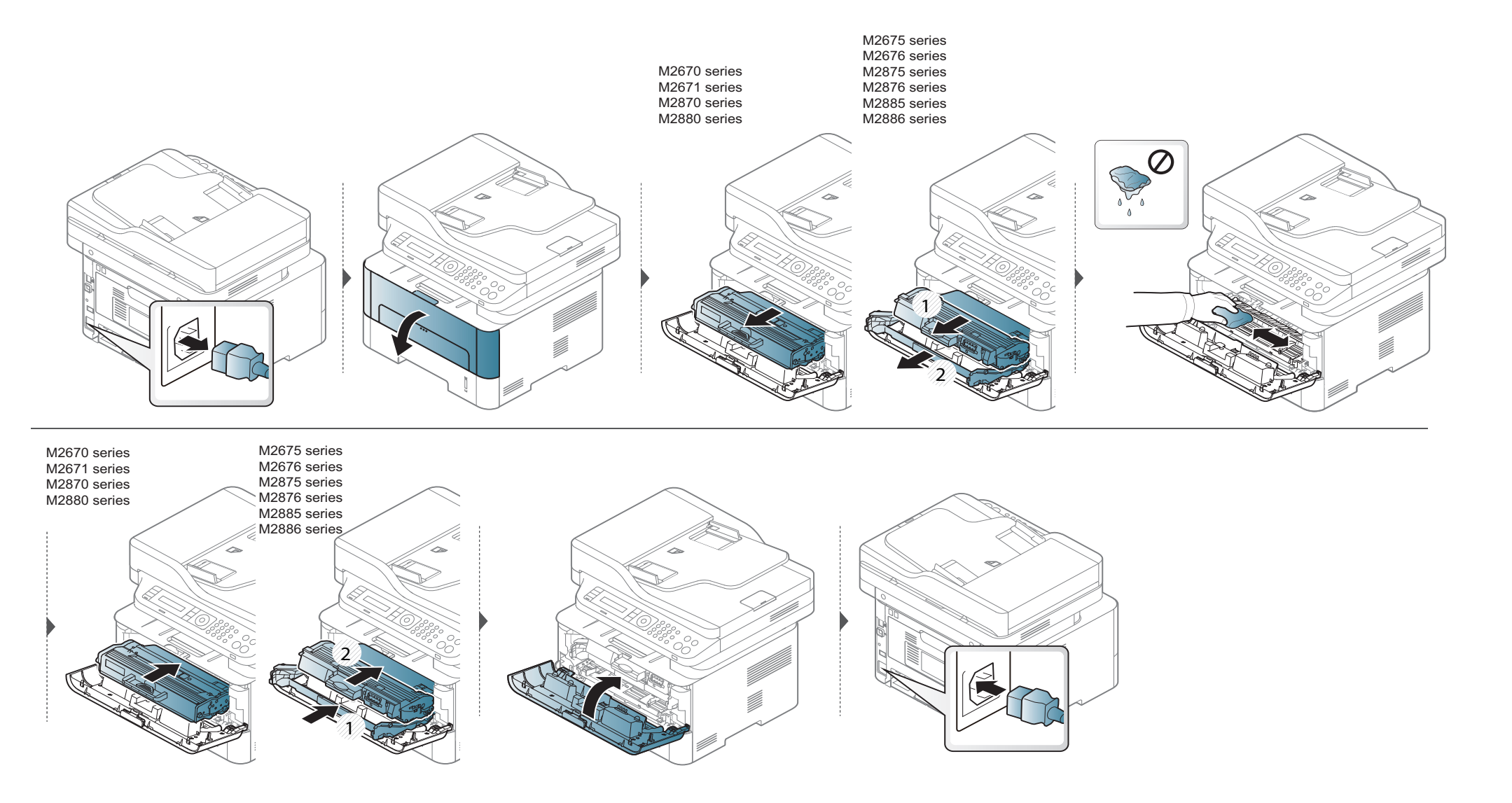

#### A behúzógörgő tisztítása

- Az előlap felnyitása előtt csukja be először a kimeneti támaszt.
- Kapcsolja ki a készüléket, és húzza ki a hálózati kábelt. Hagyja lehűlni a készüléket. Ha a készüléken van főkapcsoló, a készülék tisztítása előtt kapcsolja le.
- A felhasználói kézikönyvben szereplő illusztrációk a beállításoktól vagy modellektől függően kissé eltérhetnek az Ön által választott készüléktől.
   Ellenőrizze készüléke típusát (lásd: "A készülék áttekintése", 22. oldal).

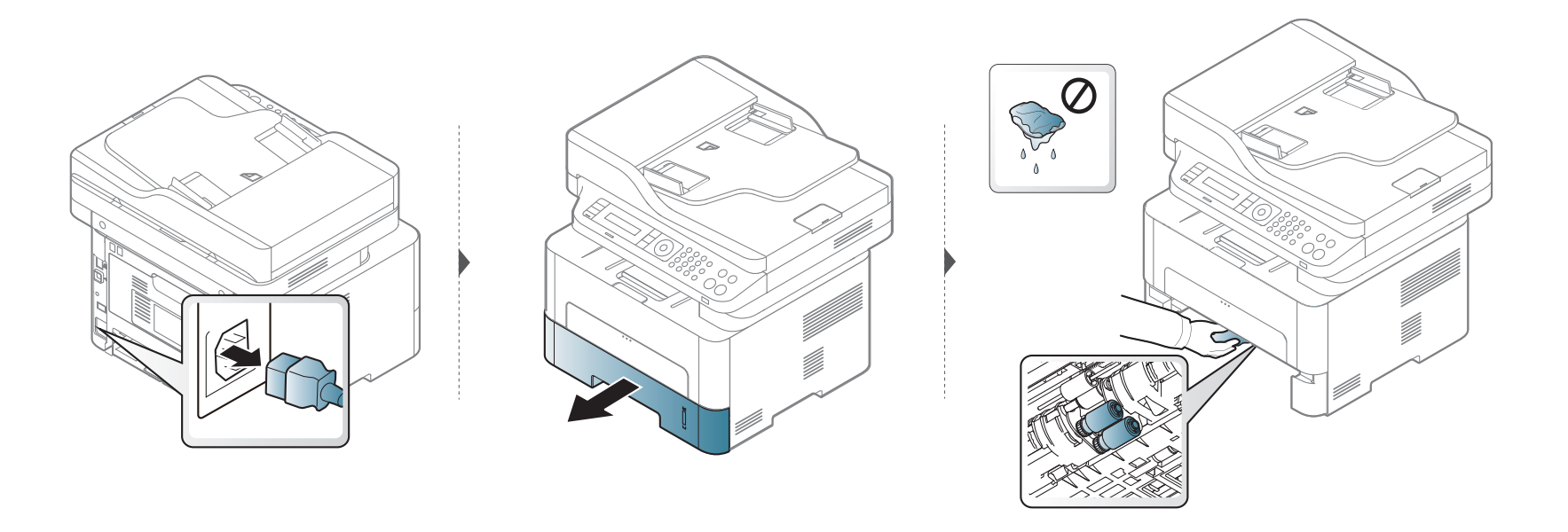

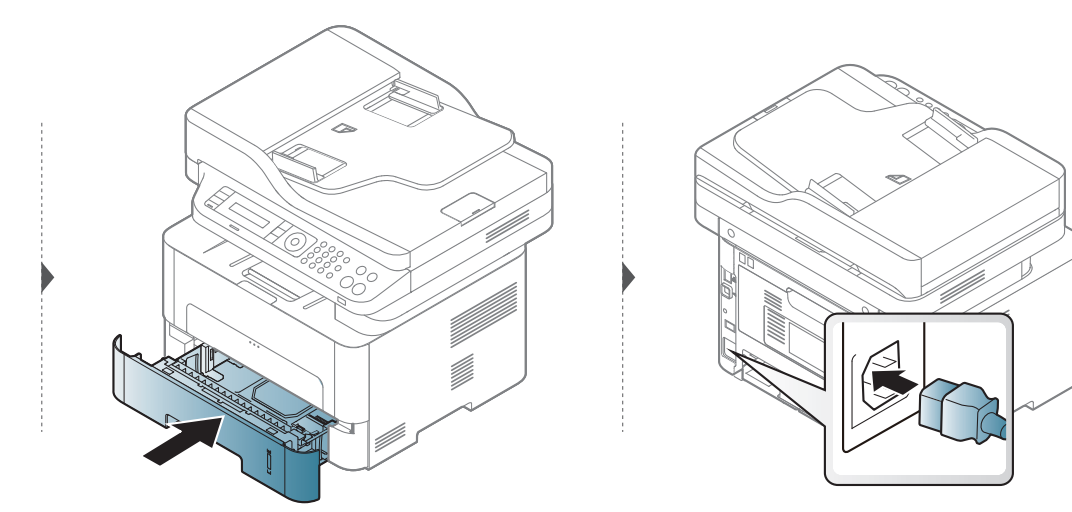

#### A lapolvasó egység tisztítása

A lapolvasó tisztán tartása elősegíti a lehető legjobb minőségű másolást és beolvasást. Azt javasoljuk, hogy minden munkanap kezdetekor, és szükség szerint napközben is tisztítsa meg a lapolvasót.

- Kapcsolja ki a készüléket, és húzza ki a hálózati kábelt. Hagyja lehűlni a készüléket. Ha a készüléken van főkapcsoló, a készülék tisztítása előtt kapcsolja le.
  - A felhasználói kézikönyvben szereplő illusztrációk a beállításoktól vagy modellektől függően kissé eltérhetnek az Ön által választott készüléktől. Ellenőrizze készüléke típusát (lásd: "A készülék áttekintése", 22. oldal).
- Enyhén nedvesítsen meg egy puha, szálmentes rongyot vagy papírtörlőt.
- **9** Emelje meg és nyissa fel a lapolvasó fedelét.
- 3 Törölje tisztára és szárazra a lapolvasó üvegének felületét.

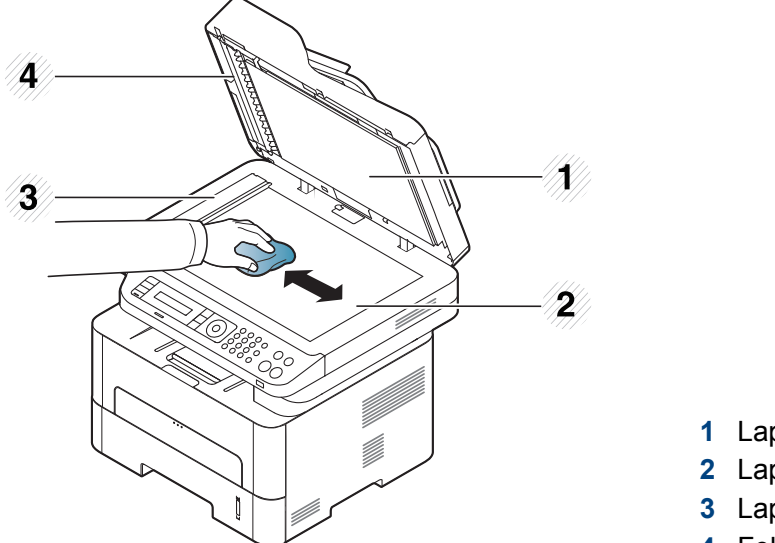

- 1 Lapolvasó fedele
- 2 Lapolvasó üvege
- 3 Lapadagoló üvege
- 4 Fehér rúd
- Törölje tisztára és szárazra a lapolvasó fedelének belső oldalát és a fehér lapot.
- **5** Csukja le a lapolvasó fedelét.

### A berendezés szállításával és tárolásával kapcsolatos tanácsok

- Szállításkor ne döntse meg a készüléket, és ne fordítsa fejre. Ellenkező esetben a készülék belsejébe festékpor kerülhet, ami a nyomtató károsodásához vagy a nyomtatási minőség romlásához vezethet.
- Szállításkor mindig legalább ketten tartsák a készüléket.

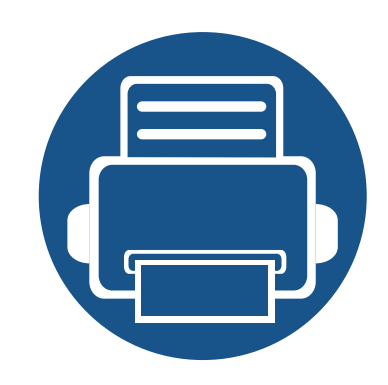

# 4. Hibaelhárítás

Ez a fejezet hasznos információkat tartalmaz a hibák elhárításához.

| • | Tippek a papírelakadás elkerüléséhez | 95  |
|---|--------------------------------------|-----|
| • | Dokumentumelakadások elhárítása      | 96  |
| • | Papírelakadás megszüntetése          | 99  |
| • | Tudnivalók az állapotjelző LED-ről   | 106 |
| • | A kijelző üzenetek magyarázata       | 109 |

Ez a fejezet hasznos információkat tartalmaz a hibák elhárításához. Ha a készüléke rendelkezik kijelzővel, akkor a probléma megoldásához előbb ellenőrizze a kijelzőn megjelenő üzenetet. Ha ebben a fejezetben nem talál megoldást a problémára, nézze meg a **Hibaelhárítás** fejezetet a Speciális felhasználói kézikönyvben (lásd: "Hibaelhárítás", 292. oldal). Ha a Felhasználói kézikönyv nem találja a megoldást, vagy pedig nem sikerült elhárítani a problémát, hívja a szervizt.

# Tippek a papírelakadás elkerüléséhez

A megfelelő adathordozó kiválasztásával többnyire elkerülhető a papírelakadás. A papír elakadásának elkerülése érdekében kövesse az alábbi tanácsokat.

- Ellenőrizze, hogy megfelelő-e az állítható papírvezetők pozíciója (lásd: "A tálca beállításainak áttekintése", 40. oldal).
- Ne helyezzen túl sok papírt a tálcába. Győződjön meg arról, hogy a papírszint a tálca belső falán látható jel alatt van.
- Nyomtatás közben ne vegyen ki papírt a tálcából.
- Betöltés előtt hajlítgassa meg, pörgesse át és egyenesítse ki a lapokat.
- Ne használjon gyűrött, nedves, vagy erősen hullámos papírt.
- Ne keverje a papírtípusokat és -méreteket a tálcában.
- Csak ajánlott nyomathordozókat használjon (lásd "Nyomathordozók műszaki adatai", 117. oldal).

### Dokumentumelakadások elhárítása

Ha egy eredeti elakad a dokumentumadagolóban, hibaüzenet jelenik meg a kijelzőn.

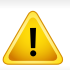

A dokumentum elszakadásának elkerülése érdekében az elakadt dokumentumot lassan és óvatosan húzza ki.

A dokumentumelakadások megelőzése érdekében vastag, vékony vagy vegyes vastagságú dokumentumok esetén használja a lapolvasó üvegét.

#### Dokumentumelakadás a lapolvasó előtt

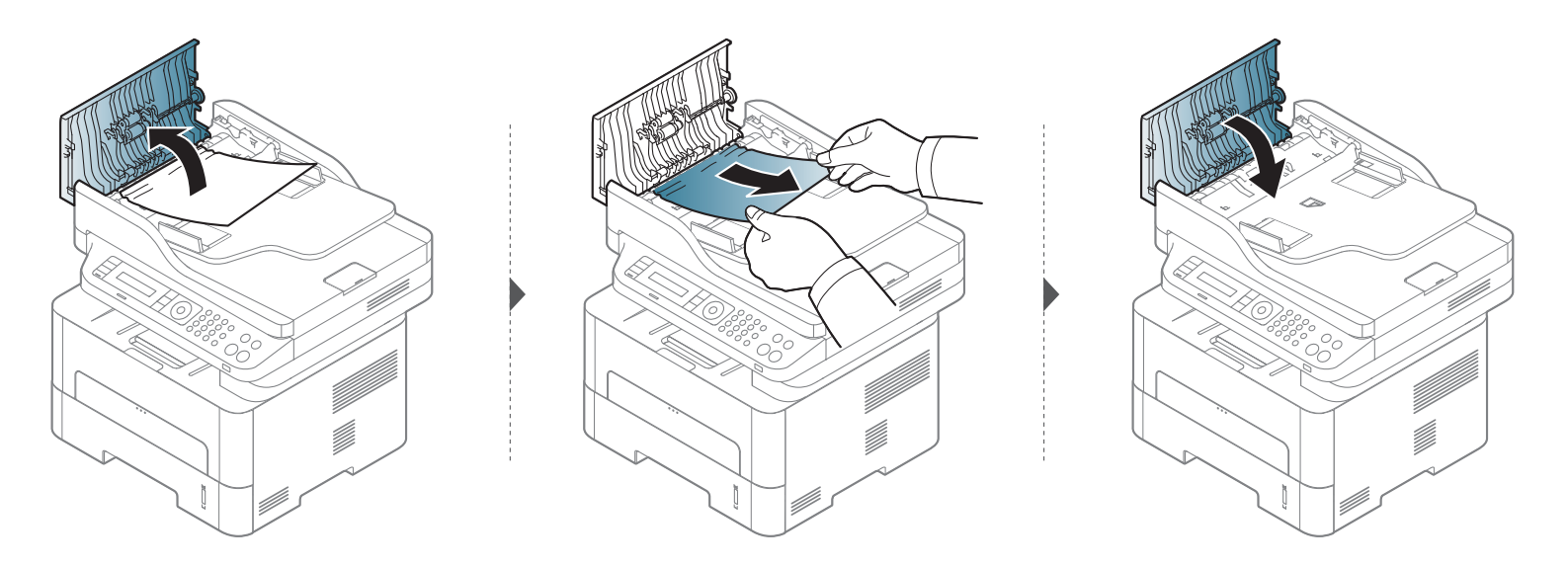

### Dokumentumelakadások elhárítása

#### Dokumentumelakadás a lapolvasón belül

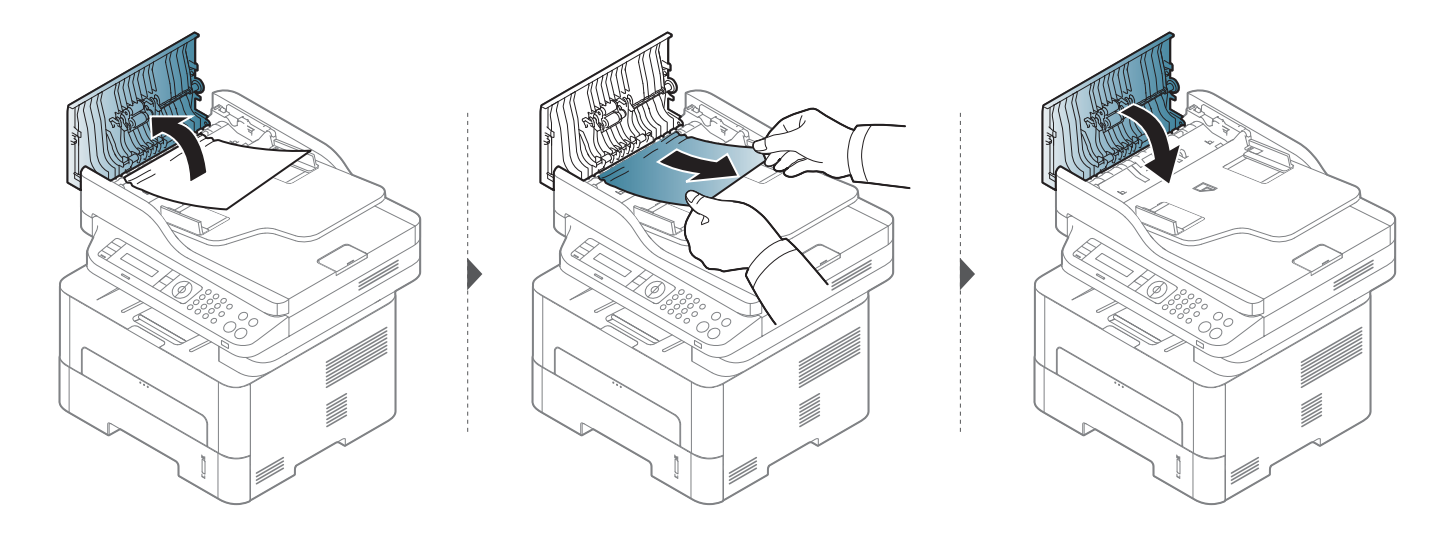

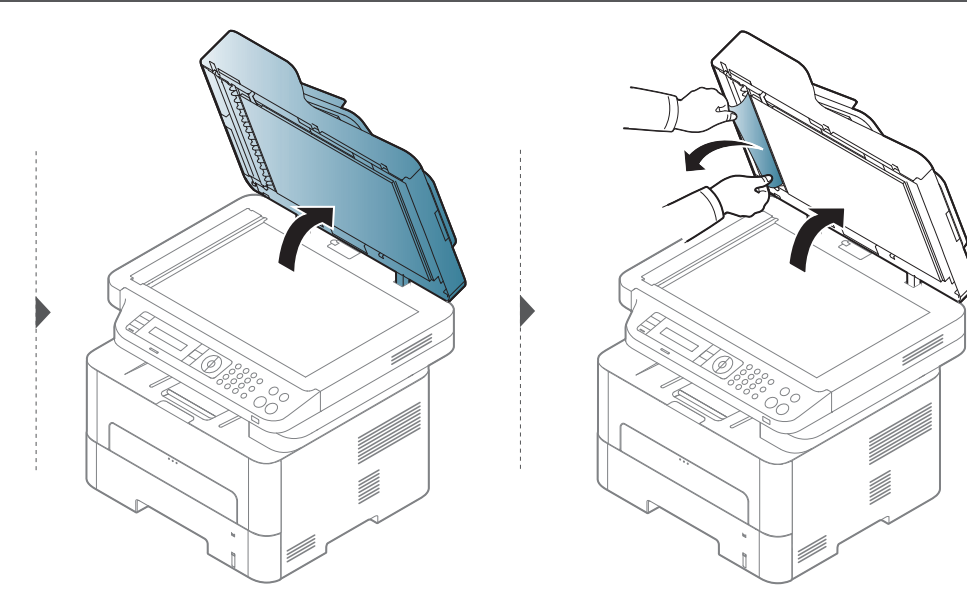

### Dokumentumelakadások elhárítása

#### Eredeti papírelakadás a lapolvasó előtt

- **1** Távolítsa el a többi lapot a dokumentumadagolóból.
- 2 Óvatosan húzza ki az elakadt papírt a dokumentumadagolóból.

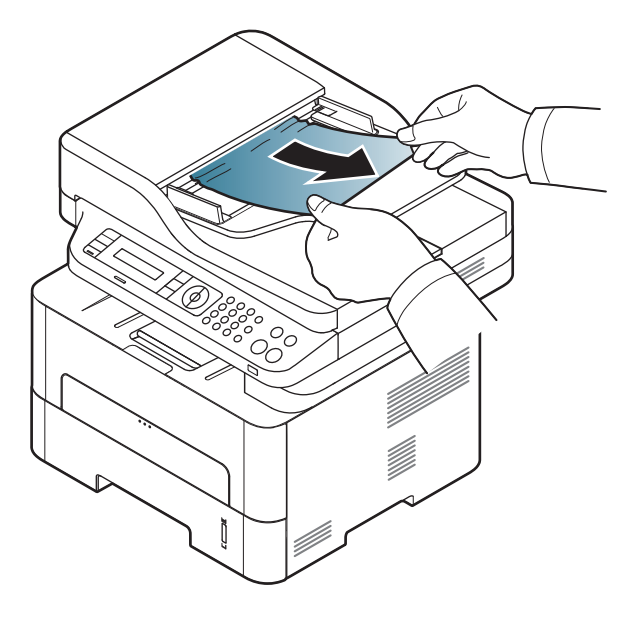

A papírszakadás elkerülése érdekében az elakadt papírt lassan és óvatosan húzza ki.

### A tálcában

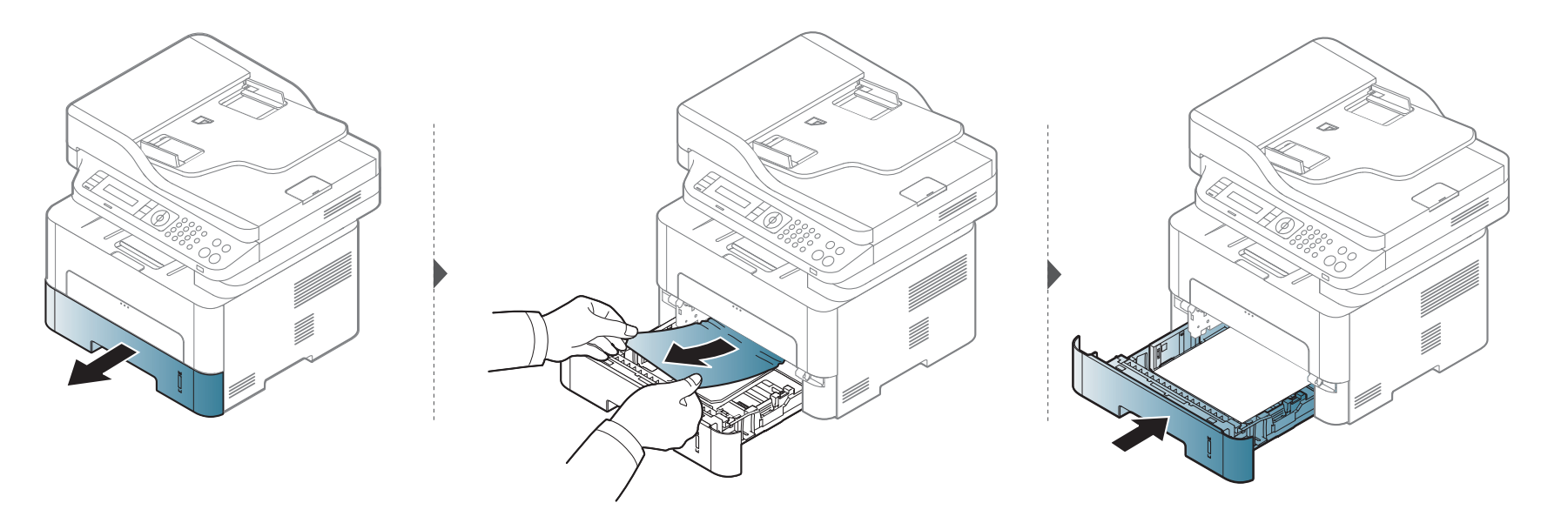

### A kézi adagolóban

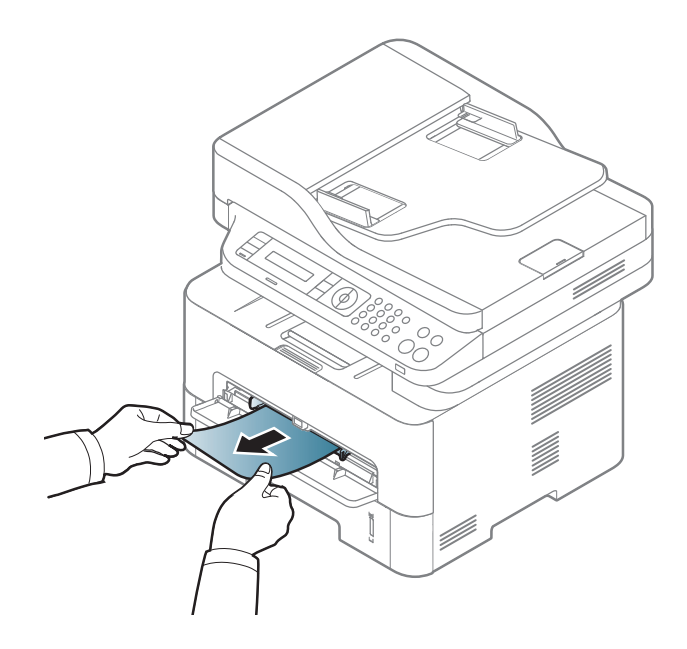

### A gép belsejében

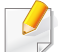

A nyomtatási terület forró. A papírt óvatosan vegye ki a készülékből.

#### M2670/M2671/M2870/M2880 series

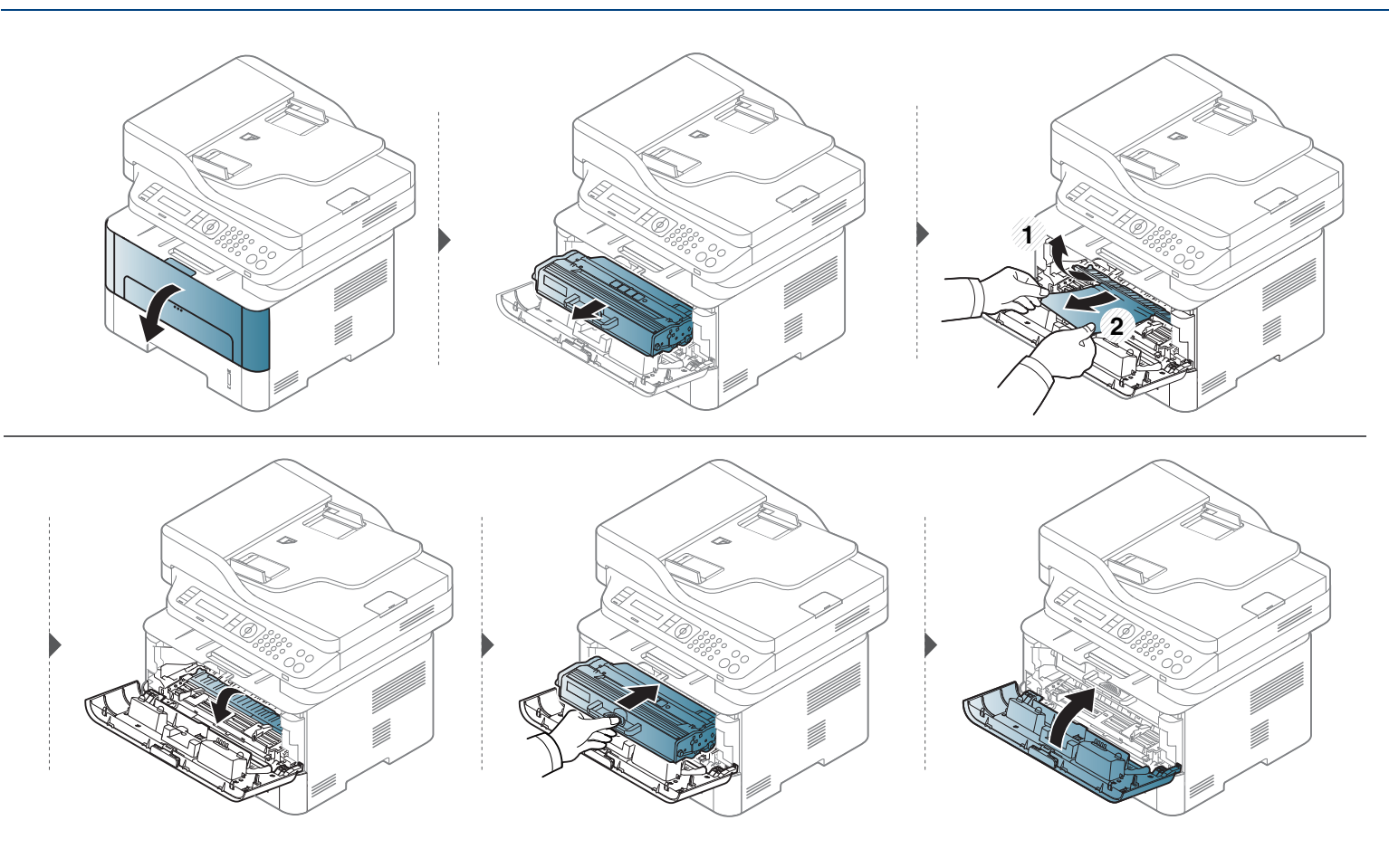

#### M2675/M2676/M2875/M2876/M2885/M2886 series

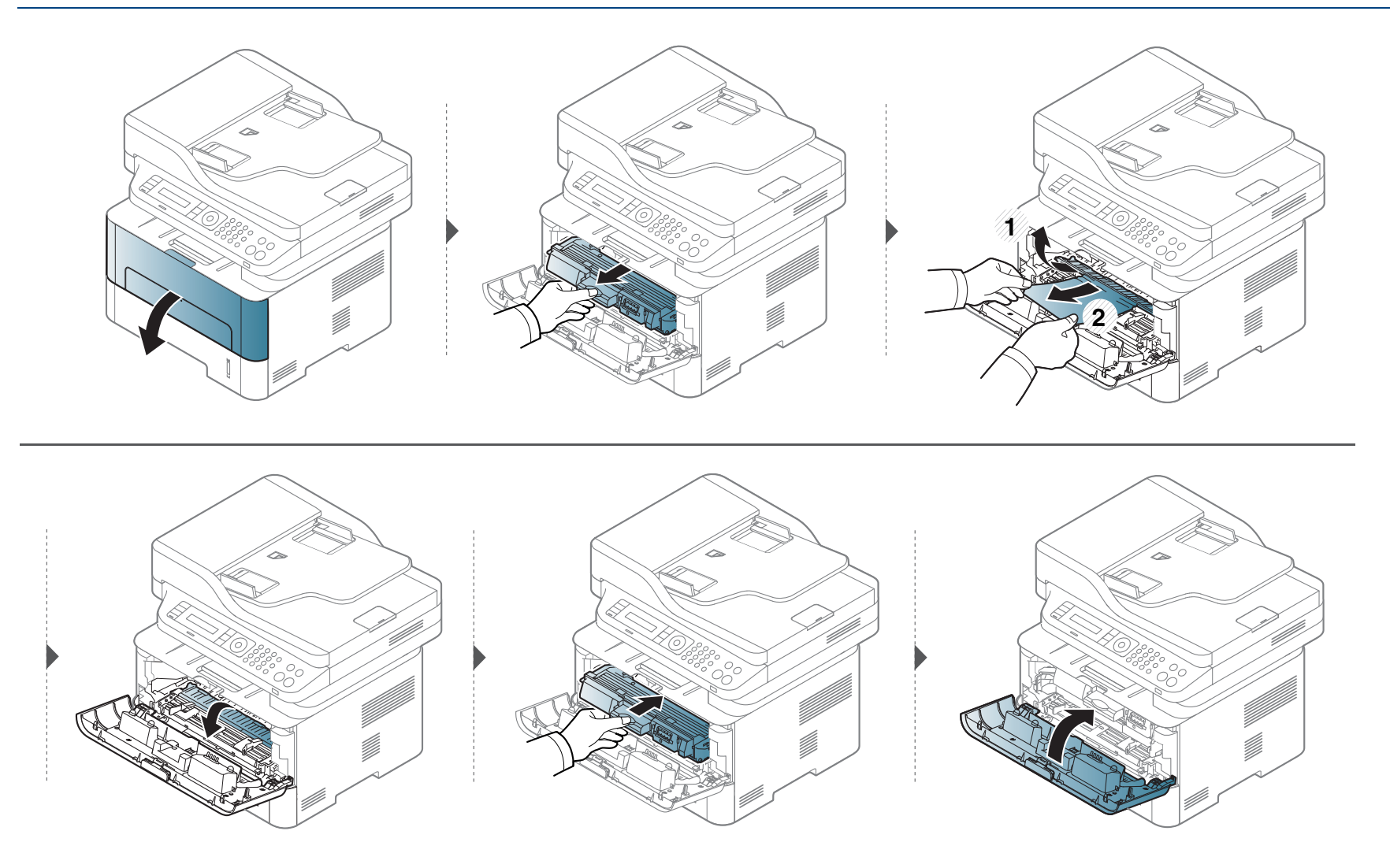

### A papírkiadási területen

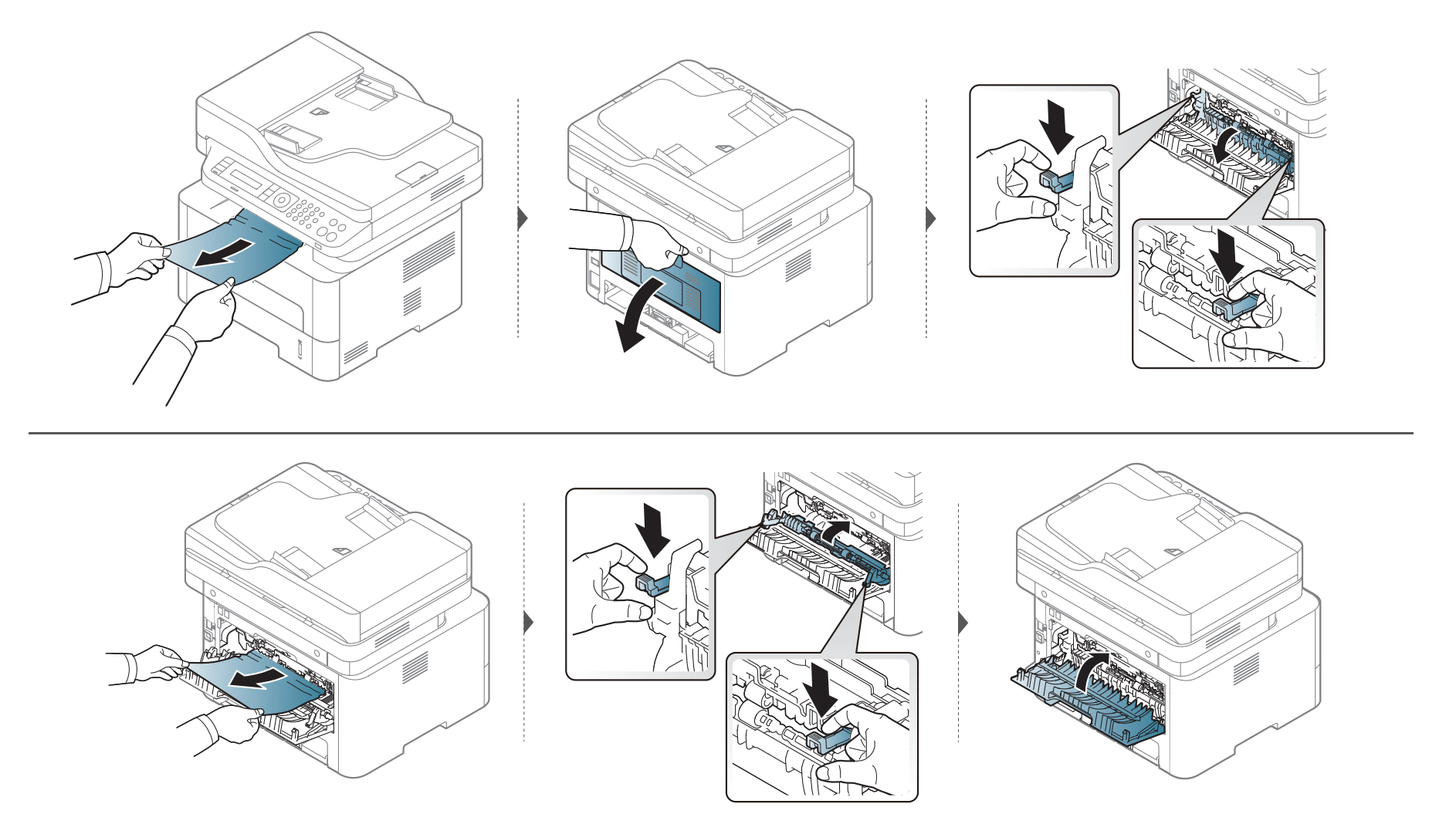

### A duplex területen

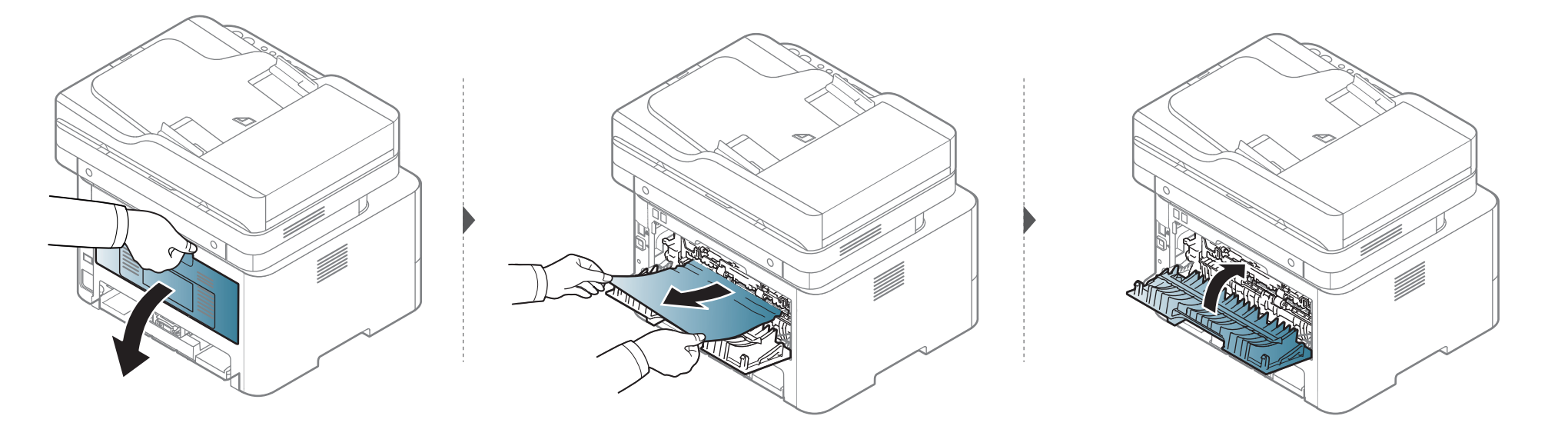

Ha itt nem látja a papírt, hagyja abba a műveletet, és menjen vissza a következő lépéshez:

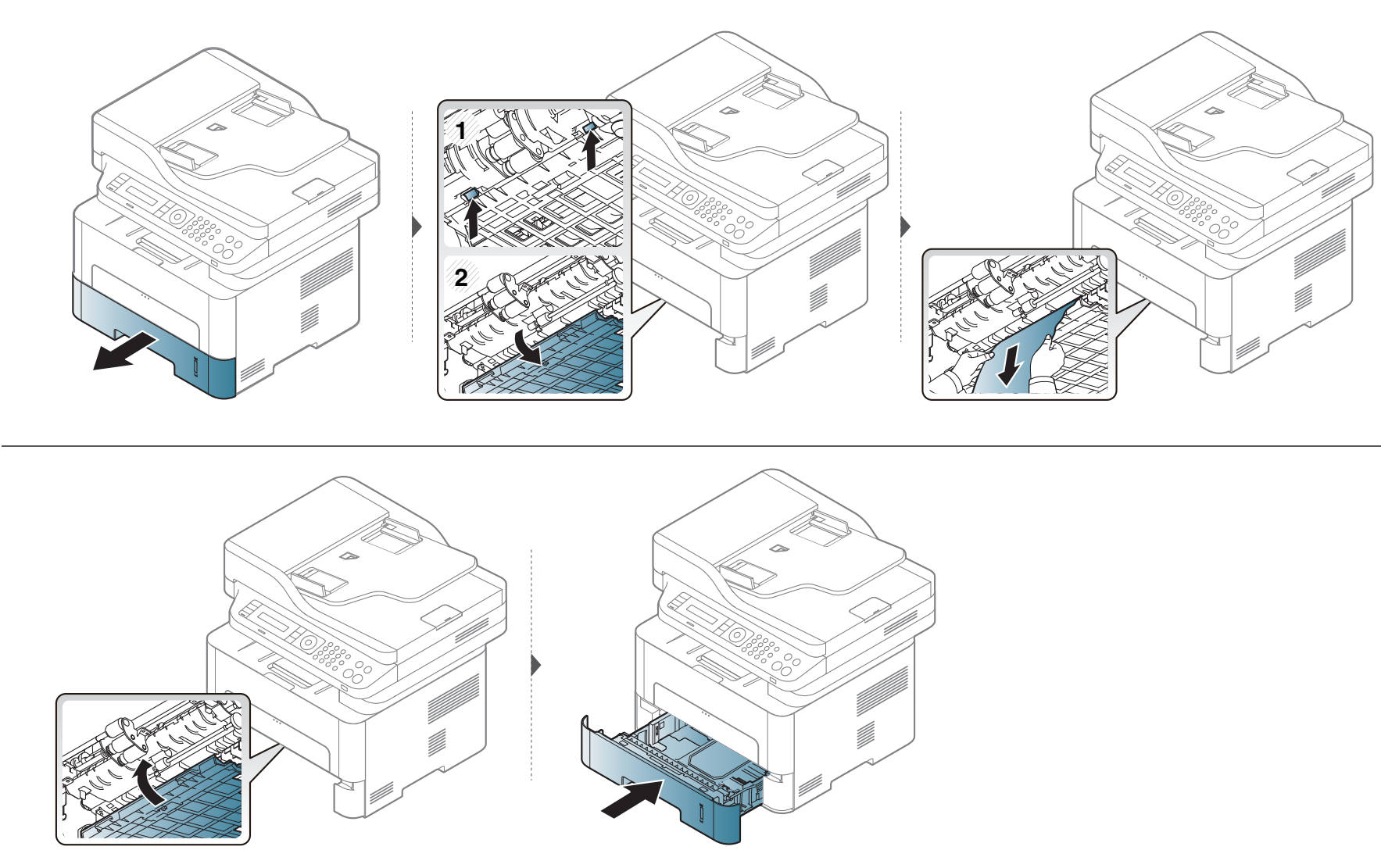

# Tudnivalók az állapotjelző LED-ről

A LED színe a készülék aktuális állapotát jelzi.

- Elképzelhető, hogy bizonyos LED-ek a készülék típusától vagy az országtól függően nem találhatók meg a készüléken.
  - A hiba kiküszöböléséhez nézze meg a hibaelhárításban az adott hibaüzenethez írt utasításokat.
  - A hibát a számítógépen található Nyomtatás Állapota vagy Smart Panel programablakok útmutatásainak követésével is kiküszöbölheti.
  - Ha a probléma nem szűnik meg, vegye fel a kapcsolatot a márkaszervizzel.

# Tudnivalók az állapotjelző LED-ről

| Állapot  |                  |        | Leírás                                                                                                    |
|----------|------------------|--------|----------------------------------------------------------------------------------------------------|
| Status   | Ki               |        | A készülék hálózatról lekapcsolt állapotban van.                                                                                                    |
|          |                  |        | A készülék energiatakarékos üzemmódban van.                                                                                                    |
|          | Zöld             | Villog | A villogás azt jelzi, hogy a készülék adatokat fogad vagy nyomtat.                                                                                                    |
|          |                  | Be     | A készülék online állapotban van és használható.                                                                                                    |
|          | Narancssár<br>ga | Be     | Papírelakadás történt (lásd: "Dokumentumelakadások elhárítása", 96. oldal, "Papírelakadás megszüntetése", 99. oldal).                                                                                                    |
|          | Vörös            | Villog | <ul> <li>Kisebb hiba történt, a készülék a hiba elhárítására vár. Ellenőrizze a kijelzőn megjelenő üzenetet. A probléma<br/>megszüntetése után a gép tovább működik. Olyan készülékek esetében, amelyek nem rendelkeznek<br/>kijelzővel, ez a funkció nem érhető el.</li> </ul>                                       |
|          |                  |        | <ul> <li>Kis mennyiségű festék maradt a kazettában. A festékkazetta becsült élettartama a vége felé jár. Készítsen elő<br/>egy új festékkazettát cserére. Ideiglenesen javíthatja a nyomtatás minőségét a maradék festék újbóli<br/>egyenletes eloszlatásával (lásd: "A festék újraelosztása", 76. oldal).</li> </ul> |
|          |                  | Be     | <ul> <li>A festékkazetta már majdnem elérte becsült élettartama végét.<sup>a</sup> Javasoljuk, hogy cserélje ki a festékkazettát<br/>(lásd: "A festékkazetta cseréje", 79. oldal).</li> </ul>                                                                                                    |
|          |                  |        | Nincs papír az adagolótálcában. Tegyen papírt a tálcába.                                                                                                    |
|          |                  |        | <ul> <li>A gép súlyos hiba miatt leállt. Ellenőrizze a kijelzőn megjelenő üzenetet (lásd "A kijelző üzenetek<br/>magyarázata", 109. oldal).</li> </ul>                                                                                                    |
|          |                  |        | <ul> <li>A képalkotó egység már majdnem elérte becsült élettartama végét.<sup>b</sup> Javasoljuk, hogy cserélje ki a<br/>festékkazettát (lásd: "A képalkotó egység cseréje", 82. oldal).</li> </ul>                                                                                                    |
| Wireless | Kék              | Villog | A készülék vezeték nélküli hálózathoz csatlakozik.                                                                                                    |
|          |                  | Ве     | A készülék vezeték nélküli hálózathoz csatlakozik (lásd: "Vezeték nélküli hálózat beállítása", 165. oldal).                                                                                                    |
|          |                  | Ki     | A készülék megszakította a vezeték nélküli kapcsolatot.                                                                                                    |

# Tudnivalók az állapotjelző LED-ről

|            | Állapot |    | Leírás                                                                       |  |
|------------|---------|----|------------------------------------------------------------------------------|--|
| (U) Bekapc | Kék     | Be | A készülék energiatakarékos üzemmódban van.                                  |  |
| soló gomb  | 0       | Ki | A készülék készenléti üzemmódban van, vagy ki van kapcsolva.                 |  |
| Eco        | Zöld    | Be | A Gazdaságos mód be van kapcsolva (lásd: "Gazdaságos nyomtatás", 58. oldal). |  |
|            |         | Ki | A Gazdaságos mód ki van kapcsolva.                                           |  |

a. A festékkazetta becsült élettartama a festékkazetta várható élettartama, ami az átlagos nyomtatási kapacitást jelzi, és az ISO/IEC 19752 szabványon alapul. A nyomtatható oldalak számát befolyásolja a működési környezet, a képterület aránya, a nyomtatási időköz, a grafikák, a nyomathordozó típusa, valamint annak mérete. Amikor kigyullad a piros LED és a nyomtatás leáll, valamennyi festék még lehet a festékkazettában.

b. Amikor a képalkotó egység eléri élettartama végét, a készülék nem nyomtat tovább.– Ebben az esetben dönthet úgy, hogy leállítja a nyomtatást vagy folytatja azt a SyncThru™ Web Service szolgáltatásból (Beállítás > Készülékbeállítások > Rendszer > Beállítások > Kellékek kezelése > Képalkotó egység leállítása) vagy a Samsung Easy Printer Manager alkalmazásból (Eszköz beállításai > Rendszer > Kellékek kezelése > Képalkotó egység leállításnak a kikapcsolása és a nyomtatás folytatása károsíthatja az eszközt.
A kezelőpanel kijelzőjén üzenetek jelennek meg, jelezve a készülék állapotát vagy az esetleges hibákat. Az alábbi táblázatok alapján kaphat bővebb tájékoztatást az üzenetekkel, jelentésükkel és az esetleges hibák elhárításával kapcsolatban.

- A hibát a számítógépen a Nyomtatás állapota programablak útmutatásainak követésével is kiküszöbölheti (lásd: "A Samsung Nyomtató Állapota használata", 284. oldal).
- Ha nem találja az üzenetet a táblázatban, a tápellátás kibekapcsolása után próbálkozzon a nyomtatási feladattal újra. Ha a probléma nem szűnik meg, vegye fel a kapcsolatot a márkaszervizzel.
- Ha felhívja a szervizt, célszerű a képviselővel ismertetni a kijelzőn megjelenő üzenetet.
- A beállításoktól és a típustól függően előfordulhat, hogy néhány üzenet nem jelenik meg.
- [hiba kódszáma] a hiba számát jelöli.
- [tálca száma] a tálca számát jelöli.

#### Papírelakadással kapcsolatos üzenetek

|   | Üzenet                                                                   | Jelentés                                                              | Javasolt megoldások                                                                           |
|---|--------------------------------------------------------------------------|-----------------------------------------------------------------------|-----------------------------------------------------------------------------------------------|
| • | Dok.elakadas.<br>Szüntesse meg az elak                                   | A behelyezett<br>dokumentum elakadt<br>a<br>dokumentumadagoló<br>ban. | Szüntesse meg az<br>elakadást (lásd:<br>"Dokumentumelakadás<br>ok elhárítása", 96.<br>oldal). |
| • | Papirelakadas<br>a tálcában                                              | A papír elakadt a<br>papírbehúzási<br>területen.                      | Szüntesse meg az<br>elakadást (lásd: "A<br>tálcában", 99. oldal).                             |
| • | Papirelakadas<br>papir ures                                              | Elakadt a papír a kézi<br>adagolóban.                                 | Szüntesse meg az<br>elakadást (lásd: "A kézi<br>adagolóban", 100.<br>oldal).                  |
| • | Papirelakadas<br>készülékben                                             | Elakadt a papír a<br>nyomtató belsejében.                             | Szüntesse meg az<br>elakadást (lásd: "A gép<br>belsejében", 101.<br>oldal).                   |
| • | Papirelakadas<br>kiadó területen                                         | A papír elakadt a<br>papír kilépési<br>területénél.                   | Szüntesse meg az<br>elakadást (lásd: "A<br>papírkiadási területen",<br>103. oldal).           |
| • | Papirelakadas<br>duplex aljan<br>Papírelakadás a<br>duplex egység alján. | A papír elakadt a duplex területen.                                   | Szüntesse meg az<br>elakadást (lásd: "A<br>duplex területen", 104.<br>oldal).                 |

#### Festékkazettával kapcsolatos üzenetek

| Üzenet                                                      | Jelentés                                                                                                  | Javasolt megoldások                                                                                                    |
|-------------------------------------------------------------|----------------------------------------------------------------------------------------------------|----------------------------------------------------------------------------------------------------|
| Festékk.behelyez                                            | Nincs festékkazetta a nyomtatóban.                                                                        | Helyezzen be egy festékkazettát.                                                                                                    |
| <ul> <li>Nem kompatibilis</li> <li>Festékkazetta</li> </ul> | Nem megfelelő festékkazettát helyezett be.                                                                | Helyezzen be egy a géphez gyártott, eredeti Samsung festékkazettát.                                                                                                    |
| <ul> <li>Keszitsen elo<br/>uj festekkazetta</li> </ul>      | Kis mennyiségű festék maradt a megjelölt kazettában. A festékkazetta becsült élettartama a vége felé jár. | Készítsen elő egy új festékkazettát cserére. Ideiglenesen<br>javíthatja a nyomtatás minőségét a maradék festék újbóli<br>egyenletes eloszlatásával (lásd: "A festék újraelosztása", 76.<br>oldal). |

| Üzenet          | Jelentés                                                                     | Javasolt megoldások                                                                                                    |
|-----------------|------------------------------------------------------------------------------|----------------------------------------------------------------------------------------------------|
| • Uj kaz. csere | A festékkazetta már majdnem elérte becsült élettartama végét. <sup>a</sup> . | <ul> <li>Választhat a kezelőpulton megjelenő Leállítás és Folytatás<br/>lehetőségek közül. A Leállítás lehetőséget választva a<br/>nyomtatás leáll, és csak a festékkazetta cseréje után<br/>folytatódik. A Folytatás lehetőséget választva a nyomtatás<br/>folytatódik, de ilyenkor a nyomtatási minőség nem garantált.</li> <li>Ha ez az üzenet megjelenik, a legjobb nyomtatási minőség<br/>érdekében cserélje ki a festékkazettát. Ha a kazettát ekkor<br/>tovább használja, a nyomtatás minősége romolhat (lásd: "A<br/>festékkazetta cseréje" 79 oldal)</li> </ul> |
|                 |                                                                              | A Samsung nem tanácsolja nem eredeti Samsung<br>márkájú, például utántöltött vagy újrahasznosított<br>festékkazetták használatát. A Samsung nem tudja<br>garantálni a nem eredeti Samsung festékkazetták<br>minőségét. A nem eredeti Samsung festékkazetták<br>használatából eredő karbantartás vagy javítás költségét<br>nem fedezi a berendezésre adott garancia.                                                                                                    |
|                 | A festékkazetta elérte becsült élettartama végét. <sup>a</sup>               | Ha a készülék nem nyomtat tovább, cserélje ki a festékkazettát (Lásd: "A festékkazetta cseréje", 79. oldal).                                                                                                    |

a. A festékkazetta várható élettartama a kazetta becsült vagy várható élettartamát jelenti, ami az átlagos nyomtatási kapacitást jelzi az ISO/IEC 19752 szabványnak megfelelően (lásd "Elérhető kellékanyagok", 72. oldal). A nyomtatható oldalak számát befolyásolhatja az üzemi környezet, a nyomtatási terület mérete, a nyomtatások között eltelt idő, a nyomathordozó, ennek mérete, valamint a képek mérete is. Amikor a "cserélje ki a festékkazettát" üzenet jelenik meg a kijelzőn, és a nyomtatás leáll, valamennyi festék még lehet a festékkazettában.

#### A képalkotó egységgel összefüggő üzenetek

#### Tálcához kapcsolódó üzenetek

|   | Üzenet                           | Jelentés                                                                                                    | Javasolt megoldások                                                                                   |
|---|----------------------------------|----------------------------------------------------------------------------------------------------|----------------------------------------------------------------------------------------------------|
| • | Telepítés<br>Kepalkoto egyseg    | Nincs képalkotó egység<br>behelyezve.                                                                       | Helyezzen be egy<br>képalkotó egységet.                                                               |
| • | Helytelen<br>Kepalkoto egyseg    | Nem megfelelő<br>képalkotó egységet<br>helyezett be.                                                        | Helyezzen be egy<br>ehhez a készülékhez<br>való eredeti Samsung<br>képalkotó egységet.                |
| • | Uj kepalkoto<br>Kepalkoto egyseg | A képalkotó egység már<br>majdnem elérte becsült<br>élettartama végét.<br>Cserélje ki, amint<br>lehetséges. | Készítsen elő egy új<br>képalkotó egységet.<br>(lásd: "A képalkotó<br>egység cseréje", 82.<br>oldal). |
| • | Cserelje ki<br>Kepalkoto egyseg  | A képalkotó egység<br>elérte becsült<br>élettartama végét.                                                  | Készítsen elő egy új<br>képalkotó egységet.<br>(lásd: "A képalkotó<br>egység cseréje", 82.<br>oldal). |

| Üzenet                                                                                  | Jelentés                                                                                                    | Javasolt megoldások                                                                                                    |
|-----------------------------------------------------------------------------------------|----------------------------------------------------------------------------------------------------|----------------------------------------------------------------------------------------------------|
| <ul> <li>Papírk. rekesz tele<br/>papir kivetele</li> </ul>                              | Megtelt a kimeneti<br>tálca.                                                                                     | A papír kimeneti tálcából<br>történő eltávolítása után<br>a nyomtató folytatja a<br>nyomtatást.                                       |
| <ul> <li>Nincs papír<br/>[tálca típusa]-ban</li> </ul>                                  | Nincs papír a tálcában<br>vagy a kézi<br>adagolóban.                                                             | Helyezzen papírt a<br>tálcába (lásd: "Papír<br>behelyezése a tálcába",<br>42. oldal, "Papír<br>behelyezése a tálcába",<br>42. oldal). |
| <ul> <li>Eltérő a papír a tálcában</li> <li>Eltérő a papír a kézi adagolóban</li> </ul> | A nyomtató<br>tulajdonságoknál<br>megadott papírméret<br>nem egyezik meg az<br>Ön által behelyezett<br>papírral. | Helyezze be a megfelelő<br>méretű papírt.                                                                                             |

#### Hálózattal kapcsolatos üzenetek

| Üzenet                                                | Jelentés                                        | Javasolt megoldások                                                                              |
|-------------------------------------------------------|-------------------------------------------------|--------------------------------------------------------------------------------------------------|
| <ul> <li>Hálózati probléma:<br/>IP ütközés</li> </ul> | A megadott hálózati IP-<br>címet más használja. | Ellenőrizze az IP-címet,<br>és állítsa be újra, ha<br>szükséges (lásd a<br>Speciális útmutatót). |

#### Különféle üzenetek

|   | Üzenet                                | Jelentés                                                          | Javasolt megoldások                                                                                                    |
|---|---------------------------------------|-------------------------------------------------------------------|----------------------------------------------------------------------------------------------------|
| • | Szkenner ajtó<br>nyitva               | A dokumentumadagoló<br>fedele nincs<br>biztonságosan<br>rögzítve. | Csukja be a fedelet, amíg<br>az nem rögzül a helyére.                                                                                                |
| • | Hiba [hiba száma]<br>kapcsolja ki-be. | A készülék nem<br>vezérelhető.                                    | Kapcsolja ki-, majd újra<br>be a készüléket, és<br>próbálja újra a<br>nyomtatást. Ha a<br>probléma továbbra is<br>fennáll, hívja a<br>márkaszervizt. |
| • | Memória megtelt<br>feladat töröl      | A memória megtelt.                                                | Nyomtassa ki vagy törölje<br>a beérkezett faxokhoz<br>kapcsolódó feladatokat a<br><b>Bizt. vetel</b> menüben<br>(lásd a Speciális<br>útmutatót).     |

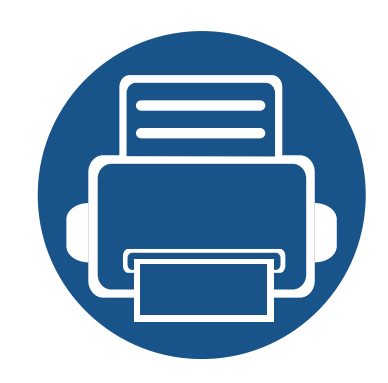

•

•

•

# 5. Melléklet

Ebben a fejezetben a műszaki adatokat és információkat találhatja az alkalmazandó előírásoknak megfelelően.

Műszaki adatok 115 Szabályozási információk 124 Copyright 138

#### Általános műszaki adatok

J

Az itt felsorolt műszakai adatok előzetes értesítés nélkül változhatnak. Az esetleges változtatásokat a www.samsung.com oldalon találhatja meg.

| I                      | Elemek                                                                     | Leírás                                                                                                    |
|------------------------|----------------------------------------------------------------------------|----------------------------------------------------------------------------------------------------|
| Méretek <sup>a</sup>   | Szélesség x hossz x<br>magasság                                            | 401 x 362 x 367 mm                                                                                                    |
| Súly <sup>a</sup>      | A nyomtató súlya feltöltött<br>állapotban                                  | <ul> <li>M2670 series: 10,8 kg</li> <li>M2870/M2880 series: 11,2kg</li> <li>M2671/M2675/M2676 series: 11,1kg</li> <li>M2875/M2876/M2885/M2886 series: 11,3kg</li> </ul> |
| Zajszint <sup>bc</sup> | Készenléti állapot                                                         | 26 dB(A)                                                                                                    |
|                        | Nyomtatas uzemmod<br>Másolás és lapolvasás<br>üzemmód<br>(lapolvasó üvege) | 50 dB(A) alatt<br>52 dB(A)                                                                                                    |
|                        | Másolás és lapolvasás<br>üzemmód<br>(lapadagoló)                           | 53 dB(A)                                                                                                    |
| Hőmérséklet            | Üzemi                                                                      | 10–30 °C                                                                                                    |
|                        | Tárolás (bontatlanul)                                                      | –20–40 °C                                                                                                    |

|                                   | Elemek                          | Leírás                                                                                                    |
|-----------------------------------|---------------------------------|----------------------------------------------------------------------------------------------------|
| Páratartalom                      | Üzemi                           | 20–80% rel. páratartalom                                                                                   |
|                                   | Tárolás (bontatlanul)           | 10–90% rel. páratartalom                                                                                   |
| Tápfeszültség <sup>d</sup>        | 110 voltos modellek             | 110–127 V váltóáramú hálózati feszültség                                                                   |
|                                   | 220 voltos modellek             | 220–240 V váltóáramú hálózati feszültség                                                                   |
| Teljesítményfelvétel <sup>e</sup> | Átlagos üzemmód                 | 400 W alatt                                                                                                |
|                                   | Készenléti állapot              | 50 W alatt                                                                                                 |
| Energiatakarékos üzemmód          |                                 | • M287xFW/M287xDW/M288xFW/M288xHW: 2,4 W alatt (Wi-Fi Direct kikapcsolva: 1,6 W alatt)                     |
|                                   |                                 | <ul> <li>M267xN/M267xF/M267xFH/M267xFN/ M267xHN/M287xND/M287xFD/M287xHN series:<br/>1,1 W alatt</li> </ul> |
|                                   | Kikapcsolt üzemmód <sup>f</sup> | Kevesebb mint 0,2 W (0,1 W <sup>g</sup> )                                                                  |
|                                   | Hálózati készenléti mód         | • M267xF/M267xFD: 1 W alatt                                                                                |
|                                   | (összes port aktiválása)        | • M267xFN: 1,4 W alatt                                                                                     |
|                                   |                                 | • M287xFD/M287xND: 1,35 W alatt                                                                            |
|                                   |                                 | • M287xDW: 1,59 W alatt                                                                                    |
|                                   |                                 | • M287xFW/M288xFW: 1,95 W alatt                                                                            |
| Vezeték nélküli <sup>h</sup>      | Modul                           | SPW-B4319S                                                                                                 |

a. A méretek és súly a telefonkagyló nélkül értendők.

b. Hangnyomásszint, ISO 7779. Tesztelt konfiguráció: alapfelszereltségű berendezés, A4 papír, egyoldalas nyomtatás.

c. Csak kínai felhasználás esetén Ha a berendezés által keltett zaj több mint 63 db (A), a berendezést relatíve független régióban kell elhelyezni.

d. A megfelelő feszültség (V), frekvencia (hertz) és áramerősség (A) értéke az adattáblán található.

e. Az áramfogyasztást a készülék állapota, beállításai, működési környezete és az országban használt elektromos hálózat is befolyásolhatja.

f. Az energiafogyasztást csak akkor lehet teljesen kikapcsolni, ha kihúzza a hálózati tápkábelt.

g. olyan készülékek esetében, amelyek rendelkeznek főkapcsolóval.

h. Csak az M287xDW/M287xFW/M288xFW/M288xHW (lásd: "Modellekre jellemző tulajdonságok", 8. oldal).

#### Nyomathordozók műszaki adatai

| Tínus      | Márat Máratak | Nyomathordozó súlya / kapacitás <sup>a</sup> |                                |                            |
|------------|---------------|----------------------------------------------|--------------------------------|----------------------------|
| Tipus      | Meret         | INIGLOCOK                                    | Tálca                          | Kézi adagoló <sup>b</sup>  |
|            | Letter        | 216 x 279 mm                                 | 60–163 g/m <sup>2</sup>        | 60–220 g/m <sup>2</sup>    |
|            | Legal         | 216 x 356 mm                                 | • 250 lap, 80 g/m <sup>2</sup> | • 1 db 80 g/m <sup>2</sup> |
|            | Folio         | 216 x 330 mm                                 |                                |                            |
|            | A4            | 210 x 297 mm                                 |                                |                            |
| Sima papír | Oficio        | 216 x 343 mm                                 |                                |                            |
| Sina papi  | JIS B5        | 182 x 257 mm                                 |                                |                            |
|            | ISO B5        | 176 x 250 mm                                 |                                |                            |
|            | Executive     | 184 x 267 mm                                 |                                |                            |
|            | A5            | 148 x 210 mm                                 |                                |                            |
|            | A6            | 105 x 148 mm                                 |                                |                            |

| Tínue               | Méret                                                               | Méretek                            | Nyomathordozó súlya / kapacitás <sup>a</sup> |                           |
|---------------------|---------------------------------------------------------------------|------------------------------------|----------------------------------------------|---------------------------|
| Tipus               |                                                                     |                                    | Tálca                                        | Kézi adagoló <sup>b</sup> |
|                     | Monarch boríték                                                     | 98 x 191 mm                        | Nem használható a tálcában                   | 60–220 g/m <sup>2</sup>   |
|                     | No. 10 boríték                                                      | 105 x 241 mm                       |                                              |                           |
| Boríték             | DL boríték                                                          | 110 x 220 mm                       |                                              |                           |
|                     | C5 boríték                                                          | 162 x 229 mm                       |                                              |                           |
|                     | C6 boríték                                                          | 114 x 162 mm                       |                                              |                           |
| Vastag papír        | Olvassa el a<br>Sima papír című<br>részt                            | Olvassa el a Sima papír című részt | 91–105 g/m <sup>2</sup>                      | 91–105 g/m <sup>2</sup>   |
| Vastag papír        | Olvassa el a<br>Sima papír című<br>részt                            | Olvassa el a Sima papír című részt | Nem használható a tálcában                   | 164–220 g/m <sup>2</sup>  |
| Vékony papír        | Olvassa el a<br>Sima papír című<br>részt                            | Olvassa el a Sima papír című részt | 60–70 g/m <sup>2</sup>                       | 60–70 g/m <sup>2</sup>    |
| Írásvetítő fólia    | Letter, A4                                                          | Olvassa el a Sima papír című részt | Nem használható a tálcában                   | 138–146 g/m <sup>2</sup>  |
| Címkék <sup>c</sup> | Letter, Legal, US<br>Folio, A4, JIS B5,<br>ISO B5,<br>Executive, A5 | Olvassa el a Sima papír című részt | Nem használható a tálcában                   | 120–150 g/m <sup>2</sup>  |

| Típus                    | Méret                                                                                         | Méretek                                                                      | Nyomathordozó súlya / kapacitás <sup>a</sup> |                           |
|--------------------------|-----------------------------------------------------------------------------------------------|------------------------------------------------------------------------------|----------------------------------------------|---------------------------|
| Tipus                    |                                                                                               |                                                                              | Tálca                                        | Kézi adagoló <sup>b</sup> |
| Levelezőlap              | Letter, Legal, US<br>Folio, A4, JIS B5,<br>ISO B5,<br>Executive, A5,<br>4x6-os<br>levelezőlap | Olvassa el a Sima papír című részt                                           | 121–163 g/m <sup>2</sup>                     | 121–163 g/m <sup>2</sup>  |
| Bankjegypapír            | Olvassa el a<br>Sima papír című<br>részt                                                      | Olvassa el a Sima papír című részt                                           | 106–120 g/m <sup>2</sup>                     | 106–120 g/m <sup>2</sup>  |
| Minimális méret (egyéni) |                                                                                               | <ul> <li>Kézi adagoló: 76 x 127 mm</li> <li>Tálca: 105 x 148,5 mm</li> </ul> | 60–163 g/m <sup>2 d</sup> , <sup>e</sup>     | ·                         |
| Maximális méret (egyedi) |                                                                                               | 216 x 356 mm                                                                 |                                              |                           |

a. A maximális kapacitás a nyomathordozó súlyától, vastagságától, illetve a környezeti tényezőktől is függ.

b. 1 lap kézi adagoló esetén

c. A gépben használható címkék simasága 100 - 250 (sheffield). Ez a simaság numerikus szintje.

d. A kézi adagolóban használható papírtípusok: sima, vastag, vastagabb, vékony, gyapotpapír, színes, előnyomott, újrahasznosított, boríték, írásvetítő-fólia, címkék, levelezőlap, archív papír.

e. A tálcában használható papírtípusok: sima, vastag, vékony, újrahasznosított, levelezőlap, bankjegypapír, archív papír.

#### Rendszerkövetelmények

#### Microsoft® Windows®

|                         | Követelmények (ajánlott)                                                                                                    |                 |                        |  |  |  |  |
|-------------------------|----------------------------------------------------------------------------------------------------|-----------------|------------------------|--|--|--|--|
| Operációs rendszer      | Processzor                                                                                                    | Memória         | Szabad<br>lemezterület |  |  |  |  |
| Windows® XP             | Intel® Pentium® III 933 MHz (Pentium IV 1 GHz)                                                                                 | 128 MB (256 MB) | 1.5 GB                 |  |  |  |  |
| Windows Server® 2003    | Intel® Pentium® III 933 MHz (Pentium IV 1 GHz)                                                                                 | 128 MB (512 MB) | 1.25–2 GB              |  |  |  |  |
| Windows Server® 2008    | Intel® Pentium® IV 1 GHz (Pentium IV 2 GHz)                                                                                    | 512 MB (2 GB)   | 10 GB                  |  |  |  |  |
| Windows Vista®          | Intel® Pentium® IV 3 GHz                                                                                                    | 512 MB (1 GB)   | 15 GB                  |  |  |  |  |
| Windows® 7              | Intel® Pentium® IV 1 GHz 32 bites vagy 64 bites processzor, vagy gyorsabb                                                      | 1 GB (2 GB)     | 16 GB                  |  |  |  |  |
|                         | <ul> <li>DirectX® 9 grafika támogatása 128 MB memóriával (az Aero téma engedélyezéséhez).</li> <li>DVD-R/W meghajtó</li> </ul> |                 |                        |  |  |  |  |
| Windows Server® 2008 R2 | Intel® Pentium® IV 1,4 GHz-es (x64) processzor (2 GHz-es vagy gyorsabb ajánlott)                                               | 512 MB (2 GB)   | 10 GB                  |  |  |  |  |
| Windows® 8              | Intel® Pentium® IV 1 GHz 32 bites vagy 64 bites processzor, vagy gyorsabb                                                      | 2 GB (2 GB)     | 20 GB                  |  |  |  |  |
| Windows® 8.1            | DirectX® 9 grafika támogatása 128 MB memóriával (az Aero téma engedélyezéséhez).                                               |                 |                        |  |  |  |  |
| Windows® 10             | DVD-R/W meghajtó                                                                                                    |                 |                        |  |  |  |  |
| Windows Server® 2016    |                                                                                                    |                 |                        |  |  |  |  |

| Operációs rendszer                              | Követelmények (ajánlott)                                                         |               |                        |  |  |  |
|-------------------------------------------------|----------------------------------------------------------------------------------|---------------|------------------------|--|--|--|
|                                                 | Processzor                                                                       | Memória       | Szabad<br>lemezterület |  |  |  |
| Windows Server® 2012<br>Windows Server® 2012 R2 | Intel® Pentium® IV 1,4 GHz-es (x64) processzor (2 GHz-es vagy gyorsabb ajánlott) | 512 MB (2 GB) | 32GB                   |  |  |  |

- Mindegyik Windows operációs rendszernél minimális követelmény az Internet Explorer 6.0 vagy újabb verziója.
- Csak rendszergazdai joggal rendelkező felhasználó telepítheti a szoftvert.
- A Windows Terminal Services kompatibilis ezzel a készülékkel.

#### Mac

| Operáción repdezer  | Követelmények (ajánlott)                                                                    |               |                     |  |  |  |
|---------------------|---------------------------------------------------------------------------------------------|---------------|---------------------|--|--|--|
| Operacios renuszer  | Processzor                                                                                  | Memória       | Szabad lemezterület |  |  |  |
| Mac OS X 10.5       | <ul> <li>Intel® processzorok</li> <li>867 MHz-es vagy gyorsabb<br/>PowerPC G4/G5</li> </ul> | 512 MB (1 GB) | 1 GB                |  |  |  |
| Mac OS X 10.6       | Intel® processzorok                                                                         | 1 GB (2 GB)   | 1 GB                |  |  |  |
| Mac OS X 10.7-10.10 | Intel® processzorok                                                                         | 2 GB          | 4 GB                |  |  |  |

#### Linux

| Elemek              | Követelmények                                             |  |  |  |
|---------------------|-----------------------------------------------------------|--|--|--|
| Operációs rendszer  | Red Hat Enterprise Linux 5 és 6                           |  |  |  |
|                     | Fedora 11, 12, 13, 14, 15, 16, 17, 18, 19                 |  |  |  |
|                     | openSUSE 11.0, 11.1, 11.2, 11.3, 11.4, 12.1, 12.2 és 12.3 |  |  |  |
|                     | Ubuntu 10.04, 10.10, 11.04, 11.10, 12.04, 12.10, 13.04    |  |  |  |
|                     | SUSE Linux Enterprise Desktop 10 és 11                    |  |  |  |
|                     | Debian 5.0, 6.0, 7.0, 7.1                                 |  |  |  |
|                     | Mint 13, 14, 15                                           |  |  |  |
| Processzor          | Pentium IV 2,4GHz (Intel Core™2)                          |  |  |  |
| Memória             | 512 MB (1 GB)                                             |  |  |  |
| Szabad lemezterület | 1 GB (2 GB)                                               |  |  |  |

#### Unix

| Elemek              | Követelmények                                         |
|---------------------|-------------------------------------------------------|
| Operációs rendszer  | Sun Solaris 9, 10, 11 (x86, SPARC)                    |
|                     | HP-UX 11.0, 11i v1, 11i v2, 11i v3 (PA-RISC, Itanium) |
|                     | IBM AIX 5.1, 5.2, 5.3, 5.4, 6.1, 7.1 (PowerPC)        |
| Szabad lemezterület | 100 MB-ig                                             |

#### Hálózati környezet

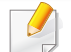

Vezetékes és vezeték nélküli modelleknél (lásd: "Modellekre jellemző tulajdonságok", 8. oldal).

Ha hálózati gépként szeretné használni, be kell állítania rajta a hálózati protokollokat. Az alábbi táblázat a készülék által támogatott hálózati környezeteket tartalmazza.

| Elemek                      | Műszaki adatok                                                                         |
|-----------------------------|----------------------------------------------------------------------------------------|
| Hálózati kapcsolat          | Ethernet 10/100 BaseTX vezetékes LAN-kártya                                            |
|                             | 802.11b/g/n vezeték nélküli hálózat (csak az M287xDW/M287xFW/M288xFW/M288xHW esetében) |
| Hálózati operációs rendszer | Windows Server 2003, Server 2008, XP, Vista, 7, 8, Server 2008 R2                      |
|                             | Különféle Linux OS                                                                     |
|                             | • Mac os x 10.5 - 10.10                                                                |
|                             | • Unix                                                                                 |
| Hálózati protokollok        | TCP/IPv4                                                                               |
|                             | DHCP, BOOTP                                                                            |
|                             | DNS, WINS, Bonjour, SLP, UPnP                                                          |
|                             | Standard TCP/IP nyomtatás (RAW), LPR, IPP, WSD                                         |
|                             | SNMPv 1/2/3, HTTP, IPSec                                                               |
|                             | <ul> <li>TCP/IPv6 (DHCP, DNS, RAW, LPR, SNMPv 1/2/3, HTTP, IPSec)</li> </ul>           |
| Vezeték nélküli biztonság   | Hitelesítés: Nyitott rendszer, megosztott kulcs, WPA Personal, WPA2 Personal (PSK)     |
|                             | Titkosítás: WEP64, WEP128, TKIP, AES                                                   |

A készülék normál munkakörnyezethez lett kialakítva, és tanúsítványa számos szabályozási megfelelőségi nyilatkozatot tartalmaz.

#### Lézerbiztonsági nyilatkozat

A jelen nyomtató megfelel az Amerikai Egyesült Államok területén érvényben levő DHHS 21 CFR, 1. fejezet, J alfejezet I. osztály (1) alosztályába tartozó lézertermékekre vonatkozó követelményeknek, más országokban a nyomtató az IEC 60825-1: 2007 szerinti I. osztályba tartozó lézerterméknek minősül.

Az I. osztályba tartozó lézertermékek nem minősülnek veszélyesnek. A lézert és a nyomtatót úgy tervezték, hogy normál üzemi körülmények, felhasználói karbantartás vagy előírt szervizműveletek során a műveletet végző személyt ne érje az I. osztályúnak megfelelő szintnél magasabb lézersugárzás. A termék használata során minden esetben be kell tartani az alapvető biztonsági óvintézkedéseket a tűz, baleset és áramütés veszélyének csökkentése érdekében:

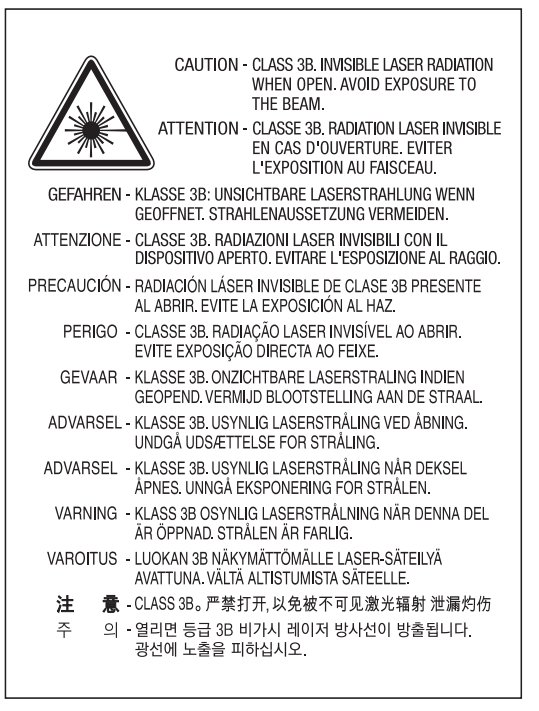

#### Figyelmeztetés

Ne használja és ne végezzen javítást a nyomtatón úgy, hogy a védőburkolat le van véve a lézer- vagy letapogatóegységről. A visszavert láthatatlan fénysugár károsíthatja a szemet.

#### Ózonbiztonság

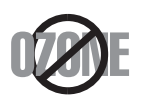

Ennek a terméknek az ózonkibocsátása kevesebb, mint 0,1 ppm. Mivel az ózon nehezebb a levegőnél, a terméket jól szellőző helyiségben ajánlott használni.

#### Energiatakarékosság

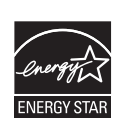

A nyomtató fejlett energiatakarékossági funkcióval rendelkezik, ami csökkenti az áramfelhasználást, amikor a nyomtató nincs aktív használatban.

Amikor a nyomtató hosszabb ideig nem fogad adatot, a fogyasztás automatikusan lecsökken.

Az ENERGY STAR és az ENERGY STAR embléma az Egyesült Államokban bejegyzett védjegyek.

Az ENERGY STAR programmal kapcsolatos további információkat a http://www.energystar.gov honlapon talál.

Az ENERGY STAR tanúsítvánnyal rendelkező típusok esetében az ENERGY STAR címkét a készüléken találhatja. Ellenőrizze, hogy készüléke rendelkezik-e ENERGY STAR tanúsítvánnyal.

#### Csak kínai felhasználás esetén

#### 回收和再循环

为了保护环境,我公司已经为废弃的产品建立了回收和再循环系统。 我们会为您无偿提供回收同类废旧产品的服务。 当您要废弃您正在使用的产品时,请您及时与授权耗材更换中心取得联系, 我们会及时为您提供服务。

#### Webhely: http://www.samsung.com/cn/support/location/ supportServiceLocation.do?page=SERVICE.LOCATION

#### 中国能效标识

| 型号             | 能效等 <b>级</b> | 典型能耗(kW·h) |
|----------------|--------------|------------|
| Xpress M2676N  | 2            | 1.15       |
| Xpress M2676FH | 2            | 1.18       |
| Xpress M2671N  | 2            | 1.15       |
| Xpress M2671FH | 2            | 1.13       |
| Xpress M2871HN | 2            | 1.33       |
| Xpress M2876HN | 2            | 1.33       |
| Xpress M2886HW | 2            | 1.30       |

依据国家标准 GB 21521-2014

#### Újrahasznosítás

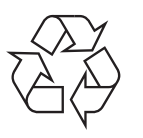

A termék csomagolóanyagát, kérjük, környezetbarát módon hasznosítsa újra, vagy hulladékként szelektíven kezelje.

A termék megfelelő módon történő ártalmatlanítása (WEEE – Elektromos és elektronikus berendezések hulladékai)

### (Szelektív hulladékgyűjtő rendszerrel rendelkező országok esetén)

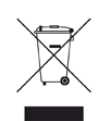

Ez a jelzés a terméken, tartozékain vagy dokumentációján arra utal, hogy hasznos élettartama végén a terméket és elektronikus tartozékait (pl. töltőegység, fejhallgató, USB kábel) nem szabad a háztartási hulladékkal együtt kidobni. A szabálytalan kiselejtezés által okozott környezet- és egészségkárosodás megelőzése érdekében ezeket a tárgyakat különítse el a háztartási hulladéktól, és felelősségteljesen gondoskodjon az újrahasznosításukról az anyagi erőforrások fenntartható újrafelhasználásának elősegítése érdekében.

A háztartási felhasználók a termék forgalmazójától vagy a helyi önkormányzati szervektől kérjenek tanácsot arra vonatkozóan, hová és hogyan vihetik el az elhasznált termékeket a környezetvédelmi szempontból biztonságos újrahasznosítás céljából.

Az üzleti célú felhasználók vegyék fel a kapcsolatot a beszállítóikkal, és ellenőrizzék a vásárlási szerződésben foglaltakat. Ezt a terméket és tartozékait nem szabad az egyéb közületi hulladékkal együtt kezelni.

#### (Csak az Amerikai Egyesült Államokban)

Azokat az elektronikai készülékeket, amelyeket nem kíván többé használni, egy erre való újrahasznosítási tárolóba helyezze. A legközelebbi újrahasznosítási tároló megtalálásához keresse fel weboldalunkat: www.samsung.com/recyclingdirect, vagy hívjon minket a (877) 278 - 0799 számon.

### Az EU vegyi anyagok regisztrálásáról, értékeléséről, engedélyezéséről és korlátozásáról szóló (REACH) rendeletének különös aggodalomra okot adó anyagokra (SVHC) vonatkozó előírásai

A Samsung környezetvédelmi elkötelezettségeivel és a termékeire vonatkozó törvényi előírásokkal, így például a REACH rendelettel kapcsolatos információkért látogasson el ide: www.samsung.com/uk/ aboutsamsung/samsungelectronics/corporatecitizenship/data\_corner.html

### Kalifornia államnak a biztonságos ivóvízre és toxikus anyagokra vonatkozó törvénye szerinti figyelmeztetés (Csak az Egyesült Államokban)

The California Safe Drinking Water and Toxic Enforcement Act requires the Governor of California to publish a list of chemicals known to the state of California to cause cancer or reproductive toxicity and requires businesses to warn of exposure to such chemicals.

WARNING: This product contains chemicals known to the State of California to cause cancer and birth defects or other reproductive harm. This appliance and its accessories can cause low-level exposure to chemicals during operation, which can be reduced by operating the appliance in a well ventilated area, and low-level exposure to chemicals through other use or handling.

#### Csak tajvani felhasználás esetén

#### 警告

本電池如果更換不正確會有爆炸的危險 請依製造商說明書處理用過之電池

#### Rádiófrekvenciás kibocsátás

#### FCC tudnivalók a felhasználók részére

Az eszköz megfelel az FCC szabályozás 15. részében foglalt követelményeknek. A használathoz az alábbi két feltételnek kell teljesülnie:

- Az eszköz nem okozhat káros interferenciát.
- Az eszköznek interferenciával szemben ellenállónak kell lennie, beleértve a nem kívánt működést eredményező interferenciát is.

A jelen berendezés a vizsgálati eredmények alapján teljesíti az FCC előírások 15. részében a "B" osztályba sorolt digitális eszközökre vonatkozó határértékeket. Ezen határértékek célja a megfelelő védelem biztosítása a lakossági felhasználásból eredő káros interferencia ellen. A berendezés rádiófrekvenciás energiát állít elő, használ és sugároz, ami, ha a készüléket nem az utasításoknak megfelelően használják, zavarhatja a rádiókommunikációt. Nem garantálható, hogy az interferencia az adott alkalmazás során nem jön létre. Ha a berendezés zavarja a rádió- vagy televízióadások vételét, és ezt a berendezés ki- és bekapcsolásával meg lehet állapítani, a felhasználó az alábbi intézkedésekkel küszöbölheti ki a jelenséget:

- Helyezze át vagy fordítsa más irányba a vevőantennát.
- Növelje a készülék és a vevő közötti távolságot.
- Olyan aljzathoz csatlakoztassa a készüléket, amely nem azon az áramkörön van, amelyre a vevő csatlakozik.
- Kérjen tanácsot a márkakereskedőtől, vagy tapasztalt rádió-/TVműszerésztől.

| - E | i |
|-----|---|

Az előírások betartásáért felelős gyártó által kimondottan jóvá nem hagyott változtatások vagy módosítások alkalmazása érvénytelenítheti a felhasználó jogosultságát a berendezés működtetésére.

#### Kanadai rádiófrekvenciás előírások

A jelen digitális berendezés nem lépi túl a Kanadai Ipari és Tudományos Testület ICES-003 "Digitális berendezések" szabványában foglalt "B" osztályú, interferenciát okozó berendezésekre vonatkozó rádiózavarjelkibocsátást.

Cet appareil numérique respecte les limites de bruits radioélectriques applicables aux appareils numériques de Classe B prescrites dans la norme sur le matériel brouilleur: « Appareils Numériques », ICES-003 édictée par l'Industrie et Sciences Canada.

#### **United States of America**

#### Szövetségi Kommunikációs Testület (FCC)

#### Adókészülék az FCC 15. része szerint

Az ön nyomtatójában a 2,4 GHz / 5 GHz sávban működő (beágyazott) kis teljesítményű rádiós LAN típusú eszközök (rádiófrekvenciás (RF) vezeték nélküli kommunikációs eszközök) lehetnek. Ez a szakasz csak az adott eszközök megléte esetén alkalmazandó. A vezeték nélküli eszközök meglétével kapcsolatban lásd a készülék címkéjét.

Ha a készülék címkéjén FCC azonosítószám található, akkor az Ön rendszerében található vezeték nélküli eszközök csak az Amerikai Egyesült Államokban rendelkeznek használati engedéllyel. Az FCC általános irányelve szerint 20 cm távolságnak kell lennie az eszköz és az emberi test között, ha test közelében használják a vezeték nélküli eszközt (a végtagokat nem számítva). Bekapcsolt állapotban az eszköznek több mint 20 cm távolságra kell lennie a testtől. A nyomtatóba szerelt vezeték nélküli eszköz vagy eszközök kimeneti teljesítménye jóval az FCC által meghatározott RF expozíciós határértékek alatt van.

Az adókészüléket nem szabad más antennával vagy adókészülékkel egy helyen vagy együtt használni.

Az eszköz működtetéséhez két feltételnek kell teljesülnie: (1) Az eszköz nem okozhat káros interferenciát, és (2) az eszköznek állnia kell minden interferenciát, beleértve az olyat is, ami az eszköz nem kívánatos működését eredményezheti.

A vezeték nélküli eszközök szervizelését a felhasználó nem végezheti. Semmilyen módon ne hajtson rajtuk végre módosításokat. A vezeték nélküli eszközök módosítása érvényteleníti a használatukra vonatkozó jogosultságot. Szervizszolgáltatásért forduljon a gyártóhoz.

## FCC nyilatkozat a vezeték nélküli LAN használatához

Az adó és antenna kombináció üzemeltetésével az antenna felszerelési helyéhez közel eső helyeken a rádiófrekvenciás expozíció meghaladhatja az 1 mW/cm2 értéket. Ezért a felhasználónak mindig legalább 20 cm-es távolságot kell tartania az antennától. Az eszközt nem lehet más adókkal vagy antennákkal egy helyen üzemeltetni.

#### Csak Oroszországban, Kazahsztánban és Fehéroroszországban

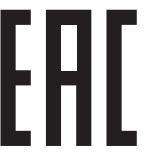

Изготовитель: «Самсунг Электроникс Ко., Лтд.» (Мэтан-донг) 129, Самсунг-ро, Енгтонг-гу, г. Сувон, Кёнги-до, Республика Корея Импортер: ООО «Самсунг Электроникс Рус Компани» Адрес: 125009, г. Москва, ул. Воздвиженка 10

Самсунг Электроникс Ко. Лтд (Мэтан-донг) 129, Самсунг-ро, Енгтонг-гу, Сувон қ., Кёнги-до, Корея Республикасы «САМСУНГ ЭЛЕКТРОНИКС КЗ ЭНД ЦЕНТРАЛ ЭЙЖА» ЖШС Заңды мекен-жайы:Қазақстан Республикасы, Алматы қ., Әл-Фараби даңғылы, 36, 3,4-қабаттар

#### Csak németországi felhasználás esetén

Das Gerät ist nicht für die Benutzung am Bildschirmarbeitsplatz gemäß BildscharbV vorgesehen.

Das Gerät kann der Bildschirmarbeitsverordnung unterliegen und in diesem Zusammenhang Abweichungen von an Bildschirmarbeitsplätze zu stellenden Anforderungen (Zeichengröße auf Bildschirmgerät und Tastatur) aufweisen. Es ist daher für Tätigkeiten nicht geeignet, bei denen Beschäftigte das Gerät für einen nicht unwesentlichen Teil ihrer normalen Arbeit mit Bildschirmarbeit benutzen.

Bei Aufstellung des Gerätes darauf achten, dass Blendungen durch in der Anzeige spiegelnde Lichtquellen vermieden werden.

#### Csak Törökországban

• Bu ürünün ortalama yaşam süresi 7 yıl, garanti suresi 2 yildir.

#### Csak Thaiföldön

This telecommunication equipment conforms to NTC technical requirement.

#### Csak Kanadában

A készülék megfelel az Industry Canada vonatkozó műszaki előírásainak. / Le present materiel est conforme aux specifications techniques applicables d'Industrie Canada.

Valamennyi készülék rendelkezik egy csengetési egyenértékszámmal (REN), amely a telefon interfészhez csatlakoztatható állomások maximális számát jelöli. Egy interfész végén tetszőleges kombinációjú készülékcsoport lehet, csak annyi a követelmény, hogy a készülékek csengetési egyenértékszámának összege ne haladja meg az ötöt. / L'indice d'equivalence de la sonnerie (IES) sert a indiquer le nombre maximal de terminaux qui peuvent etre raccordes a une interface telephonique. La terminaison d'une interface peut consister en une combinaison quelconque de dispositifs, a la seule condition que la somme d'indices d'equivalence de la sonnerie de tous les dispositifs n'excede pas cinq.

#### Faxok eredetigazolása

Az 1991-ben kiadott Telefonos Fogyasztóvédelmi Törvény kimondja, hogy törvényellenes számítógép vagy más elektronikus eszköz használatával olyan telefonvonalon továbbított dokumentumüzenetet küldeni, ami nem tartalmazza az első vagy minden egyes elküldött oldal alsó és felső margóján az alábbi adatokat:

- 1 az üzenettovábbítás idejét és dátumát.
- 2 az üzenetet küldő vállalat, illetve egyéb jogi vagy természetes személy azonosítására alkalmas adatot.
- **3** Az üzenetet küldő készülék, vállalat, illetve egyéb jogi vagy természetes személy telefonszámát.

A telefontársaságok módosíthatják kommunikációs rendszerüket, berendezéseik működését, valamint a szerződési feltételeket, ha és amennyiben ezek a módosítások a szolgáltatás zavartalansága miatt szükségesek, és ha nem ellentétesek az FCC 68. fejezet előírásaival és rendelkezéseivel. Abban az esetben, ha számítani lehet rá, hogy az ilyen jellegű módosítások következtében az ügyfél végberendezése a telefontársaság kommunikációs hálózatával nem fog tudni együttműködni, vagy erre csak bizonyos átalakítás után lesz képes, esetleg a végberendezés használhatósága vagy teljesítménye romlik, a telefontársaság köteles az ügyfeleit írásban tájékoztatni a szolgáltatás folyamatosságát biztosító helyettesítő megoldásokról.

#### Csengetési egyenértékszám

A készülék csengetési egyenértékszámát és FCC regisztrációs számát az alul vagy a hátlapon elhelyezett címke tartalmazza. Előfordulhat, hogy ezeket a számokat közölni kell a telefontársasággal.

A csengetési egyenértékszám (REN) a telefonvonalra eső elektromos terhelést fejezi ki, melynek segítségével megállapítható, hogy egy adott előfizető okozza-e a vonal túlterhelését. Ha több különböző típusú készülék csatlakozik egy közös telefonvonalra, különféle problémák adódhatnak a telefonhívások kezdeményezése és fogadása során, különösen a vonalra érkező hívások hangjelzéseivel kapcsolatban. A telefontársaság által biztosított szolgáltatás zavartalansága érdekében a telefonvonalra csatlakoztatott berendezések csengetési egyenértékszámainak összege nem lehet több ötnél. Előfordulhat, hogy az adott vonalon már az ötös érték is zavarokat okoz. Amennyiben a vonali berendezések bármelyike nem működik megfelelően, haladéktalanul válassza le a telefonvonalról, mivel kárt tehet a telefonos hálózatban.

A jelen berendezés megfelel az FCC előírások 68. részének és az ACTA által elfogadott követelményeknek. A készülék hátsó részén egy címke található, melyen többek között a termékazonosító is olvasható, US:AAAEQ##TXXXXX formátumban. Kérésre ezt a számot meg kell adni a telefontársaságnak. Az FCC előírásai kimondják, hogy a gyártó által kifejezetten nem engedélyezett módosítások végrehajtása következtében a felhasználó elvesztheti a jogot a berendezés üzemeltetésére. Ha valamely végberendezés kárt okoz a telefonhálózatban, a telefontársaságnak tájékoztatnia kell az ügyfeleket a szolgáltatás esetleges leállításáról. Abban az esetben, ha az előzetes értesítés gyakorlati szempontból nem lehetséges, a telefontársaság ideiglenesen szüneteltetheti is a szolgáltatást, az alábbi feltételekkel:

- a A lehető leghamarabb értesítenie kell az ügyfelet.
- **b** Lehetőséget kell biztosítania az ügyfél számára a hibás berendezés kijavítására.
- c Tájékoztatnia kell az ügyfelet, hogy jogorvoslatért fordulhat a Szövetségi Kommunikációs Testülethez (Federal Communication Commission) az FCC rendelkezések 68. fejezet E pontjában foglalt eljárásrend szerint.

#### További tudnivalók

- A készülék műszaki kialakítása nem teszi lehetővé a digitális alközpontokhoz való csatlakoztatást.
- Ha számítógépes vagy faxmodemet szeretne a készülékkel közös telefonvonalra kapcsolni, minden érintett eszköznél küldési és fogadási hibák fordulhatnak elő. A készüléket nem tanácsos semmiféle más eszközzel közös vonalra csatlakoztatni, kivéve a hagyományos telefonkészülékeket.
- Ha az adott területen gyakori a villámlás vagy az áramingadozás, az elektromos hálózatot és a telefonvonalat is érdemes feszültségvédelemmel ellátni. Túlfeszültség-védelmi eszközök beszerezhetők a készülék forgalmazójától, illetve telefonos vagy elektronikai szaküzletekben.
- A segélykérő számok beprogramozása, illetve teszthívása esetében egy nem segélyhívásra szolgáló számon értesítse szándékáról a segélyszolgálat diszpécserét. A diszpécser majd további útmutatással fog szolgálni a segélykérő számok tesztelésének menetéről.
- A készülék nem csatlakoztatható érmés vagy emelt díjas vonalra.
- A készülék mágneses csatolást biztosít a hallókészülékekhez.

A készülék USOC szabványú RJ-11C moduláris jack csatlakozóval biztonságosan csatlakoztatható a telefonhálózathoz.

#### A hálózati csatlakozó cseréje (csak Nagy-Britanniában)

#### **Fontos**

A készülék tápvezetéke egy szabványos (BS 1363) 13 amperes csatlakozóval, illetve 13 amperes biztosítékkal van ellátva. A biztosíték cseréje vagy ellenőrzése esetén a megfelelő 13 amperes biztosítékot kell visszaszerelni. Ezután vissza kell helyezni a biztosítékfedelet. Ha elvesztette a biztosítékfedelet, ne használja a csatlakozót, amíg be nem szerzett egy új fedelet.

Forduljon ahhoz a forgalmazóhoz, akinél a készüléket vásárolta.

A 13 amperes csatlakozó a legelterjedtebb típus Nagy-Britanniában, ez a legtöbb esetben megfelelő. Egyes (főleg régebbi) épületekben ugyanakkor nincsenek 13 amperes aljzatok. Ebben az esetben megfelelő átalakítót kell beszerezni. Ne távolítsa el a vezetékkel egybeszerelt csatlakozót.

| ( | ł |  |
|---|---|--|
|   |   |  |

Ha levágta az egybeöntött dugót, azonnal selejtezze. A dugó nem köthető be újra. Ha elektromos aljzatba csatlakoztatja, áramütést szenvedhet.

#### Fontos figyelmeztetés

Ŧ

A készüléket földelni kell.

A tápcsatlakozóban futó vezetékeket az alábbi színkódok jelölik:

- Zöld és sárga: Föld
- Kék: Nulla
- Barna: Fázis

Ha a tápkábelben futó vezetékek nem feleltethetők meg a csatlakozóban látható színkódoknak, tegye a következőt:

A zöld-sárga vezetéket arra az érintkezőre kell kötni, amely "E" betűvel, vagy a földelés biztonsági jelével, illetve zöld-sárga vagy zöld színkóddal van ellátva.

A kék színű vezetéket arra az érintkezőre kell kötni, amely az "N" betűjellel, vagy fekete színkóddal van ellátva.

A barna színű vezetéket arra az érintkezőre kell kötni, amely az "L" betűjellel, vagy vörös színkóddal van ellátva.

A csatlakozóba, az átalakítóba vagy az elosztótáblába egy 13 amperes biztosítékot kell helyezni.

#### Megfelelőségi nyilatkozat (európai országok)

#### Engedélyek és jóváhagyások

CE

A Samsung Electronics ezennel kijelenti, hogy a jelen [Xpress M267xN, Xpress M287xND] termék teljesíti az alacsony feszültségű berendezésekről szóló 2006/95/EK irányelv és az elektromágneses kompatibilitásról szóló 2004/108/EK irányelv követelményeit és egyéb vonatkozó rendelkezéseit.

A Samsung Electronics kijelenti, hogy a jelen [Xpress M267xF, Xpress M267xFH, Xpress M267xFN, Xpress M267xHN, Xpress M287xFD, Xpress M287xHN, Xpress M287xDW, Xpress M287xFW, Xpress M288xFW, Xpress M288xHW] termék teljesíti a rádióberendezésekről és a távközlési végberendezésekről, valamint a megfelelőségük kölcsönös elismeréséről szóló 1999/5/EK irányelv alapvető követelményeit és egyéb vonatkozó rendelkezéseit.

A megfelelőségi nyilatkozatot a **www.samsung.com** honlapon találhatja: válassza a Support > Download center menüpontot, adja meg a nyomtató (MFP) nevét, és tekintse meg az EuDoC dokumentumot.

**1995. január 1.:** Az Európai Tanács 2006/95/EC irányelve az alacsony feszültségű berendezésekkel kapcsolatos tagállami jogszabályok közelítéséről.

**1996. január 1.:** Az Európai Tanács 2004/108/EC irányelve a tagállamok elektromágneses kompatibilitásával kapcsolatos jogszabályainak harmonizációjáról.

**1999. március 9:** Az Európai Tanács 1999/5/EC irányelve a rádióberendezésekről és a távközlő végberendezésekről, valamint a megfelelőségük kölcsönös elismeréséről. A vonatkozó irányelveket és a hivatkozott szabványokat tartalmazó teljes megfelelőségi nyilatkozat a Samsung Co., Ltd. képviselőjétől szerezheti be.

#### EC tanúsítás

Megfelelés a rádióberendezésekről és a távközlő végberendezésekről szóló 1999/5/EC irányelvnek (FAX)

A jelen Samsung terméket a Samsung belsőleg ellenőrizte az analóg kapcsolt vonali telefonhálózatra (PSTN) egy végponttal történő csatlakozásra az 1999/5/EC irányelv követelményeinek megfelelően. A termék kialakítása lehetővé teszi a nemzeti PSTN hálózatokon és azokkal kompatibilis PBX-eszközökkel való alkalmazást az európai országokban:

Probléma esetén vegye fel a kapcsolatot a Samsung Electronics Co., Ltd. európai minőségbiztosítási laboratóriumával (Euro QA Lab).

A termék TBR21 teszten esett át. A szabványnak megfelelő végberendezések használatát és alkalmazását segíti elő, hogy az Európai Telekommunikációs Szabványügyi Intézet (ETSI) kiadott egy tanácsadói dokumentumot (EG 201 121), amely megjegyzéseket és kiegészítő követelményeket tartalmaz a TBR21 terminálok hálózati kompatibilitásának biztosítása érdekében. A termék kialakítása teljes mértékben megfelel a dokumentumban található vonatkozó követelményeknek, megjegyzéseknek.

#### A rádiós berendezések európai jóváhagyásával kapcsolatos információk (EU által jóváhagyott rádiós készülékekkel felszerelt termékek esetén)

Az otthoni vagy irodai használatra készült nyomtatóban lehet, hogy beszerelt (beépített) kis teljesítményű, a 2,4 GHz / 5 GHz-es sávot használó Rádió LAN rádiófrekvenciás (RF) vezeték nélküli kommunikációs eszközök találhatók. Ez a szakasz csak az adott eszközök megléte esetén alkalmazandó. A vezeték nélküli eszközök meglétével kapcsolatban lásd a készülék címkéjét.

CE

A rendszerben található vezeték nélküli eszközök csak akkor rendelkeznek az Európai Unió területén belüli használatra jogosító tanúsítvánnyal, ha a címkéjükön megtalálható a CE jelölés.

A nyomtatóba szerelt vezeték nélküli eszköz vagy eszközök kimeneti teljesítménye jóval az Európai Bizottság által az R&TTE irányelvben meghatározott RF expozíciós határértékek alatt van.

### Európai államok, amelyekben a vezeték nélküli eszközök jóváhagyása megtörtént

Uniós tagállamok

#### Európai államok, amelyekben korlátozás van érvényben

Európa

EEA/EFTA országok

Jelenleg nincs korlátozás

#### Csak Izraelben

מס׳ אישור אלחוטי של משרד התקשורת הוא 51-29003 אסור להחליף את האנטנה המקורית של המכשיר, ולא לעשות בו כל שינוי טכני אחר.

#### Megfelelőségi nyilatkozatok

## Iránymutatás a vezeték nélküli hálózatokkal kapcsolatban

Az ön nyomtatójában a 2,4 GHz / 5 GHz sávban működő (beágyazott) kis teljesítményű rádiós LAN típusú eszközök (rádiófrekvenciás (RF) vezeték nélküli kommunikációs eszközök) lehetnek. Az alábbi fejezet a vezeték nélküli eszközök kezelésének általános áttekintését tartalmazza.

Meghatározott országokra vonatkozó további korlátozások, figyelmeztetések és tudnivalók az adott országgal (vagy országcsoporttal) foglalkozó részben vannak felsorolva. A rendszerben található vezeték nélküli eszközök csak azokban az országokban rendelkeznek használati minősítéssel, amelyeket a rendszer besorolási címkéjén lévő Rádiójóváhagyási jel felsorol. Ha az az ország, ahol a vezeték nélküli eszközt használni fogja, nincs felsorolva, a helyi rádióengedélyezési hatóságnál érdeklődjön a követelményekkel kapcsolatban. A vezeték nélküli eszközök szabályozása szigorú, és lehetséges, hogy a használatuk nem engedélyezett.

A nyomtatóba szerelt vezeték nélküli eszköz vagy eszközök kimeneti teljesítménye jóval a jelenleg ismert RF expozíciós határértékek alatt van. Mivel a (nyomtatóba esetlegesen beépített) vezeték nélküli eszközök kevesebb energiát bocsátanak ki, mint a rádiófrekvenciás szabványokban és ajánlásokban megengedett érték, a gyártó tudomása szerint az eszközök használata biztonságos. Tekintet nélkül a teljesítményszintekre, ügyelni kell arra, hogy az emberi érintkezés a minimális legyen a normál üzemelés közben.

Az általános irányelv szerint 20 cm távolságnak kell lennie a vezeték nélküli eszköz és a test között, ha a test közelében használják a vezeték nélküli eszközt (a végtagokat nem számítva). Az eszköznek több mint 20 cm távolságra kell lennie a testtől, amikor a vezeték nélküli eszközök be vannak kapcsolva és jeleket visznek át.

Az adókészüléket nem szabad más antennával vagy adókészülékkel egy helyen vagy együtt használni.

Egyes esetekben korlátozni kell a vezeték nélküli eszközök használatát. A gyakori korlátozásokra vonatkozó példák az alábbiakban vannak felsorolva:

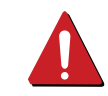

A rádiófrekvenciás vezeték nélküli kommunikáció zavarhatja a kereskedelmi légi közlekedésben használt berendezéseket. A jelenlegi légi közlekedési előírások megkövetelik a vezeték nélküli eszközök kikapcsolását a repülőgépen történő utazás során. Az IEEE 802.11 (vezeték nélküli Ethernet) és Bluetooth kommunikációs eszközök például vezeték nélküli kommunikációs eszközöknek minősülnek.

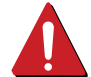

Az olyan környezetekben, ahol a más eszközökkel vagy szolgáltatásokkal való interferencia káros vagy károsnak érzékelt, a vezeték nélküli eszköz használatának lehetősége korlátozott vagy nem megengedett. Repülőtereken, kórházakban, vagy oxigént, illetve éghető gázokat tartalmazó légkörben a vezeték nélküli eszközök használatát korlátozhatják, vagy megtilthatják. Amikor olyan környezetekben tartózkodik, ahol bizonytalan a vezeték nélküli eszközök szankcionálása tekintetében, kérjen engedélyt az illetékes hatóságtól, mielőtt használná vagy bekapcsolná a vezeték nélküli eszközt.

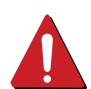

Minden ország különböző korlátozásokkal rendelkezik a vezeték nélküli eszközök használatára vonatkozóan. Mivel a rendszer fel van szerelve vezeték nélküli eszközzel, amikor az eszközzel országok között utazik, mindenféle költözés vagy utazás előtt ellenőrizze a helyi rádióengedélyezési hatóságnál, hogy milyen korlátozások vannak érvényben a célországban a vezeték nélküli eszközök használatára vonatkozóan.

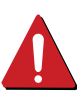

Ha a rendszer belső beágyazott vezeték nélküli eszközzel felszerelve kerül leszállításra, csak akkor üzemeltesse a vezeték nélküli eszközt, ha minden burkolólap és árnyékoló a helyén van, és a rendszer teljesen össze van szerelve.

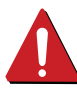

A vezeték nélküli eszközök szervizelését a felhasználó nem végezheti. Semmilyen módon ne hajtson rajtuk végre módosításokat. A vezeték nélküli eszközök módosítása érvényteleníti a használatukra vonatkozó jogosultságot. Szervizszolgáltatásért forduljon a gyártóhoz.

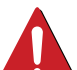

Csak olyan illesztőprogramokat használjon, amelyek engedélyezve vannak abban az országban, ahol az eszközt használni fogják. Lásd a gyártó Rendszer-helyreállítási készletét, vagy forduljon a gyártó Műszaki támogatásához további információért.

#### Csak kínai felhasználás esetén

#### 产品中有害物质的名称及含量

|                   | 有害物质      |           |           |                            |               |                 |
|-------------------|-----------|-----------|-----------|----------------------------|---------------|-----------------|
| 部件名称              | 铅<br>(Pb) | 汞<br>(Hg) | 镉<br>(Cd) | 六价铬<br>(Cr <sup>6+</sup> ) | 多溴联苯<br>(PBB) | 多溴二苯醚<br>(PBDE) |
| 塑料                | 0         | 0         | 0         | 0                          | 0             | 0               |
| 金属(机箱)            | Х         | 0         | 0         | 0                          | 0             | 0               |
| 印刷电路部件 (PCA)      | Х         | 0         | 0         | 0                          | 0             | 0               |
| 电缆 / 连接器          | Х         | 0         | 0         | 0                          | 0             | 0               |
| 电源设备              | Х         | 0         | 0         | 0                          | 0             | 0               |
| 电源线               | Х         | 0         | 0         | 0                          | 0             | 0               |
| 机械部件              | Х         | 0         | 0         | 0                          | 0             | 0               |
| 卡盒部件              | Х         | 0         | 0         | 0                          | 0             | 0               |
| 定影部件              | Х         | 0         | 0         | 0                          | 0             | 0               |
| 扫描仪部件 - CCD (如果有) | Х         | Х         | 0         | 0                          | 0             | 0               |
| 扫描仪部件-其它(如果有)     | Х         | 0         | 0         | 0                          | 0             | 0               |
| 印刷电路板部件 (PBA)     | Х         | 0         | 0         | 0                          | 0             | 0               |
| 墨粉                | 0         | 0         | 0         | 0                          | 0             | 0               |
| 滚筒                | 0         | 0         | 0         | 0                          | 0             | 0               |

本表格依据 SJ/T 11364 的规定编制。

〇:表示该有害物质在该部件所有均质材料中的含量均在 GB/T 26572 规定的限量要求以下。

×:表示该有害物质至少在该部件的某一均质材料中的含量超出 GB/T 26572 规定的限量要求。

## Copyright

© 2013 Samsung Electronics Co., Ltd. Minden jog fenntartva.

A felhasználói kézikönyv csak tájékoztató célt szolgál. Az itt szereplő információk előzetes értesítés nélkül változhatnak.

A Samsung Electronics nem vállal felelősséget semmilyen közvetlen vagy közvetett kárért, amely ezen kézikönyv használatából ered vagy kapcsolatban van vele.

- A Samsung és a Samsung embléma a Samsung Electronics Co., Ltd. védjegye.
- A Microsoft, Windows, Windows Vista, Windows 7, Windows 8, Windows Server 2008 R2, Windows 10 és Windows Server 2016 a Microsoft Corporation bejegyzett védjegyei.
- Az iPad, az iPhone, az iPod touch, a Mac és a Mac OS az Apple Inc. vállalatnak az Egyesült Államokban és más országokban bejegyzett védjegyei.
   Az AirPrint és az AirPrint embléma az Apple Inc. védjegyei.
- A Google, Picasa, Google Cloud Print, Google Docs, Android és Gmail a Google Inc. védjegyei vagy bejegyzett védjegyei.
- A Google Cloud Print a Google Inc. védjegye.
- A LaserWriter az Apple Computer, Inc. védjegye.
- Az összes többi márka és terméknév tulajdonosaik védjegye.

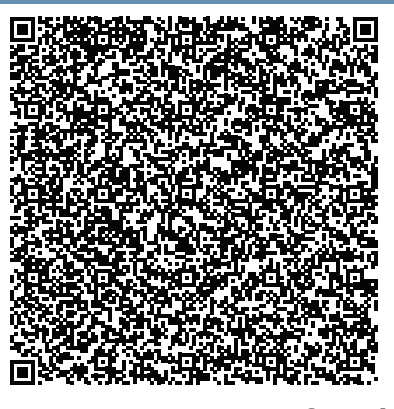

QR kód

A termékhez mellékelt szoftver nyílt forráskódú szoftvert tartalmaz. A teljes forráskódot az utolsó termék kiszállítása után három évvel kaphatja meg úgy, hogy elküldi a kérését az oss.request@samsung.com címre. A teljes forráskód fizikai adathordozón, például CD-ROM-on is kérhető, ilyenkor minimális költséget számítunk fel.

A http://opensource.samsung.com/opensource/Samsung\_M267x\_M287x\_M288x\_Series/seq/34 címen megtalálhatja a termékhez kapcsolódó nyílt forráskódú szoftver letöltési oldalát, valamint licencinformációit. Ez az ajánlat mindenkire érvényes, aki megkapta a jelen információkat.

# Felhasználói kézikönyv

### Samsung Printer **Xpress**

M267x series M287x series M288x series

## **SPECIÁLIS**

Ez az útmutató a különféle operációs rendszerek alatt történő telepítéssel, speciális műveletekkel és hibaelhárítással kapcsolatban nyújt információkat. Elképzelhető, hogy bizonyos funkciók a készülék típusától vagy az országtól függően nem érhetők el.

### EGYSZERŰ

Ez az útmutató a Windows operációs rendszer alatt történő telepítéssel, alapvető műveletekkel és hibaelhárítással kapcsolatban nyújt információkat.

# **SPECIÁLIS**

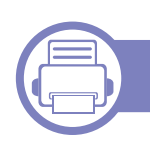

1.

### Szoftverek telepítése

| Telepítés Mac operációs rendszerre       | 143 |
|------------------------------------------|-----|
| Újratelepítés Mac operációs rendszeren   | 144 |
| Telepítés Linux operációs rendszerre     | 145 |
| Újratelepítés Linux operációs rendszeren | 146 |

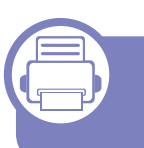

## 2. Egy hálózathoz csatlakoztatott készülék használata

| Hasznos hálózati programok             | 148 |
|----------------------------------------|-----|
| Vezetékes hálózat beállítása           | 149 |
| Illesztőprogram telepítése a hálózaton |     |
| keresztül                              | 153 |
| IPv6 konfigurálása                     | 162 |
| Vezeték nélküli hálózat beállítása     | 165 |
| Samsung Mobile Print                   | 198 |
| Az NFC funkció használata              | 199 |
| AirPrint                               | 206 |
| Google Cloud Print™                    | 208 |

### 3. Has

#### Hasznos beállítási menük

| Mielőtt elkezdene olvasni egy fejezetet | 213 |
|-----------------------------------------|-----|
| Nyomtatás menü                          | 214 |
| Másolás menü                            | 215 |
| Fax menü                                | 218 |
| A rendszer üzembe helyezése             | 222 |

### 4. Különleges szolgáltatások

| Magasságkorrekció             | 231 |
|-------------------------------|-----|
| Különféle karakterek bevitele | 232 |
| A faxcímjegyzék beállítása    | 234 |
| Nyomtatási funkciók           | 237 |
| Lapolvasási szolgáltatás      | 252 |
| Fax szolgáltatás              | 260 |

# SPECIÁLIS

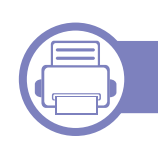

### 5. Hasznos kezelőeszközök

| A kezelőeszközök elérése                  | 271 |
|-------------------------------------------|-----|
| Easy Capture Manager                      | 272 |
| Samsung AnyWeb Print                      | 273 |
| Easy Eco Driver                           | 274 |
| A SyncThru™ Web Service használata        | 275 |
| A Samsung Easy Document Creator           |     |
| használata                                | 279 |
| A Samsung Easy Printer Manager használata | 280 |
| A Samsung Nyomtató Állapota használata    | 284 |
| A Samsung Printer Experience használata   | 286 |

### ) 6. Hi

### Hibaelhárítás

| Papíradagolási problémák             | 293 |
|--------------------------------------|-----|
| Energiaellátási és kábelcsatlakozási |     |
| problémák                            | 294 |
| Nyomtatási problémák                 | 295 |
| Problémák a nyomtatás minőségével    | 299 |
| Másolási problémák                   | 307 |
| Lapolvasási problémák                | 308 |
| Faxproblémák                         | 310 |
| Operációs rendszerhez kapcsolódó     |     |
| problémák                            | 312 |

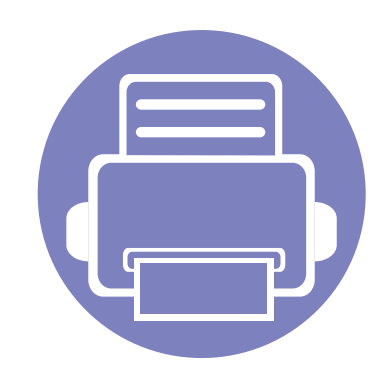

# 1. Szoftverek telepítése

Ebben a fejezetben az olyan környezetben használt fontos és hasznos szoftverek telepítéséhez talál utasításokat, amelyekben kábellel csatlakoztatott készülék működik. A helyi nyomtató USB kábellel csatlakozik közvetlenül a számítógéphez. Ha a készülék hálózathoz csatlakozik, hagyja ki az alábbi lépéseket, és folytassa a hálózathoz csatlakoztatott készülék illesztőprogramjának telepítésével (lásd: "Illesztőprogram telepítése a hálózaton keresztül", 153. oldal).

| • | Telepítés Mac operációs rendszerre       | 143 |
|---|------------------------------------------|-----|
| • | Újratelepítés Mac operációs rendszeren   | 144 |
| • | Telepítés Linux operációs rendszerre     | 145 |
| • | Újratelepítés Linux operációs rendszeren | 146 |
|   |                                          |     |

 Amennyiben Windows operációs rendszert használ, a készülék illesztőprogramjának telepítéséhez nézze meg az Egyszerű útmutatót (lásd: "Az illesztőprogram helyi telepítése", 29. oldal).

• Maximum 3 m hosszú USB kábelt használjon.

### Telepítés Mac operációs rendszerre

- 1 Győződjön meg arról, hogy a készülék a számítógéphez csatlakozik, és be van kapcsolva.
- 2 Helyezze be a mellékelt szoftver CD-t a CD-ROM meghajtóba.

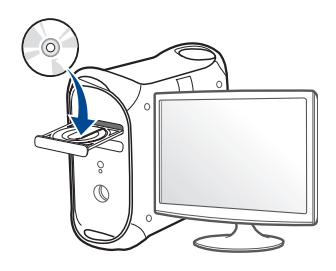

3 Kattintson duplán a Mac asztalon megjelenő CD-ROM ikonra.

 Mac OS X 10.8 esetén kattintson duplán a Finderben megjelenő CD-ROM ikonra.

- **A** Kattintson kétszer a **MAC\_Installer** mappa **Installer OS X** ikonjára.
- 5 Kattintson a **Continue** gombra.
- 6 Olvassa el a licencszerződést, és kattintson a **Continue** gombra.
- 7 Kattintson az Agree gombra a licencszerződés elfogadásához.
- 8 Kattintson az **Install** gombra. A készülék műveleteihez szükséges összes összetevőt telepíti.

A **Customize** lehetőségre kattintva kiválaszthatja a telepítendő egyedi komponenseket.

**9** Adja meg a jelszót, majd kattintson az **OK** gombra.

- 10 A Printer Connection Type ablakban válassza a USB Connected Printer lehetőséget, majd kattintson a Continue gombra.
- 11 Nyomtatója kiválasztásához és a nyomtatók listájához való hozzáadásához kattintson az Add Printer gombra

Ha készüléke rendelkezik faxfunkcióval, a faxkészülék kiválasztásához és a faxkészülékek listájához való hozzáadásához kattintson az **Add Fax** gombra.

**?** Ha a telepítés véget ért, kattintson a **Close** gombra.

### Újratelepítés Mac operációs rendszeren

Ha a nyomtató nem működik megfelelően, távolítsa el az illesztőprogramot, és telepítse újra.

- 1 Nyissa meg az Applications mappát, és válassza a Samsung > Printer Software Uninstaller lehetőséget.
- **?** A nyomtatószoftver eltávolításához kattintson a **Continue** gombra.
- **3** Jelölje be azt a programot, amelyet el szeretne távolítani, majd kattintson az **Uninstall** gombra.
- Adja meg a jelszót, majd kattintson az **OK** gombra.
- 5 Amikor az eltávolítás véget ért, kattintson a **Close** gombra.

| Ha a készüléket már hozzáadta, törölje a Print Setup Utility vagy Print |
|-------------------------------------------------------------------------|
| <b>&amp; Fax</b> mappából.                                              |
# Telepítés Linux operációs rendszerre

A Linux szoftver telepítéséhez le kell töltenie a Linux szoftvercsomagot a Samsung honlapjáról (http://www.samsung.com > keresse meg termékét > Támogatás vagy Letöltések).

### A Unified Linux Driver telepítése

- A gép szoftverének telepítéséhez szuperfelhasználóként (root) kell bejelentkeznie. Ha nem szuperfelhasználó, akkor kérje a rendszergazda segítségét.
- 1 Győződjön meg arról, hogy a készülék a számítógéphez csatlakozik, és kapcsolja be.
- **9** Másolja a **Unified Linux Driver** csomagot a rendszerére.
- 3 Nyissa meg a Terminal programot, és lépjen be abba a mappába, amelybe a csomagot másolta.
- **4** Csomagolja ki a csomagot.
- 5 Lépjen be az **uld** mappába.
- 6 Hajtsa végre a "./install.sh" parancsot (ha nem gyökérszintű felhasználóként van bejelentkezve, a parancs elé tegye oda a "sudo" kifejezést: "sudo ./install.sh".)

7 Végezze el a telepítést.

- 8 Amikor a telepítés véget ér, indítsa el a nyomtatási segédprogramot (nyissa meg a System > Administration > Printing menüt, vagy a Terminal programban hajtsa végre a "system-config-printer" parancsot).
- **9** Kattintson az **Add** gombra.
- 10 Válassza ki nyomtatóját.
- 11 Kattintson a **Forward** gombra, így hozzáadva nyomtatóját rendszeréhez.

# Újratelepítés Linux operációs rendszeren

Ha a nyomtató nem működik megfelelően, távolítsa el az illesztőprogramot, és telepítse újra.

- 1 Nyissa meg a **Terminal** programot.
- 2 Lépjen be a kicsomagolt **Unified Linux Driver uld** mappájába.
- 3 Hajtsa végre a "./uninstall.sh" parancsot (ha nem gyökér szintű felhasználóként van bejelentkezve, a parancsot elé tegye oda a "sudo" kifejezést: "sudo ./uninstall.sh".)
- Végezze el az eltávolítást.

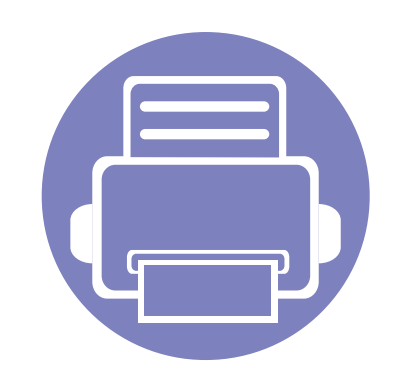

# 2. Egy hálózathoz csatlakoztatott készülék használata

Ez a fejezet a hálózathoz csatlakoztatott készülék és a szoftver beállításának lépéseit ismerteti.

| • | Hasznos hálózati programok          |           | 148       |
|---|-------------------------------------|-----------|-----------|
| • | Vezetékes hálózat beállítása        |           | 149       |
| • | Illesztőprogram telepítése a hálóza | aton kere | sztül 153 |
| • | IPv6 konfigurálása                  |           | 162       |
| • | Vezeték nélküli hálózat beállítása  |           | 165       |
| • | Samsung Mobile Print                |           | 198       |
| • | Az NFC funkció használata           |           | 199       |
| • | AirPrint                            |           | 206       |
| • | Google Cloud Print™                 |           | 208       |
|   |                                     |           |           |

A támogatott opcionális eszközök és funkciók típusonként eltérők lehetnek (lásd: "Modellekre jellemző tulajdonságok", 8. oldal).

# Hasznos hálózati programok

A hálózati paraméterek egyszerű beállítására számos program áll rendelkezésre kifejezetten hálózati rendszergazdák számára, a hálózaton több berendezés felügyeletére.

- Az alábbi programok használata előtt állítsa be az IP-címet.
  - Elképzelhető, hogy néhány funkció és opcionális elem a típustól vagy az országtól függően nem érhető el (lásd: "Modellekre jellemző tulajdonságok", 8. oldal).

### SyncThru™ Web Admin Service

Webalapú berendezéskezelési megoldás hálózati rendszergazdák számára. A SyncThru™ Web Admin Service segítségével hatékonyan kezelhetők a hálózati eszközök, és a vállalati hálózatot elérő tetszőleges távoli helyről végrehajtható a hálózati eszközök figyelése és hibaelhárítása.

A program a http://solution.samsungprinter.com címről tölthető le.

### SyncThru<sup>™</sup> Web Service

A hálózathoz csatlakoztatott webkiszolgáló a következő funkciókat bocsátja a rendelkezésére (lásd: "A SyncThru™ Web Service használata", 275. oldal).

- Ellenőrizheti a kellékanyagokkal és állapottal kapcsolatos információkat.
- Testreszabhatja a készülék beállításait.
- Beállíthatja az e-mailes értesítést. Ha bekapcsolja ezt a lehetőséget, a készülék az állapotára (a festékkazetta állapota vagy készülékhiba) vonatkozó információkat automatikusan elküldi a megadott e-mail címre.
- Beállíthatja az eszköz különböző hálózati környezetekhez való csatlakozásához szükséges hálózati paramétereket.

### SetIP vezetékes hálózat beállítása

Segédprogram, mellyel kiválaszthat egy hálózati csatolófelületet, és manuálisan beállíthatja az IP-címeket TCP/IP protokollal való használatra.

- Lásd: "IPv4 beállítása a SetIP program segítségével (Windows)", 150. oldal.
- Lásd: "IPv4 beállítása a SetIP program segítségével (Mac)", 151. oldal.
- Lásd: "Az IPv4 beállítása a SetIP program segítségével (Linux)", 152. oldal.
  - Ez a funkció nem használható olyan készüléken, amelyek nem rendelkeznek hálózati csatlakozóval (lásd: "Hátulnézet", 24. oldal).
    - Ez a program nem teszi lehetővé a TCP/IPv6 használatát.

### Hálózati konfigurációs jelentés nyomtatása

A készülék aktuális hálózati beállításait megjelenítő **hálózati konfigurációs jelentést** a készülék kezelőegységéről nyomtathatja ki. A jelentés segít a hálózat beállításában.

- A menük elérése az adott típustól függően eltérő lehet (lásd: "A menü megnyitása", 33. oldal).
- Bizonyos típusok esetében az alsóbb menüszintek megjelenítéséhez meg kell nyomnia az OK gombot.
- A készülék rendelkezik kijelzővel:: Nyomja meg a 1 (Menu) gombot a kezelőpulton, majd válassza a Hálózat > Haloz. konfig. lehetőséget.

A **Hálózati konfigurációs jelentés** segítségével megtalálhatja a számítógép MAC- és IP-címét.

#### Például

- MAC cím: 00:15:99:41:A2:78
- IP-cím: 169.254.192.192

### IP-cím beállítása

- Ez a funkció nem használható olyan készüléken, amelyek nem rendelkeznek hálózati csatlakozóval (lásd: "Hátulnézet", 24. oldal).
  - Ez a program nem teszi lehetővé a TCP/IPv6 használatát.

Először be kell állítania egy IP-címet a hálózati nyomtatáshoz és kezeléshez. Az új IP-címet a legtöbb esetben a hálózaton található DHCPkiszolgáló (Dinamikus gazdakonfigurációs protokoll) automatikusan osztja ki.

# IPv4 beállítása a SetIP program segítségével (Windows)

A SetIP program használata előtt kapcsolja ki a számítógép tűzfalát a **Vezérlőpult > Biztonsági központ > Windows tűzfal** pontban.

A következő utasítások típustól függően eltérőek lehetnek.

- 1 Töltse le a szoftvert a Samsung webhelyéről, csomagolja ki, és telepítse. (http://www.samsung.com > keresse meg termékét > Támogatás vagy Letöltések.)
- 2 Kövesse a képernyőn megjelenő utasításokat.
- **?** Csatlakoztassa a készüléket a hálózathoz egy hálózati kábellel.
- A Kapcsolja be a készüléket.
- 5 A Windows Indítás menüjében válassza ki a Összes program > Samsung Printers > SetIP > SetIP elemet.
- 6 A SetIP ablakban kattintson a 🛱 ikonra (balról a harmadik) a TCP/ IP konfigurációs ablak megnyitásához.
- 7 Írja be a készülék új adatait a konfigurációs ablakba. Vállalati intranet esetén az információkat a hálózat rendszergazdájától meg kell kérnie, mielőtt továbblépne.

- Keresse meg a készülék MAC-címét a Hálózati konfigurációs jelentésben (lásd: "Hálózati konfigurációs jelentés nyomtatása", 149. oldal), és írja be kettőspontok nélkül. Például a 00:15:99:29:51:A8 helyett írja azt: 0015992951A8.
- 8 Kattintson az Alkalmaz, majd az OK gombra. A készülék automatikusan kinyomtatja a Hálózati konfigurációs jelentést. Ellenőrizze, hogy a beállítások helyesek-e.

# IPv4 beállítása a SetIP program segítségével (Mac)

A SetIP program használata előtt kapcsolja ki a számítógép tűzfalát a **System Preferences > Security > Firewall** pontban.

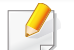

A következő utasítások típustól függően eltérőek lehetnek.

- Csatlakoztassa a készüléket a hálózathoz egy hálózati kábellel.
- 9 Helyezze be a mellékelt szoftver CD-t a CD-ROM meghajtóba.

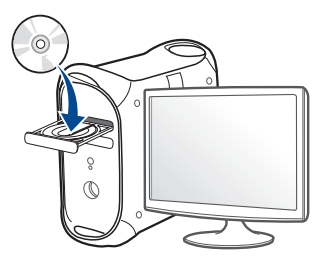

- 3 Kattintson duplán a Mac asztalon megjelenő CD-ROM ikonra.
  - •Mac OS X 10.8 esetén kattintson duplán a Finderben megjelenő CD-ROM ikonra.
- **A** Kattintson kétszer a **MAC\_Installer** mappa **Installer OS X** ikonjára.
- 5 Kattintson a **Continue** gombra.
- 6 Olvassa el a licencszerződést, és kattintson a **Continue** gombra.

- Kattintson Agree gombra a licencszerződés elfogadásához.
- 8 Kattintson az **Install** gombra. A készülék műveleteihez szükséges összes összetevőt telepíti.

A **Customize** lehetőségre kattintva kiválaszthatja a telepítendő egyedi komponenseket.

- Adja meg a jelszót, majd kattintson az **OK** gombra.
- 10 Ha a számítógépen megjelenik az összes alkalmazás bezárására vonatkozó üzenet, kattintson a **Continue** gombra.
- 11 A Printer Connection Type részen válassza a Network Connected Printer(Wired or Wireless) lehetőséget, majd kattintson a Set IP Address gombra.
- 12 A SetIP ablakban kattintson a 🛱 ikonra (balról a harmadik) a TCP/ IP konfigurációs ablak megnyitásához.
- 13 Írja be a készülék új adatait a konfigurációs ablakba. Vállalati intranet esetén az információkat a hálózat rendszergazdájától meg kell kérnie, mielőtt továbblépne.
- Keresse meg a készülék MAC-címét a Hálózati konfigurációs jelentésben (lásd: "Hálózati konfigurációs jelentés nyomtatása", 149. oldal), és írja be kettőspontok nélkül. Például a 00:15:99:29:51:A8 helyett írja azt: 0015992951A8.
- 14 Kattintson az Apply, majd az OK gombra. A készülék automatikusan kinyomtatja a Hálózati konfigurációs jelentést. Ellenőrizze, hogy a beállítások helyesek-e.

Az IPv4 beállítása a SetIP program segítségével (Linux)

A SetIP program használata előtt kapcsolja ki a számítógép tűzfalát a **System Preferences** vagy **Administrator** menüben.

A következő utasítások a készülék típusától vagy az operációs rendszertől függően eltérőek lehetnek.

- Töltse le a SetIP programot a Samsung webhelyéről, majd csomagolja ki.
- 2 A cdroot/Linux/noarch/at\_opt/share/utils mappában kattintson duplán a SetIPApplet.html fájlra.
- 3 Kattintson rá a TCP/IP konfigurációs ablak megnyitásához.
- Írja be a készülék új adatait a konfigurációs ablakba. Vállalati intranet esetén az információkat a hálózat rendszergazdájától meg kell kérnie, mielőtt továbblépne.

Keresse meg a készülék MAC-címét a **Hálózati konfigurációs jelentésben** (lásd: "Hálózati konfigurációs jelentés nyomtatása", 149. oldal), és írja be kettőspontok nélkül. Például a 00:15:99:29:51:A8 helyett írja azt: 0015992951A8. 5 A készülék automatikusan kinyomtatja a Hálózati konfigurációs jelentést.

- Elképzelhető, hogy néhány funkció és opcionális elem a típustól vagy az országtól függően nem érhető el (lásd: "Modellekre jellemző tulajdonságok", 8. oldal).
- Ez a funkció nem használható olyan készüléken, amelyek nem rendelkeznek hálózati csatlakozóval (lásd: "Hátulnézet", 24. oldal).
- A nyomtató-illesztőprogramot és a szoftvereket a szoftvereket tartalmazó CD-ről telepítheti. Windows esetében a nyomtató illesztőprogramját és a szoftvereket a Válassza ki a telepítendő szoftvereket és segédprogramokat ablakban választhatja ki.

### Windows

Lehet, hogy tűzfalprogram blokkolja a hálózati kommunikációt. Mielőtt a készüléket a hálózathoz csatlakoztatja, kapcsolja ki a számítógép tűzfalát.

- Győződjön meg arról, hogy a nyomtató a hálózathoz csatlakozik, és be van kapcsolva. Emellett be kellett állítania a készülék IP-címét is (lásd: "IP-cím beállítása", 149. oldal).
- > Helyezze be a mellékelt szoftver CD-t a CD-ROM meghajtóba.

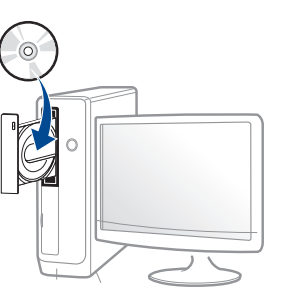

Ha a telepítési ablak nem jelenik meg, kattintson a **Indítás** gombra, majd a **Összes program > Tartozékok > Futtatás** menüpontra.

Írja be az X:\**Setup.exe** útvonalat, amelyben az "X" helyébe a CD meghajtó betűjelét írja, majd kattintson az **OK** gombra.

•Windows 8 esetén:

Ha nem jelenik meg a telepítési ablak, a **Gombok** sávon válassza a **Keresés > Alkalmazások** lehetőséget, és keressen a **Futtatás** névre. Írja be az X:\Setup.exe parancsot, amelyben az "X" helyébe a CD-ROM-meghajtó betűjelét írja, majd kattintson az **OK** gombra.

Ha megjelenik a **Kattintson annak kiválasztásához, hogy mi történjen ezzel lemezzel** felugró ablak, kattintson az ablakra, és válassza a **Run Setup.exe** lehetőséget.

3 Olvassa el és fogadja el a licencszerződést a telepítési ablakban. Ezután kattintson a Tovább gombra.

- 4 A Nyomtató csatlakozási módja ablakban válassza a Hálózati kapcsolat lehetőséget.
- 5 Kövesse a képernyőn megjelenő utasításokat.

### A Windows 8 Indítás képernyőről

- A Windows Update automatikusan letölt a V4 verziószámú illesztőprogramot, ha számítógépe az internetre csatlakozik. Ha ez nem így van, ezt az illesztőprogramot külön is letöltheti a Samsung honlapjáról: http://www.samsung.com > keresse meg termékét > Támogatás vagy Letöltések.
- A Samsung Printer Experience alkalmazást a Windows Áruházból töltheti le. A Windows Áruház használatához Microsoftfiókkal kell rendelkeznie.
- a A Gombok sávon válassza a Keresés lehetőséget.
- b Kattintson az Áruház lehetőségre.
- c Keressen rá a Samsung Printer Experience névre, majd kattintson a találatra.
- d Kattintson a Telepítés gombra.

- Ha az illesztőprogramot a szoftvereket tartalmazó mellékelt CD-ről telepíti, a V4 verziószámú illesztőprogram nem fog települni. Ha a V4 verziószámú illesztőprogramot Asztal módban szeretné használni, töltse le a Samsung honlapjáról: http:// www.samsung.com > keresse meg termékét > Támogatás vagy Letöltések.
- Ha telepíteni szeretné a Samsung nyomtatókezelő eszközeit is, ezeket a szoftvereket tartalmazó mellékelt CD-n találhatja.
- 1 Győződjön meg arról, hogy a nyomtató a hálózathoz csatlakozik, és be van kapcsolva. Emellett be kellett állítania a készülék IP-címét is (lásd: "IP-cím beállítása", 149. oldal).
- A Gombok sávon válassza a Beállítások > Gépház > Eszközök lehetőséget.
- 3 Kattintson az Eszköz hozzáadása lehetőségre.

A képernyőn megjelennek a megtalált készülékek.

- A Kattintson annak a használni kívánt típus vagy állomás nevére.
  - A készülék aktuális hálózati beállításait megjelenítő hálózati konfigurációs jelentést a készülék kezelőpultjáról nyomtathatja ki (lásd: "Hálózati konfigurációs jelentés nyomtatása", 189. oldal).
  - A Windows Update automatikusan telepíti az illesztőprogramot.

### Csendes telepítési mód

A csendes telepítés egy olyan telepítési mód, amely nem igényel beavatkozást a felhasználó részéről. Ha elindítja a telepítést, a nyomtatóillesztőprogram és az alkalmazások automatikusan települnek a számítógépére. A csendes telepítést a parancssorba begépelt /s vagy /S utasításokkal indíthatja.

### Parancssori paraméterek

Az alábbi táblázat tartalmazza a parancssori ablakban használható parancsokat.

|  | 7 |   | n |  |
|--|---|---|---|--|
|  | 6 | 1 |   |  |
|  | - |   |   |  |
|  |   |   |   |  |

Az alábbi parancssori utasítások akkor működnek, ha a parancsot az I s vagy /S paraméterrel használják. A /h, /H vagy /? különleges parancsok, amelyeket önállóan is lehet alkalmazni.

| Parancssor | Funkció                            | Leírás                                                                                                    |
|------------|------------------------------------|----------------------------------------------------------------------------------------------------|
| /s vagy /S | Elindítja a csendes<br>telepítést. | Telepíti az<br>illesztőprogramokat<br>anélkül, hogy<br>beavatkozásra volna<br>szüksége a felhasználó<br>részéről. |

| Parancssor                                                                          | Funkció                                                                                                    | Leírás                                                                                                    |
|-------------------------------------------------------------------------------------|----------------------------------------------------------------------------------------------------|----------------------------------------------------------------------------------------------------|
| Parancssor<br>/p,, <port neve="">"<br/>vagy /P,,<port<br>neve&gt;"</port<br></port> | FunkcióMeghatározza a<br>nyomtatási portot.Image: Colspan="2">A hálózati portot a<br>Standard TCP/IP<br>Port monitor<br>segítségével<br>hozza létre. Helyi<br>port<br> | Leírás<br>A nyomtatási port nevét<br>meghatározhatjuk úgy is<br>mint IP-címet,<br>állomásnevet, helyi USB-<br>csatlakozónevet,<br>IEEE1284-<br>csatlakozónevet vagy<br>hálózati útvonalat.<br>Például<br>• /p,xxx.xxx.xxx.xx, ahol<br>"xxx.xxx.xxx.xx, ahol<br>"xxx.xxx.xxx.xxx, ahol<br>"ilomásnév"<br>• /p, \\számítógép_neve<br>\megosztott_nyomtató", ahol a<br>"\\számítógép_neve<br>\megosztott_nyomtató", ahol a<br>"\\xxx.xxx.xxx.xxx.xxx\mego<br>sztott_nyomtató" a<br>nyomtató hálózati<br>útvonalát vagy a<br>számítógép nevét, illetve<br>a nyomtató megosztó |
|                                                                                     |                                                                                                    | számítógép helyi IP-<br>címét jelenti, amelyet két<br>fordított törtvonal előz<br>meg, és a nyomató<br>megosztási neve követ.                                                                                                    |

| Parancssor                                                                                                    | Funkció                                                                        | Leírás                                                                                                    | Parancssor   | Funkció                                                                                                    | Leírás                                                                                                    |
|----------------------------------------------------------------------------------------------------|--------------------------------------------------------------------------------|----------------------------------------------------------------------------------------------------|--------------|----------------------------------------------------------------------------------------------------|----------------------------------------------------------------------------------------------------|
| /<br>a" <célkönyvtár_elé<br>rési_útvonala&gt;"<br/>vagy /<br/>A"<célkönyvtár_elé<br>rési_útvonala&gt;"</célkönyvtár_elé<br></célkönyvtár_elé<br> | Meghatározza a<br>célkönyvtár elérési<br>útvonalát a telepítéshez.             | Mivel az<br>illesztőprogramok az<br>operációs rendszer által<br>meghatározott helyre<br>kerülnek, azért ez a<br>parancs csak az<br>alkalmazásokra<br>vonatkozik. | /nd vagy /ND | Parancsok arra, hogy a<br>telepített illesztőprogram<br>ne legyen az<br>alapértelmezett<br>illesztőprogram.                        | Azt jelöli, hogy ha az Ön<br>rendszerén több<br>illesztőprogram is<br>telepítve van, akkor a<br>telepített illesztőprogram<br>nem lesz alapértelmezett.<br>Ha nincs telepített<br>illesztőprogram a<br>rendszeren, akkor ennek<br>a beállításnak nem lesz |
| /n" <nyomtató<br>neve&gt;" vagy /<br/>N"<nyomtató<br>neve&gt;"</nyomtató<br></nyomtató<br>                                                       | Meghatározza a nyomtató<br>nevét. A megadott néven<br>hozza létre a nyomtatót. | Ezzel a paraméterrel a<br>kívánságainak megfelelő<br>módon adhat hozzá<br>nyomtatókat.                                                                           |              |                                                                                                    | hatása, mert a Windows<br>operációs rendszer a<br>telepített<br>illesztőprogramot<br>alapértelmezett<br>illesztőprogramként fogja<br>beállítani.                                                                                                    |
|                                                                                                    |                                                                                |                                                                                                    | /x vagy /X   | Ha az illesztőprogram már<br>fel van telepítve, akkor a<br>már meglévő fájlok<br>felhasználásával fogja<br>létrehozni a nyomtatót. | Ez a parancs lehetőséget<br>ad arra, hogy a már<br>meglévő<br>illesztőprogramfájlok<br>segítségével hozzon létre<br>egy nyomtatót, további<br>illesztőprogram telepítése<br>nélkül.                                                                       |

| Parancssor                                                                                                    | Funkció                                                                                                    | Leírás                                                                                                    |
|----------------------------------------------------------------------------------------------------|----------------------------------------------------------------------------------------------------|----------------------------------------------------------------------------------------------------|
| /up" <nyomtató<br>neve&gt;" vagy /<br/>UP"<nyomtató<br>neve&gt;"</nyomtató<br></nyomtató<br>                             | Csak a megadott<br>nyomtatót távolítja el, de<br>az illesztőprogramfájlokat<br>nem.                                            | Ez a parancs lehetőséget<br>ad arra, hogy csak a<br>megadott nyomtatót<br>távolítsa el a rendszerről<br>anélkül, hogy ennek<br>hatása lenne a többi<br>illesztőprogramra. Ezzel<br>nem fogja eltávolítani a<br>nyomtató-<br>illesztőprogramokat a<br>rendszeréről. |
| /d vagy /D                                                                                                    | Letöröl minden<br>illesztőprogramot és<br>alkalmazást a<br>rendszeréről.                                                       | Ez a parancs eltávolít<br>minden telepített<br>illesztőprogramot és<br>alkalmazást a rendszerről.                                                                                                    |
| /v" <megosztott<br>állomány neve&gt;"<br/>vagy /<br/>V"<megosztott<br>állomány neve&gt;"</megosztott<br></megosztott<br> | Megosztja a telepített<br>eszközt, és további<br>hozzáférhető<br>illesztőprogramokat ad<br>hozzá a Point and Print<br>számára. | Feltelepít minden, a<br>Windows operációs<br>rendszer által támogatott<br>illesztőprogramot a<br>rendszerre, és megosztja<br>a megadott <megosztott<br>állomány neve&gt; néven a<br/>Point and Print számára.</megosztott<br>                                      |
| /o vagy /O                                                                                                    | Telepítés után megnyitja a<br>Nyomtatók és faxok<br>mappát.                                                                    | Ez a parancs a csendes<br>telepítés után megnyitja a<br><b>Nyomtatók és faxok</b><br>mappát.                                                                                                    |
| /h, /H vagy /?                                                                                                    | Példákat és segítséget ad a használatához.                                                                                     | a parancssor                                                                                                    |

### Мас

- 1 Győződjön meg arról, hogy a gép a hálózathoz csatlakozik, és be van kapcsolva.
- **7** Helyezze be a mellékelt szoftver CD-t a CD-ROM meghajtóba.

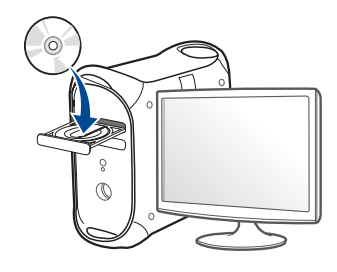

- 3 Kattintson duplán a Mac asztalon megjelenő CD-ROM ikonra.
  - •Mac OS X 10.8 esetén kattintson duplán a Finderben megjelenő CD-ROM ikonra.
- **A** Kattintson kétszer a **MAC\_Installer** mappa **Installer OS X** ikonjára.
- 5 Kattintson a **Continue** gombra.
- 6 Olvassa el a licencszerződést, és kattintson a **Continue** gombra.
- 7 Kattintson az **Agree** gombra a licencszerződés elfogadásához.

8 Kattintson az **Install** gombra. A készülék műveleteihez szükséges összes összetevőt telepíti.

A **Customize** lehetőségre kattintva kiválaszthatja a telepítendő egyedi komponenseket.

- **Q** Adja meg a jelszót, majd kattintson az **OK** gombra.
- 10 A Printer Connection Type részen válassza a Network Connected Printer(Wired or Wireless) lehetőséget, majd kattintson a Continue gombra.
- 11 Nyomtatója kiválasztásához és a nyomtatók listájához való hozzáadásához kattintson az Add Printer gombra
- 12 Kattintson az IP lehetőségre, majd a Protocol alatt kattintson a HP Jetdirect - Socket lehetőségre.
- 13 Írja be a nyomtató IP-címét az Address mezőbe.
- 14 Írja be a várakozási sor nevét a **Queue** mezőbe. Ha nem tudja megállapítani a berendezés várakozási sorban használatos nevét, próbálja meg előbb az alapértelmezett név használatát.
- 15 Ha az automatikus kiválasztás nem működik megfelelően, válassza a Select Printer Software lehetőséget, majd válassza ki a készülék nevét a Print Using területen.
- **16** Kattintson a **Add** gombra.
- **7** Ha a telepítés véget ért, kattintson a **Close** gombra.

#### Linux

A Linux szoftver telepítéséhez le kell töltenie a Linux szoftvercsomagot a Samsung honlapjáról (http://www.samsung.com > keresse meg termékét > Támogatás vagy Letöltések).

- **1** Győződjön meg arról, hogy a gép a hálózathoz csatlakozik, és be van kapcsolva. Emellett be kellett állítania a készülék IP-címét is.
- **2** Másolja a **Unified Linux Driver** csomagot a rendszerére.
- 3 Nyissa meg a Terminal programot, és lépjen be abba a mappába, amelybe a csomagot másolta.
- Csomagolja ki a csomagot.
- 5 Lépjen be az **uld** mappába.
- 6 Hajtsa végre a "./install.sh" parancsot (ha nem gyökérszintű felhasználóként van bejelentkezve, a parancs elé tegye oda a "sudo" kifejezést: "sudo ./install.sh".)
- 7 Végezze el a telepítést.
- 8 Amikor a telepítés véget ér, indítsa el a Printing segédprogramot (nyissa meg a System > Administration > Printing menüt, vagy a Terminal programban hajtsa végre a "system-config-printer" parancsot).

- **9** Kattintson az **Add** gombra.
- 10 Válassza az AppSocket/HP JetDirect lehetőséget, majd adja meg készülék IP címét.
- 11 Kattintson a **Forward** gombra, így hozzáadva nyomtatóját rendszeréhez.

### UNIX

- A UNIX nyomtató-illesztőprogram telepítése előtt ellenőrizze, hogy a készülék támogatja ezt az Ön által használt UNIX operációs rendszert (lásd: "Operációs rendszer", 8. oldal).
- A parancsokat idézőjel ("") közé tettük, beírásukkor az idézőjeleket ne írja be.
- Elképzelhető, hogy néhány funkció és opcionális elem a típustól vagy az országtól függően nem érhető el (lásd: "Operációs rendszer", 8. oldal).

A UNIX nyomtató-illesztőprogram használatához először a UNIX illesztőprogram-csomagot kell telepítenie, majd pedig a nyomtatót. A Linux UNIX nyomtatóillesztő-programcsomagot a Samsung honlapjáról töltheti le (http://www.samsung.com > keresse meg termékét > Támogatás vagy Letöltések).

# A UNIX nyomtató-illesztőprogram csomag telepítése

A telepítési folyamat ugyanúgy történik mindegyik UNIX operációs rendszer esetében.

- 1 Töltse le és tömörítse ki a UNIX Printer Driver csomagot a Samsung webhelyről.
- **?** Jelentkezzen be root jogosultsággal.

"su -"

3 Másolja át a megfelelő illesztőprogram-archívumot a UNIX célszámítógépre.

Részletekért lásd a UNIX OS rendszerfelügyeleti útmutatóját.

- Csomagolja ki a UNIX illesztőprogram-csomagot.
   Például IBM AIX esetében használja a következő parancsokat.
   "gzip -d < csomag neve | tar xf -"</li>
- 5 Ugorjon a kicsomagolt könyvtárra.

6 Futassa a telepítő scriptet.

#### "./install –i"

Az **install** egy telepítő script fájl, ami a UNIX nyomtatóillesztőprogram csomag telepítésére vagy eltávolítására használható.

A "**chmod 755 install**" paranccsal adja meg a szükséges jogosultságot a telepítő scriptnek.

- 7 Hajtsa végre a ". /install –c" parancsot a telepítés eredményeinek ellenőrzéséhez.
- 8 A parancssorból futtassa az "installprinter" parancsot. Ez előhozza az Add Printer Wizard ablakot. Ebben az ablakban állítsa be a nyomtatót a következő lépések szerint.

Bizonyos UNIX rendszerek esetében (például a Solaris 10-en) megeshet, hogy a frissen telepített nyomtató nincs engedélyezve, és/ vagy nem fogad feladatokat. Ebben az esetben futtassa a következő két parancsot a root terminálon:

""accept <printer\_name>"

""enable <printer\_name>"

# A nyomtató-illesztőprogram csomag eltávolítása

- Ezzel az eszközzel törölheti a rendszerből a telepített nyomtatót.
  - a A terminálban futtassa az "uninstallprinter" parancsot.
     Ez megnyitja az Uninstall Printer Wizard ablakot.
     A telepített nyomtatókat a legördülő lista tartalmazza.
  - **b** Válassza ki a törölni kívánt nyomtatót.
  - c Kattintson a **Delete** gombra a nyomtató rendszerből való törléséhez.
  - **d** Hajtsa végre a ". /install –d" parancsot a teljes csomag eltávolításához.
  - e Az eltávolítás eredményeinek ellenőrzéséhez hajtsa végre a ". / install –c" parancsot.

Az újratelepítéshez használja az ". /install -i" parancsot.

# A nyomtató beállítása

A nyomtató UNIX rendszerhez való hozzáadásához futtassa az "installprinter" parancsot a parancssorból. Ez előhozza az Add Printer Wizard ablakot. Ebben az ablakban állítsa be a nyomtatót a következő lépések szerint:

- 1 Írja be a nyomtató nevét.
- 9 Válassza ki a megfelelő nyomtatót a típuslistából.
- 3 Adjon meg egy a nyomtató típusának megfelelő leírást a **Type** mezőben. Ez opcionális.
- 4 A **Description** mezőben határozza meg a nyomtató leírását. Ez opcionális.
- 5 A Location mezőben adja meg a nyomtató leírását.
- 6 A hálózathoz csatlakozó nyomtatók esetében a Device szövegdobozban adja meg a nyomtató IP-címét vagy DNS nevét. IBM AIX rendszeren jetdirect Queue type esetén csak DNS nevet állíthat be, numerikus IP-címet nem.
- 7 A Queue type a megfelelő lista mezőben a csatlakozást mutatja lpd vagy jetdirect formában. Sun Solaris operációs rendszereken az usb típus is elérhető.
- 8 A példányszám megadásához válassza a **Copies** elemet.

- 9 Jelölje be a **Collate** opciót, ha a másolatokat sorba rendezve szeretné megkapni.
- **10** Jelölje be a **Reverse Order** opciót, ha az oldalakat fordított sorrendben szeretné megkapni.
- 11 Jelölje be a **Make Default** opciót a nyomtató alapértelmezettként való beállításához.
- **12** A nyomtató hozzáadásához kattintson az **OK** gombra.

# IPv6 konfigurálása

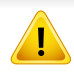

A **TCP/IPv6** csak Windows Vista vagy újabb rendszereken támogatott teljes mértékben.

- Elképzelhető, hogy bizonyos funkciók és külön megvásárolható termékek a típustól vagy az országtól függően nem érhetők el (lásd: "Modellekre jellemző tulajdonságok", 8. oldal vagy "A menük áttekintése", 33. oldal).
  - Ha az IPv6-hálózat nem működik, állítsa a hálózati beállításokat a gyári alapértelmezett beállításokra a Beall. torlese lehetőséggel, és próbálkozzon újra.

A készülék a következő IPv6 címeket támogatja a hálózati nyomtatás és kezelés céljaira:

- Link-local Address (Nincs): Saját konfigurálású helyi IPv6 cím (a cím FE80-nal kezdődik).
- Stateless Address (Nincs): Hálózati útválasztó (router) által automatikusan konfigurált IPv6 cím.
- Stateful Address: DHCPv6 kiszolgáló által konfigurált IPv6 cím.
- Manual Address: A felhasználó által saját kezűleg konfigurált IPv6 cím.

Az IPv6 hálózati környezet használatához a következő eljárást követve használhatja az IPv6-címet.

### A kezelőpultról

### Az IPv6 aktiválása

- A menük elérése az adott típustól függően eltérő lehet (lásd: "A menü megnyitása", 33. oldal).
  - Bizonyos típusok esetében az alsóbb menüszintek megjelenítéséhez meg kell nyomnia az OK gombot.
- A kezelőpulton válassza a  $\frac{1}{4}$  (Menu) > Hálózat > TCP/IP (IPv6) > IPv6 aktivalas lehetőséget.
- Válassza a **Be** lehetőséget, és nyomja meg az **OK** gombot.
- Kapcsolja ki, majd kapcsolja vissza a készüléket.
- A nyomtató-illesztőprogram telepítésekor ne állítsa be egyszerre az IPv4-et és az IPv6-ot. Azt javasoljuk, hogy egyszerre csak az IPv4-et vagy IPv6-ot válassza ki.

# IPv6 konfigurálása

# Az DHCPv6-cím konfigurálása

Ha a hálózaton DHCPv6 kiszolgáló található, az alapértelmezett dinamikus gazdagép konfiguráláshoz az alábbi lehetőségek közül választhat:

- A menük elérése az adott típustól függően eltérő lehet (lásd: "A menü megnyitása", 33. oldal).
- Bizonyos típusok esetében az alsóbb menüszintek megjelenítéséhez meg kell nyomnia az OK gombot.
- A kezelőpulton válassza a 1 (Menu) > Hálózat > TCP/IP (IPv6) > DHCPv6 konfig. lehetőséget.
- A kívánt érték kiválasztásához nyomja meg az OK gombot.
  - •DHCPv6 cim: A router kérésétől függetlenül mindig használja a DHCPv6 technológiát.
  - •DHCPv6 ki: A router kérésétől függetlenül mindig kerüli a DHCPv6 használatát.
  - •Router: A DHCPv6-ot csak akkor használja, ha a router kéri.

# A SyncThru™ Web Service segítségével

### Az IPv6 aktiválása

- 1 Windows rendszerben nyisson meg egy webböngésző programot, például az Internet Explorert. Írja be a készülék IP-címét (http:// xxx.xxx.xxx) a cím mezőbe, és nyomja meg az Enter billentyűt, vagy kattintson az **Ugrás** gombra.
- 2 Ha első alkalommal lép be a **SyncThru™ Web Service** szolgáltatásba, ezt rendszergazdaként kell megtennie. Adja meg az alábbi alapértelmezett felhasználónevet és jelszót. Biztonsági okokból azt javasoljuk, hogy bejelentkezése után változtassa meg az alapértelmezett jelszót.
  - Azonosító: admin
  - •Jelszó: sec00000
- 3 Amikor megnyílik a SyncThru™ Web Service ablak, vigye a kurzort a felső menüsáv Beállítások elemére, majd kattintson a Hálózati beállítások gombra.
- Kattintson a **TCP/IPv6** gombra a weblap bal oldalán.
- 5 Az IPv6 aktiválásához jelölje be az IPv6 protokoll jelölőnégyzetet.
- 6 Kattintson az Alkalmaz gombra.

# IPv6 konfigurálása

Kapcsolja ki, majd kapcsolja vissza a készüléket.

- A DHCPv6 beállításokat módosíthatja is.
- Az IPv6-cím kézi beállításához:

Jelölje be a **Kézi cím** négyzetet. A **Cím/előtag** szövegdoboz ezzel aktiválódik. Adja meg a cím többi részét (pl: 3FFE:10:88:194::**AAAA**. Az "A" egy 0 és 9, valamint A és F közötti hexadecimális érték).

## Az IPv6-cím konfigurálása

- 1 Indítson el egy, az IPv6 címzést URL-ként kezelő böngészőprogramot, például az Internet Explorert.
- Válassza ki az egyik IPv6 címet (Link-local Address, Stateless Address, Stateful Address, Manual Address) a Hálózati konfigurációs jelentésből (lásd: "Hálózati konfigurációs jelentés nyomtatása", 149. oldal).
  - •Link-local Address (Nincs): Saját konfigurálású helyi IPv6 cím (a cím FE80-nal kezdődik).
  - •Stateless Address (Nincs): Hálózati útválasztó (router) által automatikusan konfigurált IPv6 cím.
  - •Stateful Address: DHCPv6 kiszolgáló által konfigurált IPv6 cím.
  - Manual Address: A felhasználó által saját kezűleg konfigurált IPv6 cím.

- Adja meg az IPv6 címeket (pl.: http://[FE80::215:99FF:FE66:7701]).
- A címet szögletes zárójelbe "[]" kell tenni.

- Ellenőrizze, hogy készüléke támogatja-e a vezeték nélküli kapcsolatot. A készüléktől függően előfordulhat, hogy a vezeték nélküli kapcsolat nem használható (lásd: "Modellekre jellemző tulajdonságok", 8. oldal).
  - Ha az IPv6-hálózat nem működik, állítsa a hálózati beállításokat a gyári alapértelmezett beállításokra a Beall. torlese lehetőséggel, és próbálkozzon újra.

### A vezeték nélküli hálózat neve és a hálózati jelszó

A vezeték nélküli hálózatok nagyobb biztonságot követelnek meg, így a hozzáférési pont beállítása után létre kell hozni a hálózathoz egy hálózatnevet (SSID) és egy hálózati jelszót, valamint meg kell adni a használt biztonság típusát. Mielőtt folytatná a nyomtató telepítését, kérdezze meg ezeket a hálózat rendszergazdájától.

### Kezdeti lépések

### A hálózat működésének ismertetése

Általában egyszerre csak egy kapcsolat lehet a számítógép és a készüléke között.

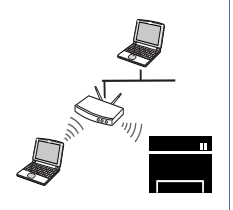

#### Infrastruktúra mód

Ezt a környezetet általában otthoni és kisméretű irodai hálózatokhoz használják. Ez az üzemmód hozzáférési pontot használ a vezeték nélküli készülékkel folytatott kommunikációhoz.

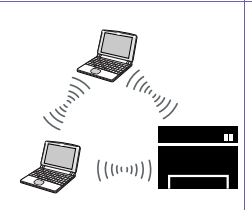

#### Ad-hoc mód

Ez az üzemmód nem használ hozzáférési pontot. A vezeték nélküli kapcsolatot használó számítógép és a készülék közvetlenül kommunikál egymással.

### A vezeték nélküli hálózat beállítási módjainak bemutatása

A vezeték nélküli kapcsolatot a készüléken vagy a számítógépen állíthatja be. Válassza ki a kívánt beállítási módot az alábbi táblázatból.

Elképzelhető, hogy valamelyik beállítási mód a készülék típusától vagy országától függően nem érhető el.

| Beállítási mód      | Csatlakozási mód             | Leírás és referencia                                                                                                    |
|---------------------|------------------------------|----------------------------------------------------------------------------------------------------|
|                     | A számítógépről              | Windows felhasználók esetén lásd: "Hozzáférési pont elérése USB-kábelen keresztül", 171. oldal.                           |
|                     |                              | Windows felhasználók esetén lásd: "Hozzáférési pont elérése USB-kábel nélkül (ajánlott)", 174. oldal.                     |
|                     |                              | • Mac-felhasználók esetén lásd: "Hozzáférési pont elérése USB-kábelen keresztül", 180. oldal.                             |
| Hozzáférési ponttal |                              | <ul> <li>Mac-felhasználók esetén lásd: "Hozzáférési pont elérése USB-kábel nélkül (ajánlott)", 183.<br/>oldal.</li> </ul> |
|                     |                              | Lásd: "Hálózati kábellel", 188. oldal.                                                                                    |
|                     | A készülék kezelőpultjának a | Lásd: "Kijelzővel rendelkező készülékek", 169. oldal.                                                                     |
|                     | segitsegevel                 | Lásd: "A Menü gomb segítségével", 170. oldal.                                                                             |

| Beállítási mód             | Csatlakozási mód         | Leírás és referencia                                                                                   |
|----------------------------|--------------------------|----------------------------------------------------------------------------------------------------|
|                            | A számítógépről          | Windows felhasználók esetén lásd: "Ad-hoc kapcsolat létesítése USB kábel segítségével", 177.<br>oldal. |
| Hozzáférési pont<br>nélkül |                          | Mac-felhasználók esetén lásd: "Ad-hoc kapcsolat létesítése USB kábel segítségével", 185.<br>oldal.     |
|                            | Wi-Fi Direct beállításai | Lásd: "A Wi-Fi Direct beállítása a hordozható készülékekről való nyomtatáshoz", 191. oldal.            |
| $\smile$                   | Wi-Fi Direct             |                                                                                                    |

- Amennyiben problémák lépnek fel a vezeték nélküli kapcsolat beállítása vagy az illesztőprogram telepítése során, tekintse meg a Hibaelhárítás fejezetet (lásd: "Vezeték nélküli hálózat hibaelhárítása", 194. oldal).
  - Határozottan javasoljuk, hogy állítson be jelszót a hozzáférési pontokon. Ha nem állít be jelszót a hozzáférési pontokon, ezekhez jogosulatlanul hozzáférhetnek ismeretlen gépekről, például számítógépekről, okostelefonokról és nyomtatókról. További információkért lásd a hozzáférési pont felhasználói útmutatójának a jelszó beállításával kapcsolatos részét.

### A WPS gomb segítségével

Ha a készülék és a hozzáférési pont (vagy vezeték nélküli útválasztó) támogatja a Wi-Fi Protected Setup™ (WPS) funkciót, a vezeték nélküli hálózati beállításokat egyszerűen, a kezelőpult **(**WPS) gombjának lenyomásával, számítógép nélkül végezheti el.

- Ha a vezeték nélküli hálózatot Infrastruktúra módban akarja használni, győződjön meg arról, hogy a hálózati kábel ki van húzva a készülékből. A WPS (PBC) gomb használata vagy a PIN-kód megadása a számítógépen a hozzáférési ponthoz való csatlakozáshoz a használt hozzáférési ponttól (vagy vezeték nélküli routertől) függ. Tekintse meg a használt hozzáférési pont (vagy vezeték nélküli útválasztó) használati útmutatóját.
- Amikor a WPS gombbal állítja be a vezeték nélküli kapcsolatot, a biztonsági beállítások módosulhatnak. Ennek megelőzéséhez zárolja a WPS funkciót az aktuális vezeték nélküli beállításokban. A funkció neve a használt hozzáférési pont (vagy vezeték nélküli útválasztótól) függően eltérhet.

### Előkészítendő elemek

- Ellenőrizze, hogy a hozzáférési pont (vagy vezeték nélküli útválasztó) támogatja-e a WPS (Wi-Fi Protected Setup™) szolgáltatást.
- Ellenőrizze, hogy a készülék támogatja-e a Wi-Fi Protected Setup™ (WPS) szolgáltatást.

Hálózatba kötött számítógép (csak PIN mód)

### A típus kiválasztása

A készülék a kezelőpulton található *(WPS)* gomb segítségével két módon csatlakozhat a vezeték nélküli hálózathoz.

A **Konfiguráció gombnyomásra (PBC)** mód lehetővé teszi a készülék vezeték nélküli hálózathoz történő csatlakoztatását a készülék

A Személyes azonosítószám (PIN) módszer használatával a készüléket az előre meghatározott PIN információknak a WPS (Wi-Fi Protected Setup<sup>™</sup>) szolgáltatást támogató hozzáférési ponton (vagy vezeték nélküli útválasztón) történő megadásával csatlakoztathatja a vezeték nélküli hálózathoz.

A készülék gyári alapértelmezett üzemmódja a **PBC** mód, ezt célszerű tipikus vezeték nélküli hálózati környezetben használni.

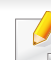

A WPS mód megváltoztatásához a kezelőpulton válassza a 🗐 (Menu) > Hálózat > Vez.nelkuli > OK > WPS beallitas lehetőséget.

## Kijelzővel rendelkező készülékek

### Csatlakozás PBC módban

A kezelőpulton válassza a \*= (Menu) > Hálózat > Vez.nelkuli > WPS beallitas > PBC lehetőséget.

Nyomja meg a kezelőpulton található 🔮 (WPS) gombot, és tartsa lenyomva legalább 2 másodpercig.

A készülék két percig vár a hozzáférési pont (vagy vezeték nélküli útválasztó) WPS (PBC) gombjának lenyomására.

- 2 Nyomja meg a WPS (PBC) gombot a hozzáférési ponton (vagy vezeték nélküli útválasztón).
  - A kijelzőn az alábbi üzenetek jelennek meg ebben a sorrendben:
  - **aCsatlakozas:** A készülék hozzáférési ponthoz (vagy vezeték nélküli útválasztóhoz) csatlakozik.
  - **bCsatlakoztatva:** Ha a készülék sikeresen csatlakozott a vezeték nélküli hálózathoz, a WPS LED folyamatosan világít.
  - **cAP SSID:** A vezeték nélküli hálózathoz történő csatlakozás befejezésekor a készülék kijelzőjén megjelenik a hozzáférési pont SSID-je.
- A vezeték nélküli hálózat beállításához helyezze a mellékelt szoftvereket tartalmazó CD-t a CD-ROM meghajtóba, és kövesse az ablakban megjelenő utasításokat.

### Csatlakozás PIN módban

A kezelőpulton válassza a 装直(Menu) > Hálózat > Vez.nelkuli > WPS beallitas > PIN lehetőséget.

Nyomja meg a kezelőpulton található 🔮 (WPS) gombot, és tartsa lenyomva legalább 2 másodpercig.

A kijelzőn megjelenik a nyolc számjegyű PIN-kód.

A hozzáférési ponthoz (vagy vezeték nélküli útválasztóhoz) csatlakozó számítógépen két percen belül meg kell adnia a nyolcjegyű PIN-kódot.

- A kijelzőn az alábbi üzenetek jelennek meg ebben a sorrendben:
- **aCsatlakozas:** A készülék csatlakozik a a vezeték nélküli hálózathoz.
- **bCsatlakoztatva:** Ha a készülék sikeresen csatlakozott a vezeték nélküli hálózathoz, a WPS LED folyamatosan világít.
- **cSSID tipus:** A vezeték nélküli hálózathoz történő csatlakozás befejezésekor a készülék LCD-kijelzőjén megjelenik a hozzáférési pont SSID-je.
- 3 A vezeték nélküli hálózat beállításához helyezze a mellékelt szoftvereket tartalmazó CD-t a CD-ROM meghajtóba, és kövesse az ablakban megjelenő utasításokat.

### Ismételt csatlakozás a hálózathoz

A vezeték nélküli funkció kikapcsolt állapotában a készülék automatikusan megpróbál ismét csatlakozni a hozzáférési ponthoz (vagy vezeték nélküli útválasztóhoz) a korábban használt vezeték nélküli csatlakozási beállításokkal és címmel.

- Az alábbi esetekben a készülék automatikusan újra csatlakozik a vezeték nélküli hálózathoz:
- A készülék ki- majd ismételt bekapcsolásakor.
- A hozzáférési pont (vagy vezeték nélküli útválasztó) ki- majd ismételt bekapcsolásakor.

# A csatlakozás megszakítása

A csatlakozási folyamat megszakításához nyomja meg, majd engedje el a kezelőpulton (Stop/Clear) gombot, mialatt a készülék csatlakozni próbál. A vezeték nélküli hálózathoz történő ismételt csatlakozáshoz 2 percet kell várnia.

### A hálózati kapcsolat megszakítása

A vezeték nélküli hálózati kapcsolat megszakításához nyomja le a

kezelőpult 🔮 (WPS) gombját két másodpercnél hosszabb ideig.

- Ha a Wi-Fi hálózat készenléti módban van: A készülék kapcsolata a vezeték nélküli hálózattal azonnal megszakad, és a WPS LED kialszik.
- Ha a Wi-Fi hálózat használatban van: Miközben a készülék az aktuális feladat befejezésére vár, a WPS LED fénye gyorsan villog. Ezután a vezeték nélküli kapcsolat automatikusan megszakad, és a WPS LED kialszik.

### A Menü gomb segítségével

A beállításoktól és a típustól függően előfordulhat, hogy néhány menü nem jelenik meg. Ebben az esetben ez nem alkalmazható az Ön készülékére (lásd: "Modellekre jellemző tulajdonságok", 8. oldal).

A kezdés előtt ismernie kell a vezeték nélküli hálózatának nevét (SSID) és a hálózati kulcsot, ha a hálózat titkosított. Ezen információ beállítása a vezeték nélküli elérési pont (vagy vezeték nélküli útválasztó) telepítésekor történt. Ha nem rendelkezik információkkal a vezeték nélküli környezetre vonatkozóan, forduljon ahhoz a személyhez, aki a hálózatot beállította.

Miután befejezte a vezeték nélküli hálózati kapcsolat beállítását, telepítenie kell a készülék illesztőprogramját, hogy nyomtatni tudjon az alkalmazásokból (lásd: "Illesztőprogram telepítése a hálózaton keresztül", 153. oldal).

- A kezelőpulton válassza a 1 (Menu) > Hálózat > Vez.nelkuli > WLAN beallitas lehetőséget.
- A használni kívánt beállítási mód kiválasztásához nyomja meg az OK gombot.

 Varázsló (ajánlott): Ebben a módban a konfigurálás automatikusan megy végbe. A készülék megjeleníti az elérhető hálózatok listáját. Miután kiválasztja a hálózatot, a készülék kéri a biztonsági kulcsot.

•Egyedi: Ebben a módban a felhasználó adhatja meg és szerkesztheti az SSID-t, vagy kézzel választhatja ki a biztonsági beállításokat.

### Beállítás Windows segítségével

A Samsung Easy Wireless Setup program elérése CD nélkül: Ha már telepítette a nyomtató illesztőprogramját, a Samsung Easy Wireless Setup programot CD nélkül is elérheti (lásd: "A kezelőeszközök elérése", 271. oldal).

### Hozzáférési pont elérése USB-kábelen keresztül

### Előkészítendő elemek

- Hozzáférési pont
- Számítógép hálózati kapcsolattal
- Készülékhez kapott szoftver CD
- Vezeték nélküli hálózati képességgel rendelkező készülék
- USB kábel

### Infrastrukturális hálózat létrehozása

- 1 Ellenőrizze, hogy az USB-kábel csatlakoztatva van-e a készülékhez.
- 2 Kapcsolja be a számítógépet, a hozzáférési pontot és a nyomtatót.

Helyezze be a mellékelt szoftver CD-t a CD-ROM meghajtóba.

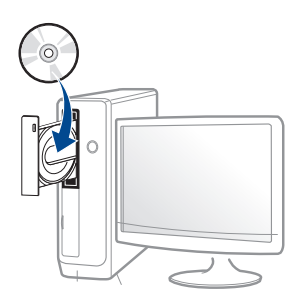

3

Ha a telepítési ablak nem jelenik meg, kattintson a **Indítás** gombra, majd a **Összes program > Tartozékok > Futtatás** menüpontra.

Írja be az X:\**Setup.exe** útvonalat, amelyben az "X" helyébe a CD meghajtó betűjelét írja, majd kattintson az **OK** gombra.

#### •Windows 8 esetén:

Ha nem jelenik meg a telepítési ablak, a **Gombok** sávon válassza a **Keresés** > **Alkalmazások** lehetőséget, és keressen a **Futtatás** névre. Írja be az X:\Setup.exe parancsot, amelyben az "X" helyébe a CD-ROM-meghajtó betűjelét írja, majd kattintson az **OK** gombra.

Ha megjelenik a **Kattintson annak kiválasztásához, hogy mi történjen ezzel lemezzel** felugró ablak, kattintson az ablakra, és válassza a **Run Setup.exe** lehetőséget.

4 Olvassa el és fogadja el a licencszerződést a telepítési ablakban. Ezután kattintson a **Tovább** gombra. 5 A Nyomtató csatlakozási módja ablakban válassza a Vezeték nélküli kapcsolat lehetőséget. Ezután kattintson a Tovább gombra.

| 1. Üdvözöljük            |                                                                                                    |
|--------------------------|----------------------------------------------------------------------------------------------------|
| 2. Nyomtatók keresése    | Nyomtató csatlakozási módja                                                                                                    |
| 3. Szoftver kiválasztása | Válassza ki, milyen módon csatlakoztatja a nyomtatót a számítógéphez.                                                                                                    |
| 4. Telepítés             |                                                                                                    |
| 5. Befejezés             | O USB-kapcsolat     Csatlakoztassa a nyomtatót USB-kábellel a számítógéphez.                                                                                                    |
|                          | Hálózati kapcsolat     Csatlakoztassa ugyanahhoz a hálózathoz a nyomtatót, mint a számítógépet.     Ha a készülék már csatlakoztatva van a hálózathoz, a telepítő megkeresi a nyomtatót.                                                                                                    |
|                          | Vezeték nélküli kapcsolat<br>Csatiakoztassa a nyomtatót ugyanahhoz a vezeték nélkül hálózathoz, mint a számítógépet.<br>Ha a nyomtató nincs a vezeték nélkül hálózathoz csatiakoztatwa, a telepítő segít beálitani a<br>vezeték nélkül hálózatot. Ez csak olyan nyomtatók esetében vehető igénybe, amelyek<br>rendelkeznek vezeték nélkül hálózati képességgel. |
|                          | 🗐 Jelőlje be, ha a szoftvert nyomtatókapcsolat nélkül kívánja telepíteni.                                                                                                    |
| IP-cim beállítása        | < Vissza Tovább > Mégse                                                                                                    |

6 On the Are you setting up your printer for the first time? screen, select Yes, I will set up my printer's wireless network. Ezután kattintson a Tovább gombra.

Ha nyomtatóját már a hálózathoz csatlakoztatta, válassza a **Nem, nyomtatóm már csatlakoztatva van a hálózathoz** lehetőséget.

A USB-kábel használata ablakban válassza az Válassza ki a vezeték nélküli beállítások konfigurálásának lehetőséget. Ezután kattintson a Tovább gombra.

| 1. Üdvözöljük            |                                                                                                    |
|--------------------------|----------------------------------------------------------------------------------------------------|
| 2. Nyomtatók keresése    | Válassza ki a vezeték nélküli beállítások konfigurálásának                                                                                                    |
| 3. Szoftver kiválasztása | A telepítő most konfigurálja a nyomtató vezeték nélküli beálításait.                                                                                                    |
| 4. Telepítés             | Az alábbi lehetőségek közül válassza ki a vezeték nélküli beállítások konfigurálásának módját.                                                                                                    |
| 5. Befejezés             |                                                                                                    |
|                          | Közvetlen vezeték nélküli kapcsolat használata                                                                                                    |
|                          | A nyomtató vezeték nélkül beállitásainak konfigurálása a számítógép és a nyomtató között létesített<br>közvetlen vezeték nélküli kapcsolaton keresztül. A telepítő vezeték nélkül csatlakoztatja nyomtatóját a<br>számítógéphez.<br>A nyomtató vezeték nélkül beállitásainak konfigurálásakor megeshet, hogy megszakad az<br>internetikapcsolat. |
|                          | USB-kábel használata                                                                                                    |
|                          | A nyomtató vezeték nélkül beállításainak konfigurálása USB-kapcsolaton keresztül.                                                                                                    |
|                          |                                                                                                    |
|                          | < Vissza Tovább > Mégse                                                                                                    |

- 8 A keresési folyamat végén az ablakban megjelennek a vezeték nélküli hálózati eszközök. Válassza ki a használni kívánt hozzáférési pont nevét (SSID), majd kattintson a Tovább gombra.
  - Ha nem találja a hálózat nevét, vagy ha kézzel szeretné beállítani a vezeték nélküli hálózatot, kattintson a **Speciális beállítások** lehetőségre.
    - Adja meg a vezeték nélküli hálózat nevét: Adja meg a hozzáférési pont SSID-jét (az SSID megadásánál ügyeljen a kis- és nagybetűk megkülönböztetésére).
    - Működési mód: Válassza az Infrastruktúra lehetőséget.

• Hitelesítés: válasszon egy hitelesítési típust.

**Ny. rendsz.:** Hitelesítés nincs, a titkosítás használata pedig az adatbiztonsági igényektől függ.

**Mego. kul.:** Van hitelesítés. A hálózatot csak a megfelelő WEPkulccsal rendelkező eszköz érheti el.

WPA Personal vagy WPA2 Personal: Akkor válassza ezt a beállítást, ha a nyomtatószerver hitelesítését előre megosztott WPA kulcs alapján szeretné végezni. Ez a módszer megosztott titkos kulcsot használ (általános elnevezése: előre megosztott kulcsú jelszó), amely a hozzáférési ponton és minden egyes kliensnél manuálisan kerül beállításra.

- **Titkosítás:** Válassza ki a titkosítást (nincs, WEP64, WEP128, TKIP, AES, TKIP AES).
- Hálózati jelszó: Adja meg a titkosított hálózat jelszavát.
- Hálózati jelszó megerősítése: Adja meg újra a titkosított hálózat jelszavát.
- WEP kulcsok indexe: Ha WEP titkosítást használ, válassza ki a megfelelő WEP kulcsok indexe beállítást.

A vezeték nélküli hálózati biztonság ablaka akkor jelenik meg, ha a hozzáférési pont rendelkezik biztonsági beállítással.

Adja meg a hozzáférési pont (vagy útválasztó) hálózati jelszavát.

9 Amennyiben nyomtatója támogatja a Wi-Fi Direct funkciót, és ez ki van kapcsolva, megjelenik ennek az ablaka.

Kattintson az **OK** és a **Tovább** gombra.

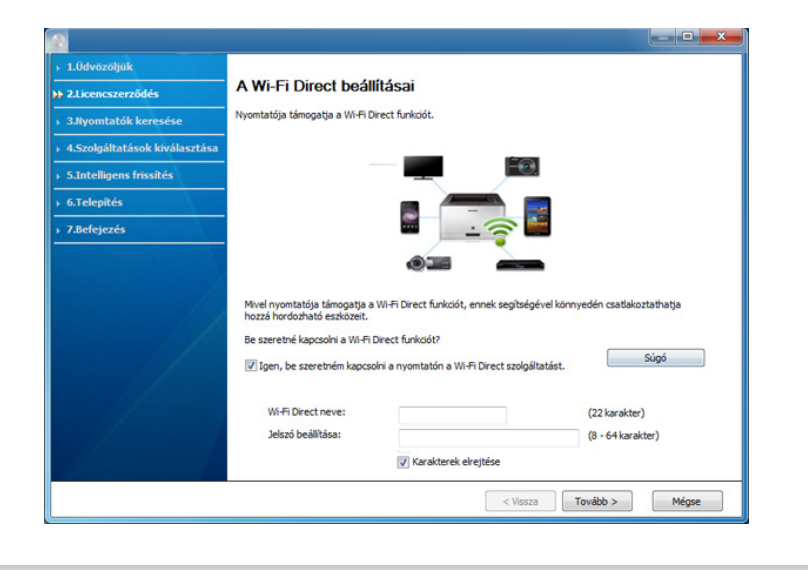

- A Wi-Fi Direct lehetőség csak akkor jelenik meg a képernyőn, ha nyomtatója támogatja ezt a funkciót.
  - A Samsung Easy Printer Manager segítségével elkezdheti használni a Wi-Fi Direct funkciót (lásd: "A Wi-Fi Direct beállítása", 192. oldal).
  - **Wi-Fi Direct neve**: A Wi-Fi Direct hálózat alapértelmezett neve a készülék típusának neve (legfeljebb 22 karakter).
  - A Jelszó beállítása: 8-64 karakter hosszúságú karaktersor.
- Ha a vezeték nélküli hálózat beállítása befejeződött, húzza ki a számítógépet és a készüléket összekötő USB kábelt. Kattintson a Tovább gombra.

Kövesse a képernyőn megjelenő utasításokat.

# Hozzáférési pont elérése USB-kábel nélkül (ajánlott)

### Előkészítendő elemek

- WiFi-adapterrel rendelkező és Windows 7 vagy újabb Windows rendszert futtató számítógép és egy hozzáférési pont (útválasztó)
- Készülékhez kapott szoftver CD
- Vezeték nélküli hálózati képességgel rendelkező készülék

A vezeték nélküli hálózat beállítása során a készülék a számítógép vezeték nélküli LAN-kártyáját használja. Előfordulhat, hogy ezalatt nem tud csatlakozni az internethez.

### Infrastrukturális hálózat létrehozása

- Kapcsolja be a számítógépet, a hozzáférési pontot és a nyomtatót.
- 9 Helyezze be a mellékelt szoftver CD-t a CD-ROM meghajtóba.

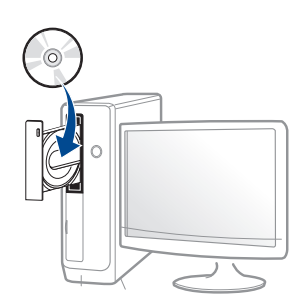

Ha a telepítési ablak nem jelenik meg, kattintson a **Indítás** gombra, majd a **Összes program > Tartozékok > Futtatás** menüpontra.

Írja be az X:\**Setup.exe** útvonalat, amelyben az "X" helyébe a CD meghajtó betűjelét írja, majd kattintson az **OK** gombra.

•Windows 8 esetén:

Ha nem jelenik meg a telepítési ablak, a **Gombok** sávon válassza a **Keresés** > **Alkalmazások** lehetőséget, és keressen a **Futtatás** névre. Írja be az X:\Setup.exe parancsot, amelyben az "X" helyébe a CD-ROM-meghajtó betűjelét írja, majd kattintson az **OK** gombra.

Ha megjelenik a **Kattintson annak kiválasztásához, hogy mi történjen ezzel lemezzel** felugró ablak, kattintson az ablakra, és válassza a **Run Setup.exe** lehetőséget.

Olvassa el és fogadja el a licencszerződést a telepítési ablakban. Ezután kattintson a Tovább gombra. A Nyomtató csatlakozási módja ablakban válassza a Vezeték nélküli kapcsolat lehetőséget. Ezután kattintson a Tovább gombra.

| 1. Üdvözöljük            |                                                                                                    |
|--------------------------|----------------------------------------------------------------------------------------------------|
| 2. Nyomtatók keresése    | Nyomtató csatlakozási módja                                                                                                    |
| 3. Szoftver kiválasztása | Válassza ki, milyen módon csatlakoztatja a nyomtatót a számítógéphez.                                                                                                    |
| 4. Telepítés             |                                                                                                    |
| 5. Befejezés             | Sussex exterior exterior |
|                          | jeloge be, na a szortvert nyomtatokapcsolat nekul kivanja telepíteni.                                                                                                    |
| IP-cin beállítása        | < Vissza Tovább > Mégse                                                                                                    |

5 A Most konfigurálja először nyomtatóját? ablakban válassza az Igen, konfigurálom a nyomtatóm vezeték nélküli hálózatát lehetőséget. Ezután kattintson a Tovább gombra.

Ha nyomtatóját már a hálózathoz csatlakoztatta, válassza a **Nem, nyomtatóm már csatlakoztatva van a hálózathoz** lehetőséget.

6 A Válassza ki a vezeték nélküli beállítások konfigurálásának képernyőn válassza a Közvetlen vezeték nélküli kapcsolat használata lehetőséget. Ezután kattintson a Tovább gombra.

| 1. Üdvözöljük            |                                                                                                    |  |
|--------------------------|----------------------------------------------------------------------------------------------------|--|
| 2. Nyomtatók keresése    | Válassza ki a vezeték nélküli beállítások konfigurálásának                                                                                                    |  |
| 3. Szoftver kiválasztása | A telepítő most konfigurálja a nyomtató vezeték nélküli beállításait.                                                                                                    |  |
| 4. Telepítés             | Az alábbi lehetőségek közül válassza ki a vezeték nélküli beállítások konfigurálásának módját.                                                                                                    |  |
| 5. Befejezés             |                                                                                                    |  |
|                          | <ul> <li>Közvetlen vezeték nélkül kapcsolat használata         A nyomtató vezeték nélkül bolállásainak konfigurálása a zámítógóp és a nyomtató között léteihett könvélen vezeték nélkül kapcsolaton keresztül. A telepítő vezeték nélkül sadakoztatja nyomtatóját a számítógóp.</li></ul> |  |
|                          | < Vissza Tovább > Mégse                                                                                                    |  |
|                          |                                                                                                    |  |

Ha számítógépe nem rendelkezik vezeték nélküli hálózattal, akkor még abban az esetben sem tudja használni ezt a funkciót, ha számítógépe Windows 7 vagy újabb rendszert futtat. Állítsa be a vezeték nélküli kapcsolatot egy USB-kábel segítségével (lásd: "Hozzáférési pont elérése USB-kábelen keresztül", 171. oldal).

| 4                        |                                                                                                    |
|--------------------------|----------------------------------------------------------------------------------------------------|
| 1. Üdvözöljük            |                                                                                                    |
| 2. Nyomtatók keresése    | Nyomja meg nyomtatóján a WPS gombot                                                                                                    |
| 3. Szoftver kiválasztása | Ahhoz, hogy nyomtatóját vezeték nélküli hálózaton tudja használni, konfigurálnia kell a nyomtató vezeték nélküli<br>beállításalt, hogy kommunikálni tudjon az útválasztóval vagy hozzáférési ponttal. |
| 4. Telepítés             | A nyomtatóhoz való biztonságos hozzáféréséhez a telepítőnek szüksége van az ön megerősítésére. Nyomja meg                                                                                             |
| 5. Befejezés             | nyomtatojan a vivis gombot.                                                                                                    |
|                          | Két percen bekil meg kel nyomnia nyomtatóján a WPS gombot.                                                                                                    |
|                          | < Vissza Tovább > Mégse                                                                                                    |

- 7 Amikor a vezeték nélküli beállítások konfigurálása véget ért, kattintson a Tovább gombra.
- **R** Kövesse a képernyőn megjelenő utasításokat.

# Ad-hoc kapcsolat létesítése USB kábel segítségével

Ha nincs hozzáférési pontja (Access Point, AP), akkor is csatlakoztatni tudja a készüléket vezeték nélkül a számítógéphez, ha alkalmi (ad-hoc) vezeték nélküli hálózatot hoz létre az alábbi egyszerű lépéseket követve.

### Előkészítendő elemek

- Számítógép hálózati kapcsolattal
- Készülékhez kapott szoftver CD
- Vezeték nélküli hálózati képességgel rendelkező készülék
- USB kábel

### Alkalmi hálózat létrehozása Windows rendszerben

- 1 Kapcsolja be a számítógépet, majd a vezeték nélküli hálózathoz csatlakoztatott készüléket.
- 9 Helyezze be a mellékelt szoftver CD-na CD-ROM meghajtóba.

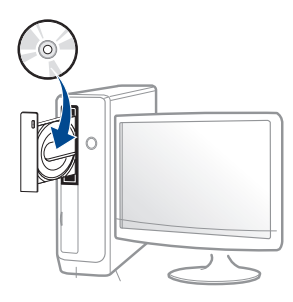

Ha a telepítési ablak nem jelenik meg, kattintson a **Indítás** gombra, majd a **Összes program > Tartozékok > Futtatás** menüpontra.

Írja be az X:\**Setup.exe** útvonalat, amelyben az "X" helyébe a CD meghajtó betűjelét írja, majd kattintson az **OK** gombra.

#### •Windows 8 esetén:

Ha nem jelenik meg a telepítési ablak, a **Gombok** sávon válassza a **Keresés** > **Alkalmazások** lehetőséget, és keressen a **Futtatás** névre. Írja be az X:\Setup.exe parancsot, amelyben az "X" helyébe a CD-ROM-meghajtó betűjelét írja, majd kattintson az **OK** gombra.

Ha megjelenik a **Kattintson annak kiválasztásához, hogy mi történjen ezzel lemezzel** felugró ablak, kattintson az ablakra, és válassza a **Run Setup.exe** lehetőséget.

**3** Olvassa el és fogadja el a licencszerződést a telepítési ablakban.

Ezután kattintson a Tovább gombra.

A Nyomtató csatlakozási módja ablakban válassza a Vezeték nélküli kapcsolat lehetőséget. Ezután kattintson a Tovább gombra.

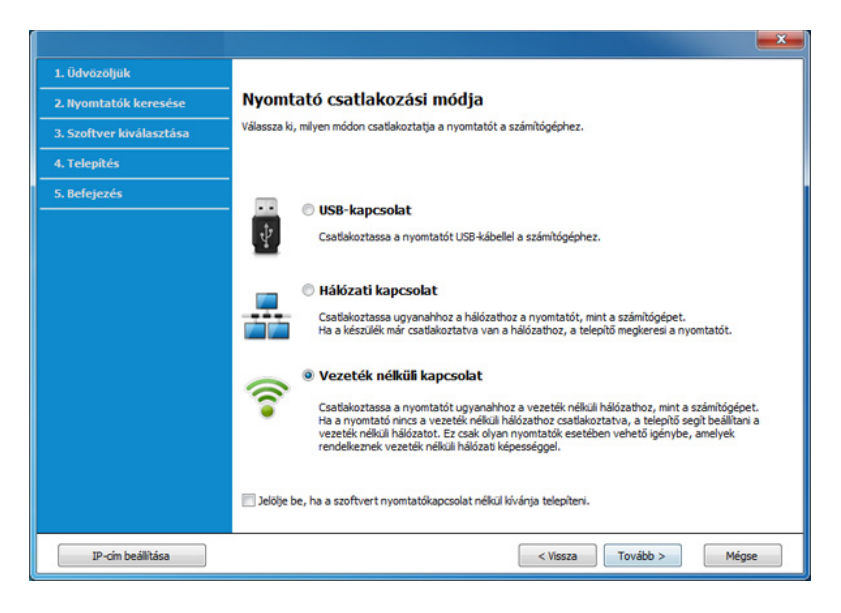

5 On the Are you setting up your printer for the first time? screen, select Yes, I will set up my printer's wireless network. Ezután kattintson a Tovább gombra.

Ha nyomtatóját már a hálózathoz csatlakoztatta, válassza a **Nem, nyomtatóm már csatlakoztatva van a hálózathoz** lehetőséget.

6 A USB-kábel használata ablakban válassza az Válassza ki a vezeték nélküli beállítások konfigurálásának módját lehetőséget. Ezután kattintson a Tovább gombra.

- 7 A vezeték nélküli hálózatokon végzett keresés után megjelenik azoknak a vezeték nélküli hálózatoknak a listája, amelyeken a készülék keresést végzett. Kattintson a Speciális beállítások lehetőségre.
  - Adja meg a vezeték nélküli hálózat nevét: Adja meg a kívánt SSID-nevet (az SSID megadásánál ügyeljen a kis- és nagybetűk megkülönböztetésére).
    - Működési mód: Válassza az ad-hoc lehetőséget.
    - Csatorna: Válassza ki a csatornát. (Auto. beáll. vagy 2412 2467 MHz).
  - Hitelesítés: válasszon egy hitelesítési típust.

**Ny. rendsz.:** Hitelesítés nincs, a titkosítás használata pedig az adatbiztonsági igényektől függ.

**Mego. kul.:** Van hitelesítés. A hálózatot csak a megfelelő WEPkulccsal rendelkező eszköz érheti el.

- Titkosítás: Válassza ki a titkosítást (nincs, WEP64, WEP128).
- Hálózati jelszó: Adja meg a titkosított hálózat jelszavát.
- Hálózati jelszó megerősítése: Adja meg újra a titkosított hálózat jelszavát.
- WEP kulcsok indexe: Ha WEP titkosítást használ, válassza ki a megfelelő WEP kulcsok indexe beállítást.

A vezeték nélküli hálózati biztonság ablaka akkor jelenik meg, ha az adhoc hálózat rendelkezik biztonsági beállítással.

A hitelesítéshez válassza az **Mego. kul.** vagy **Ny. rendsz.** lehetőséget, majd kattintson a **Tovább** gombra.

- A WEP (Wired Equivalent Privacy) a vezeték nélküli hálózat jogosulatlan elérését megakadályozó biztonsági protokoll. A WEP a vezeték nélküli hálózaton áthaladó minden csomag adatrészét 64 bites vagy 128 bites WEP titkosító kulccsal kódolja.
- 8 Megnyílik a vezeték nélküli hálózati beállításokat megjelenítő ablak. Ellenőrizze a beállításokat, majd kattintson a **Tovább** gombra.

Mielőtt megadná a nyomtató számára az IP-címet, ismernie kell a számítógép hálózati konfigurációs információit. Ha a számítógép hálózati konfigurációja DHCP-re van állítva, a vezeték nélküli hálózat beállításának is DHCP-nek kell lennie. Ehhez hasonlóan, ha a számítógép hálózati konfigurációja statikusra van állítva, a vezeték nélküli hálózat beállításának is statikusnak kell lennie.

Ha a számítógép DHCP-re van állítva, és a Statikus vezeték nélküli hálózati beállítást szeretné használni, a statikus IP-cím meghatározásához forduljon a hálózati rendszergazdához.

DHCP mód esetén

Ha az IP-cím hozzárendelési módszer DHCP, ellenőrizze, hogy a DHCP beállítás jelenik-e meg a **Vezeték nélküli hálózati beállítások megerősítése** ablakban. Ha a mód Statikus, a hozzárendelési mód megváltoztatásához az **IP-cím automatikus lekérése (DHCP)** beállításhoz kattintson a **TCP/IP módosítása** lehetőségre.

Statikus mód esetén

Ha az IP-cím hozzárendelési módszer Statikus, ellenőrizze, hogy a statikus beállítás jelenik-e meg a **Vezeték nélküli hálózati beállítások megerősítése** ablakban. Ha az érték DHCP, kattintson a **TCP/IP módosítása** lehetőségre az IP-cím megadásához és a készülék egyéb hálózati konfigurációs értékeinek módosításához. Például

Ha a számítógép hálózati adatai a következők:

-IP-cím: 169.254.133.42

- -Alhálózati maszk: 255.255.0.0
- A készülék hálózati információinak a következőknek kell lenniük:

-IP-cím: 169.254.133.43

-Alhálózati maszk: 255.255.0.0 (használja a számítógép alhálózati maszkját.)
-Átjáró: 169.254.133.1

- 9 Megjelenik a Vezeték nélküli hálózati beállítások befejeződtek ablak. Kattintson a Tovább gombra.
- 10 Ha a vezeték nélküli hálózat beállítása befejeződött, húzza ki a számítógépet és a készüléket összekötő USB-kábelt. Kattintson a Tovább gombra.
- Kövesse a képernyőn megjelenő utasításokat.

### Beállítás Mac rendszeren

# Hozzáférési pont elérése USB-kábelen keresztül

### Előkészítendő elemek

- Hozzáférési pont
- Hálózatra kötött nyomtató
- Készülékhez kapott szoftver CD
- Vezeték nélküli hálózati képességgel rendelkező készülék
- USB kábel
- 1 Győződjön meg arról, hogy a készülék a számítógéphez csatlakozik, és be van kapcsolva.
- 9 Helyezze be a mellékelt szoftver CD-t a CD-ROM meghajtóba.

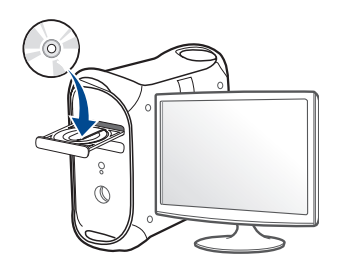

3 Kattintson duplán a Mac asztalon megjelenő CD-ROM ikonra.

 Mac OS X 10.8 esetén kattintson duplán a Finderben megjelenő CD-ROM ikonra.

- **A** Kattintson kétszer a **MAC\_Installer** mappa **Installer OS X** ikonjára.
- 5 Kattintson a **Continue** gombra.
- 6 Olvassa el a licencszerződést, és kattintson a Continue gombra.
- 7 Kattintson az Agree gombra a licencszerződés elfogadásához.
- 8 Kattintson az Install gombra. A készülék műveleteihez szükséges összes összetevőt telepíti.

A **Customize** lehetőségre kattintva kiválaszthatja a telepítendő egyedi komponenseket.

**Q** Adja meg a jelszót, majd kattintson az **OK** gombra.

10 A Printer Connection Type ablakban válassza a Configuration of Wireless network lehetőséget, majd kattintson a Continue gombra.

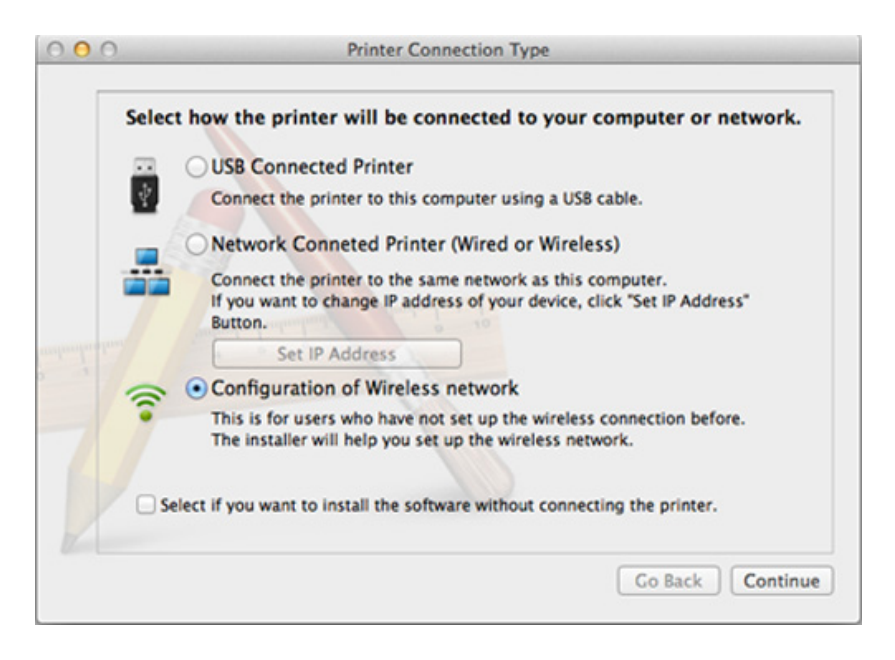

Ha megjelenik a Wireless Settings ablak, válassza a Using a USB cable lehetőséget, majd kattintson a Next gombra.

Ha ez az ablak nem jelenik meg, folytassa a 15. lépéssel.

| Wireless Settings                                                                                                    |
|----------------------------------------------------------------------------------------------------|
| Select the Wireless Setup Method                                                                                                    |
| Setup will configure wireless settings for the printer now.                                                                                                    |
| Please select a method to configure the wireless settings from the options below.                                                                                                    |
|                                                                                                    |
| Using a direct wireless connection                                                                                                    |
| Configure wireless settings for the printer through a direct wireless connection<br>between your computer and printer. Setup will connect your computer to the printer<br>wirelessly. |
| disconnected.                                                                                                    |
| Using a USB cable                                                                                                    |
| Configure wireless settings to the printer through a USB connection                                                                                                    |
|                                                                                                    |
|                                                                                                    |
|                                                                                                    |
| < Back Next > Cancel                                                                                                    |

12 A keresési folyamat végén az ablakban megjelennek a vezeték nélküli hálózati eszközök. Válassza ki a használni kívánt hozzáférési pont nevét (SSID), majd kattintson a **Next** gombra.

- Ha kézileg állítja be a vezeték nélküli konfigurációt, kattintson az Advanced Setting lehetőségre.
  - Enter the wireless Network Name: Adja meg a hozzáférési pont SSID-jét (az SSID megadásánál ügyeljen a kis- és nagybetűk megkülönböztetésére).
  - Operation Mode: Válassza az Infrastructure lehetőséget.
  - Authentication: válasszon egy hitelesítési típust.
     Open System: Hitelesítés nincs, a titkosítás használata pedig az adatbiztonsági igényektől függ.

**Shared Key:** Van hitelesítés. A hálózatot csak a megfelelő WEPkulccsal rendelkező eszköz érheti el.

WPA Personal vagy WPA2 Personal: Akkor válassza ezt a beállítást, ha a nyomtatószerver hitelesítését előre megosztott WPA kulcs alapján szeretné végezni. Ez a módszer megosztott titkos kulcsot használ (általános elnevezése: előre megosztott kulcsú jelszó), amely a hozzáférési ponton és minden egyes kliensnél manuálisan kerül beállításra.

- Encryption: válassza ki a titkosítást. (None, WEP64, WEP128, TKIP, AES, TKIP AES)
- Network Password: Adja meg a titkosított hálózat jelszavát.
- **Confirm Network Password:** Adja meg újra a titkosított hálózat jelszavát.
- WEP Key Index: Ha WEP titkosítást használ, válassza ki a megfelelő WEP Key Index beállítást.

A vezeték nélküli hálózati biztonság ablaka akkor jelenik meg, ha a hozzáférési pont rendelkezik biztonsági beállítással.

Adja meg a hozzáférési pont (vagy útválasztó) hálózati jelszavát.

- 13 Megnyílik a vezeték nélküli hálózati beállításokat megjelenítő ablak. Ellenőrizze a beállításokat, majd kattintson a Next gombra.
  - A Wi-Fi Direct lehetőség csak akkor jelenik meg a képernyőn, ha nyomtatója támogatja ezt a funkciót.
  - A Samsung Easy Printer Manager segítségével elkezdheti használni a Wi-Fi Direct funkciót (lásd: "A Wi-Fi Direct beállítása", 192. oldal).
  - **Wi-Fi Direct Name**: A Wi-Fi Direct hálózat alapértelmezett neve a készülék típusának neve (legfeljebb 22 karakter).
  - A Password setting 8-64 karakter hosszúságú karaktersor.
- 14 Megjelenik a Vezeték nélküli hálózati beállítások befejeződtek ablak. Kattintson a Tovább gombra.
- Ha a vezeték nélküli hálózat beállítása befejeződött, húzza ki a számítógépet és a készüléket összekötő USB-kábelt. Kattintson a Tovább gombra.

### Hozzáférési pont elérése USB-kábel nélkül (ajánlott)

#### Előkészítendő elemek

- WiFi-adapterrel rendelkező és Mac OS 10.7 vagy újabb Mac rendszert futtató számítógép és egy hozzáférési pont (útválasztó)
- Készülékhez kapott szoftver CD
- Vezeték nélküli hálózati képességgel rendelkező készülék
- 1 Győződjön meg arról, hogy a készülék a számítógéphez csatlakozik, és be van kapcsolva.
- 2 Helyezze be a mellékelt szoftver CD-t a CD-ROM meghajtóba.

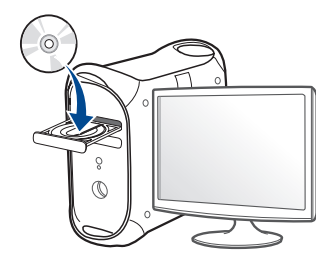

- 3 Kattintson duplán a Mac asztalon megjelenő CD-ROM ikonra.
  - •Mac OS X 10.8 esetén kattintson duplán a Finderben megjelenő CD-ROM ikonra.
- **4** Kattintson kétszer a **MAC\_Installer** mappa **Installer OS X** ikonjára.
- 5 Kattintson a **Continue** gombra.

- Olvassa el a licencszerződést, és kattintson a Continue gombra.
- 7 Kattintson **Agree** gombra a licencszerződés elfogadásához.
- 8 Kattintson az **Install** gombra. A készülék műveleteihez szükséges összes összetevőt telepíti.

A **Customize** lehetőségre kattintva kiválaszthatja a telepítendő egyedi komponenseket.

- Adja meg a jelszót, majd kattintson az **OK** gombra.
- 10 A Printer Connection Type ablakban válassza a Configuration of Wireless network lehetőséget, majd kattintson a Continue gombra.

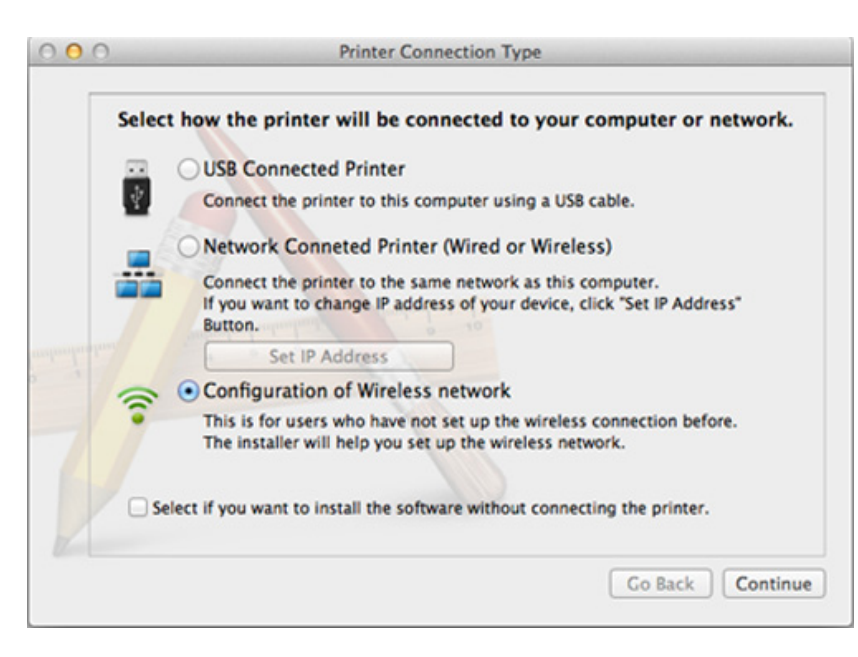

11 Ha megjelenik a Wireless Settings ablak, válassza a Using a direct wireless connection lehetőséget, majd kattintson a Tovább gombra.

Ha ez az ablak nem jelenik meg, folytassa a 13. lépéssel.

| Wireless Settings                                                                                                    |
|----------------------------------------------------------------------------------------------------|
| Select the Wireless Setup Method                                                                                                    |
| Setup will configure wireless settings for the printer now.                                                                                                    |
| Please select a method to configure the wireless settings from the options below.                                                                                                    |
| Using a direct wireless connection                                                                                                    |
| Configure wireless settings for the printer through a direct wireless connection<br>between your computer and printer. Setup will connect your computer to the printer<br>wirelessly.<br>While configuring the wireless settings for the printer, your Internet may be<br>disconnected. |
| Using a USB cable                                                                                                    |
| Configure wireless settings to the printer through a USB connection                                                                                                    |
|                                                                                                    |
| < Back Next > Cancel                                                                                                    |

0

Ha megjelenik az alábbi képernyő, nyomja meg a kezelőpanelen a 🐓 (WPS) gombot 2 másodpercen belül.

|                                                         | Wireless Settings                                                                                                    |
|---------------------------------------------------------|----------------------------------------------------------------------------------------------------|
| Press WPS button                                        | on your printer                                                                                                    |
| To use your printer in a w<br>network settings of the p | ireless network environment, you must configure the wireless<br>inter to communicate with your network access point or router. |
| or accessing the printer<br>outton on your printer.     | securely, Setup requires your confirmation. Please press WPS                                                                   |
|                                                         |                                                                                                    |
|                                                         | (3) WPS                                                                                                    |
| You have to press                                       | WPS button on your printer within two minutes.                                                                                 |
| •                                                       |                                                                                                    |
|                                                         |                                                                                                    |
|                                                         | < Back Next > Cancel                                                                                                    |
|                                                         |                                                                                                    |

- **12** Amikor a vezeték nélküli beállítások konfigurálása véget ért, kattintson a **Tovább** gombra.
- **13** Ha a telepítés véget ért, kattintson a **Close** gombra.

# Ad-hoc kapcsolat létesítése USB kábel segítségével

Ha nincs hozzáférési pontja (Access Point, AP), akkor is csatlakoztatni tudja a készüléket vezeték nélkül a számítógéphez, ha eseti vezeték nélküli hálózatot hoz létre az alábbi egyszerű lépéseket követve.

#### Előkészítendő elemek

- Számítógép hálózati kapcsolattal
- Készülékhez kapott szoftver CD
- Vezeték nélküli hálózati képességgel rendelkező készülék
- USB kábel

#### Ad-hoc hálózat létrehozása Mac rendszeren

- 1 Győződjön meg arról, hogy a készülék a számítógéphez csatlakozik, és be van kapcsolva.
- 2 Helyezze be a mellékelt szoftver CD-na CD-ROM meghajtóba.

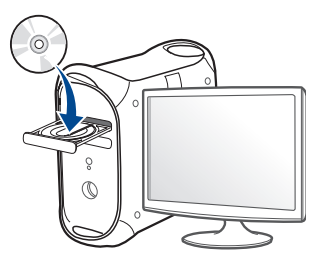

3 Kattintson duplán a Mac asztalon megjelenő CD-ROM ikonra.

 Mac OS X 10.8 esetén kattintson duplán a Finderben megjelenő CD-ROM ikonra.

- **A** Kattintson kétszer a **MAC\_Installer** mappa **Installer OS X** ikonjára.
- 5 Kattintson a **Continue** gombra.
- 6 Olvassa el a licencszerződést, és kattintson a **Continue** gombra.
- 7 Kattintson **Agree** gombra a licencszerződés elfogadásához.
- 8 Kattintson az **Install** gombra. A készülék műveleteihez szükséges összes összetevőt telepíti.

A **Customize** lehetőségre kattintva kiválaszthatja a telepítendő egyedi komponenseket.

**9** Adja meg a jelszót, majd kattintson az **OK** gombra.

10 A Printer Connection Type ablakban válassza a Configuration of Wireless network lehetőséget, majd kattintson a Continue gombra.

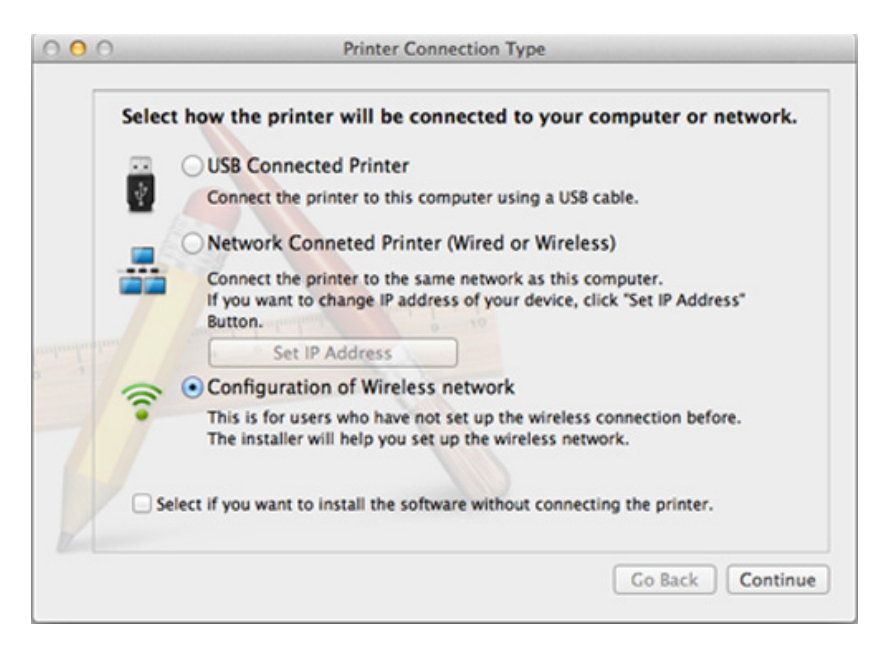

- 11 A vezeték nélküli hálózatokon végzett keresés után megjelenik azoknak a vezeték nélküli hálózatoknak a listája, amelyeken a készülék keresést végzett. Kattintson a **Speciális beállítások** lehetőségre.
  - Enter the wireless Network Name: Adja meg a kívánt SSID-nevet (ügyeljen a kis- és nagybetűk megkülönböztetésére).
    - Operation Mode: Válassza az ad-hoc lehetőséget.
  - Channel: Válassza ki a csatornát (Auto Setting vagy 2412 MHz 2467 MHz).

• Authentication: válasszon egy hitelesítési típust.

**Open System:** Hitelesítés nincs, a titkosítás használata pedig az adatbiztonsági igényektől függ.

**Shared Key:** Van hitelesítés. A hálózatot csak a megfelelő WEPkulccsal rendelkező eszköz érheti el.

- Encryption: Válassza ki a titkosítást (nincs, WEP64, WEP128).
- Network Password: Adja meg a titkosított hálózat jelszavát.
- **Confirm Network Password:** Adja meg újra a titkosított hálózat jelszavát.
- WEP Key Index: Ha WEP titkosítást használ, válassza ki a megfelelő WEP Key Index beállítást.

A vezeték nélküli hálózati biztonság ablaka akkor jelenik meg, ha az eseti (ad-hoc) hálózat rendelkezik biztonsági beállítással.

A hitelesítéshez válassza az **Open System** vagy **Shared Key** lehetőséget, majd kattintson a **Next** gombra.

 A WEP (Wired Equivalent Privacy) a vezeték nélküli hálózat jogosulatlan elérését megakadályozó biztonsági protokoll. A WEP a vezeték nélküli hálózaton áthaladó minden csomag adatrészét 64 bites vagy 128 bites WEP titkosító kulccsal kódolja.

2 Megnyílik a vezeték nélküli hálózati beállításokat megjelenítő ablak. Ellenőrizze a beállításokat, majd kattintson a Next gombra. Mielőtt megadná a nyomtató számára az IP-címet, ismernie kell a számítógép hálózati konfigurációs információit. Ha a számítógép hálózati konfigurációja DHCP-re van állítva, a vezeték nélküli hálózat beállításának is DHCP-nek kell lennie. Ehhez hasonlóan, ha a számítógép hálózati konfigurációja statikusra van állítva, a vezeték nélküli hálózat beállításának is statikusnak kell lennie.

Ha a számítógép DHCP-re van állítva, és statikus vezeték nélküli hálózati beállításokat szeretne használni, a statikus IP-cím meghatározásához forduljon a hálózati rendszergazdához.

DHCP mód esetén

Ha az IP-cím hozzárendelési módszer DHCP, ellenőrizze, hogy a DHCP beállítás jelenik-e meg a **Wireless Network Setting Confirm** ablakban. Ha a mód Statikus, a hozzárendelési mód megváltoztatásához az **Receive IP address automatically (DHCP)** beállításhoz kattintson a **Change TCP/IP** lehetőségre.

#### Statikus mód esetén

Ha az IP-cím hozzárendelési módszer Statikus, ellenőrizze, hogy a statikus beállítás jelenik-e meg a **Vezeték nélküli hálózati beállítások megerősítése** ablakban. Ha az érték DHCP, kattintson a **TCP/IP módosítása** lehetőségre az IP-cím megadásához és a készülék egyéb hálózati konfigurációs értékeinek módosításához. Például

Ha a számítógép hálózati adatai a következők:

-IP-cím: 169.254.133.42

-Alhálózati maszk: 255.255.0.0

A készülék hálózati adatainak a következőknek kell lenniük:

-IP-cím: 169.254.133.43

-Alhálózati maszk: 255.255.0.0 (használja a számítógép alhálózati maszkját).
-Átjáró: 169.254.133.1

**13** Amikor megjelenik a hálózati kábeles csatlakozást megerősítő ablak, húzza ki a hálózati kábelt, és kattintson a **Tovább** gombra.

Amennyiben a hálózati kábel csatlakoztatva van, előfordulhat, hogy a vezeték nélküli hálózat konfigurálásakor a számítógép nem találja meg a nyomtatót.

- 14 A vezeték nélküli hálózat a hálózati konfigurációnak megfelelően kapcsolódik.
- 15 A vezeték nélküli beállítások konfigurálása véget ért. Ha a telepítés véget ért, kattintson a **Quit** gombra.

Miután befejezte a vezeték nélküli hálózati kapcsolat beállítását, telepítenie kell a készülék illesztőprogramját, hogy nyomtatni tudjon az alkalmazásokból (lásd: "Telepítés Mac operációs rendszerre", 143. oldal).

#### Hálózati kábellel

Ha a készülék nem támogatja a hálózati csatlakozást, nem fogja tudni használni ezt a funkciót (lásd: "Hátulnézet", 24. oldal).

Az Ön által vásárolt nyomtató hálózathoz csatlakoztatható. A készülék hálózaton keresztül történő használatához el kell végeznie bizonyos konfigurációs beállításokat.

- Miután befejezte a vezeték nélküli hálózati kapcsolat beállítását, telepítenie kell a készülék illesztőprogramját, hogy nyomtatni tudjon az alkalmazásokból (lásd: "Illesztőprogram telepítése a hálózaton keresztül", 153. oldal).
  - A hálózati konfigurációval kapcsolatos információkért forduljon a hálózati rendszergazdáshoz, vagy a vezeték nélküli hálózatot beállító személyhez.

#### Előkészítendő elemek

- Hozzáférési pont
- Számítógép hálózati kapcsolattal
- Készülékhez kapott szoftver CD
- Vezeték nélküli hálózati képességgel rendelkező készülék
- Hálózati kábel

### Hálózati konfigurációs jelentés nyomtatása

A számítógép hálózati beállításainak azonosításához nyomtasson hálózati konfigurációs jelentést.

Lásd: "Hálózati konfigurációs jelentés nyomtatása", 149. oldal.

# IP beállítás a SetIP program (Windows) segítségével

Ez a program a készülék hálózati IP-címének manuális beállítására szolgál a készülékkel való kommunikációhoz szükséges MAC-cím használatával. A MAC-cím a hálózati interfész hardveres sorozatszáma, amely a **Hálózati konfiguráció jelentésben** található.

Lásd: "IP-cím beállítása", 149. oldal.

### A készülék vezeték nélküli hálózatának beállítása

A kezdés előtt ismernie kell a vezeték nélküli hálózatának nevét (SSID) és a hálózati kulcsot, ha a hálózat titkosított. Ezen információ beállítása a vezeték nélküli elérési pont (vagy vezeték nélküli útválasztó) telepítésekor történt. Ha nem rendelkezik információkkal a vezeték nélküli környezetre vonatkozóan, forduljon ahhoz a személyhez, aki a hálózatot beállította.

A vezeték nélküli paraméterek konfigurálásához a **SyncThru™ Web Service** programot használhatja.

### A SyncThru™ Web Service használata

A vezeték nélküli paraméterek beállításának megkezdése előtt ellenőrizze a kábel csatlakozását.

- Ellenőrizze, hogy a hálózati kábel csatlakoztatva van-e a készülékhez. Ha nincs, csatlakoztassa a készüléket normál hálózati kábellel.
- 2 Indítson el egy webböngészőt (például Internet Explorer, Safari vagy Firefox), és a böngészőablakba írja be a számítógép új IP-címét. Például

🕘 http://192,168,1,133/

- 3 Kattintson a **Bejelentkezés** gombra a SyncThru<sup>™</sup> Web Service webhely jobb felső sarkában.
- Írja be az Azonosító és a Jelszó értékét, majd kattintson a Bejelentkezés gombra. Biztonsági okokból azt javasoljuk, hogy bejelentkezése után változtassa meg az alapértelmezett jelszót.
  - Azonosító: admin
  - Jelszó: sec00000
- 5 A SyncThru™ Web Service ablak megjelenésekor kattintson a Hálózati beállítások elemre.
- 6 Kattintson a Vezeték nélküli > Varázsló menüpontra.

A **Varázsló** segítségével beállíthatja a vezeték nélküli hálózati konfigurációt. Ha azonban közvetlenül szeretné beállítani a vezeték nélküli hálózatot, válassza a **Egyedi méret** lehetőséget.

Válassza ki az egyik Hálózat neve (SSID) lehetőséget a listából.

•SSID: az SSID (Service Set Identifier - szolgáltatáskészletazonosító) egy olyan név, amely azonosítja a vezeték nélküli hálózatot. A hozzáférési pontoknak és egy adott vezeték nélküli hálózathoz csatlakoztatni kívánt vezeték nélküli eszközöknek ugyanazt az SSID-t kell használniuk. Az SSID-névben meg kell különböztetni a kis- és a nagybetűt.

- •Mûködési mód: A Mûködési mód a vezeték nélküli kapcsolat típusát jelenti (lásd: "A vezeték nélküli hálózat neve és a hálózati jelszó", 165. oldal).
  - -**Ad-hoc**: A vezeték nélküli eszközök közvetlenül, társközi környezetben kommunikálhatnak egymással.
  - -**Infrastruktúra**: A vezeték nélküli eszközök hozzáférési ponton keresztül kommunikálnak egymással.

Ha a hálózat **Mûködési mód** beállítása **Infrastruktúra**, válassza ki az elérési pont SSID-jét. Ha a **Mûködési mód Ad-hoc**, válassza ki a készülék SSID-jét. R Kattintson a **Tovább** gombra.

Ha megjelenik a vezeték nélküli biztonság beállítási ablaka, adja meg a regisztrált jelszót (hálózati jelszót), és kattintson a **Tovább** gombra.

9 Megjelenik a megerősítés ablak, ellenőrizze vezeték nélküli beállításait. Ha a beállítások megfelelőek, kattintson az Alkalmaz gombra.

Szüntesse meg a hálózati kábel (szabványos vagy hálózati bekötésű) csatlakozását. Számítógépének ekkor el kell kezdenie a vezeték nélküli kommunikációt a hálózattal. Ad-hoc mód esetén egyszerre használhat vezeték nélküli és vezetékes LAN hálózatot.

10 A vezeték nélküli hálózat beállításához helyezze a mellékelt szoftvereket tartalmazó CD-t a CD-ROM meghajtóba, és kövesse az ablakban megjelenő utasításokat.

#### A Wi-Fi hálózat be- és kikapcsolása

Ha a készüléken van kijelző, a Wi-Fi kapcsolatot a készülék kezelőpultjáról, a **Hálózat** menüben is be- vagy kikapcsolhatja.

- Ellenőrizze, hogy a hálózati kábel csatlakoztatva van-e a készülékhez. Ha nincs, csatlakoztassa a készüléket normál hálózati kábellel.
- 2 Indítson el egy webböngészőt (például Internet Explorer, Safari vagy Firefox), és a böngészőablakba írja be a számítógép új IP-címét. Például

#### 🕘 http://192,168,1,133/

- 3 Kattintson a **Bejelentkezés** gombra a SyncThru<sup>™</sup> Web Service webhely jobb felső sarkában.
- Írja be az Azonosító és a Jelszó értékét, majd kattintson a Bejelentkezés gombra. Biztonsági okokból azt javasoljuk, hogy bejelentkezése után változtassa meg az alapértelmezett jelszót.

Azonosító: admin

•Jelszó: sec00000

- 5 A SyncThru™ Web Service ablak megjelenésekor kattintson a Hálózati beállítások elemre.
- 6 Kattintson a **Vezeték nélküli** > **Egyedi méret** menüpontra.
  - A Wi-Fi hálózatot be és ki is kapcsolhatja.

### A Wi-Fi Direct beállítása a hordozható készülékekről való nyomtatáshoz

A Wi-Fi Direct könnyen beállítható, "társ-társ" típusú csatlakozási mód a Wi-Fi Direct funkciót támogató nyomtatója és egy hordozható készülék között, amely biztonságos kapcsolatot és gyorsabb adatátvitelt biztosít, mint az ad-hoc mód.

A Wi-Fi Direct segítségével nyomtatója egyszerre kapcsolódhat egy Wi-Fi Direct hálózathoz és egy hozzáférési ponthoz. Ezenfelül egyszerre használhat egy vezetékes és egy Wi-Fi Direct hálózatot is, így több felhasználó férhet hozzá a készülékhez és nyomtathat mind a Wi-Fi Direct, mind pedig a vezetékes hálózatból.

- A Wi-Fi Direct funkció segítségével a hordozható eszközön nem csatlakozhat az internethez.
  - A támogatott protokollok listája típusonként változhat. A Wi-Fi Direct hálózatok NEM támogatják az IPv6, hálózati szűrési, IPSec, WINS és SLP szolgáltatásokat.
  - A Wi-Fi Direct funkcióval legfeljebb 3 eszköz csatlakoztatható.

### A Wi-Fi Direct beállítása

A Wi-Fi Direct funkciót a következő módokon kapcsolhatja be:

#### USB kábellel csatlakoztatott számítógépről (ajánlott);

Miután az illesztőprogram telepítése befejeződött, beállíthatja a Samsung Easy Printer Manager alkalmazást, és módosíthatja a Wi-Fi Direct funkciót.

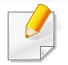

A Samsung Easy Printer Manager csak Windows és Mac rendszereken használható.

A Indítás menüből válassza a Programok vagy Összes program >
 Samsung Printers > Samsung Easy Printer Manager > Eszköz
 beállításai> Hálózat elemet.

-Wi-Fi Direct BE/KI: A bekapcsoláshoz válassza a BE lehetőséget.

- -Eszköznév: Adja meg az eszköz nevét, amelyet a vezeték nélküli hálózaton meg szeretne találni. Alapértelmezett módon az eszköz neve a készülék típusneve.
- -IP-cím: Adja meg nyomtatója IP-címét. Ezt az IP-címet csak a Wi-Fi Direct hálózaton használja a készülék, nem pedig a helyi vezetékes vagy vezeték nélküli hálózaton. Azt javasoljuk, hogy használja az alapértelmezett IP-címet (a nyomtató alapértelmezett Wi-Fi Direct IP-címe 192.168.3.1).
- -Csoporttulajdonos: Akkor aktiválja ezt a lehetőséget, ha a nyomtatót egy Wi-Fi Direct csoport tulajdonosaként szeretné beállítani. A Csoporttulajdonos egy vezeték nélküli hozzáférési ponthoz hasonlóan működik. Azt javasoljuk, hogy aktiválja ezt a lehetőséget.
- -Hálózati jelszó: Ha a nyomtatója a Csoporttulajdonos, a hordozható eszközök csak hálózati jelszó megadása után csatlakozhatnak a nyomtatóhoz. A hálózati jelszót ön állíthatja be, vagy pedig megjegyezheti azt a jelszót, amelyet alapértelmezett módon hoz létre a készülék.

### A készülékről (olyan készülékek esetében, amelyeken van kijelző)

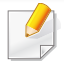

A menük elérése az adott típustól függően eltérő lehet (lásd: "A menü megnyitása", 33. oldal).

- A kezelőpulton válassza a \* (Menu) > Hálózat > Vez.nelkuli > Wi-Fi
   Direct lehetőséget.
- Kapcsolja be a Wi-Fi Direct funkciót.

#### A hálózaton keresztül csatlakozó számítógépről

Ha a készüléke vezetéken vagy vezeték nélkül csatlakozik egy számítógéphez, a Wi-Fi Direct funkciót a SyncThru™ Web Service alkalmazásban állíthatja be.

- Nyissa meg a SyncThru<sup>™</sup> Web Service alkalmazást, majd válassza a Beállítások > Hálózati beállítások > Vezeték nélküli > Wi-Fi Direct lehetőséget.
- Itt be- és kikapcsolhatja a Wi-Fi Direct funkciót, illetve megadhat más beállításokat is.

• Linux rendszer esetén:

-Nyomtasson egy IP-konfigurációs jelentést, hogy így ellenőrizni tudja a kimenetet (lásd: "Hálózati konfigurációs jelentés nyomtatása", 149. oldal).

- -Nyissa meg a SyncThru webszolgáltatás alkalmazást, majd válassza a Beállítások > Hálózati beállítások > Vezeték nélküli
   > Wi-Fi Direct lehetőséget.
- -Itt be- és kikapcsolhatja a Wi-Fi Direct funkciót.

### A hordozható eszköz beállítása

- Miután a nyomtatón beállította a Wi-Fi Direct funkciót, állítsa be a hordozható eszközön is (lásd a hordozható eszköz kézikönyvét).
- A Wi-Fi Direct beállítása után, töltse le a mobil nyomtatási alkalmazást (például: Samsung mobil nyomtató) nyomtatás okostelefonról.
  - Miután megtalálta azt a nyomtatót, amelyhez hordozható eszközével csatlakozni szeretne, válassza ki – ekkor felvillan a nyomtató LED-je. Nyomja meg a nyomtató WPS gombját, ekkor hordozható eszköze csatlakozik.
    - Ha hordozható eszköze nem támogatja a Wi-Fi Direct funkciót, akkor a WPS gomb megnyomása helyett meg kell adnia a nyomtató hálózati kulcsát.

#### Vezeték nélküli hálózat hibaelhárítása

### Az illesztőprogram beállítása vagy telepítése során fellépő problémák

#### Nem található nyomtató

- Lehet, hogy a készülék nincs bekapcsolva. Kapcsolja be a számítógépet, majd a készüléket.
- Nincs megfelelően csatlakoztatva a számítógépet és a készüléket összekötő USB-kábel. Csatlakoztassa a készüléket a számítógéphez az USB-kábellel.
- A készülék nem támogatja a vezeték nélküli hálózatot (lásd: "Modellekre jellemző tulajdonságok", 8. oldal).

#### Csatlakozási hiba – Az SSID nem található

- A készülék nem találja a kiválasztott vagy megadott hálózatnevet (SSID-t). Ellenőrizze a hálózatnevet (SSID) a hozzáférési pontot, majd próbáljon meg ismét csatlakozni.
- A hozzáférési pont nincs bekapcsolva. Kapcsolja be a hozzáférési pontot.

### Csatlakozási hiba - Érvénytelen biztonság

• Nincs megfelelően beállítva a biztonság. Ellenőrizze a hozzáférési pont és készülék biztonsági konfigurációs beállításait.

#### Csatlakozási hiba - Általános csatlakozási hiba

 A számítógép nem kap jelet a készüléktől. Ellenőrizze az USB-kábelt és a készülék áramellátását.

#### Csatlakozási hiba - Csatlakozó vezetékes hálózat

 A készülék vezetékes hálózati kábellel csatlakozik. Húzza ki a hálózati kábelt a nyomtatóból.

#### Csatlakozási hiba – IP-cím hozzárendelése

 Kapcsolja ki, majd be a hozzáférési pontot (vagy vezeték nélküli útválasztót) és a készüléket.

#### PC kapcsolati hiba

 A konfigurált hálózati cím nem tud kapcsolatot teremteni a számítógép és a készülék között.

-DHCP hálózati környezet esetén

Ha a számítógép DHCP használatára van konfigurálva, a készülék automatikusan megkapja az IP-címet (DHCP).

Amennyiben a nyomtatási feladat nem hajtható végre DHCP-módban, előfordulhat, hogy a megváltozott IP-cím okozza a problémát. Hasonlítsa össze a készülék és a nyomtató portjának IP-címét.

#### Az összehasonlítás lépései:

- 1 Nyomtassa ki készüléke hálózati konfigurációs jelentését, majd ellenőrizze az IP-címet (lásd: "Hálózati konfigurációs jelentés nyomtatása", 149. oldal).
- 2 Ellenőrizze nyomtatója portjának IP-címét a számítógépen.
- a Kattintson a Windows Indítás menüjére.
  - Windows 8 esetében a Gombok sávon válassza a Keresés > Beállítások lehetőséget.
- **b** Windows XP/Server 2003 esetén válassza a **Nyomtatók és faxok** elemet.

•Windows Server 2008/Vista esetén válassza a Vezérlőpult > Hardver és hang > Nyomtatók ikont.

•Windows 7 vagy Windows 8 esetén az elérési útvonal:
 Vezérlőpult > Eszközök és nyomtatók.

•Windows Server 2008 R2 esetén az elérési útvonal: Vezérlőpult

- > Hardver > Eszközök és nyomtatók.
- c Kattintson jobb egérgombbal a számítógépre.
- d Windows XP/2003/2008/Vista esetén válassza a **Tulajdonságok** lehetőséget.

Windows 7, Windows 8 és Windows Server 2008 R2 esetén a helyi menüből válassza a **Nyomtató tulajdonságai** lehetőséget.

Ha a **Nyomtató tulajdonságai** elemnél a ► jelölés látható, a kiválasztott nyomtatóhoz kapcsolódó más nyomtatóillesztőprogramokat is választhat.

e Kattintson a Port fülre.

- f Kattintson a Port beállítása... gombra.
- **g** Ellenőrizze, hogy **Nyomtatónév vagy IP-cím**: megegyezik-e a hálózati konfigurációs jelentésen szereplő IP címmel.
- 3 Amennyiben a nyomtató portjának IP-címe nem egyezik a hálózati konfigurációs jelentésen szereplővel, változtassa meg azt. Amennyiben a szoftvertelepítő CD segítségével szeretné megváltoztatni a port IP-címét,

csatlakoztasson egy hálózati nyomtatót. Ezután csatlakozzon újra az új IP-címmel.

-Statikus hálózati környezet esetén

A készülék a statikus IP-címet használja, ha a számítógép statikus cím használatára van konfigurálva.

Például

Ha a számítógép hálózati adatai a következők:

•IP-cím: 169.254.133.42

- -Alhálózati maszk: 255.255.0.0
- A készülék hálózati információinak a következőknek kell lenniük:
- •IP-cím: 169.254.133.43
- Alhálózati maszk: 255.255.0.0 (használja a számítógép alhálózati maszkját).

•Átjáró: 169.254.133.1

### Egyéb problémák

Ha a készülék hálózati használata során fordul elő probléma, ellenőrizze a következőt:

- A hozzáférési ponttal (vagy vezeték nélküli útválasztóval) kapcsolatos információkért lásd az adott készülékek használati útmutatóját.
- Egyszerre nem használhat vezetékes és vezeték nélküli hálózatokat.
- Lehet, hogy a számítógép, a hozzáférési pont (vagy a vezeték nélküli útválasztó) vagy a készülék nincs bekapcsolva.
- Ellenőrizze a készülék körül a vezeték nélküli hálózat jelerősségét. Ha a jelforrás messze van a készüléktől, vagy akadályok vannak a készülék és a jelforrás között, vételi zavar alakulhat ki.
- Kapcsolja ki- majd be a hozzáférési pontot (vagy vezeték nélküli útválasztót), a készüléket és a számítógépet. A ki-, majd bekapcsolás bizonyos esetekben helyreállítja a hálózati kommunikációt.
- Ellenőrizze, hogy esetleg tűzfal szoftver (V3 vagy Norton) blokkolja-e a kommunikációt.

Ha a számítógép és a készülék ugyanazon hálózathoz csatlakozik, de mégsem találják egymást, a tűzfal blokkolhatja a kommunikációt. Tekintse meg a szoftver használati útmutatóját a ki- és bekapcsoláshoz, majd próbálja meg ismét megkeresni a készüléket.

 Ellenőrizze, hogy a készülék IP-címe megfelelően van-e kiosztva. Az IP-címet a kinyomtatott hálózati konfigurációs jelentésből tudhatja meg.

- Ellenőrizze a hozzáférési pont (vagy vezeték nélküli útválasztó)
   biztonsági beállításait (jelszó). Ha jelszó van beállítva, forduljon a hozzáférési pont (vagy vezeték nélküli router) rendszergazdájához.
- Ellenőrizze a készülék IP-címét. Telepítse újra a készülék illesztőprogramját, és módosítsa a beállításokat a készülék hálózathoz történő csatlakoztatásához. A DHCP sajátosságai miatt a kiosztott IPcím megváltozhat, ha a készüléket hosszabb ideig nem használják, vagy újraindítják a hozzáférési pontot.

Amikor a hozzáférési ponton (vagy vezeték nélküli útválasztón) beállítja a DHCP kiszolgálót, regisztrálja a készülék MAC-címét. Ezután a készülék mindig azt a IP-címet fogja kapni, amelyet a MAC-címével regisztrált. A készülék MAC-címét a hálózati konfigurációs jelentésen találhatja (lásd: "Hálózati konfigurációs jelentés nyomtatása", 149. oldal).

- Ellenőrizze a hálózati környezetet. Előfordulhat, hogy belső hálózati környezetben nem tud a hálózathoz csatlakozni, mert a hozzáférési ponthoz (vagy vezeték nélküli útválasztóhoz) történő csatlakozás előtt meg kell adni a felhasználói információkat.
- A készülék csak az IEEE 802.11b/g/n és Wi-Fi szabványokat támogatja. Az egyéb vezeték nélküli kommunikációs szabványok (pl. Bluetooth) nem támogatottak.
- Ha Ad-hoc módot használ Windows Vista operációs rendszer esetén, lehet, hogy a vezeték nélküli hálózati beállításokat a vezeték nélküli készülék minden használatakor be kell állítania.
- Samsung vezeték nélküli hálózati készülékek használata során nem használhatja egyszerre a belső hálózati és ad-hoc módot.
- A készülék egy vezeték nélküli hálózat lefedettségi tartományában van.

• A készülék közelében nincsenek olyan akadályok, amelyek blokkolhatják a vezeték nélküli hálózat jeleit.

Távolítson el minden nagyméretű fémtárgyat a hozzáférési pont (vagy vezeték nélküli útválasztó) és a készülék közül.

Győződjön meg arról, hogy a vezeték nélküli hozzáférési pont (vagy vezeték nélküli router) és a készülék között nem található fémet vagy betont tartalmazó oszlop, fal, támpillér.

• A készülék közelében nincsenek más olyan elektronikus eszközök, amelyek zavarhatják a vezeték nélküli hálózat jeleit.

Számos eszköz zavarhatja a vezeték nélküli hálózat jeleit, többek között mikrohullámú sütők és egyes Bluetooth eszközök.

- Ha a hozzáférési pont (vagy vezeték nélküli router) beállításai megváltoznak, újra el kell végeznie a készülék vezeték nélküli beállításainak konfigurálását.
- A Wi-Fi Direct funkcióval legfeljebb 3 eszköz csatlakoztatható.
- Amikor be van kapcsolva a Wi-Fi Direct funkció, ez a készülék csak az IEEE 802.11 b/g hálózatokat támogatja.
- Ha a hozzáférési pont úgy van beállítva, hogy csak 802.11n hálózaton működjön, előfordulhat, hogy nem tud a készülékéhez kapcsolódni.

### **Samsung Mobile Print**

#### Mi is az a Samsung Mobile Print?

A Samsung Mobile Print egy ingyenes alkalmazás, amelynek segítségével fotókat, dokumentumokat és weboldalakat nyomtathat ki közvetlenül okostelefonjáról vagy táblagépéről. A Samsung Mobile Print nemcsak az Android, Windows és iOS okostelefonokkal kompatibilis, hanem az iPod Touch készülékkel és a táblagépekkel is. Hordozható eszközét összekapcsolja a hálózatra csatlakoztatott Samsung nyomtatójával vagy vezeték nélküli nyomtatójával egy Wi-Fi hozzáférési ponton keresztül. Ehhez nem kell új illesztőprogramot telepítenie vagy konfigurálnia a hálózati beállításokat – csak egyszerűen telepítse a Samsung Mobile Print alkalmazást, és ez automatikusan észleli a kompatibilis Samsung nyomtatókat. A fotók, weboldalak és PDF-fájlok nyomtatása mellett támogatott a lapolvasás is. Amennyiben többfunkciós Samsung nyomtatóval rendelkezik, bármely dokumentumot beolvashat JPG, PDF vagy PNG formátumba, és könnyedén megtekintheti ezeket hordozható eszközén.

#### A Samsung Mobile Print letöltése

A **Samsung Mobile Print** letöltéséhez látogasson el mobiltelefonja alkalmazásboltjába (Samsung Apps, Android Market, App Store, Marketplace), és keressen rá a "**Samsung Mobile Print**" névre. Ezenkívül Apple számítógépén ellátogathat az iTunes áruházba is.

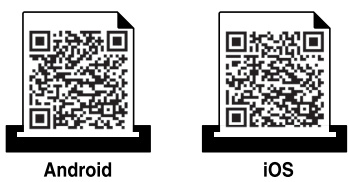

#### Támogatott mobil operációs rendszerek

- Android 2.3 vagy újabb
- iOS 4.0 vagy újabb

Az NFC (Near Field Communication) technológiával felszerelt nyomtatókkal úgy nyomtathat és végezhet lapolvasást vagy küldhet faxot közvetlenül a mobiltelefonjáról, hogy mobil készülékét a nyomtatón található NFC címke fölé tartja. Ehhez nem kell nyomtató-illesztőprogramot telepítenie, illetve hozzáférési ponthoz csatlakoznia. Ehhez csak egy, az NFC technológiát támogató mobil eszközre van szüksége. Ennek a funkciónak a használatához a mobil eszközre telepíteni kell a Samsung mobil nyomtató alkalmazást.

- A mobil eszköz burkolatának anyagától függően előfordulhat, hogy az NFC felismerés nem működik megfelelően.
- Az átviteli sebesség a használt hordozható eszköztől függően változhat.
- Ez a funkció csak NFC-címkével rendelkező modellnél érhető el (lásd "A készülék áttekintése", 22. oldal).
- Ha a gyári helyett más burkolatot vagy akkumulátort használ, előfordulhat, hogy blokkolja az NFC-kommunikációt.
- Ha az NFC-eszköz nem kommunikál, távolítsa el és helyezze be újra az akkumulátort a hordozható eszközbe, majd próbálja újra.

#### Követelmények

- NFC és Wi-Fi Direct aktiválva, Android 4.0 vagy újabb rendszerű eszközre telepített Samsung mobil nyomtató alkalmazás.
  - Csak az Android 4.1 vagy újabb operációs rendszerrel ellátott eszközök kapcsolják be automatikusan a Wi-Fi Direct funkciót az NFC aktiválásakor. Azt javasoljuk, hogy az NFC használatához frissítse mobil készülékét Android 4.1 vagy újabb rendszerre.
- Wi-Fi Direct funkcióval rendelkező nyomtató (lásd "A Wi-Fi Direct beállítása", 192. oldal).

#### Nyomtatás

- Gondoskodjon arról, hogy mobil készülékén az NFC és a Wi-Fi Direct funkciók aktiválva legyenek, és a nyomtatóján a Wi-Fi Direct funkció engedélyezve legyen (lásd: "A Wi-Fi Direct beállítása a hordozható készülékekről való nyomtatáshoz", 191. oldal).
- 2 Vigye a mobil készülékén (általában a hátulján) található NFC címkét a nyomtatóján található NFC címke ([NFC]) fölé.

Várjon néhány másodpercig, amíg elindul a **Samsung Mobile Print** alkalmazás.

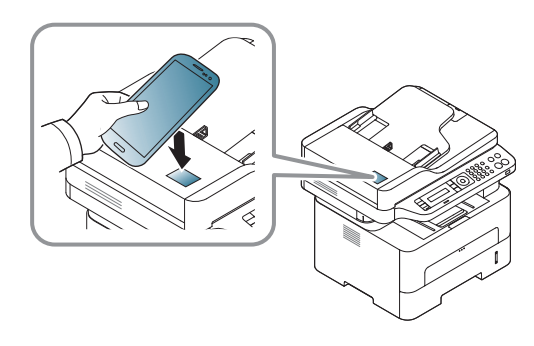

- Vannak olyan mobil készülékek, amelyeknek nem a hátulján található az NFC címke. Mielőtt a NFC funkciót használná, keresse meg mobil készülékén az NFC-antennát.
  - Ha megjelenik a módosított PIN számmal kapcsolatos hibaüzenet, adja meg a módosított PIN számot, majd nyomja meg az OK-t. A PIN szám módosításához kövesse az alkalmazás által megjelenített utasításokat.
  - Ha nincs hordozható eszközére telepítve a Samsung Mobile Print alkalmazás, automatikusan csatlakozni fog a Samsung Mobile Print alkalmazás letöltési oldalához. Itt töltse le az alkalmazást, és próbálja újra.
- Válassza ki a nyomtatás üzemmódot.
- Válassza ki a nyomtatni kívánt tartalmat.

Ha szükséges, módosítsa a nyomtatási beállításokat a Magomb megnyomásával.

5 Vigye a mobil készülékén (általában a hátulján) található NFC címkét a nyomtatóján található NFC címke (NFC) fölé.

Várjon néhány másodpercet, amíg mobil készüléke a nyomtatóhoz csatlakozik.

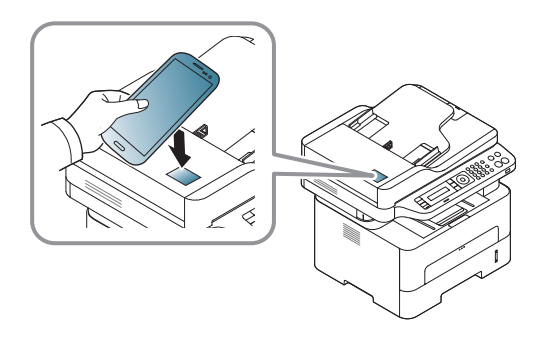

- Vannak olyan mobil készülékek, amelyeknek nem a hátulján található az NFC címke. Mielőtt a NFC funkciót használná, keresse meg mobil készülékén az NFC-antennát.
  - Ha megjelenik a módosított PIN számmal kapcsolatos hibaüzenet, adja meg a módosított PIN számot, majd nyomja meg az OK-t. A PIN szám módosításához kövesse az alkalmazás által megjelenített utasításokat.

6 A nyomtató elkezdi a nyomtatást.

#### Lapolvasás

- Gondoskodjon arról, hogy mobil készülékén az NFC és a Wi-Fi Direct funkciók aktiválva legyenek, és a nyomtatóján a Wi-Fi Direct funkció engedélyezve legyen (lásd: "A Wi-Fi Direct beállítása a hordozható készülékekről való nyomtatáshoz", 191. oldal).
- Vigye a mobil készülékén (általában a hátulján) található NFC címkét a nyomtatóján található NFC címke (NFC) fölé.

Várjon néhány másodpercig, amíg elindul a **Samsung Mobile Print** alkalmazás.

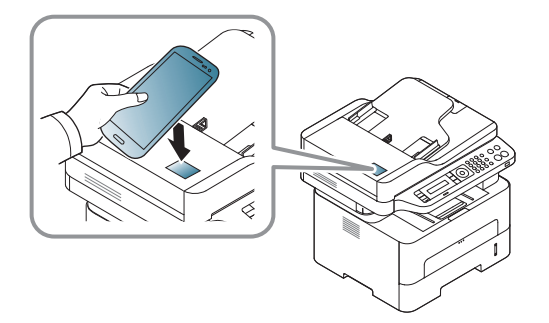

- Vannak olyan mobil készülékek, amelyeknek nem a hátulján található az NFC címke. Mielőtt a NFC funkciót használná, keresse meg mobil készülékén az NFC-antennát.
- Ha megjelenik a módosított PIN számmal kapcsolatos hibaüzenet, adja meg a módosított PIN számot, majd nyomja meg az OK-t. A PIN szám módosításához kövesse az alkalmazás által megjelenített utasításokat.
- Ha nincs hordozható eszközére telepítve a Samsung Mobile Print alkalmazás, automatikusan csatlakozni fog a Samsung Mobile Print alkalmazás letöltési oldalához. Itt töltse le az alkalmazást, és próbálja újra.
- Válassza ki a lapolvasási üzemmódot.
- Helyezze a beolvasandó dokumentumot lefele fordítva a lapolvasó üveglapjára, vagy helyezze be a dokumentumokat felfele fordítva a dokumentumadagolóba (lásd: "Papír behelyezése: kézi adagoló", 43. oldal).

Ha szükséges, módosítsa a lapolvasási beállításokat a gomb megnyomásával.

Vigye a mobil készülékén (általában a hátulján) található NFC címkét a nyomtatóján található NFC címke (NFC) fölé.

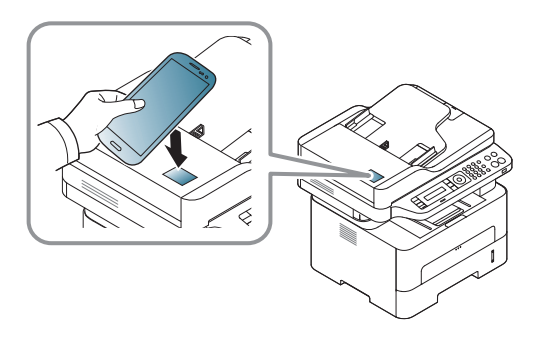

- Vannak olyan mobil készülékek, amelyeknek nem a hátulján található az NFC címke. Mielőtt a NFC funkciót használná, keresse meg mobil készülékén az NFC-antennát.
  - Ha megjelenik a módosított PIN számmal kapcsolatos hibaüzenet, adja meg a módosított PIN számot, majd nyomja meg az OK-t. A PIN szám módosításához kövesse az alkalmazás által megjelenített utasításokat.
- A nyomtató elkezdi beolvasni a tartalmat.

A beolvasott adatokat a mobil eszközre menti.

Ha folytatni szeretné a lapolvasást, kövesse az alkalmazás által megjelenített utasításokat.

#### Fax küldése

- Gondoskodjon arról, hogy mobil készülékén az NFC és a Wi-Fi Direct funkciók aktiválva legyenek, és a nyomtatóján a Wi-Fi Direct funkció engedélyezve legyen (lásd: "A Wi-Fi Direct beállítása a hordozható készülékekről való nyomtatáshoz", 191. oldal).
- Vigye a mobil készülékén (általában a hátulján) található NFC címkét a nyomtatóján található NFC címke (NFC) fölé.

Várjon néhány másodpercig, amíg elindul a **Samsung Mobile Print** alkalmazás.

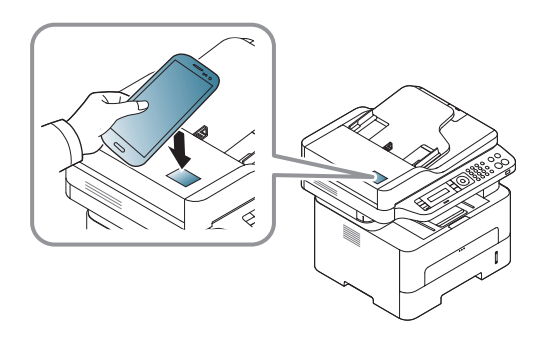

- Vannak olyan mobil készülékek, amelyeknek nem a hátulján található az NFC címke. Mielőtt a NFC funkciót használná, keresse meg mobil készülékén az NFC-antennát.
  - Ha megjelenik a módosított PIN számmal kapcsolatos hibaüzenet, adja meg a módosított PIN számot, majd nyomja meg az OK-t. A PIN szám módosításához kövesse az alkalmazás által megjelenített utasításokat.
  - Ha nincs hordozható eszközére telepítve a Samsung Mobile Print alkalmazás, automatikusan csatlakozni fog a Samsung Mobile Print alkalmazás letöltési oldalához. Itt töltse le az alkalmazást, és próbálja újra.
- Yálassza ki a fax küldési üzemmódot.
- Válassza ki a faxon küldeni kívánt tartalmat.

Amennyiben szükséges, adja meg a fax számát és változtassa meg

a fax beállításokat a gomb megnyomásával.

5 Vigye a mobil készülékén (általában a hátulján) található NFC címkét a nyomtatóján található NFC címke ([NFC]) fölé.

Várjon néhány másodpercet, amíg mobil készüléke a nyomtatóhoz csatlakozik.

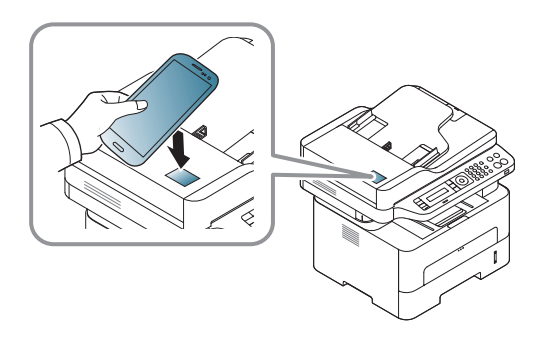

- Vannak olyan mobil készülékek, amelyeknek nem a hátulján található az NFC címke. Mielőtt a NFC funkciót használná, keresse meg mobil készülékén az NFC-antennát.
  - Ha megjelenik a módosított PIN számmal kapcsolatos hibaüzenet, adja meg a módosított PIN számot, majd nyomja meg az OK-t. A PIN szám módosításához kövesse az alkalmazás által megjelenített utasításokat.

6 A nyomtató elkezdi a tartalom küldését faxon.

### A Google Cloud Printer regisztrálása

- Gondoskodjon arról, hogy mobilkészülékén az NFC és a Wi-Fi Direct funkció be legyen kapcsolva, és a nyomtatóján a Wi-Fi Direct funkció engedélyezve legyen.
- Vigye a mobil készülékén (általában a hátulján) található NFC címkét a nyomtatóján található NFC címke (NFC) fölé.

Várjon néhány másodpercig, amíg elindul a **Samsung Mobile Print** alkalmazás.

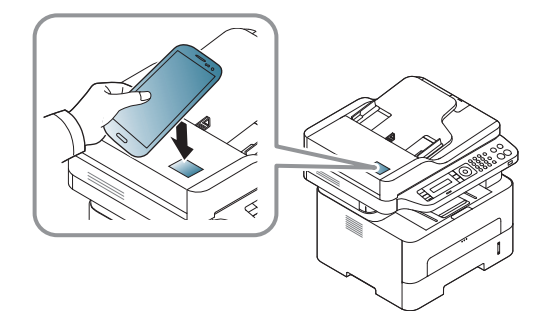

- Vannak olyan mobil készülékek, amelyeknek nem a hátulján található az NFC címke. Mielőtt a NFC funkciót használná, keresse meg mobil készülékén az NFC-antennát.
- Ha megjelenik a módosított PIN számmal kapcsolatos hibaüzenet, adja meg a módosított PIN számot, majd nyomja meg az OK-t. A PIN szám módosításához kövesse az alkalmazás által megjelenített utasításokat.
- Ha nincs hordozható eszközére telepítve a Samsung Mobile Print alkalmazás, automatikusan csatlakozni fog a Samsung Mobile Print alkalmazás letöltési oldalához. Itt töltse le az alkalmazást, és próbálja újra.
- 3 Válassza ki eszköze állapotikonját.
- 4 Válassza Google Cloud Print > Google Cloud Printer regisztrálása lehetőségre.

Vigye a mobil készülékén (általában a hátulján) található NFC címkét a nyomtatóján található NFC címke ([NFC]) fölé.

Várjon néhány másodpercet, amíg mobil készüléke a nyomtatóhoz csatlakozik.

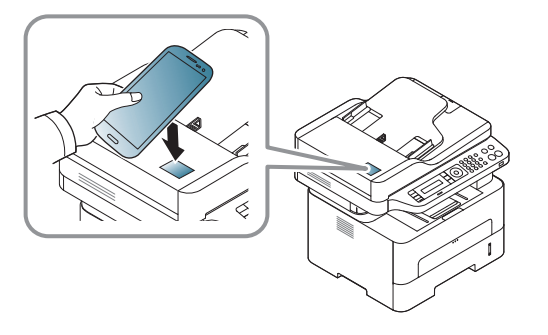

- Vannak olyan mobil készülékek, amelyeknek nem a hátulján található az NFC címke. Mielőtt a NFC funkciót használná, keresse meg hordozható eszközén az NFC-antennát.
- Ha megjelenik a módosított PIN kóddal kapcsolatos hibaüzenet, adja meg a módosított PIN kódot, majd nyomja meg az OK-t. A PIN szám módosításához kövesse az alkalmazás által megjelenített utasításokat.
- 6 Erősítse meg nyomtatóját a felugró ablakban.

Ezzel nyomtatóját regisztrálta a Google Cloud Print™ szolgáltatásba.

## AirPrint

Az AirPrint funkciót csak az AirPrint-tanúsítvánnyal rendelkező készülékekkel lehet használni. Jelölje be ezt a négyzetet, ha készülékén megtalálható az AirPrint-tanúsítvány meglétét igazoló címke.

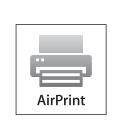

Az AirPrint funkciónak köszönhetően vezeték nélkül nyomtathat közvetlenül az iOS operációs rendszer legújabb verzióját futtató iPhone, iPad és iPod touch készülékekről.

#### Az AirPrint beállítása

Az **AirPrint** funkció használatához a készüléknek támogatnia kell a Bonjour (mDNS) és az IPv6 protokollokat. Az **AirPrint** funkciót a következő módokon kapcsolhatja be:

- Ellenőrizze, hogy a készülék csatlakoztatva van-e a hálózathoz.
- 2 Indítson el egy webböngészőt (például Internet Explorer, Safari vagy Firefox), és a böngészőablakba írja be a számítógép új IP-címét. Például

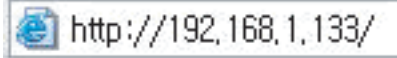

- 3 A SyncThru™ Web Service webhely jobb felső sarkában kattintson a Bejelentkezés gombra.
- 4 Írja be az Azonosító és a Jelszó értékét, majd kattintson a Bejelentkezés gombra. Ha első alkalommal lép be a SyncThru™ Web Service szolgáltatásba, gépelje be az alább látható alapértelmezett azonosítót és jelszót. Biztonsági okokból azt javasoljuk, hogy bejelentkezése után változtassa meg az alapértelmezett jelszót.
  - Azonosító: admin
  - Jelszó: sec00000
- 5 A SyncThru™ Web Service ablak megjelenésekor kattintson a Beállítások > Hálózati beállítások lehetőségre.
- 6 Kattintson a Nyers TCP/IP, LPR, IPP vagy mDNS lehetőségre.
  - Itt bekapcsolhatja az IPP vagy mDNS protokollt.

### **AirPrint**

#### Nyomtatás az AirPrint szolgáltatással

Az iPad kézikönyvében a következő utasításokat találhatja:

- Nyissa meg azt a dokumentumot, weboldalt, e-mailt vagy fotót, amelyet ki szeretne nyomtatni.
- Érintse meg a műveletgombot ( 2

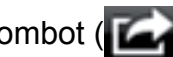

- Válassza ki nyomtatója nevét és annak a beállításnak a menüjét, 3 amelyet módosítani szeretne.
- Érintse meg a Nyomtatás gombot. Nyomtassa ki a feladatot. Δ

Nyomtatási feladat törlése Egy nyomtatási feladat törléséhez vagy a nyomtatási összegzés megtekintéséhez a többfeladatos területen

kattintson a nyomtatási központ ikonjára ( központban kattintson a Cancel lehetőségre.

# Google Cloud Print<sup>™</sup>

A Google Cloud Print<sup>™</sup> szolgáltatás lehetővé teszi, hogy okostelefonjáról, táblagépéről vagy bármely más, az internethez csatlakozó eszközről nyomtasson. A Google Cloud Print szolgáltatás használatához csak regisztrálnia kell nyomtatóját Google<sup>™</sup>-fiókjában. Hordozható eszközére nem kell telepítenie a nyomtató illesztőprogramját, mivel a dokumentumokat és e-maileket a Chrome operációs rendszerrel, a Chrome böngészővel vagy a Gmail<sup>™</sup>/ Google Docs<sup>™</sup> alkalmazással is kinyomtathatja. A Google Cloud Print<sup>™</sup> szolgáltatással kapcsolatos további információkat a Google webhelyén találhatja (http://www.google.com/ cloudprint/learn/ vagy http://support.google.com/cloudprint).

#### A nyomtató regisztrálása Google-fiókjában

# Regisztrálás a Samsung Mobile Print alkalmazásból

- Ennek a funkciónak a használatához a mobil eszközre telepíteni kell a Samsung mobil nyomtató alkalmazást.
- 1 Nyissa meg a Samsung Mobile Print alkalmazást készülékéről.
- 9 Válassza a Készülékbeállítások lehetőséget.
- 3 Válassza a Google Cloud Print lehetőséget.

- Adja meg nyomtatója nevét és leírását.
- Amennyiben hálózati környezetében egy proxykiszolgáló működik, a Proxy Setting részen meg kell adnia a proxy IP-címét és portszámát. További információkért vegye fel a kapcsolatot a szolgáltatójával vagy a hálózat rendszergazdájával.
- 5 Kattintson a **Register** lehetőségre.
- 6 Rendszergazdaként kell bejelentkeznie. Adja meg az alábbi alapértelmezett felhasználónevet és jelszót. Biztonsági okokból azt javasoljuk, hogy bejelentkezése után változtassa meg az alapértelmezett jelszót.
  - Azonosító: admin
  - •Jelszó: sec00000
- Erősítse meg nyomtatóját a felugró ablakban.

Ezzel nyomtatóját regisztrálta a Google Cloud Print™ szolgáltatásba.

# Google Cloud Print™

### Regisztrálás a Chrome böngészőből

- Csatlakoztassa a nyomtatót egy olyan vezetékes vagy vezeték
   nélküli hálózatra, amely az internethez kapcsolódik, és kapcsolja be.
  - A továbbiakban feltételezzük, hogy már létrehozta Google-fiókját.
- 1 Nyissa meg a Chrome böngészőt.
- 2 Látogasson el a www.google.com oldalra.
- 3 Jelentkezzen be Google-fiókjába Gmail™-címével.
- 4 Gépelje be a nyomtató IP-címét a címsorba, majd nyomja meg az Enter gombot, vagy kattintson a **Ugrás** gombra.
- 5 A SyncThru<sup>™</sup> Web Service webhely jobb felső sarkában kattintson a Bejelentkezés gombra.
- 6 Ha első alkalommal lép be a SyncThru™ Web Service szolgáltatásba, ezt rendszergazdaként kell megtennie. Adja meg az alábbi alapértelmezett Azonosítóés Jelszó párost. Biztonsági okokból azt javasoljuk, hogy bejelentkezése után változtassa meg az alapértelmezett jelszót.
  - Azonosító: admin
  - Jelszó: sec00000

- Amennyiben hálózati környezetében egy proxykiszolgáló működik, a Beállítások > Hálózati beállítások > Google Cloud Print > Proxybeállítások részen meg kell adnia a proxy IP-címét és portszámát. További információkért vegye fel a kapcsolatot a szolgáltatójával vagy a hálózat rendszergazdájával.
- 7 A SyncThru™ Web Service ablak megjelenésekor kattintson a Beállítások > Hálózati beállítások > Google Cloud Print lehetőségre.
- Adja meg nyomtatója nevét és leírását.
- **9** Kattintson a **Regisztrálás** lehetőségre.
  - Megjelenik a megerősítést kérő párbeszédablak.
- Amennyiben böngészője blokkolja az előugró ablakokat, a megerősítést kérő párbeszédablak nem fog megjelenni. Engedélyezze, hogy az oldalon megjelenhessenek az előugró ablakok.
- Kattintson a Nyomtató regisztrálásának befejezése lehetőségre.

# Google Cloud Print™

**1** Kattintson a **Nyomtatók kezelése** lehetőségre.

Ezzel nyomtatóját regisztrálta a Google Cloud Print™ szolgáltatásba.

A listában megjelennek a Google Cloud Print™ szolgáltatást támogató eszközök.

### Nyomtatás a Google Cloud Print™ szolgáltatással

A nyomtatás folyamata a használt alkalmazástól és eszköztől függően változik. Bejelentkezésekor láthatja a Google Cloud Print™ szolgáltatást támogató alkalmazások listáját.

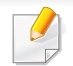

Csatlakoztassa a nyomtatót egy olyan vezetékes vagy vezeték nélküli hálózatra, amely az internethez kapcsolódik, és kapcsolja be.

# Nyomtatás egy hordozható eszközön található alkalmazásból

A következő lépések egy Android rendszert használó mobiltelefonon futtatott Google Docs™ alkalmazást vesznek alapul.

- Telepítse a Cloud Print alkalmazást hordozható eszközére.
- Ha önnek nincs meg ez az alkalmazás, töltse le az alkalmazásboltól, például az Android Marketből vagy az App Store-ból.
- 7 Telepítse a Google Docs™ alkalmazást hordozható eszközére.
- 3 Koppintson annak a dokumentumnak a Beállítás 🕞 gombjára, amelyet ki szeretne nyomtatni.
- 🚺 Koppintson a Küldés 📘 gombra.
- 5 Koppintson a Cloud Print 🙆 gombra.
- Állítsa be a kívánt nyomtatási beállításokat.
- 7 Koppintson a Click here to Print lehetőségre.

# Google Cloud Print<sup>™</sup>

#### Nyomtatás a Chrome böngészőből

A következőkben a Chrome böngészőből való nyomtatás folyamatát mutatjuk be.

- Indítsa el a Chrome böngészőt.
- **?** Nyissa meg a nyomtatni kívánt dokumentumot vagy e-mailt.
- 3 Kattintson a böngésző jobb felső sarkában található csavarhúzó ikonra
- A Kattintson a Nyomtatás gombra. Megjelenik a nyomtatási ablak.
- 5 Válassza a Nyomtatás a Google Cloud Print szolgáltatással lehetőséget.
- 6 Kattintson a Nyomtatás gombra.

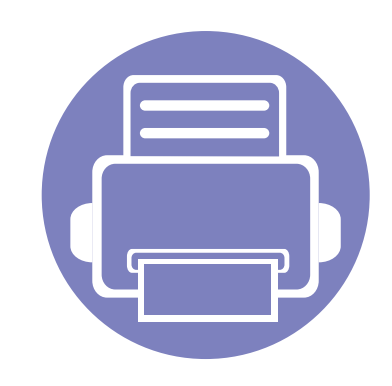

# 3. Hasznos beállítási menük

Ez a fejezet ismerteti, hogyan ellenőrizheti meg a készülék állapotát, és hogyan módosíthatja a speciális beállításokat.

| Mielőtt elkezdene olvasni egy fejezetet | 213                                                                                                    |                                                                                                    |
|-----------------------------------------|----------------------------------------------------------------------------------------------------|----------------------------------------------------------------------------------------------------|
| Nyomtatás menü                          | 214                                                                                                    |                                                                                                    |
| Másolás menü                            | 215                                                                                                    |                                                                                                    |
| Fax menü                                | 218                                                                                                    |                                                                                                    |
| A rendszer üzembe helyezése             | 222                                                                                                    |                                                                                                    |
|                                         | Mielőtt elkezdene olvasni egy fejezetet<br>Nyomtatás menü<br>Másolás menü<br>Fax menü<br>A rendszer üzembe helyezése | Mielőtt elkezdene olvasni egy fejezetet213Nyomtatás menü214Másolás menü215Fax menü218A rendszer üzembe helyezése222 |

### Mielőtt elkezdene olvasni egy fejezetet

Ez a fejezet bemutatja ennek a készüléktípusnak az összes funkcióját, így segítve készüléke használatát. A készüléktípus alapvető funkcióinak leírását az Egyszerű útmutatóban találhatja (lásd: "A menük áttekintése", 33. oldal). Az alábbiakban a jelen fejezet használatával kapcsolatos tanácsokat találhat.

- A kezelőpult a készülék üzembe helyezésére szolgáló menük és a különböző szolgáltatások eléréséhez nyújt hozzáférést. A menük a 🗐 (Menu) gomb megnyomásával érhetők el.
- A beállításoktól és a típustól függően előfordulhat, hogy néhány menü nem jelenik meg. Ebben az esetben a menü nem alkalmazható az Ön készülékére.
- Olyan készülékre, amelynek kezelőpultján nincs 🔚 (Menu) funkció, ez a funkció nem érvényes (lásd: "A kezelőpult áttekintése", 25. oldal).
- Bizonyos menünevek a funkcióktól és modelltől függően eltérhetnek az ön készülékén megjelenőktől.

# Nyomtatás menü

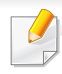

A beállításoktól és a típustól függően előfordulhat, hogy néhány menü nem jelenik meg. Ebben az esetben ez nem alkalmazható az Ön készülékére (lásd: "A menük áttekintése", 33. oldal).

#### A menübeállítások módosításához:

• A kezelőpanelen válassza a 😴 (Menu) > Nyomt.beall lehetőséget.

| Összetevő | Leírás                                                                                                    |  |  |
|-----------|----------------------------------------------------------------------------------------------------|--|--|
| Tajolas   | <ul> <li>Kiválaszthatja a nyomtatási kép tájolásának beállítását.</li> <li>Allo</li> <li>Fekvo</li> </ul> |  |  |
|           |                                                                                                    |  |  |

| Összetevő               | Leírás                                                                                                    |
|-------------------------|----------------------------------------------------------------------------------------------------|
|                         | <ul> <li>A készülék beállítható a dokumentumok kétoldalas nyomtatására.</li> <li>Ki: Nyomtatás normál módban.</li> <li>Rövidebb él</li> </ul>     |
| Ketoldalas <sup>a</sup> | • Hosszanti él                                                                                                    |
|                         |                                                                                                    |
| Peldanyszam             | A számbillentyűzet segítségével megadhatja a<br>másolatok számát.                                                                                 |
| Felbontas               | Megadhatja a hüvelykenként nyomtatandó képpontok<br>számát (dpi). Minél nagyobb az érték, annál<br>élesebbek lesznek a karakterek és a képek.     |
| Tiszta szoveg           | Sötétebb szövegeket nyomtat, mint egy normál dokumentum esetében.                                                                                 |
| Auto CR                 | Ez a menü lehetővé teszi a kívánt kocsivissza funkció<br>beállítását minden soremeléshez – ez a UNIX- és<br>DOS-felhasználók számára hasznos.     |
| Ureso. kihagy           | A nyomtató érzékeli a számítógépről érkező adatok<br>alapján, hogy egy oldal üres-e. Itt beállíthatja, hogy<br>átugorja ezeket az üres oldalakat. |
| Emulacio                | Beállítja az emuláció típusát és beállításait.                                                                                                    |

a. Csak az M287xND/M287xFD/M287xDW/M287xFW/M287xHN/M288xFW/M288xHW esetében.

### Másolás menü

### Másolás

A beállításoktól és a típustól függően előfordulhat, hogy néhány menü nem jelenik meg. Ebben az esetben ez nem alkalmazható az Ön készülékére (lásd: "A menük áttekintése", 33. oldal).

A menübeállítások módosításához:

 A kezelőpulton válassza a (másolás) > 1 (Menu) > Masolas lehetőséget.

| Összetevő      | Leírás                                                                                                    |  |  |
|----------------|----------------------------------------------------------------------------------------------------|--|--|
| Eredeti méret  | A képméret beállítása.                                                                                           |  |  |
| Kippiny (Nory  | Csökkenti vagy növeli a másolt kép méretét (lásd:<br>"Csökkentett vagy nagyított méretű másolat", 62.<br>oldal). |  |  |
| Ricsiny./Nagy. | Amennyiben a készüléke Eco módban van, a méretnövelés/-csökkentés funkció nem használható.                       |  |  |

| Összetevő               | Leírás                                                                                                    |
|-------------------------|----------------------------------------------------------------------------------------------------|
|                         | A készülék beállítható a dokumentumok kétoldalas nyomtatására.                                                                                                    |
| Ketoldalas <sup>a</sup> | <ul> <li>1 oldalas: Beolvassa az eredeti dokumentum<br/>egyik oldalát, és kinyomtatja azt a lap egyik<br/>oldalára.</li> </ul>                                          |
|                         | • 1->2 oldalas                                                                                                    |
|                         | $\begin{bmatrix} A^{AA} \\ B^{BB} \end{bmatrix} \rightarrow \begin{bmatrix} A^{AA} \\ B^{BB} \end{bmatrix}$                                                             |
|                         | <ul> <li>1 -&gt; 2 oldalas elforgatott</li> </ul>                                                                                                    |
|                         |                                                                                                    |
| Sotetites               | Beállítja a másolat világosságát, hogy az<br>könnyebben olvasható legyen, ha az eredeti<br>halvány jeleket és sötét képeket tartalmaz (lásd:<br>"Sötétítés", 61. oldal) |
|                         | Javítia a másolat minőségét az aktuális másolási                                                                                                    |
| Eredeti tipusa          | feladat dokumentumtípusának beállításával (lásd:<br>"Eredeti", 62. oldal)                                                                                               |

# Másolás menü

| Összetevő  | Leírás                                                                                                    | Összetevő                                                                                            | Leírás                                                                                                    |
|------------|----------------------------------------------------------------------------------------------------|----------------------------------------------------------------------------------------------------|----------------------------------------------------------------------------------------------------|
| Lefüzés    | Ä készüléket beállíthatja úgy, hogy szétválogassa a másolandó anyagot. Például ha egy 3 oldalas eredetiről 2 másolatot készít, a gép kinyomtat egy teljes 3 oldalas dokumentumot, majd egy második teljes dokumentumot.         • Be: Szétválogatja csoportonként a papírokat az eredetik sorrendjének megfelelően.         üzés |                                                                                                    | <ul> <li>Háttérkép nélkül nyomtatja ki a képet. Ez a másolási lehetőség háttérszínt tartalmazó eredeti dokumentum, például újságpapír vagy katalógus másolásakor bizonyulhat hasznosnak.</li> <li>Ki: Nem használja ezt a beállítást.</li> <li>Automatikus: Elvégzi a háttér optimalizálását.</li> <li>1~2. szint jav.: Nagyobb szám esetén élénkebb a háttér.</li> <li>1~4.szint törl.: Nagyobb számhoz világosabb háttér tartozik.</li> </ul> |
|            | <ul> <li>Ki: Az egyes papírokat egymás után nyomtatja.</li> </ul>                                                                                                    | <ul> <li>a. Csak az M287xND/M287xFD/M287xDW/M287xFW/M287xHN/M288xFW/M288xHW<br/>esetében.</li> </ul> |                                                                                                    |
|            |                                                                                                    |                                                                                                    |                                                                                                    |
| Elrendezes | Beállítja az elrendezés formátumát, pl. igazolvány, 2/4 lap, füzet.                                                                                                    |                                                                                                    |                                                                                                    |
### Másolás menü

### Másolási beállítás

A beállításoktól és a típustól függően előfordulhat, hogy néhány menü nem jelenik meg. Ebben az esetben ez nem alkalmazható az Ön készülékére (lásd: "A menük áttekintése", 33. oldal).

A menübeállítások módosításához:

A kezelőpulton válassza a (másolás) > 📰 (Menu) > Masol. beall. lehetőséget.

| Összetevő      | Leírás                                                                      |  |
|----------------|-----------------------------------------------------------------------------|--|
| Alaper.modosit | Visszaállítja a nyomtató beállításait a gyári<br>alapértelmezett értékekre. |  |

### Fax szolgáltatás

- A beállításoktól és a típustól függően előfordulhat, hogy néhány menü nem jelenik meg. Ebben az esetben ez nem alkalmazható az Ön készülékére (lásd: "A menük áttekintése", 33. oldal).
  - Elképzelhető, hogy néhány funkció és opcionális elem a típustól vagy az országtól függően nem érhető el (lásd: "Modellekre jellemző tulajdonságok", 8. oldal).

A menübeállítások módosításához:

 A kezelőpulton válassza a (fax) > 1 (Menu) > Fax szolg. lehetőséget.

| Összetevő | Leírás                                                                                                    |  |  |
|-----------|----------------------------------------------------------------------------------------------------|--|--|
| Sotetites | Beállítja a beolvasott dokumentum világosságát,<br>hogy az könnyebben olvasható legyen, ha az<br>eredeti dokumentum túl halvány vagy túl sötét<br>részeket tartalmaz (lásd: "Sotetites", 69. oldal).                                                                                           |  |  |
| Felbontas | Tipikus, túlnyomórészt szöveget tartalmazó eredeti<br>dokumentum esetén ez a beállítás megfelelő<br>eredményt biztosít. Azonban ha az eredeti<br>minősége gyenge, vagy fotókat is tartalmaz, a<br>felbontás állításával jobb minőségben küldheti el a<br>faxot (lásd: "Felbontas", 69. oldal). |  |  |

| Összetevő      | Leírás<br>A képméret beállítása.                                                                                                    |  |  |
|----------------|----------------------------------------------------------------------------------------------------|--|--|
| Eredeti méret  |                                                                                                    |  |  |
|                | Több célállomásra küld el egy faxüzenetet (lásd:<br>"Faxüzenet küldése több célállomásra", 67. oldal).                                                                                                    |  |  |
| Multi kuldes   | Ezzel a szolgáltatással nem küldhet színes faxot.                                                                                                    |  |  |
| Kaal kuldaa    | Beállíthatja, hogy a készülék a faxot egy megadott<br>későbbi időpontban küldje el (lásd: "Faxküldés<br>késleltetése", 262. oldal).                                                                                                    |  |  |
| Kesl. kuldes   | Ezzel a szolgáltatással nem küldhet színes faxot.                                                                                                    |  |  |
| Elsobb. kuldes | A készülék beolvassa az eredeti dokumentumot a<br>memóriájába, majd az éppen zajló művelet<br>befejezése után azonnal elküldi. Az elsőbbségi<br>küldés megszakítja a többszörös küldést két<br>célállomás között (azaz az "A" állomásra irányuló<br>küldés után és a "B" állomásra irányuló küldés előtt)<br>és megszakítja a hívásismétlési kísérleteket is (lásd<br>"Elsőbbségi fax küldése", 263. oldal). |  |  |

| Összetevő                                     | Leírás                                                                                                    |  |  |
|-----------------------------------------------|----------------------------------------------------------------------------------------------------|--|--|
| Küldés továbbítása/<br>Fogadás<br>továbbítása | <ul> <li>A fogadott vagy küldött faxot egy másik célállomásra<br/>faxon vagy egy számítógépre való feltöltéssel<br/>továbbítja. Ez a funkció akkor lehet hasznos, ha<br/>házon kívül van, de fontos faxot vár.</li> <li>Lásd: "Küldött fax továbbítása egy másik</li> </ul>                   |  |  |
|                                               | célállomásra", 264. oldal.                                                                                                    |  |  |
|                                               |                                                                                                    |  |  |
| Bizt. vetel                                   | A fogadott faxot a memóriában tárolja anélkül, hogy<br>kinyomtatná. A fogadott dokumentumok<br>kinyomtatásához meg kell adnia a jelszót.<br>Megakadályozhatja, hogy jogosulatlan személyek<br>férjenek hozzá a faxokhoz (lásd: "Faxok fogasása<br>biztonságos fogadásai módban", 267. oldal). |  |  |
| Oldal hozzaad.                                | Dokumentumokat ad hozzá egy foglalt, késleltetett<br>faxfeladathoz (lásd: "Dokumentumok hozzáadása a<br>tárolt faxfeladatokhoz", 263. oldal).                                                                                                    |  |  |
| Feladat torles                                | Törli a memóriába mentett, késleltetett faxfeladatot (lásd: "Egy rögzített faxfeladat törlése", 263. oldal).                                                                                                    |  |  |

### Küldés beállítása

A beállításoktól és a típustól függően előfordulhat, hogy néhány menü nem jelenik meg. Ebben az esetben ez nem alkalmazható az Ön készülékére (lásd: "A menük áttekintése", 33. oldal).

A menübeállítások módosításához:

A kezelőpulton válassza a (fax) > 1 (Menu) > Fax beallitasa > Kuldes lehetőséget.

| Összetevő      | Leírás                                                                                                    |  |
|----------------|----------------------------------------------------------------------------------------------------|--|
| Ujratarcs. sz. | Megadhatja az újratárcsázási kísérletek számát. Ha<br>0 értéket ad meg, a gép nem tárcsázza újra a<br>számot.                                                                                  |  |
| Ujrahiv. felt. | Megadhatja az automatikus újratárcsázás előtt eltelő időt.                                                                                                    |  |
| Elohivo tarcs. | Előhívószámként max. öt számjegyet adhat meg. A<br>készülék ezt a számot tárcsázza minden<br>automatikus hívás előtt. Ez a szolgáltatás PABX<br>alközpont használata esetén különösen hasznos. |  |
| ECM mod        | A hibajavítási mód (ECM) segítségével küld faxokat,<br>így biztosítva, hogy a faxok hiba nélkül jutnak el a<br>címzetthez. A küldés több ideig tarthat.                                        |  |

| Összetevő      | Leírás                                                                                                    |  |  |
|----------------|----------------------------------------------------------------------------------------------------|--|--|
| Modem sebes.   | Kiválaszthatja a modem maximális sebességét, ha a telefonvonal nem tudja biztosítani a legmagasabb kapcsolati sebességet.                                                                                                    |  |  |
| Fax megerős.   | Beállíthatja, hogy a készülék jelentést nyomtasso<br>arról, hogy a faxküldés sikeresen befejeződött va<br>sem. Ha a <b>Hiba eseten</b> lehetőséget választja, a<br>készülék csak akkor nyomtat ilyen jelentést, ha a<br>küldés nem sikerült. |  |  |
| Kep TCR        | Egy közvetítési jelentést nyomtat ki, amely<br>tartalmazza az elküldött fax első oldalának miniatűr<br>képét.                                                                                                    |  |  |
| Tarcsazasi mod | A tárcsázási módot hangfrekvenciás vagy<br>impulzusos üzemmódra állítja. Lehet, hogy az<br>országtól függően ez a beállítás nem használható.                                                                                                 |  |  |

### Fogadás beállítása

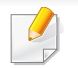

A beállításoktól és a típustól függően előfordulhat, hogy néhány menü nem jelenik meg. Ebben az esetben ez nem alkalmazható az Ön készülékére (lásd: "A menük áttekintése", 33. oldal). A menübeállítások módosításához:

A kezelőpulton válassza a (fax) > 1 (Menu) > Fax beallitasa > Fogadas lehetőséget.

| Összetevő      | Leírás                                                                                                    |  |
|----------------|----------------------------------------------------------------------------------------------------|--|
| Veteli mod     | Kiválaszthatja a fax alapértelmezett fogadási módját.                                                                                                    |  |
| Cseng. szama   | Megadhatja, hányszor csengessen a készülék,<br>mielőtt az üzenetrögzítő fogadja a hívást.                                                                                                    |  |
| Bely.fog.neve  | Ennél a beállításnál a készülék a fogadott faxüzenet<br>oldalainak aljára automatikusan rányomtatja az<br>oldalszámot, valamint a fogadás dátumát és idejét.                                                                                                    |  |
| Ind.kod fogad. | A készülék hátulján található EXT aljzatba<br>csatlakoztatott telefonkészüléken betárcsázva a<br>készülék távolról is faxfogadásra állítható. Ha<br>csörgéskor felveszi a csatlakoztatott telefont, és a<br>fax hívójelét hallja, tárcsázza be a kódot. A gyárilag<br>előre beállított kód *9*. |  |
| Autom. csokk.  | Automatikusan csökkenti a beérkezett fax<br>oldalméretét, hogy az megfeleljen a készülékbe<br>helyezett papír méretének.                                                                                                    |  |
| Meret elutasit | A beérkezett fax végéről levág egy bizonyos nagyságú részt.                                                                                                    |  |

| Összetevő                   | Leírás                                                                                                    |  |
|-----------------------------|----------------------------------------------------------------------------------------------------|--|
| Krtl.fax beal.              | Blokkolja a memóriában tárolt bármely faxszámot,<br>így az arról érkező üzeneteket a jövőben nem fogja<br>fogadni. Lehet, hogy az országtól függően ez a<br>beállítás nem használható.                                                                                                    |  |
| DRPD mod                    | A felhasználónak lehetősége van egyetlen<br>telefonvonalon több hívás megválaszolására.<br>Beállíthatja, hogy a készülék különbözőképpen<br>csengessen bizonyos számok esetében. Az<br>országtól függően előfordulhat, hogy ez a beállítás<br>nem használható (lásd: "Faxüzenetek fogadása<br>DRPD módban", 267. oldal).                            |  |
| Kétold. nyomt. <sup>a</sup> | A beérkezett faxot a papír mindkét oldalára nyomtatja. Így papírt takaríthat meg.                                                                                                    |  |
| Alaper.modosit              | Visszaállítja a nyomtató beállításait a gyári alapértelmezett értékekre.                                                                                                    |  |
| Kezi TX/RX                  | Ha ennek a beállításnak az értéke <b>Be</b> , a foglalt<br>telefonvonal mellett is fogadhat és küldhet faxot. Fax<br>küldéséhez vagy fogadásához fel kell vennie a<br>faxhoz csatlakoztatott telefonkagylót, és meg kell<br>nyomnia az <b>Start</b> gombot, vagy pedig meg kell<br>nyomnia az <b>() (On Hook Dial</b> ), majd az Indítás<br>gombot. |  |

a. Csak az M287xFD/M287xFW/M287xHN/M288xFW/M288xHW esetében.

| KOC711  | haal | litaeai |
|---------|------|---------|
| NGS/4UI | Neai | IIIaSai |
|         |      |         |

A beállításoktól és a típustól függően előfordulhat, hogy néhány menü nem jelenik meg. Ebben az esetben ez nem alkalmazható az Ön készülékére (lásd: "A menük áttekintése", 33. oldal).

A menübeállítások módosításához:

A kezelőpulton válassza a 🗐 (Menu) > Rendszerbeall. > Keszulekbeall. lehetőséget.

| Összetevő      | Leírás                                                                               |  |
|----------------|--------------------------------------------------------------------------------------|--|
| Keszulek azon. | Beállítja a készülék azonosítóját, amelyet mindegyik<br>faxoldal tetejére rányomtat. |  |
| Fax szam       | Beállítja a faxszámot, amelyet mindegyik faxoldal tetejére rányomtat.                |  |
| Datum es ido   | Beállíthatja a dátumot és az időt.                                                   |  |
| Ora mod        | A megjelenített idő választható formátuma 12 órás vagy 24 órás.                      |  |
| Nyelv          | Beállíthatja a kezelőpult kijelzőjén megjelenő szöveg nyelvét.                       |  |
| Alapert. mod   | Beállítja a készülék alapértelmezett faxolási és<br>másolási módját.                 |  |

|     | Összetevő      | Leírás                                                                                                    |  |  |
|-----|----------------|----------------------------------------------------------------------------------------------------|--|--|
|     | Energiatekonek | Itt állítható be, hogy a készülék mennyi idő után kapcsoljon energiatakarékos üzemmódra.                                                                                     |  |  |
| enü | Energiatakarek | Amikor a készülék hosszabb ideig nem fogad adatot az áramfelhasználás automatikusan lecsökken.                                                                               |  |  |
|     |                | A készülék automatikusan kikapcsol, miután letelik az<br>Aut. kikapcs. > Be > Idotullepes pontban beállított<br>idő, amit energiatakarékos üzemmódban tölt.                  |  |  |
|     |                | • Ez a beállítás csak az M267xN/M287xND esetében jelenik meg.                                                                                                    |  |  |
| ik  | Aut. kikapcs.  | <ul> <li>A készülék bekapcsolásához nyomja meg a<br/>kezelőpulton a () (Power/WakeUp)<br/>gombot (ehhez hátul fel kell kapcsolni az<br/>áramkapcsolót).</li> </ul>           |  |  |
|     |                | <ul> <li>Amennyiben elindítja a nyomtató-<br/>illesztőprogramot vagy a Samsung Easy<br/>Printer Manager alkalmazást, ez az idő<br/>automatikusan meghosszabbodik.</li> </ul> |  |  |
|     |                | <ul> <li>Ha a készülék hálózathoz csatlakozik, vagy<br/>pedig éppen nyomtat, az Aut. kikapcs.<br/>funkció nem működik.</li> </ul>                                            |  |  |
|     |                |                                                                                                    |  |  |

| Összetevő      | Leírás                                                                                                    | Összetevő                                      | Leírás                                                                                                    |
|----------------|----------------------------------------------------------------------------------------------------|------------------------------------------------|----------------------------------------------------------------------------------------------------|
| Ebred.esem.    | <ul> <li>Beállíthatja az energiatakarékos módból való<br/>ébresztés feltételét.</li> <li>Be: A készülék a következők miatt ébred fel<br/>energiatakarékos üzemmódból: <ul> <li>bármelyik gomb lenyomása;</li> <li>a papíradagoló tálca kinyitása vagy becsukása;</li> <li>papír behelyezése a dokumentumadagolóba;</li> </ul> </li> <li>Ki: The machine wake up from the power save<br/>mode only when the () (Power/WakeUp) button is<br/>pressed.</li> </ul> | Osszetevő<br>Autom. folyt.                     | <ul> <li>Beállíthatja, hogy a nyomtató folytassa-e a nyomtatást, ha a benne levő papír mérete eltér a megadottól.</li> <li><b>0 mp:</b> Ezzel a beállítással folytathatja a nyomtatást akkor is, ha a beállított papírméret nem egyezik a tálcában lévő papír méretével.</li> <li><b>30 mp:</b> Ha a papír típusa nem megfelelő, hibaüzenet jelenik meg. A készülék 30 másodpercet vár, majd automatikusan törli az üzenetet, és folytatja a nyomtatást.</li> <li><b>Ki:</b> Ha a papírtípus nem egyezik, a nyomtató vár a</li> </ul> |
| Rendsz.idötull | Beállítja azt az időt, ameddig a készülék emlékezik a<br>használt másolási beállításokra. A beállított idő letelte<br>után a készülék visszaállítja az alapértelmezett<br>másolási beállításokat.                                                                                                    | Papir helyett.<br>A<br>p<br>fo<br>a<br>b<br>fo | megfelelő papírtípus behelyezéséig.<br>Automatikusan módosítja a nyomtató illesztőprogram<br>papírméretét, hogy megelőzze a Letter és az A4<br>formátum eltéréséből adódó problémákat. Például, ha<br>a tálcában A4 papír található, de az illesztőprogram<br>beállítása Letter, a gép A4 papírra nyomtat, és<br>fordítva.                                                                                                    |
| Fel. idotullep | Beállíthatja azt az időt, amíg a nyomtató vár az olyan<br>nyomtatási feladat utolsó oldalának kinyomtatásával,<br>amely nem az oldal kinyomtatására vonatkozó                                                                                                    |                                                |                                                                                                    |
| Magassag beall | paranccsal végződik.<br>Nyomtatás minőségének optimalizálása a<br>készüléktípusnak megfelelően:                                                                                                    | Festektak. mod                                 | Ennek az üzemmódnak az aktiválása<br>meghosszabbítja a festékkazetta élettartamát, és<br>csökkenti az oldalankénti nyomtatási költséget a<br>normál üzemmódhoz képest, de csökken a<br>nyomtatási minőség is.                                                                                                    |

| Összetevő     | Leírás                                                                                                    | Panírhoállítás                                                                                                    | ok     |
|---------------|----------------------------------------------------------------------------------------------------|----------------------------------------------------------------------------------------------------|--------|
|               | Erőforrásokat takarít meg, és környezetbarát nyomtatást tesz lehetővé.                                                                                                   | S A beállításoktól és a típustól függően előfordulhat, hogy néhány menü<br>nem jelenik meg. Ebben az esetben ez nem alkalmazható az Ön<br>készülékére (lásd: "A menük áttekintése", 33. oldal). |        |
|               | <ul> <li>Alapert. mod: Az Eco üzemmód bekapcsolása és<br/>kikapcsolása.</li> </ul>                                                                                       |                                                                                                    |        |
| Eco beallitas | <b>Ero eseten (Mindig be</b> ): Jelszóval látja el az<br>Eco üzemmódot. Ha egy felhasználó az Eco<br>üzemmódot akarja ki- vagy bekapcsolni, meg<br>kell adnia a jelszót. | <ul> <li>A menübeállítások módosításához:</li> <li>A kezelőpulton válassza a 😭 (Menu) &gt; Rendszerbeall. &gt;</li> </ul>                                                                       |        |
|               | <ul> <li>Sabl.kivalaszt: Kiválaszthatja a SyncThru™ Web<br/>Service programban beállított Eco sablont.</li> </ul>                                                        | Összetevő                                                                                                    | Leírás |

Papirmeret

Papirtipus

Papirforras

Margo

A papírméretet A4, Letter vagy más papírméretre

Kiválaszthatja, hogy melyik tálca papírját szeretné

Kiválaszthatja a papír típusát mindegyik tálca

Beállíthatja a dokumentum margóit.

állíthatja.

esetében.

használni.

### Hang/hangerő

| J | A beállításoktól és a típustól függően előfordulhat, hogy néhány menü |
|---|-----------------------------------------------------------------------|
|   | nem jelenik meg. Ebben az esetben ez nem alkalmazható az Ön           |
|   | készülékére (lásd: "A menük áttekintése", 33. oldal).                 |

A menübeállítások módosításához:

 A kezelőpulton válassza a 😨 (Menu) > Rendszerbeall. > Hang/ Hangero elemet.

| Összetevő      | Leírás                                                                                                    |
|----------------|----------------------------------------------------------------------------------------------------|
| Elsodl. hang   | Billentyűhangok be- és kikapcsolása. Ha ez a<br>beállítás be van kapcsolva, minden gombnyomást<br>hangjelzés kísér.                                                               |
| Riasztasi hang | Be- és kikapcsolja a riasztási hangjelzéseket. Ha ez a<br>beállítás be van kapcsolva, akkor hiba fellépésekor<br>vagy a faxkommunikáció megszakadásakor<br>hangjelzés hallatszik. |

| Összetevő | Leírás                                                                                                    |  |
|-----------|----------------------------------------------------------------------------------------------------|--|
|           | Be- vagy kikapcsolja a hangszórón keresztül hallható<br>tárcsahangot vagy a faxhangot. Ha ezen opció<br>beállítása <b>Komm.</b> , a hangszóró addig marad<br>bekapcsolva, amíg az üzenetrögzítő válaszol. |  |
| Hangezoro | A hangerő az (G) ( <b>On Hook Dial</b> ) segítségével<br>állítható. A hangszóró hangerejét csak akkor<br>lehet beállítani, ha csatlakoztatta a<br>telefonvonalat.                                         |  |
|           | <ul> <li>a A kezelőpulton nyomja meg a<br/>gombot.</li> </ul>                                                                                                    |  |
|           | <ul> <li>b Nyomja meg az () (On Hook Dial) gombot.<br/>A hangszóróból a tárcsahang hallatszik.</li> <li>c A nyílgombokkal állítsa be a kívánt<br/>hangerőt.</li> </ul>                                    |  |
|           | d Az (C)(On Hook Dial) gomb<br>megnyomásával mentheti a módosítást, és<br>visszatérhet készenléti módba.                                                                                                  |  |
| Csengo    | A csengetés hangerejének beállítása. A csengetés<br>hangerejéhez a következő szintek közül választhat:<br>ki, alacsony, közepes és magas.                                                                 |  |

### Jelentés

A beállításoktól és a típustól függően előfordulhat, hogy néhány menü nem jelenik meg. Ebben az esetben ez nem alkalmazható az Ön készülékére (lásd: "A menük áttekintése", 33. oldal).

A menübeállítások módosításához:

 A kezelőpulton válassza a 🙀 (Menu) > Rendszerbeall. > Jelentes lehetőséget.

| Összetevő      | Leírás                                                                                                    |
|----------------|----------------------------------------------------------------------------------------------------|
| Konfiguracio   | Jelentést nyomtat ki a készülék általános konfigurációjáról.                                                                                            |
| Bemutato oldal | Kinyomtathat egy bemutató oldalt a<br>nyomtatási minőség ellenőrzésére.                                                                                 |
| Haloz. konfig. | Kinyomtatja a készülék hálózati kapcsolatával<br>és konfigurációjával kapcsolatos<br>információkat.                                                     |
| Kellek info    | Az adott kellék adatlapját nyomtatja ki.                                                                                                    |
| Haszn. száml.  | Kinyomtatja a használati statisztikát<br>tartalmazó oldalt. A használati statisztikák<br>oldalon megtalálja a nyomtatott oldalak<br>összesített számát. |

| Összetevő      | Leírás                                                                                                    |
|----------------|----------------------------------------------------------------------------------------------------|
| Beerkezett fax | Kinyomtatja a közelmúltban fogadott<br>faxüzenetek adatait.                                                                              |
| Kuldott fax    | Kinyomtatja a közelmúltban elküldött<br>faxüzenetek adatait.                                                                             |
| Utemezett fel. | Egy listát nyomtat, amely megjeleníti a<br>késleltetett faxok dokumentumait a kezdő<br>idővel és az egyes műveletek típusával<br>együtt. |
| Fax megerős.   | Beállíthatja, hogy a készülék jelentést<br>nyomtasson arról, hogy a faxküldés sikeresen<br>befejeződött vagy sem.                        |
| Keretlen fax   | Kinyomtatja a blokkolt faxszámok listáját.                                                                                               |
| PCL bet. lista | Kinyomtathatja a PCL betűtípuslistát.                                                                                                    |
| Cimjegyzek     | Kinyomtatja a készülék memóriájában tárolt<br>összes e-mail címet.                                                                       |

#### Karbantartas

A beállításoktól és a típustól függően előfordulhat, hogy néhány menü nem jelenik meg. Ebben az esetben ez nem alkalmazható az Ön készülékére (lásd: "A menük áttekintése", 33. oldal).

A menübeállítások módosításához:

 A kezelőpulton válassza a 🔚 (Menu) > Rendszerbeall. > Karbantartas lehetőséget.

| Összetevő      | Leírás                                                                                                    |
|----------------|----------------------------------------------------------------------------------------------------|
| CLR üresüzenet | Ez a lehetőség akkor jelenik meg, amikor a<br>festékkazetta üres. Törölheti az "üres kazetta"<br>üzenetet. |
| Kellek elett.  | Megmutatja a kellékanyagok élettartamát (lásd: "A kellékanyagok élettartamának figyelése", 84. oldal).     |

| Összetevő      | Leírás                                                                                                    |
|----------------|----------------------------------------------------------------------------------------------------|
|                | Lehetővé teszi, hogy módosítsa a képbeállításokat,<br>például a sűrűséget.                                                                                                    |
| Képkezelés     | <ul> <li>Egyedi szin: Beállítja a kontrasztot.</li> <li>Alapertelmez.: Automatikusan optimalizálja a<br/>sűrűséget.</li> <li>Nyomt. sűrűség: Lehetővé teszi a kontraszt<br/>manuális beállítását. A legjobb minőség<br/>érdekében az Alapért. beállítás használatát<br/>ajánljuk.</li> </ul> |
| Fest.al.figy.  | Beállíthatja a "kevést festék" és "üres kazetta"<br>riasztási szinteket (lásd: "A "Kevés festék" riasztás<br>beállítása", 85. oldal).                                                                                                    |
| Kánolk árton   | Beállíthatja, hogy a készülék értesítse, amikor a<br>képalkotó egység kifogyóban van.                                                                                                    |
| Repaik. ertes. | Csak az M2675/M2676/M2875/M2876 series esetében.                                                                                                    |
| Sorozatszam    | Megmutatja a készülék sorozatszámát. Erre akkor<br>van szüksége, amikor a szervizt hívja, vagy a<br>Samsung weboldalán regisztrál.                                                                                                    |

### Hálózat beállítása

- A beállításoktól és a típustól függően előfordulhat, hogy néhány menü nem jelenik meg. Ebben az esetben ez nem alkalmazható az Ön készülékére (lásd: "A menük áttekintése", 33. oldal).
- A kezelőpulton válassza a 🐒 (Menu) > Hálózat lehetőséget.

| Beállítás     | Leírás                                                                                                    |  |
|---------------|----------------------------------------------------------------------------------------------------|--|
|               | Válassza ki a megfelelő protokollt, és konfigurálja a<br>paramétereket a hálózati környezet használatához.                                |  |
| TCP/IP (IPv4) | Számos paramétert be kell állítani. Ha nem biztos a dolgában, ne változtasson, vagy lépjen kapcsolatba a hálózati rendszergazdával.       |  |
| TCP/IP (IPv6) | Válassza ezt a lehetőséget, ha a hálózati környezetet<br>IPv6-on keresztül kívánja használni (lásd: "IPv6<br>konfigurálása", 162. oldal). |  |
| Ethernet seb. | A hálózati adatátvitel sebességének beállítása.                                                                                           |  |
| Vez.nelkuli   | Válassza ezt a lehetőséget, ha a vezeték nélküli hálózatot kívánja használni.                                                             |  |

| Beállítás     | Leírás                                                                                                    |
|---------------|----------------------------------------------------------------------------------------------------|
| Protokolikez. | <ul> <li>Be- és kikapcsolhatja az alábbi protokollokat.</li> <li>Hál. aktivál: : Ethernet használatának<br/>engedélyezése vagy tiltása.</li> <li>Http aktival: A SyncThru™ Web Service<br/>használatának engedélyezése vagy tiltása.</li> <li>WINS: Beállíthatja a WINS kiszolgálót. A WINS<br/>(Windows Internet Name Service) a Windows<br/>operációs rendszereken működik.</li> <li>SNMP V1/V2: Az SNMP V1/V2 protokoll<br/>használatához. A rendszergazdák az SNMP<br/>segítségével felügyelhetik és kezelhetik a<br/>hálózathoz csatlakozó készülékeket.</li> <li>UPnP(SSDP): Az UPnP(SSDP) protokoll<br/>használatához.</li> </ul> |
|               | Ezeknek a beállításoknak a módosítása után kapcsolja ki, majd be a készüléket.                                                                                                    |

| Beállítás                    | Leírás                                                                                                    |
|------------------------------|----------------------------------------------------------------------------------------------------|
| Protokollkez.<br>(folytatás) | <ul> <li>MDNS: Az MDNS (Multicast Domain Name<br/>System) protokoll használatához.</li> <li>SetIP: A SetIP protokoll használatához.</li> <li>SLP: Beállíthatja az SLP-t (Service Location<br/>Protocol). Ennek a protokollnak a segítségével a<br/>gazdaalkalmazások előzetes konfigurálás nélkül is<br/>megtalálhatják a szolgáltatásokat a helyi<br/>hálózaton.</li> <li>Ennek a beállításnak a módosítása után<br/>kapcsolja ki, majd be a készüléket.</li> </ul> |
|                              |                                                                                                    |
| Haloz. konfig.               | A lista a készülék hálózati kapcsolatát és<br>konfigurációját jeleníti meg.                                                                                                    |
| Beall. torlese               | Visszaállítja a hálózati beállításokat az<br>alapértelmezett értékekre. (Újraindítás szükséges).                                                                                                    |

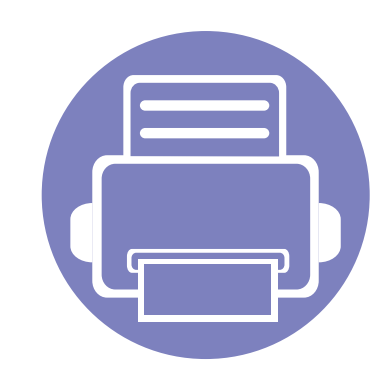

# 4. Különleges szolgáltatások

Ez a fejezet a különleges másolási, lapolvasási, faxolási és nyomtatási funkciókat ismerteti.

| • | Magasságkorrekció             | 231 |  |
|---|-------------------------------|-----|--|
| • | Különféle karakterek bevitele | 232 |  |
| • | A faxcímjegyzék beállítása    | 234 |  |
| • | Nyomtatási funkciók           | 237 |  |
| • | Lapolvasási szolgáltatás      | 252 |  |
| • | Fax szolgáltatás              | 260 |  |
|   |                               |     |  |

• A fejezetben ismertetett eljárások nagyrészt Windows 7 rendszeren alapulnak.

 Bizonyos típusok esetében az alsóbb menüszintek megjelenítéséhez meg kell nyomnia az **OK** gombot.

# Magasságkorrekció

A nyomtatás minőségét befolyásolja a légnyomás, amelyet a tengerszint feletti magasság határoz meg. A következő információk alapján elvégezheti a legjobb nyomtatási minőséget eredményező beállítást.

A magasság beállítása előtt határozza meg a tartózkodási helyének tengerszint feletti magasságát.

- Normál: 0 1 000 m
- Magas 1: 1 000 m 2 000 m
- Magas 2: 2 000 m 3 000 m
- Magas 3: 3 000 m 4 000 m
- Magas 4: 4 000 m 5 000 m

A tengerszint feletti magasság értékét a Samsung Easy Printer Manager alkalmazás **Eszköz beállításai** vagy a Nyomtatóbeállító segédprogram alkalmazás **Machine** menüjében állíthatja be.

- Windows vagy Mac operációs rendszer esetén ezt a Samsung Easy
   Printer Manager > [](váltson speciális módra) > Eszköz
   beállításai pontban állíthatja be (lásd: "Eszköz beállításai", 282. oldal).
  - Ha a készülék hálózathoz csatlakozik, a tengerszint feletti magasságot a SyncThru™ Web Service alkalmazásban is beállíthatja (lásd: "A SyncThru™ Web Service használata", 275. oldal).
    - A tengerszint feletti magasságot a készülék kijelzőjén navigálva a Rendszerbeall. menüpontban is beállíthatja (lásd: "A menük áttekintése", 33. oldal).

### Különféle karakterek bevitele

Számos feladat elvégzéséhez szükség lehet nevek és számok bevitelére. Üzembe helyezéskor például meg kell adnia saját vagy cége nevét és faxszámát. Faxszámok vagy e-mail címek tárolásakor szintén szükség lehet a megfelelő nevek beadására.

#### Alfanumerikus karakterek bevitele

Nyomja meg egymás után többször a gombot, amíg a kívánt betű megjelenik a kijelzőn. Például ha az O betűt szeretné bevinni, nyomja le a 6-os gombot, amin az MNO felirat szerepel. A 6-os gomb minden megnyomásakor a kijelzőn sora megjelenik az M, N, O, m, n és o betű, végül a 6-os számjegy is. A beírni kívánt betű megtalálásához lásd: "A billentyűzeten található betűk és számok", 232. oldal.

- Szóközt az 1-es gomb kétszer történő megnyomásával írhat be.
  - Az utolsó számjegy vagy karakter törléséhez nyomja meg a bal/jobb vagy fel/le nyílgombot.

#### A billentyűzeten található betűk és számok

- Bizonyos különleges karakterek a készülék típusától és funkcióitól függően eltérhetnek az ön készülékén megjelenőktől.
  - Az aktuális feladattól függően elképzelhető, hogy a gombokkal elérhető alábbi értékek nem jelennek meg.

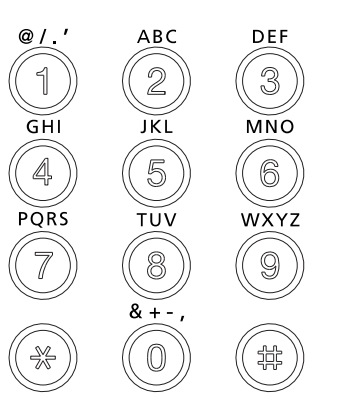

| Gom<br>b | Hozzárendelt számok, betűk és karakterek |
|----------|------------------------------------------|
| 1        | @ / . ' 1                                |
| 2        | ABCabc2                                  |
| 3        | DEFdef3                                  |
| 4        | GHIghi4                                  |
| 5        | JKLjkI5                                  |

### Különféle karakterek bevitele

| Gom<br>b | Hozzárendelt számok, betűk és karakterek                                              |
|----------|---------------------------------------------------------------------------------------|
| 6        | M N O m n o 6                                                                         |
| 7        | PQRSpqrs7                                                                             |
| 8        | T U V t u v 8                                                                         |
| 9        | W X Y Z w x y z 9                                                                     |
| 0        | & + - , 0                                                                             |
| *        | *<br>(Ezek a szimbólumok hálózati hitelesítésnél, a jelszó megadásakor<br>érhetők el) |
| #        | #<br>(Ezek a szimbólumok hálózati hitelesítésnél, a jelszó megadásakor<br>érhetők el) |

# A faxcímjegyzék beállítása

A SyncThru<sup>™</sup> Web Service segítségével a gyorshívó számokhoz hozzárendelheti a gyakrabban használt faxszámokat, és ettől fogva a címjegyzék helyszámait megadva könnyen és gyorsan megadhatja a célállomás faxszámát.

#### Gyorshívó szám regisztrálása

- A kezelőpulton válassza a (fax) > (Address Book) > Uj&Szerk. > Gyorstarcs. sz lehetőséget.
- 2 Gépeljen be egy gyorshívó számot, majd nyomja meg az OK gombot.
- Ha az adott csoporthívó szám már foglalt, a kijelzőn megjelenik egy üzenet, amely lehetővé teszi a módosítását. Ha egy másik csoporthívó számmal kívánja folytatni, nyomja meg a *(Back)* gombot.
- 3 Adja meg a kívánt nevet, majd nyomja meg az OK gombot.
- 1 Írja be a kívánt faxszámot, majd nyomja meg az **OK** gombot.
- 5 A készenléti állapotba való visszatéréshez nyomja meg a 🖄 (Stop/ Clear) gombot.

#### A gyorshívó számok használata

Amikor faxküldésnél a készülék kéri a faxszámot, gépelje be a célállomás gyorshívó számát.

- Egy számjegyű (0 9) gyorshívó szám esetén nyomja meg és tartsa lenyomva több mint 2 másodpercig a számbillentyűzeten a megfelelő számot.
  - Két vagy három számjegyű gyorshívó szám esetén gépelje be az első számjegyet vagy számjegyeket, majd az utolsót tartsa nyomva több mint 2 másodpercig.
- A címjegyzéket úgy érheti el, hogy a (fax) > (Address Book) > Nyomtatas lehetőséget választja.

# A faxcímjegyzék beállítása

#### A gyorshívó számok szerkesztése

- A kezelőpulton válassza a (fax) > (Address Book) > Uj&Szerk. > Gyorstarcs. sz lehetőséget.
- 2 Írja be a szerkeszteni kívánt gyorshívó számot, majd nyomja meg az OK gombot.
- 3 Írja át a nevet, és nyomja meg az **OK** gombot.
- **M**ódosítsa a faxszámot, majd nyomja meg az **OK** gombot.
- 5 Nyomja meg a (Stop/Clear) gombot a készenléti módba való visszatéréshez.

#### Csoporthívó szám regisztrálása

- A kezelőpulton válassza a (fax) > (Address Book) > Uj&Szerk. > Csop.tarcs.sz. lehetőséget.
- 2 Gépeljen be egy csoportos tárcsázási számot, majd nyomja meg az OK gombot.

- Ha az adott csoporthívó szám már foglalt, a kijelzőn megjelenik egy üzenet, amely lehetővé teszi a módosítását. Ha egy másik csoporthívó számmal kívánja folytatni, nyomja meg a 20 (**Back**) gombot.
- Úgy kereshet, hogy beírja annak a (gyorshívó számhoz rendelt) névnek az első néhány betűjét, amelyet fel szeretne venni a csoportba.
- 4 Válassza ki a kívánt nevet vagy számot, majd nyomja meg az OK gombot.
- **5** A **Masik sz.?** kérdés megjelenésekor válassza az **Igen** lehetőséget.
- 6 Ha további gyorshívó gombokat szeretne a csoporthoz hozzáadni, ismételje a 3. lépést.
- 7 Ha végzett, adjon Nem választ a Masik sz.? kérdésre, majd nyomja meg az OK gombot.
- 8 Nyomja meg a (Stop/Clear) gombot a készenléti módba való visszatéréshez.

# A faxcímjegyzék beállítása

#### A csoporthívási számok szerkesztése

- A kezelőpulton válassza a (fax) > (Address Book) > Uj&Szerk. > Csop.tarcs.sz. lehetőséget.
- 2 Gépelje be a szerkeszteni kívánt csoporthívó számot, majd nyomja meg az OK gombot.
- Adja meg a hozzáadni kívánt gyorshívó számot, és nyomja meg az
   OK gombot; ezután megjelenik a Hozzaad? kérdés.

Ha egy, a csoportban már szereplő gyorshívó számot adott meg, és megnyomja az **OK** gombot, a **Torles?** kérdés fog megjelenni.

- A Nyomja meg az **OK** gombot szám hozzáadásához vagy törléséhez.
- 5 További számok hozzáadásához vagy törléséhez ismételje meg a folyamatot a 3. lépéstől.
- 6 A **Masik sz.?** kérdésnél válassza a **Nem** lehetőséget, majd nyomja meg az **OK** gombot.
- 7 Nyomja meg a (Stop/Clear) gombot a készenléti módba való visszatéréshez.

#### Cím keresése a címjegyzékben

A hívószám keresésére két módszer kínálkozik. Kereshet betűrendben, vagy begépelheti a számhoz tartozó név kezdőbetűit.

- A kezelőpulton válassza a (fax) > (I) (Address Book) > Keres&Tarcsaz > Gyorstarcs. sz vagy Csop.tarcs.sz. lehetőséget.
- 2 Válassza ki a **Minden** vagy az **ID** elemet, és nyomja meg az **OK** gombot.
- 3 Nyomja meg a nevet és a számot vagy a billentyűzetnek azt a gombját, amelyen a keresendő betű van.

Például ha a keresett név a "MOBILE," nyomja le a **6** gombot, melyen az "MNO" betűk találhatók.

4 Nyomja meg a (Stop/Clear) gombot a készenléti módba való visszatéréshez.

#### Címjegyzék kinyomtatása

A listát kinyomtatva ellenőrizheti az 🖲 (Address Book) beállításait.

- A kezelőpulton válassza a (fax) > (Address Book) > Nyomtatas lehetőséget.
- 7 A készülék elkezdi a nyomtatást.

- Az alapvető nyomtatási funkciók leírását az Egyszerű útmutató találhatja (lásd: "Alapvető nyomtatási feladatok", 55. oldal).
  - Elképzelhető, hogy ez a funkció a készülék típusától vagy a választható lehetőségektől függően nem érhető el (lásd: "Modellekre jellemző tulajdonságok", 8. oldal).

### Az alapértelmezett nyomtatási beállítások módosítása

**1** Kattintson a Windows **Indítás** menüjére.

 Windows 8 esetében a Charms(Gombok) sávon válassza a Keresés > Beállítások lehetőséget.

2 Windows XP/Server 2003 esetén válassza a **Nyomtatók és faxok** elemet.

•Windows Server 2008/Vista esetén válassza a Vezérlőpult > Hardver és hang > Nyomtatók ikont.

- •Windows Server 2008 R2 esetén az elérési útvonal: Vezérlőpult > Hardver > Eszközök és nyomtatók.
- •Windows 7 vagy Windows 8 esetén az elérési útvonal: Vezérlőpult
   > Eszközök és nyomtatók.
- Kattintson a jobb egérgombbal a készülékre.

Windows XP/Server 2003/Server 2008/Vista esetén válassza a **Nyomtatási beállítások** lapot.

Windows 7, Windows 8 vagy Windows Server 2008 R2 esetén a helyi menüből válassza a **Nyomtatási beállítások** lehetőséget.

- A Nyomtatási beállítások elemnél a > jelölés azt jelzi, hogy a kiválasztott nyomtatóval más nyomtató-illesztőprogramokat is használhat.
- 5 Végezze el a beállításokat a füleken.
- 6 Kattintson az **OK** gombra.
- Ha a beállításokat minden egyes nyomtatási feladatra vonatkozóan módosítani kívánja, a módosítást a **Nyomtatási beállítások** lapon végezze el.

### A berendezés beállítása alapértelmezett nyomtatóként

- **1** Kattintson a Windows **Indítás** menüjére.
  - Windows 8 esetében a Charms(Gombok) sávon válassza a Keresés > Beállítások lehetőséget.
- 2 Windows XP/Server 2003 esetén válassza a **Nyomtatók és faxok** elemet.
  - Windows Server 2008/Vista esetén válassza a Vezérlőpult > Hardver és hang > Nyomtatók ikont.
  - Windows Server 2008 R2 esetén az elérési útvonal: Vezérlőpult > Hardver > Eszközök és nyomtatók.
  - •Windows 7 vagy Windows 8 esetén az elérési útvonal: Vezérlőpult
     > Eszközök és nyomtatók.
- 3 Válassza ki a berendezést.
- 4 Kattintson jobb egérgombbal a gépre, és válassza ki a Beállítás alapértelmezett nyomtatóként elemet.
  - Windows 7 vagy Windows Server 2008 R2 esetén a **Beállítás alapértelmezett nyomtatóként** elemnél a ► jelölés azt jelzi, hogy a kiválasztott nyomtatóval más nyomtató-illesztőprogramokat is használhat.

#### Speciális nyomtatási funkciók használata

- **XPS nyomtató-illesztőprogramot**: XPS fájlformátumba való nyomtatáshoz.
  - Lásd: "Modellekre jellemző tulajdonságok", 8. oldal.
  - Az XPS nyomtató-illesztőprogram Windows Vista vagy újabb operációs rendszerekre telepíthető.
  - Olyan típusok esetében, amelyekhez a Samsung weboldalán (http://www.samsung.com > keresse meg termékét > Támogatás vagy Letöltések) található XPS illesztőprogram.

### Nyomtatás fájlba (PRN)

Néha szükség lehet a nyomtatási adatok fájlként való elmentésére.

Jelölje be a Nyomtatás fájlba négyzetet a Nyomtatás ablakban.

| Nyomtatás<br>talános                                      |                                                        |
|-----------------------------------------------------------|--------------------------------------------------------|
| - Nyomtató kiválasztása                                   |                                                        |
| •                                                         | m >                                                    |
| Allapot: Üzemkész 🖾 🕅<br>Hely:<br>Megiografie:            | omtatás fállos <u>B</u> eáll ítások<br>Nyomtatókeresés |
| Nyomtatási tartomány<br>A teljes dokumentum               | Példányszám: 1                                         |
| Kjelölt terület         Aktuális oldal           Oldalak: | Szétyálogatás                                          |
|                                                           | Máges Allesland                                        |

- 2 Kattintson a Nyomtatás gombra.
- 3 Adja meg a célkönyvtár elérési útvonalát és a fájlnevet, majd kattintson az **OK** gombra.

Például: c:\Temp\fájlnév.

Ha csak a fájlnevet írja be, a fájl mentése automatikusan a Saját dokumentumok, Dokumentumok és beállítások vagy Felhasználók mappába történik. A használt operációs rendszertől vagy alkalmazástól függően a mentési mappa ettől eltérhet.

### A speciális nyomtatási funkciók magyarázata

A készülék használatakor speciális nyomtatási funkciókat is igénybe vehet.

A nyomtató illesztőprogramja által nyújtott nyomtatási funkciók kihasználása érdekében a nyomtatási beállítások módosításához kattintson a **Tulajdonságok** vagy **Beállítások** gombra az alkalmazás **Nyomtatás** ablakában. A nyomtató tulajdonságainak ablakában megjelenő nyomtatónév a használt készüléktől függően eltérő lehet.

- A beállításoktól és a típustól függően előfordulhat, hogy néhány menü nem jelenik meg. Ebben az esetben a menü nem alkalmazható az Ön készülékére.
  - Válassza ki a Súgó menüt, kattintson az ablak gegenetőségre, amelyről többet szeretne tudni (lásd: "A Súgó használata", 57. oldal).

| Összetevő               | Leírás                                                                                                    |
|-------------------------|----------------------------------------------------------------------------------------------------|
| Több oldal<br>Iaponként | Beállítja, hogy hány oldalt nyomtasson egy papírlapra. Ha egy lapra több oldalt szeretne nyomtatni, az oldalak kisebb méretben jelennek<br>meg, az Ön által meghatározott sorrendben. Egy lapra legfeljebb 16 oldalt lehet nyomtatni. |
| 1 2                     |                                                                                                    |

| Összetevő                                                | Leírás                                                                                                    |
|----------------------------------------------------------|----------------------------------------------------------------------------------------------------|
| Poszternyomtatás                                         | Egyoldalas dokumentumot nyomtathat 4 (Poszter 2x2), 9 (Poszter 3x3) vagy 16 (Poszter 4x4) lapra, amelyeket aztán egyetlen poszterméretű dokumentummá állíthat össze.                                                                               |
|                                                          | Válassza ki a <b>Poszterlap-átfedés</b> értékét. Adja meg a <b>Poszterlap-átfedés</b> értékét milliméterben vagy hüvelykben az <b>Alapbeállítások</b><br>lap jobb felső sarkában látható választókapcsolókkal a lapok könnyebb összeillesztéséhez. |
|                                                          | A szolgáltatás kiválasztásakor a rendszer a dokumentumot a papír mindkét oldalára nyomtatja, és a lapokat úgy rendezi el, hogy azokat<br>félbehajtva egy füzetet kapjon.                                                                           |
| Füzetnyomtatás <sup>ab</sup>                             |                                                                                                    |
|                                                          | • Füzet készítéséhez Letter, Legal, A4, Folio vagy Oficio méretű nyomathordozót használjon.                                                                                                    |
| 9                                                        | <ul> <li>A Füzetnyomtatás lehetőség nem érhető el minden papírméretnél. Az elérhető papírméretek megtekintéséhez és<br/>kiválasztásához a Papír fülön válassza a Méret lehetőséget.</li> </ul>                                                     |
|                                                          | <ul> <li>Ha nem elérhető papírméretet választ, a lehetőség automatikusan visszavonásra kerül. Csak rendelkezésre álló papírt<br/>válasszon (     vagy      jel nélküli papír).</li> </ul>                                                          |
| <ul> <li>Kétoldalas<br/>nyomtatás<sup>b</sup></li> </ul> | A papír mindkét oldalára nyomtathat (duplex nyomtatás). Nyomtatás előtt határozza meg a dokumentum tájolását.                                                                                                    |
| Kétoldalas                                               | <ul> <li>Ezt a szolgáltatást Letter, Legal, A4, US Folio és Oficio papírméretnél használhatja.</li> </ul>                                                                                                    |
| nyomtatás (kézi) <sup>a</sup>                            | <ul> <li>Ha a gép nem rendelkezik duplex egységgel, a nyomtatást kézzel végezze el. A berendezés előbb a dokumentum minden<br/>második oldalát nyomtatja ki. Ezután egy üzenet jelenik meg a számítógépen.</li> </ul>                              |
|                                                          | Az Üres oldalak átugrása funkció nem működik, amikor a kétoldalas nyomtatás mód aktív.                                                                                                    |

| Összetevő                                                       | Leírás                                                                                                    |
|-----------------------------------------------------------------|----------------------------------------------------------------------------------------------------|
| Kétoldalas                                                      | Ki: Letiltja ezt a funkciót.                                                                                                    |
| nyomtatás <sup>b</sup>                                          | Hosszanti él: A lehetőség a könyvkötésnél használt hagyományos megoldást követi.                                                                 |
| <ul> <li>Kétoldalas<br/>nyomtatás (kézi)<sup>a</sup></li> </ul> |                                                                                                    |
|                                                                 | Rövidebb él: A lehetőség a naptáraknál használt hagyományos megoldást követi.                                                                    |
|                                                                 |                                                                                                    |
| Papírbeállítások                                                | A százalék emelésével vagy csökkentésével módosítja a dokumentum méretét a kinyomtatott oldalakon.                                               |
| 8                                                               |                                                                                                    |
| Vízjel                                                          | A vízjel nyomtatás opció lehetővé teszi szöveg nyomtatását a meglévő dokumentum fölé. Ezt akkor használja, ha például nagy, szürke               |
|                                                                 | betűs " <b>DRAFT</b> " vagy " <b>CONFIDENTIAL</b> " feliratot szeretne átlósan dokumentuma első vagy összes oldalára nyomtatni.                  |
|                                                                 | aA használt alkalmazásból nyissa meg a Nyomtatási beállítások panelt a nyomtatási beállítások módosításához.                                     |
| Vízjel                                                          | bAz Speciális lapon válassza a Szerkesztés lehetőséget a Vízjel legördülő listából. Megjelenik a Vízjelek szerkesztése ablak.                    |
| (Vízjel létrehozása)                                            | clrjon be egy szöveget a Vízjel szövege mezőbe.<br>Legfeljebb 256 karakter hosszú szöveget írhat be. Az üzenet megjelenik az előnézeti ablakban. |

| Összetevő                       | Leírás                                                                                                    |  |  |  |
|---------------------------------|----------------------------------------------------------------------------------------------------|--|--|--|
| Vízjel<br>(Vízjel szerkesztése) | <ul> <li>aA használt alkalmazásból nyissa meg a Nyomtatási beállítások panelt a nyomtatási beállítások módosításához.</li> <li>bAz Speciális lapon válassza a Szerkesztés lehetőséget a Vízjel legördülő listából. Megjelenik a Vízjelek szerkesztése ablak.</li> <li>cVálassza ki a szerkeszteni kívánt vízjelet a Jelenlegi vízjelek listából, majd módosítsa a vízjel szövegét és tulajdonságait.</li> <li>dKattintson a Frissítés gombra a változtatások mentéséhez.</li> <li>eKattintson az OK vagy a Nyomtatás gombra, amíg ki nem lép a Nyomtatás ablakból.</li> </ul> |  |  |  |
| Vízjel<br>(Vízjel törlése)      | <ul> <li>aA használt alkalmazásból nyissa meg a Nyomtatási beállítások panelt a nyomtatási beállítások módosításához.</li> <li>bAz Speciális lapon válassza a Szerkesztés lehetőséget a Vízjel legördülő listából. Megjelenik a Vízjelek szerkesztése ablak.</li> <li>cVálassza ki a törölni kívánt vízjelet a Jelenlegi vízjelek listából, majd kattintson a Törlés gombra.</li> <li>dKattintson az OK vagy a Nyomtatás gombra, amíg ki nem lép a Nyomtatás ablakból.</li> </ul>                                                                                             |  |  |  |
|                                 | Ez a lehetőség csak akkor érhető el, ha PCL/SPL illesztőprogramot használ (lásd: "Szoftver", 8. oldal).                                                                                                    |  |  |  |
| Sablon <sup>a</sup>             | A sablon egy speciális formátumú fájlban, a merevlemezes meghajtón (HDD) tárolt szöveg és/vagy kép, melyet bármely dokumentumra nyomtathatunk. Gyakran használnak sablont a fejléces levélpapírok helyett. Előnyomott levélpapír helyett sablont is készíthet, mely ugyanazokat az információkat tartalmazza, amit jelenleg a fejléces levélpapírja. Céges fejlécű levél nyomtatásához nem szükséges előre nyomtatott fejléces papírt helyeznie a készülékbe: egyszerűen csak nyomtassa a fejléc sablonját a dokumentumra.                                                    |  |  |  |
| $A \rightarrow \overline{A}$    | Sablon használatához egy céges emblémát vagy képet tartalmazó új sablont kell készítenie.                                                                                                    |  |  |  |
| WORLD B B                       | <ul> <li>A sablondokumentum méretének meg kell egyeznie a sablonnal nyomtatandó dokumentumok méretével. A sablon ne<br/>tartalmazzon vízjelet.</li> </ul>                                                                                                    |  |  |  |
|                                 | <ul> <li>A sabion teipontasanak meg kell egyeznie a nyomtatni kivant dokumentumeval.</li> </ul>                                                                                                    |  |  |  |

| Összetevő           | Leírás                                                                                                    |
|---------------------|----------------------------------------------------------------------------------------------------|
|                     | aDokumentum sablonként való mentéséhez lépjen a Nyomtatási beállítások menübe.                                                                                                    |
|                     | bA Speciális lapon válassza a Szerkesztés lehetőséget a Szöveg legördülő listából. Megjelenik a Sablon szerkesztése ablak.                                                                                                    |
| Sablon <sup>a</sup> | cAz Sablon szerkesztése ablakban kattintson a Létrehozás gombra.                                                                                                    |
| (Új sablon          | dA Mentés ablakban a Feladatnév mezőbe írjon be egy maximum nyolc karakter hosszúságú nevet, ez lesz a sablon neve. Jelölje ki a célkönyvtár elérési útját, ha szükséges (az alapértelmezett elérési út: C:\FormOver).                                                 |
| létrehozása)        | eKattintson a mentés gombra. A név megjelenik a Sablon lista mezőben.                                                                                                    |
|                     | fKattintson az OK vagy a Nyomtatás gombra, amíg ki nem lép a Nyomtatás ablakból.                                                                                                    |
|                     | A számítógép nem nyomtatja ki a fájlt. A fájl nyomtatás helyett a számítógép merevlemezén lesz eltárolva.                                                                                                    |
|                     | aKattintson a Speciális fülre.                                                                                                    |
|                     | <b>b</b> Válassza ki a kívánt sablont a <b>Szöveg</b> legördülő listából.                                                                                                    |
|                     | cHa a kívánt sablonfájl nem jelenik meg a Szöveg legördülő listában, válassza ki a listából a Szerkesztés elemet, majd kattintson a Betöltés lehetőségre. Válassza ki a használni kívánt sablonfájlt.                                                                  |
| Sablon <sup>a</sup> | Ha a használni kívánt sablonfájlt külső adattárolóra mentette, a <b>Megnyitás</b> ablak használatával azt is be lehet tölteni.                                                                                                    |
| (Sablonoldal        | A fájl kiválasztása után kattintson a <b>Megnyitás</b> gombra. A fájl megjelenik az <b>Sablon lista</b> mezőben, és készen áll a nyomtatásra.<br>Válassza ki a kívánt sablont a <b>Sablon lista</b> mezőből.                                                           |
| használata)         | dSzükség esetén jelölje be a Sablon nyomtatásának megerősítése nyomtatáskor négyzetet. Ha kipipálja ezt az opciót, minden<br>alkalommal, amikor dokumentumot kívánt nyomtatni, megjelenik egy ablak, ami megkérdezi, hogy kíván-e sablont nyomtatni a<br>dokumentumra. |
|                     | Ha a négyzet nincs bejelölve, és kiválasztott egy sablont, a rendszer automatikusan kinyomtatja a sablont a dokumentumra.                                                                                                    |
|                     | eKattintson az OK vagy a Nyomtatás gombra, amíg ki nem lép a Nyomtatás ablakból.                                                                                                    |
|                     | aA Printing Preferences ablakban kattintson a Speciális lapra.                                                                                                    |
| Sablan <sup>a</sup> | <b>b</b> Válassza ki a <b>Szerkesztés</b> elemet a <b>Szöveg</b> legördülő listában.                                                                                                    |
| Sabioli             | cVálassza ki a törölni kívánt sablont a Sablon lista mezőből.                                                                                                    |
| (Sablonoldal        | dKattintson a Törlés gombra.                                                                                                    |
| törlése)            | eA jóváhagyást kérő üzenet megjelenésekor kattintson az Igen gombra.                                                                                                    |
|                     | fKattintson az OK vagy a Nyomtatás gombra, amíg ki nem lép a Nyomtatás ablakból. A nem használt sablonoldalakat le lehet törölni.                                                                                                    |

a. Ez a lehetőség nem érhető el, amikor XPS illesztőprogramot használ.

b. Csak az M287xND/M287xFD/M287xDW/M287xFW/M287xHN/M288xFW/M288xHW esetében.

### A Közvetlen Nyomtatás Segédprogram használata

- Elképzelhető, hogy a Közvetlen Nyomtatás Segédprogram program a készülék típusától vagy a választható lehetőségektől függően nem használható (lásd: "Szoftver", 8. oldal).
  - Csak Windows operációs rendszereken használható.

### Mi is az a Közvetlen Nyomtatás Segédprogram?

A Közvetlen Nyomtatás Segédprogram egy olyan alkalmazás, amely a PDF fájlokat közvetlenül a nyomtatóra küldi anélkül, hogy megnyitná azokat.

A program telepítéséhez:

Töltse le a szoftvert a Samsung webhelyéről, csomagolja ki, és telepítse. (http://www.samsung.com > keresse meg termékét > Támogatás vagy Letöltések.)

- Ha a program segítségével szeretne nyomtatni, a készülékben kiegészítő memóriának vagy háttértárnak (merevlemeznek) kell lennie (lásd: "Váltogatási funkció", 11. oldal).
- Nem lehet olyan PDF fájlokat nyomtatni, amelyek nyomtatási korlátozás alatt állnak. Iktassa ki a nyomtatási korlátozást, majd indítsa újra a nyomtatást.

- Nem lehet olyan PDF-fájlokat nyomtatni, amelyek jelszóvédelem alatt állnak. Iktassa ki a jelszóvédelmet, majd indítsa újra a nyomtatást.
- Az, hogy a PDF fájl nyomtatható-e a Közvetlen Nyomtatás Segédprogram, a PDF fájl létrehozásának a módjától függ.
- A Közvetlen Nyomtatás Segédprogram támogatja az 1.7 és régebbi verziójú PDF fájlokat. Magasabb verziószámú fájl esetén azt a nyomtatás előtt meg kell nyitni a megfelelő programmal.

### Nyomtatás

A Közvetlen Nyomtatás Segédprogram segítségével többféleképpen lehet nyomtatni.

- 1 A Indítás menüből válassza ki a Programok vagy Összes program elemet.
  - Windows 8 esetében a Charms(Gombok) sávon válassza a Keresés > Apps(Alkalmazás) lehetőséget.
- 2 Keresse meg a Samsung nyomtató > Közvetlen Nyomtatás Segédprogram lehetőséget.
- 3 A Nyomtató kiválasztása legördülő listából válassza ki a nyomtatót, majd kattintson a Tallózás gombra.

4 Válassza ki a használni kívánt készüléket, és kattintson a Nyitva gombra.

A PDF fájl felkerül a Kijelölt fájlok listába.

- 5 Módosítsa a nyomtatóbeállításokat igényeinek megfelelően.
- 6 Kattintson a **Nyomtatás** gombra. A kiválasztott PDF fájlt átküldi a nyomtatóra.

### A helyi menü használata

1 Kattintson az egér jobb gombjával a kinyomtatandó PDF fájl ikonjára, és válassza ki a **Közvetlen nyomtatás** menüpontot.

Megnyílik a Közvetlen Nyomtatás Segédprogram ablaka a kiválasztott PDF fájllal a listában.

- 9 Válassza ki a használni kívánt készüléket.
- 3 Testreszabhatja a készülék beállításait.
- 4 Kattintson a Nyomtatás gombra. A kiválasztott PDF fájlt átküldi a nyomtatóra.

#### Nyomtatás Mac rendszeren

Elképzelhető, hogy bizonyos funkciók a készülék típusától vagy ennek lehetőségeitől függően nem érhetők el. Azt jelenti, hogy a funkciók nem támogatottak.

### Dokumentum nyomtatása

Mac számítógépről történő nyomtatás esetén minden alkalmazásban ellenőrizni kell az illesztőprogram beállításait. Mac számítógépen történő nyomtatáshoz kövesse az alábbi lépéseket:

- 1 Nyissa meg a nyomtatni kívánt dokumentumot.
- 2 Nyissa ki a File menüt, és kattintson a Page Setup, egyes alkalmazásokban a Document Setup lehetőségre.
- 3 Válassza ki a papírméretet, az oldaltájolást, a méretezést, a többi beállítást, majd ellenőrizze, hogy az Ön berendezése van kiválasztva. Kattintson az OK gombra.
- A File menüben kattintson a Print gombra.
- 5 Válassza ki a nyomtatás példányszámát, és adja meg, hogy mely oldalakat kívánja kinyomtatni.
- 6 Kattintson a **Print** gombra.

### Nyomtatóbeállítások módosítása

A készülék használatakor speciális nyomtatási funkciókat is igénybe vehet.

Nyisson meg egy alkalmazást, és válassza a **Print** pontot a **File** menüből. A nyomtató tulajdonságainak ablakában megjelenő nyomtatónév a használt berendezéstől függően eltérő lehet. A nevet kivéve a nyomtató tulajdonságait tartalmazó ablakok szerkezete a következőhöz hasonló.

### Több oldal nyomtatása egy lapra

Egy lapra több oldalt is nyomtathat. Ezzel a jellemzővel költséghatékony módon lehet vázlatokat nyomtatni.

- 1 Nyisson meg egy alkalmazást, és válassza a **Print** menüpontot a **File** menüből.
- 2 Válassza a Layout elemet az Orientation alatti legördülő listából. Válassza ki az egy lapra nyomtatandó oldalak számát a Pages per Sheet legördülő listában.
- 3 Válassza ki a használni kívánt egyéb lehetőségeket.
- **A** Kattintson a **Print** gombra.

A készülék a beállított számú oldalt fogja nyomtatni a papír egyik oldalára.

### Kétoldalas nyomtatás

Elképzelhető, hogy bizonyos funkciók a készülék típusától vagy ennek lehetőségeitől függően nem érhetők el. Azt jelenti, hogy a funkciók nem támogatottak (lásd: "Modellekre jellemző tulajdonságok", 8. oldal).

Mielőtt duplex módban nyomtatna, be kell állítani, hogy melyik élével fogja lefűzni a dokumentumot. Az alábbi kötési opciók közül választhat:

- Long-Edge Binding: Ez a könyvkötésben használt hagyományos formátum.
- **Short-Edge Binding:** Ez a naptáraknál gyakran használatos formátum.
  - A Mac alkalmazásban a **File** menüben válassza a **Print** lehetőséget.
  - **y** Válassza a Layout elemet az Orientation alatti legördülő listából.
  - **3** Válassza ki a lefűzés irányát a **Two-Sided** menü lehetőségei közül.
  - Válassza ki a használni kívánt egyéb lehetőségeket.
  - 5 A **Print** gombra kattintva a nyomtató a papírlap mindkét oldalára fog nyomtatni.

Ha kettőnél több példányt nyomtat, előfordulhat, hogy az első és a második példányt ugyanarra a papírlapra nyomtatja a készülék. Kerülje a papír mindkét oldalára történő nyomtatást, amikor egynél több példányt nyomtat.

### A Súgó használata

Kattintson az ablak bal alsó sarkában található kérdőjelre, majd kattintson arra témakörre, amelyről bővebb információra van szüksége. Ekkor megjelenik egy felugró ablak, amely az adott opciónak az illesztőprogram által biztosított jellemzőire vonatkozó információkat tartalmazza.

| and the second second                                                                                                    |               | Printer: 10.88.18 | 1.197          |            |
|----------------------------------------------------------------------------------------------------|---------------|-------------------|----------------|------------|
| E ma                                                                                                    |               | Presets: Standard |                | •          |
| Constant of Constant of Consta |               | Copies:           |                | Sided      |
|                                                                                                    |               | Pages: All        |                | Jided      |
| THE AVE AVE                                                                                                    |               | O From:           | 1 to: 1        |            |
| 10 million (1990)                                                                                                    |               | Paper Size: A4    | 20.99 b        | y 29.70 cm |
| and so the                                                                                                    |               |                   | 3              |            |
| 10 m m                                                                                                    |               | Orientation:      | <u> </u>       |            |
| 10 Million                                                                                                    |               | Layout            |                | •          |
| ALACIN.                                                                                                    |               | Pages per Shee    | et: 1          | •          |
| C antes                                                                                                    |               |                   |                |            |
|                                                                                                    | of 1 ( ) >>>> | Layout Direction  |                | 1          |
|                                                                                                    |               | Borde             | r: None        | •          |
|                                                                                                    |               | Two-Side          | d: Off         | •          |
|                                                                                                    |               |                   | Reverse Page O | rientation |

#### Nyomtatás Linux rendszeren

Elképzelhető, hogy bizonyos funkciók a készülék típusától vagy ennek lehetőségeitől függően nem érhetők el. Azt jelenti, hogy a funkciók nem támogatottak.

### Nyomtatás alkalmazásból

A Common UNIX Printing System (Egységes UNIX alapú nyomtatási rendszer, CUPS) használatának köszönhetően számos Linuxalkalmazásból lehetséges a nyomtatás. Bármely ilyen alkalmazásból lehetősége van a készülékre nyomtatni.

- 1 Nyissa meg a nyomtatni kívánt dokumentumot.
- 2 Nyissa meg a **File** menüt, és kattintson a **Page Setup** (bizonyos alkalmazásokban **Print Setup**) lehetőségre.
- 3 Válassza ki a papírméretet és az oldaltájolást, majd bizonyosodjon meg arról, hogy az ön készüléke van kiválasztva. Kattintson az Apply gombra.
- A File menüben kattintson a Print gombra.
- A nyomtatáshoz válassza ki készülékét.

- 6 Válassza ki a nyomtatás példányszámát, és adja meg, hogy mely oldalakat kívánja kinyomtatni.
- 7 Ha szükséges, módosítsa a többi nyomtatási beállítást az egyes lapokon.
- 8 Kattintson a **Print** gombra.
- A típustól függően előfordulhat, hogy az automatikus/kézi kétoldalas nyomtatás nem érhető el. Alternatív módon a páros és páratlan oldalakra való nyomtatáshoz az lpr nyomtatási rendszert használhatja (lásd: "Modellekre jellemző tulajdonságok", 8. oldal).

### Fájlok nyomtatása

A készüléken a szabványos CUPS módszerrel szöveg, kép és PDF-fájlok nyomtatására is lehetősége van közvetlenül a parancssor használatával. Ez a CUPS lp vagy lpr segédalkalmazás használatával lehetséges. Ily módon ezeket a fájlokat a következő parancsokkal nyomtathatja ki:

"lp -d <nyomtató neve> -o <beállítás> <fájlnév>"

További információkért lásd a rendszer lp- vagy lpr-kezelési oldalát.

### A nyomtatóbeállítások megadása

Az alapértelmezett nyomtatási beállításokat és a csatlakozás típusát az operációs rendszerben található Printing segédalkalmazással módosíthatja.

- Indítsa el a nyomtatási segédalkalmazást (nyissa meg a System > Administration > Printing menüt vagy a Terminal programban hajtsa végre a "system-config-printer" parancsot).
- **7** Válassza ki a nyomtatót, majd kattintson rá duplán.
- 3 Módosítsa az alapértelmezett nyomtatási beállításokat vagy a csatlakozás típusát.
- Kattintson az **Apply** gombra.

#### Nyomtatás UNIX alól

Elképzelhető, hogy bizonyos funkciók a készülék típusától vagy ennek lehetőségeitől függően nem érhetők el. Azt jelenti, hogy a funkciók nem támogatottak (lásd: "Modellekre jellemző tulajdonságok", 8. oldal).

### A nyomtatási feladat végrehajtása

A nyomtató telepítése után válasszon egy kép, szöveg, PS vagy HPGL fájlt a nyomtatáshoz.

Hajtsa végre a "**printui <file\_name\_to\_print>**" parancsot. Ha például a "**document1**" fájlt nyomtatja

printui document1

Ez megnyitja a **Print Job Manager** UNIX nyomtatóillesztőprogramot, amelyben a felhasználó módosíthatja a különböző nyomtatási beállításokat.

- 9 Válasszon egy már hozzáadott nyomtatót.
- 3 Válassza ki a nyomtatási beállításokat az ablakból, mint például Page Selection.
- 4 A Number of Copies ablakban válassza ki, hogy hány példányra van szükség.
  - A nyomtató-illesztőprogram nyújtotta szolgáltatások előnyeinek kihasználásához nyomja meg a **Properties** gombot.
- 5 A nyomtatási feladat megkezdéséhez nyomja meg az **OK** gombot.

### A készülék beállításainak módosítása

A **Print Job Manager** UNIX illesztőprogramban a felhasználó kiválaszthatja a különböző nyomtatási beállításokat a **Properties** gomb alatt.

A következő gyorsgombok is használhatók: "H" a **Help**, "O" az **OK**, "A" az **Apply** és "C" a **Cancel**.

#### General fül

- **Paper Size:** Állítsa be a papírméretet A4, Letter vagy más papírméretre szükség szerint.
- Paper Type: Válassza ki a papír típusát. A listában a Printer Default, Plain, és Thick beállítások érhetők el.
- **Paper Source:** Válassza ki a használni kívánt tálcát. Ez alapértelmezésben az **Auto Selection**.
- Orientation: Válassza ki a nyomtatási kép tájolásának beállítását.
- **Duplex:** Papírtakarékosságból a papír mindkét oldalára nyomtathat.
- A típustól függően előfordulhat, hogy az automatikus/kézi kétoldalas nyomtatás nem érhető el. Alternatív módon a páros és páratlan oldalakra való nyomtatáshoz az lpr nyomtatási rendszert használhatja (lásd: "Modellekre jellemző tulajdonságok", 8. oldal).
- Multiple pages: Nyomtasson több oldalt a papír ugyanazon oldalára.

• Page Border: Válasszon ki egy szegélystílust (pl. Single-line hairline, Double-line hairline).

### Image fül

Ezen a fülön megváltoztathatja a világosságot, a felbontást vagy egy kép helyzetét a dokumentumban.

### Text fül

Állítsa be a karaktermargót, a sortávolságot vagy a hasábokat az aktuális nyomtatási feladatban.

#### Margins fül

- Use Margins: Állítsa be a dokumentum margóit. Alapértelmezésben a margók nincsenek engedélyezve. A felhasználó a megfelelő mezők értékeinek módosításával megváltoztathatja a margók beállítását. Alapértelmezettként ezek az értékek a kiválasztott oldalmérettől függenek.
- Unit: A mértékegységek megadhatók pontban, hüvelykben vagy centiméterben.

#### Printer-Specific Settings fül

A különböző beállítások testreszabásához válassza ki a különböző beállításokat a **JCL** és a **General** keretekben. Ezek a beállítások az adott nyomtatóra vonatkoznak, és függenek a PPD fájltól.

### Lapolvasási szolgáltatás

- Az alapvető lapolvasási funkciók leírását az Egyszerű útmutató találhatja (lásd: "Egyszerű lapolvasás", 65. oldal).
  - Elképzelhető, hogy ez a funkció a készülék típusától vagy a választható lehetőségektől függően nem érhető el (lásd: "Modellekre jellemző tulajdonságok", 8. oldal).
- Az elérhető maximális felbontás számos tényezőtől függ, többek között a számítógép sebességétől, a rendelkezésre álló lemezterülettől, a memóriától, a beolvasandó kép méretétől, valamint a bitmélység-beállítástól. Ezért a rendszertől és a beolvasandó anyagtól függően előfordulhat, hogy bizonyos felbontáson nem lehet szkennelni, különösen nagyobb dpitartományokban.

#### Alapvető szkennelési mód

Elképzelhető, hogy ez a funkció a készülék típusától vagy a választható lehetőségektől függően nem érhető el (lásd: "Váltogatási funkció", 11. oldal). A lapolvasást a készülékkel USB-kábelen vagy hálózaton keresztül is végezheti. Dokumentum szkenneléséhez az alábbi módszerek használhatók:

- Képolvasás PC: Eredeti dokumentumok beszkennelése a kezelőpanel használatával. Ezután a beolvasott adatokat a csatlakoztatott számítógép Saját dokumentumok mappájában tárolja (lásd: "Egyszerű lapolvasás", 65. oldal).
- TWAIN: A TWAIN az egyik előre beállított képkezelő alkalmazás. A kép beolvasása elindítja a kiválasztott alkalmazást, amivel vezérelheti a beolvasás folyamatát. Ez a funkció helyi kapcsolaton keresztül vagy hálózaton keresztül használható (lásd: "Beolvasás képszerkesztő alkalmazásból", 256. oldal).
- Samsung Easy Document Creator: A program használatával képeket vagy dokumentumokat olvashat be. Azt javasoljuk, hogy használja a szoftvereket tartalmazó mellékelt CD-n található Samsung Easy Document Creator alkalmazás lapolvasási funkcióit.

-Lásd: "A Samsung Easy Document Creator használata", 279. oldal.

WIA: A WIA a Windows Images Acquisition rövidítése. Ennek a funkciónak a használatához a számítógépet USB kábellel közvetlenül kell csatlakoztatni a készülékhez (lásd: "Beolvasás WIAillesztőprogram használatával", 256. oldal).
### A lapolvasási beállítások konfigurálása a számítógépen

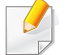

Elképzelhető, hogy ez a funkció a készülék típusától vagy a választható lehetőségektől függően nem érhető el (lásd: "Modellekre jellemző tulajdonságok", 8. oldal).

- Megnyitja a Samsung Easy Printer Manager alkalmazást (lásd: "A Samsung Easy Printer Manager használata", 280. oldal).
- 9 Válassza ki a megfelelő készüléket a Nyomtatólista menüből.
- 2 Válassza a PC-re történő beolvasás beállításai menüt.
- Válassza ki a kívánt lehetőséget.
  - •Szkennelés aktiválása: Be- és kikapcsolhatja a készülék lapolvasás funkcióját.
  - •**Profil:** Megjeleníti az adott készüléken található lapolvasási profilokat.
  - •Alapbeállítások lap: A lapolvasás általános beállításait és a készülék beállításait tartalmazza.
  - •Kép fül: A képmódosításokkal kapcsolatos beállításokat tartalmazza.
- 5 Nyomja meg a **Mentés** > **OK** gombot.

### Lapolvasás hálózathoz csatlakoztatott készülékről

Ellenőrizze, hogy a számítógépen megtalálható-e a (szoftveres CD-ről) telepített nyomtató illesztőprogram, ugyanis az tartalmazza a lapolvasó alkalmazást is (lásd: "Az illesztőprogram helyi telepítése", 29. oldal).

 Helyezzen a lapolvasó üvegére egy dokumentumot (lásd: "Eredeti dokumentumok behelyezése", 52. oldal).

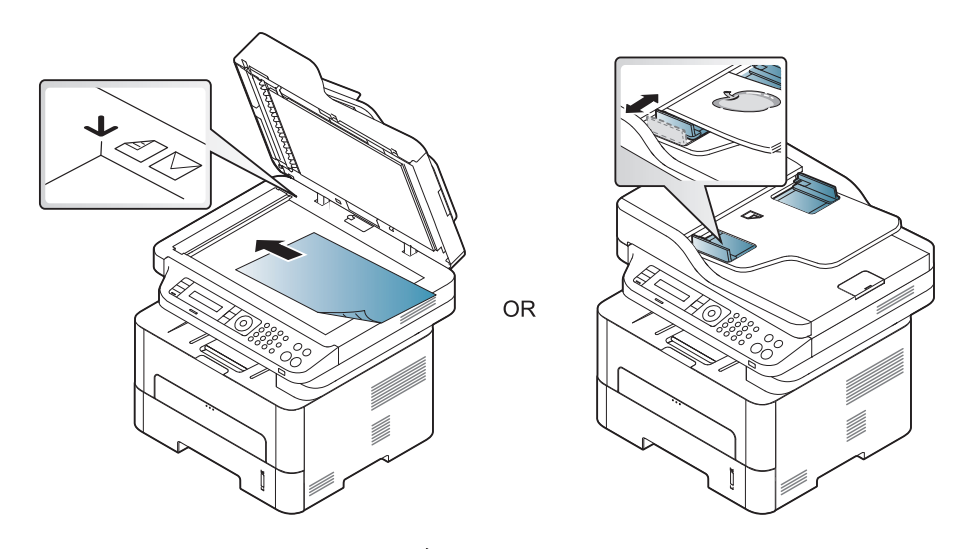

A kezelőpulton válassza a (Scan) > Képolvasás PC > Hálózati
 PC lehetőséget.

Vagy pedig a kezelőpulton válassza a **Beolvasás ide > Képolvasás** PC > Hálózati PC lehetőséget.

Ha a **Nem elérhető** üzenet jelenik meg, ellenőrizze a port csatlakozását.

3 Válassza ki a regisztrált számítógép ID ját, és adja meg a Jelszo-t, ha szükséges.

Az ID ugyanaz az azonosító, mint amelyet a Samsung Easy Printer

Manager > 🛃 váltson speciális módba > PC-re történő beolvasás beállításai menüben beállított.

• A Jelszo ugyanaz a 4 jegyű szám, mint amelyet a Samsung Easy

Printer Manager > belis váltson speciális módba > PC-re történő beolvasás beállításai menüben beállított.

- Válassza ki a kívánt lehetőséget, majd nyomja meg az OK gombot.
- 5 Elindul a beolvasás.

A beolvasott képeket a számítógép a C:\Users\felhasználó neve\Pictures mappába menti. A használt operációs rendszertől vagy alkalmazástól függően a mentési mappa ettől eltérhet.

#### Beolvasás WSD-szolgáltatásba

Beolvassa az eredeti dokumentumot, és a beolvasott fájlt a csatlakoztatott számítógépre menti, ha az támogatja a WSD (Web Service for Device) funkciót. A WSD funkció használatához a számítógépére telepítenie kell a WSD nyomtató-illesztőprogramot. Windows 7 rendszer esetében a WSD illesztőprogramot a **Vezérlőpult > Eszközök és nyomtatók > Nyomtató hozzáadása** pontban telepítheti. A varázslóban kattintson a **Hálózati nyomtató hozzáadása** lehetőségre.

- Ha a készülék nem támogatja a hálózati csatlakozást, nem fogja tudni használni ezt a funkciót (lásd: "Modellekre jellemző tulajdonságok", 8. oldal).
  - A WSD funkció csak Windows Vista® vagy újabb rendszereken és olyan számítógépeken működik, amelyek támogatják azt.
  - Az alábbi telepítési lépések egy Windows 7 rendszert használó számítógépet vesznek alapul.

### Egy WSD nyomtató-illesztőprogram telepítése

- 1 Válassza a Indítás > Vezérlőpult > Eszközök és nyomtatók > Nyomtató hozzáadása lehetőséget.
- 2 A varázslóban kattintson a **Hálózati, vezeték nélküli vagy** Bluetooth rendszerű nyomtató hozzáadása lehetőségre.
- 3 A nyomtatók listájában válassza ki a használni kívánt nyomtatót, majd kattintson a **Tovább** gombra.
  - A WSD nyomtató IP-címe: http://IP address/ws/ (például: http:// 111.111.111.111/ws/).
    - Ha a listában nem jelenik meg egyetlen WSD nyomtató sem, kattintson Az általam keresett nyomtató nem található a listában
       > Adott IP-című vagy állomásnevű nyomtató hozzáadása lehetőségre, majd az Eszköz típusa ablakban válassza a Webes szolgáltatások eszköze lehetőséget. Ezután adja meg a nyomtató IP-címét.
  - Kövesse a képernyőn megjelenő utasításokat.

#### Lapolvasás a WSD funkció használatával

- **1** Győződjön meg arról, hogy a készülék a számítógéphez csatlakozik, és kapcsolja be.
- 2 Helyezze a beolvasandó dokumentumot lefele fordítva a lapolvasó üveglapjára, vagy helyezze be a dokumentumokat felfele fordítva a dokumentumadagolóba (lásd Eredeti dokumentumok behelyezése).
- 3 A kezelőpulton válassza a (Scan) > Kepolvasas WSD lehetőséget.
  - Ha a Nem elérhető üzenet jelenik meg, ellenőrizze a port csatlakozását. Vagy pedig ellenőrizze, hogy a WSD nyomtatóillesztőprogram megfelelően van-e telepítve.
- A Célhelyek listája részen válassza ki a számítógép nevét.
- 5 Válassza ki a kívánt lehetőséget, majd nyomja meg az **OK** gombot.
- Elindul a beolvasás.

#### Beolvasás képszerkesztő alkalmazásból

A dokumentumokat képszerkesztő alkalmazásokból vagy képszerkesztő alkalmazások használatával (pl. Adobe Photoshop) is beolvashatja és importálhatja, feltéve ha az adott alkalmazás TWAIN-kompatibilis. Kövesse az alábbi lépéseket a TWAIN-kompatibilis szoftverrel való lapolvasáshoz:

- **1** Győződjön meg arról, hogy a készülék a számítógéphez csatlakozik, és kapcsolja be.
- 2 Helyezzen a lapolvasó üvegére egy dokumentumot (lásd: "Eredeti dokumentumok behelyezése", 52. oldal).

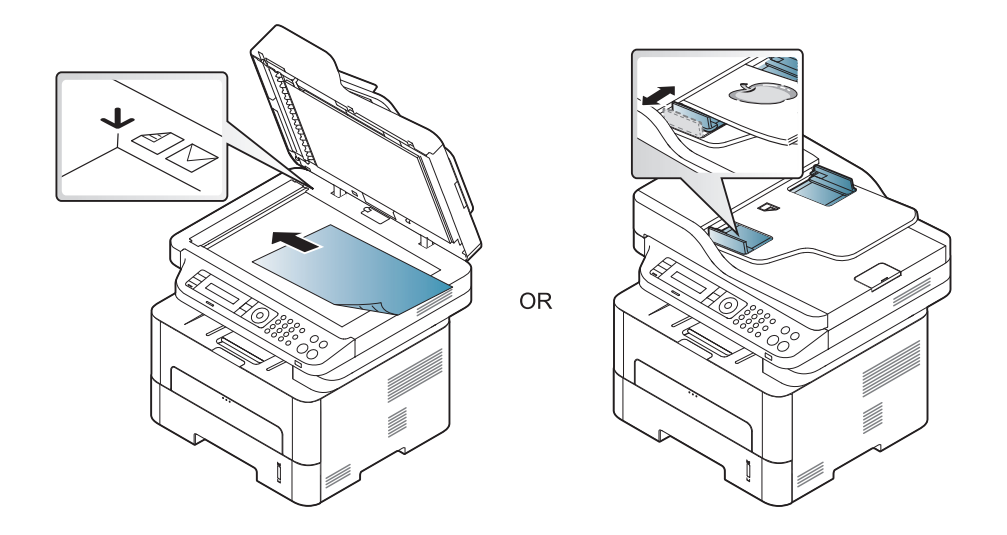

Nyissa meg az alkalmazást, pl. az Adobe Photoshopot.

- Kattintson a Fájl > Importálás lehetőségre, majd válassza ki a lapolvasót.
- 5 Adja meg a lapolvasási beállításokat.
- 6 Olvassa be és mentse a beolvasott képet.

#### Beolvasás WIA-illesztőprogram használatával

A készülék a képek beolvasásához támogatja a Windows Image Acquisition (WIA) illesztőprogramot. A WIA a Microsoft Windows rendszerek integrált része, mely digitális kamerák és lapolvasók kezelését szolgálja. A TWAIN illesztőprogrammal ellentétben a WIA illesztőprogram kiegészítő szoftverek használata nélkül is lehetővé teszi a képek beolvasását és egyszerű kezelését.

A WIA illesztőprogram csak Windows operációs rendszeren és USB porton keresztül használható.

- 1 Győződjön meg arról, hogy a készülék a számítógéphez csatlakozik, és be van kapcsolva.
- 2 Helyezzen a lapolvasó üvegére egy dokumentumot (lásd: "Eredeti dokumentumok behelyezése", 52. oldal).

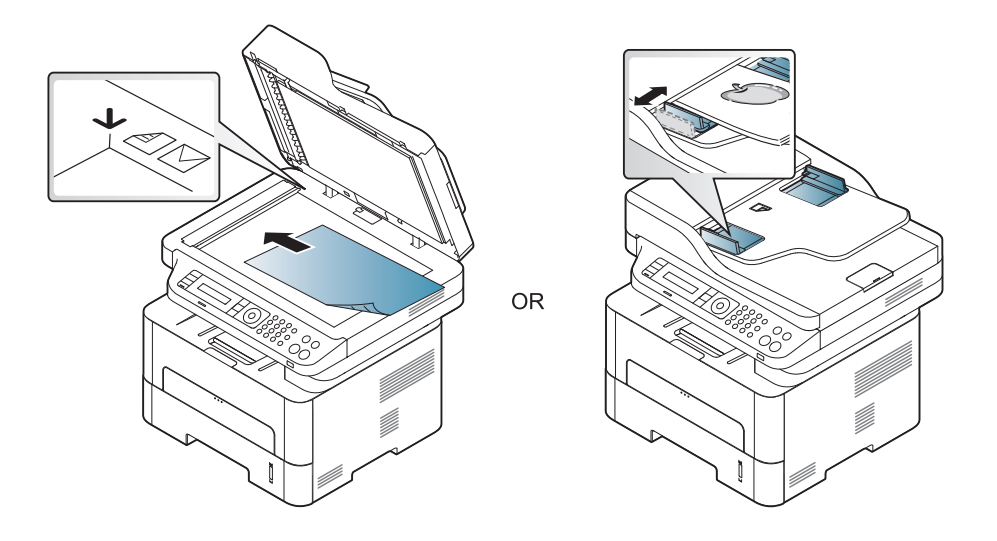

- 3 A Indítás menüben válassza a Vezérlőpult > Hardver és hang > Eszközök és nyomtatók lehetőséget.
- 4 Kattintson a jobb egérgombbal az eszköz illesztőprogramjának ikonjára a Nyomtatók és faxok > Vizsgálat indítása lehetőségnél.
- 5 Megjelenik az Új beolvasás ablak.
- 6 Adja meg a lapolvasási beállításokat, majd kattintson a **Előnézet** gombra annak ellenőrzéséhez, hogyan befolyásolják a képet a megadott beállítások.

7 Olvassa be és mentse a beolvasott képet.

#### Lapolvasás Mac rendszeren

### Lapolvasás USB-n csatlakoztatott készülékről

- 1 Győződjön meg arról, hogy a készülék a számítógéphez csatlakozik, és be van kapcsolva.
- Helyezze a beolvasandó dokumentumot lefele fordítva a lapolvasó üveglapjára, vagy helyezze be a dokumentumokat felfele fordítva a dokumentumadagolóba (lásd: "Eredeti dokumentumok behelyezése", 52. oldal).
- 3 Indítsa el az **Applications** alkalmazást, és kattintson az **Image Capture** elemre.
- Ha a **No Image Capture device connected** üzenet jelenik meg, húzza ki az USB kábelt, és csatlakoztassa újra. Ha a probléma továbbra is fennáll, olvassa el az **Image Capture** súgóját.
- 4 Válassza ki a kívánt lehetőséget.
- 5 Olvassa be és mentse a beolvasott képet.

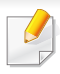

Ha az **Image Capture**-ben nem működik a beolvasás, frissítse a Mac operációs rendszert a legújabb verzióra.

### Lapolvasás hálózathoz csatlakoztatott készülékről

Vezetékes és vezeték nélküli típusok esetén (lásd: "Modellekre jellemző tulajdonságok", 8. oldal).

- Győződjön meg arról, hogy a berendezés csatlakozik a hálózatra.
- Helyezze a beolvasandó dokumentumot lefele fordítva a lapolvasó üveglapjára, vagy helyezze be a dokumentumokat felfele fordítva a dokumentumadagolóba (lásd: "Eredeti dokumentumok behelyezése", 52. oldal).
- 3 Indítsa el az **Applications** alkalmazást, és kattintson az **Image Capture** elemre.
- Operációs rendszerétől függően kövesse az alábbi lépéseket.
  - •10.5-ös rendszer esetében
    - -A menüsávon kattintson a **Devices** > **Browse Devices** lehetőségre.

- -Győződjön meg arról, hogy a készülék neve melletti **Connected** négyzet be van jelölve a **Bonjour Devices** opciónál.
- 10.6-10.9 rendszer esetén válassza ki készülékét a SHARED opció alatt.
- Végezze el a lapolvasási beállításokat ezen a programon.
- **6** Olvassa be és mentse a beolvasott képet.
  - Ha az Image Capture-ben nem működik a beolvasás, frissítse a Mac operációs rendszert a legújabb verzióra.
    - További információkért lásd az Image Capture súgóját.
    - Lapolvasást TWAIN-kompatibilis szoftverekkel, például Adobe Photoshop segítségével is végezhet.
    - Ezenkívül a Samsung Lapolvasási Segéd alkalmazás segítségével is végezhet lapolvasást. Ehhez nyissa meg az Applications mappa
       Samsung mappa > Samsung Scan Assistant lehetőséget.

#### Lapolvasás Linux rendszeren

- 1 Győződjön meg arról, hogy a készülék a számítógéphez csatlakozik, és kapcsolja be.
- Indítson el egy lapolvasási alkalmazást, például az xsane vagy simple-scan programot (vagy ha nincs ilyen telepítve, telepítsen egyet a lapolvasási funkciók használatához). Így például az rpm csomagot használó rendszereken a "yum install xsane" vagy a deb csomagot használó rendszereken az "apt-get install xsane" parancsot kell kiadnia.
- 3 Válassza ki készülékét a listáról, és állítsa be a lapolvasási beállításokat.
- **A** Kattintson a **Scan** gombra.

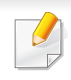

Az alapvető faxfunkciók leírását az Egyszerű útmutató találhatja (lásd: "Alapvető faxolási műveletek", 66. oldal).

• Az M267xN/M287xND/M287xDW nem rendelkezik faxfunkcióval.

#### Automatikus újratárcsázás

Ha fax küldésénél a hívott szám foglalt, vagy nem válaszol, a készülék automatikusan újratárcsázza a számot. Az újratárcsázás időköze a készülék adott országra jellemző gyári alapbeállításán alapszik.

Amikor a kijelzőn az **Újratárcsázás?** kérdés látható, az azonnali újratárcsázáshoz nyomja meg a (**Start**) gombot. Az automatikus

újrahívás törléséhez nyomja meg a  $\bigotimes$  (Stop/Clear) gombot.

Az újratárcsázási időköz és a kísérletek számának módosítása,

- A kezelőpulton válassza a lightaráságot, (fax) > 1 (Menu) > Fax beallitasa
   Kuldes lehetőséget.
- **?** Válassza ki az Ujratarcs. sz. vagy Ujrahiv. felt. lehetőséget.
- 3 Válassza ki a kívánt lehetőséget.

#### Faxszám újratárcsázása

- 1 Nyomja meg a kezelőpulton a 🗇 (**Redial/Pause**) gombot.
- 9 Válassza ki a kívánt faxszámot.

Itt a tíz utoljára hívott faxszám és tíz beérkező hívás hívóazonosítója látszik.

3 Ha az eredetit a dokumentumadagolóba tette, a készülék automatikusan elkezdi a küldést.

Ha az eredetit a lapolvasó üvegére helyezte, további oldalak hozzáadásához válassza az **Igen** lehetőséget. Helyezze be a következő eredeti dokumentumot, majd nyomja meg az **OK** gombot. Ha végzett, adjon **Nem** választ a **Tovabbi oldal?** kérdésre.

#### Adás nyugtázása

Ha az utolsó oldalt is sikeresen elküldte, sípszó hallatszik, és a készülék visszaáll készenléti üzemmódba.

Ha hiba történik a fax küldése közben, hibaüzenet jelenik meg a kijelzőn.

Ha hibaüzenetet kap, az üzenet törléséhez nyomja meg a 🏵 (**Stop/Clear**) gombot, és próbálja megismételni a faxküldést.

A készülék beállítható úgy, hogy minden fax küldése után automatikusan tranzakciós jelentést nyomtasson ki. A kezelőpulton válassza a (fax) > 1 (Menu) > Rendszerbeall. > Jelentes > Fax megerős. lehetőséget. Ha faxot szeretne küldeni a számítógépről, telepítenie kell a **Samsung Network PC Fax** programot. A program a nyomtató-illesztőprogram telepítésekor telepíthető.

- Nyissa meg a küldeni kívánt dokumentumot.
- **9** Válassza a **Nyomtatás** pontot a **Fájl** menüből.

Megjelenik a **Nyomtatás** ablak. A panel megjelenése alkalmazásonként eltérő lehet.

- 3 Válassza ki a **Samsung Network PC Fax** lehetőséget a **Nyomtatás** ablakból.
- Kattintson a Nyomtatás vagy az OK elemre.
- 5 Adja meg a címzettek számait, és kattintson a következő lehetőségre:

#### Fax küldése számítógépről

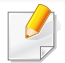

Elképzelhető, hogy ez a funkció a készülék típusától vagy a választható lehetőségektől függően nem érhető el (lásd: "Modellekre jellemző tulajdonságok", 8. oldal).

A számítógép használatával tud faxot küldeni úgy, hogy nem kell a készülék mellett lennie.

- Nyomja meg a Súgó gombot az ablakban, és kattintson arra a lehetőségre, amelyről többet szeretne tudni.
- 6 Kattintson a Send gombra.

#### Faxküldés késleltetése

A készüléket be lehet állítani, hogy a faxot egy későbbi megadott időpontban küldje el. Ezzel a szolgáltatással nem küldhet színes faxot.

- Helyezze a beolvasandó dokumentumot lefele fordítva a lapolvasó üveglapjára, vagy helyezze be a dokumentumokat felfele fordítva a dokumentumadagolóba.
- A kezelőpulton nyomja meg a Interfective (fax) gombot.
- 3 Állítsa be igényei szerint a felbontást és a fényerőt.
- 4 A kezelőpulton válassza a 🛱 (Menu) > Fax szolg. > Kesl. kuldes lehetőséget.
- 5 Adja meg a célállomás hívószámát, majd nyomja meg az **OK** gombot.
- 6 A kijelző megkérdezi, hogy kíván-e más faxszámot is megadni a dokumentum elküldéséhez.
- 7 További faxszámok megadásához nyomja meg az **OK** gombot, amikor az **Igen** megjelenik, és ismételje meg az 5. lépést.

- Maximum 10 célállomás adható meg.
  - Ha megadott egy csoporthívószámot, többet már nem adhat meg.
- Adja meg a feladat nevét, majd az időt.
- Ha az aktuális pontos időnél korábbi időpontot ad meg, a fax a következő napon kerül elküldésre.
- Az eredetit a készülék az elküldés előtt beolvassa a memóriába.
  - A készülék visszatér készenléti üzemmódba. A kijelző emlékeztet a készenléti üzemmódra, és arra, hogy késleltetett fax lett beállítva.
  - Kinyomtathatja a késeltetett faxfeladatok listáját.

A kezelőpulton válassza a 🗐 (Menu) > Rendszerbeall. > Jelentes > Utemezett fel. lehetőséget.

### Dokumentumok hozzáadása a tárolt faxfeladatokhoz

- 1 Helyezze a beolvasandó dokumentumot lefele fordítva a lapolvasó üveglapjára, vagy helyezze be a dokumentumokat felfele fordítva a dokumentumadagolóba.
- A kezelőpulton válassza a (Fax) > 1 (Menu) > Fax szolg. > Oldal hozzaad. lehetőséget.
- Válassza a faxfeladatot, majd nyomja meg az OK gombot.
   Ha végzett, adjon Nem választ a Tovabbi oldal? kérdésre. A készülék az eredetit a memóriába szkenneli.
- 4 Nyomja meg a (Stop/Clear) gombot a készenléti módba való visszatéréshez.

### Egy rögzített faxfeladat törlése

- A kezelőpulton válassza a ♣ (fax) > ₩ (Menu) > Fax szolg. >
   Feladat torles lehetőséget.
- 2 Válassza ki a kívánt faxfeladatot, majd nyomja meg az **OK** gombot.
- Nyomja meg az OK gombot, amikor az Igen van kiemelve.
   A kijelölt fax törlődik a memóriából.

4 Nyomja meg a (Stop/Clear) gombot a készenléti módba való visszatéréshez.

#### Elsőbbségi fax küldése

Ezzel a funkcióval egy magas prioritású faxot lehet küldeni a lefoglalt műveletek előtt. Az eredetit a készülék a memóriában tárolja, majd az éppen zajló művelet befejezése után azonnal elküldi.

- 1 Helyezze a beolvasandó dokumentumot lefele fordítva a lapolvasó üveglapjára, vagy helyezze be a dokumentumokat felfele fordítva a dokumentumadagolóba.
- 2 A kezelőpulton válassza a 🍌 (Fax) > ⊊∃ (Menu) > Fax szolg. > Elsobb. kuldes lehetőséget.
- Adja meg a címzett faxszámát, majd nyomja meg az **OK** gombot.
- Adja meg a feladat nevét, majd nyomja meg az **OK** gombot.
- 5 Ha az eredetit a szkennerüvegre helyezte, további oldalak elküldéséhez válaszoljon az Igen lehetőséggel. Helyezze be a következő eredeti dokumentumot, majd nyomja meg az OK gombot.

Ha végzett, adjon Nem választ a Tovabbi oldal? kérdésre.

A készülék megkezdi a lapolvasást, és elküldi a faxot a címzettnek.

### Küldött fax továbbítása egy másik célállomásra

Beállíthatja a készüléket úgy, hogy az elküldött faxot egy másik célállomásra faxon továbbítsa. Ez a funkció akkor lehet hasznos, ha házon kívül van, de fontos faxot vár.

- Habár színes faxot küldött és fogadott, a készülék az adatokat szürkeárnyalatosan továbbítja.
- Helyezzen a lapolvasó üvegére egy dokumentumot (lásd: "Eredeti dokumentumok behelyezése", 52. oldal).

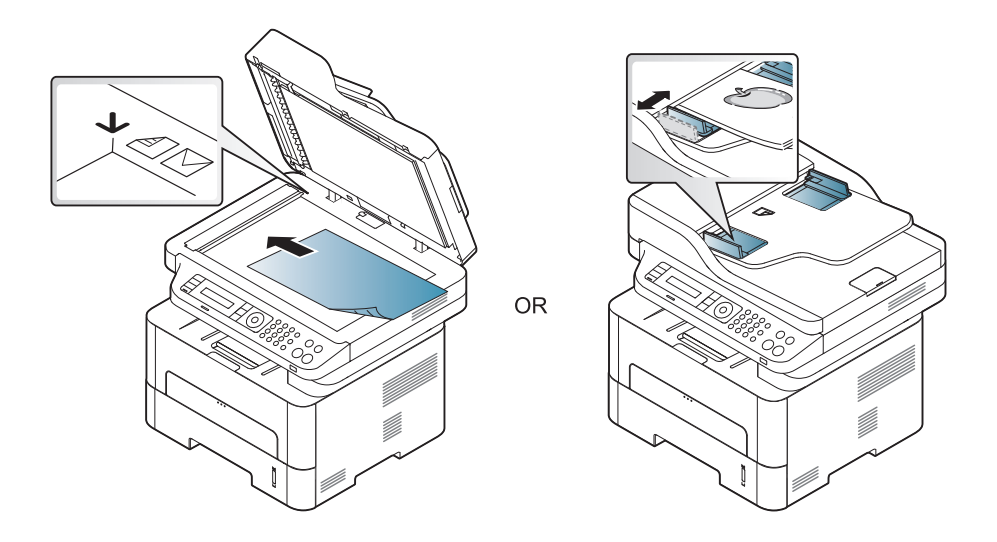

A kezelőpulton válassza a ♣ (Fax) > ♣ (Menu) > Fax szolg. > Kuldes tovabb. > Tovább a faxra > Be lehetőséget.

- Elképzelhető, hogy a **Tovabbitas** funkció a készülék típusától vagy a választható lehetőségektől függően nem érhető el (lásd: "Váltogatási funkció", 11. oldal).
- **3** Adja meg a címzett faxszámát, majd nyomja meg az **OK** gombot.
- 4 Nyomja meg a (Stop/Clear) gombot a készenléti módba való visszatéréshez.

A továbbiakban minden elküldött faxüzenetet továbbküld a megadott célállomásra.

#### Beérkezett faxok továbbítása

Beállíthatja a készüléket úgy, hogy a fogadott faxot faxon továbbítsa egy másik célállomásra. Ez a funkció akkor lehet hasznos, ha házon kívül van, de fontos faxot vár.

| _ |   |
|---|---|
|   | 1 |
|   |   |
|   |   |
| - |   |

Habár színes faxot küldött és fogadott, a készülék az adatokat szürkeárnyalatosan továbbítja.

- A kezelőpulton válassza a (fax) > 1 (Menu) > Fax szolg. > Fogadás továbbítása > Tovább a faxra vagy Tovább a PC-re > Be lehetőséget.
- Elképzelhető, hogy a **Tovabbitas** funkció a készülék típusától vagy a választható lehetőségektől függően nem érhető el (lásd: "Váltogatási funkció", 11. oldal).
- 2 Ahhoz, hogy a gép a továbbítás után ki is nyomtassa a beérkezett faxokat, válassza ki a Tovabb.&Nyomt. lehetőséget.
- Adja meg a címzett faxszámát, majd nyomja meg az **OK** gombot.
- 4 Adja meg a kezdési és befejezési időt, majd nyomja meg az OK gombot.
- 5 Nyomja meg a (Stop/Clear) gombot a készenléti módba való visszatéréshez.

A továbbiakban minden elküldött faxüzenetet továbbküld a megadott célállomásra.

#### Fogadási módok módosítása

- A kezelőpulton válassza a 🦾 (fax) > 🗐 (Menu) > Fax beallitasa > Fogadas > Veteli mod lehetőséget.
- 9 Válassza ki a kívánt lehetőséget.
  - •Fax: A készülék fogadja a bejövő faxhívást, és azonnal faxfogadási módra vált.
  - •Tel: Az (G)(On Hook Dial), majd a (→) (Start) gomb megnyomásával fogadja a faxot.
  - •Uz.rogz./Fax: Arra szolgál, ha üzenetrögzítő van csatlakoztatva a készülékhez. Az üzenetrögzítő veszi fel a bejövő hívást, és a hívó fél az üzenetrögzítőn hagyhat üzenetet. Ha a készülék fax hívójelét észleli, a fax vételéhez automatikusan Fax módra vált.

Az **Uz.rogz./Fax** mód használatához csatlakoztasson egy üzenetrögzítőt a berendezés hátulján található EXT aljzatba.

 DRPD: Különböző csengési mintázatok érzékelését lehetővé tevő (DRPD) szolgáltatással fogadhat hívást. A megkülönböztető csengetés a telefontársaság szolgáltatása, mely segítségével a felhasználó egy vonalon több telefonszámra érkező hívást is fogadhat. Részletes tudnivalók: "Faxüzenetek fogadása DRPD módban", 267. oldal.

Lehet, hogy az országtól függően ez a beállítás nem használható.

- 3 Nyomja meg az **OK** gombot.
- 4 Nyomja meg a (Stop/Clear) gombot a készenléti módba való visszatéréshez.
- Ha a készüléket e módba állította, és az üzenetrögzítő ki van kapcsolva, vagy az EXT csatlakozóhoz nincs üzenetrögzítő kötve, a készülék egy adott számú csengés után automatikusan Fax módba lép.
  - Ha az üzenetrögzítőn beállítható, hogy hány csengés után válaszoljon a hívásra, állítsa a csengetés számlálóját 1 csengésre.
  - Ha a készülék Tel módban van, válassza le vagy kapcsolja ki az üzenetrögzítőt a faxkészülékkel. Ha nem így tesz, a telefonbeszélgetését esetleg megszakítja a kimenő üzenet.

#### Kézi fogadás Telefon módban

Ha hallja a fax tárcsázási hangját, az (COn Hook Dial), majd a (Start) gomb megnyomásával fogadhatja a faxüzenetet. Ha a készüléke rendelkezik telefonkagylóval, a telefonkagyló segítségével válaszolhat a hívásra (lásd: "Modellekre jellemző tulajdonságok", 8. oldal).

#### Automatikus fogadás üzenetrögzítő/fax módban

Ennek a szolgáltatásnak a használatához előzőleg csatlakoztatnia kell egy üzenetrögzítőt a berendezés EXT feliratú aljzatába. Ha a hívó üzenetet hagy, azt az üzenetrögzítő tárolja hagyományos módon. Ha a készülék faxhangot érzékel a vonalban, automatikusan fogadja a faxot.

### Faxfogadás mellék-telefonkészülék használatával

Amikor a készülék hátsó oldalán található EXT csatlakozóba kötött telefont használ, faxot telefonbeszélgetés közben is fogadhat, miközben a telefonkészüléken beszél úgy, hogy nem kell felállnia és a faxhoz mennie.

Ha a kapcsolódó készülékkel hívást fogad és faxhangot hall, nyomja meg a készüléken a **\*9**\* gombokat. A készülék fogadni kezdi a dokumentumot.

A \*9\* a gyárilag beállított távoli fogadási kód. Az első és utolsó csillag rögzített, de a köztük levő szám szabadon módosítható.

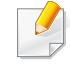

Amikor az EXT csatlakozóba kötött telefonnal beszél, a másolási és lapolvasási funkciók nem használhatók.

#### Faxüzenetek fogadása DRPD módban

A megkülönböztető csengetés a telefontársaság szolgáltatása, mely segítségével a felhasználó egy vonalon több telefonszámra érkező hívást is fogadhat. Ezt a szolgáltatást gyakran több ügyfelet kiszolgáló központok használják, akik ez alapján azonosítják be a hívót a megfelelő hívásfogadás érdekében.

- A kezelőpulton válassza a ⟨⟨fax⟩ > ⟨∃⟩ (Menu) > Fax beallitasa
   > Fogadas > DRPD > Csengésre várva lehetőséget.
- **9** Hívja a faxszámot egy másik telefonról.
- 3 Amikor a készülék csengeni kezd, ne válaszoljon a hívásra. A készüléknek több csengetésre van szüksége a mintázat megtanulásához.

Ha a gép befejezte a tanulást, a kijelzőn a **A DRPD beállítása véget ért.** felirat jelenik meg. Ha a DRPD beállítás nem sikerül, a **DRPD csengetési hiba** felirat fog megjelenni.

4 Nyomja meg az OK gombot amikor megjelenik a DRPD felirat, majd kezdje meg újra a 2. lépéstől.

#### Ha a faxszám megváltozik, vagy a készüléket másik telefonvonalra csatlakoztatja, a DRPD szolgáltatást ismételten be kell állítani.

 A DRPD beállítása után hívja fel ismét a faxszámot, ellenőrizve, hogy a készülék faxhanggal válaszol-e. Ezután egy ugyanahhoz a vonalhoz tartozó másik hívószámmal ismételje meg a hívást, hogy meggyőződhessen róla, a hívást ezúttal az EXT aljzatba csatlakoztatott telefonkészülék vagy üzenetrögzítő fogadja.

#### Faxok fogasása biztonságos fogadásai módban

Elképzelhető, hogy ez a funkció a készülék típusától vagy a választható lehetőségektől függően nem érhető el (lásd: "Modellekre jellemző tulajdonságok", 8. oldal).

Bizonyos esetekben a fogadott faxokat védeni kell az illetéktelen tekintetek elől. Ha bekapcsolja a biztonságos fogadás módot, minden beérkező fax a memóriába kerül. A beérkező faxokat jelszó megadásával nyomtathatja ki.

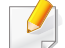

A biztonságos fogadási mód bekapcsolásához aktiválja ezt a funkciót

úgy, hogy a kezelőpulton a (Fax) > 🗐 (Menu) > Fax szolg. > Bizt. vetel lehetőséget választja.

#### Beérkezett faxüzenetek kinyomtatása

- A kezelőpulton válassza a (fax) > 1 (Menu) > Fax szolg. >
   Bizt. vetel > Nyomtatas lehetőséget.
- **?** Adja meg a négyjegyű jelszót, majd nyomja meg az **OK** gombot.
- **3** A készülék kinyomtatja a memóriában tárolt összes faxot.

#### Faxok nyomtatása a lap két oldalára

- A beállításoktól és a típustól függően előfordulhat, hogy néhány menü nem jelenik meg. Ebben az esetben a menü nem alkalmazható az Ön készülékére.
  - Elképzelhető, hogy ez a funkció a készülék típusától vagy a választható lehetőségektől függően nem érhető el (lásd: "Modellekre jellemző tulajdonságok", 8. oldal).

- Helyezze a beolvasandó dokumentumot lefele fordítva a lapolvasó üveglapjára, vagy helyezze be a dokumentumokat felfele fordítva a dokumentumadagolóba.
- A kezelőpulton válassza a 《 (fax) > 编 (Menu) > Fax beallitasa
   > Fogadas > Kétold. nyomt. lehetőséget.
  - •Ki: Nyomtatás Normál módban.
  - •Hosszanti el: A kinyomtatott oldalak úgy lapozhatók, mint egy könyv lapjai.

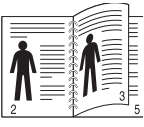

•Rovidebb el: A kinyomtatott oldalak úgy lapozhatók, mint egy jegyzettömb lapjai.

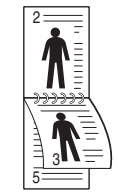

- Nyomja meg az **OK** gombot.
- 4 Nyomja meg a (Stop/Clear) gombot a készenléti módba való visszatéréshez.

#### Faxüzenetek vétele a memóriába

Mivel a készülék több feladatot képes egyszerre végezni, másolás vagy nyomtatás közben is tud faxot fogadni. Ha másolás vagy nyomtatás közben érkezik fax, azt a készülék a memóriában tárolja. A másolás vagy nyomtatás befejezése után a készülék automatikusan kinyomtatja a faxot.

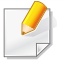

Amikor a készülék faxot fogad és nyomtat, nem tud egyéb másolási vagy nyomtatási feladatokat végezni.

#### Automatikus forgalmi napló nyomtatás

A gépen beállíthatja, hogy az 50 legutóbbi kommunikációs műveletről dátummal és időponttal ellátott részletes jelentést nyomtasson.

- A kezelőpulton válassza a (fax) > 1 (Menu) > Rendszerbeall.
   > Jelentes > Kuldott fax lehetőséget.
- 2 Nyomja meg a (Stop/Clear) gombot a készenléti módba való visszatéréshez.

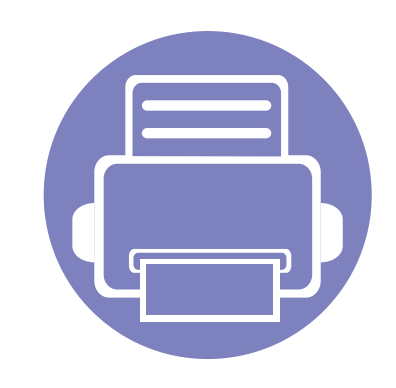

# 5. Hasznos kezelőeszközök

Ez a fejezet a berendezés teljes kihasználását elősegítő kezelő eszközöket mutatja be.

| • | A kezelőeszközök elérése                   | 271 |  |
|---|--------------------------------------------|-----|--|
| • | Easy Capture Manager                       | 272 |  |
| • | Samsung AnyWeb Print                       | 273 |  |
| • | Easy Eco Driver                            | 274 |  |
| • | A SyncThru™ Web Service használata         | 275 |  |
| • | A Samsung Easy Document Creator használata | 279 |  |
| • | A Samsung Easy Printer Manager használata  | 280 |  |
| • | A Samsung Nyomtató Állapota használata     | 284 |  |
| • | A Samsung Printer Experience használata    | 286 |  |
|   |                                            |     |  |

### A kezelőeszközök elérése

A Samsung többféle kezelőeszközt nyújt nyomtatóihoz.

- **1** Győződjön meg arról, hogy a készülék a számítógéphez csatlakozik, és kapcsolja be.
- 2 A Indítás menüből válassza ki a Programok vagy Összes program elemet.

•Windows 8 esetében a Charms(Gombok) sávon válassza a Keresés > Apps(Alkalmazás) lehetőséget.

- 3 Keressen a Samsung nyomtató lehetőségre.
- A Samsung nyomtató alatt láthatja a telepített kezelőeszközöket.
- 5 Kattintson a használni kívánt kezelőeszközre.
  - Az illesztőprogram telepítése után bizonyos kezelőeszközöket közvetlenül a Indítás menü Programok vagy Összes program pontjában is elérhet.
    - Windows 8 rendszer esetén az illesztőprogram telepítése után bizonyos kezelőeszközöket közvetlenül a Indítás képernyőről is elérhet úgy, hogy a megfelelő csempére kattint.

### **Easy Capture Manager**

- Csak Windows operációs rendszereken használható.
- Elképzelhető, hogy ez a funkció a készülék típusától vagy a választható lehetőségektől függően nem érhető el (lásd: "Szoftver", 8. oldal).

A Print Screen gomb megnyomásával elmenti a képernyőképet és elindítja az Easy Capture Manager alkalmazást, így könnyedén azonnal kinyomtathatja vagy szerkesztheti a képet.

# Samsung AnyWeb Print

- Elképzelhető, hogy ez a funkció a készülék típusától vagy a választható lehetőségektől függően nem érhető el (lásd: "Szoftver", 8. oldal).
  - Csak Windows operációs rendszereken használható.

Ez az eszköz a hagyományos programokhoz képest a Windows Internet Explorer képernyők egyszerűbb rögzítését, előnézetének megtekintését, kiválogatását és kinyomtatását teszi lehetővé. Töltse le a szoftvert a Samsung webhelyéről, csomagolja ki, és telepítse. (http://www.samsung.com > keresse meg termékét > Támogatás vagy Letöltések.)

### **Easy Eco Driver**

- Elképzelhető, hogy ez a funkció a készülék típusától vagy a választható lehetőségektől függően nem érhető el (lásd: "Szoftver", 8. oldal).
  - Csak Windows operációs rendszereken használható (lásd: "Szoftver", 8. oldal).

Az Easy Eco Driver alkalmazással kihasználhatja a készülék gazdaságos funkcióit, így papírt és festéket takaríthat meg.

Ezenkívül az Easy Eco Driver lehetővé tesz egyszerűbb szerkesztési műveleteket is, így például képek és szöveg kivágását, betűtípusok megváltoztatását stb. A gyakran használt beállításokat beállításkészletként mentheti el.

#### Használata:

- 1 Nyissa meg a nyomtatni kívánt dokumentumot.
- 2 Nyissa meg a Nyomtatási beállítások menüt (lásd "A nyomtató beállításainak megnyitása", 56. oldal).
- 3 A Kedvencek lapon válassza a Gazdaságos nyomtatás előnézete lehetőséget.
- 4 Az ablakban kattintson az OK > Nyomtatás lehetőségre.

Megjelenik egy előnézeti ablak.

5 Válassza ki, milyen funkciókat szeretne használni ezzel a dokumentummal.

Az előnézeti ablakban láthatja a kiválasztott funkciók hatását.

6 Kattintson a Nyomtatás gombra.

Ha minden nyomtatáskor futtatni szeretné az Easy Eco Driver illesztőprogramot, a nyomtatási beállítások ablakának Alapbeállítások lapján jelölje be a Easy Eco Driver indítása a nyomtatási feladat előtt lehetőséget.

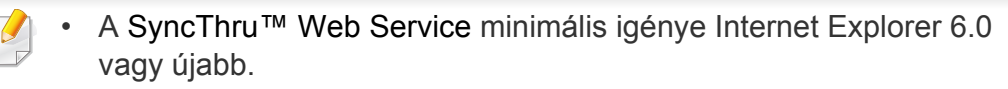

- A SyncThru<sup>™</sup> Web Service eszköz jelen leírása a kiegészítőktől vagy modellektől függően kissé eltérhet az Ön által választott készüléktől.
- Csak hálózati képességekkel rendelkező készülékek esetében (lásd: "Szoftver", 8. oldal).

#### A SyncThru<sup>™</sup> Web Service használata

1 Windows rendszerben nyisson meg egy webböngésző programot, például az Internet Explorert.

Írja be a nyomtató IP-címét (http://xxx.xxx.xxx.xxx) a cím mezőbe, és nyomja meg az Enter billentyűt, vagy kattintson az **Ugrás** gombra.

9 Megnyílik a készülék beágyazott webhelye.

### Bejelentkezés a SyncThru™ Web Service szolgáltatásba.

Mielőtt konfigurálná a lehetőségeket a SyncThru<sup>™</sup> Web Service szolgáltatásban, rendszergazdaként be kell lépnie. A SyncThru<sup>™</sup> Web Service szolgáltatást bejelentkezés nélkül is használhatja, de akkor nem fér hozzá a **Beállítások** és a **Biztonság** fülhöz.

- 1 Kattintson a **Bejelentkezés** gombra a SyncThru<sup>™</sup> Web Service webhely jobb felső sarkában.
- 2 Írja be az **Azonosító** és a **Jelszó** értékét, majd kattintson a **Bejelentkezés** gombra.
  - Azonosító: admin
  - •Jelszó: sec00000

#### SyncThru™ Web Service áttekintése

| ð | Információ | Beállítások | Biztonság | Karbantartás |
|---|------------|-------------|-----------|--------------|
|   |            |             |           |              |

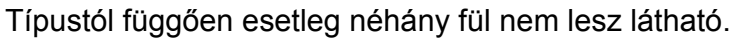

### Információ lap

Ez a lap általános információkat közöl berendezéséről. Ellenőrizhet bizonyos dolgokat, például a festékmennyiséget. Ezenkívül jelentéseket, például hibajelentést is nyomtathat.

- Aktív riasztások: Itt a készülék riasztásait és azok súlyosságát láthatja.
- **Segédanyagok:** Itt ellenőrizheti, hogy hány oldalt nyomtatott ki eddig, és még mennyi festék van a kazettában.
- **Számlálók:** A nyomtatási feladat típusa szerint mutatja a kinyomtatott oldalak számát: egyoldalas és kétoldalas.
- Aktuális beállítások: A készülék adatait és a hálózati információkat mutatja.
- **Nyomtatási Adatok:** Itt a rendszerrel, e-mail címekkel és betűtípusokkal kapcsolatos jelentéseket nyomtathat ki.

#### Beállítások lap

Ezen a lapon végezheti el a berendezés és a hálózat konfigurálását. Ahhoz, hogy a fül megjelenjen, rendszergazdaként kell belépnie.

- Készülékbeállítások lap: Itt módosíthatja a készülék beállításait.
- Hálózati beállítások lap: Itt találhatja a hálózati környezet beállításait, így a TCP/IP beállításokat és a hálózati protokollokat.

#### Biztonság lap

Ezen a lapon állíthatja be a rendszer és a hálózat biztonsági információit. Ahhoz, hogy a fül megjelenjen, rendszergazdaként kell belépnie.

- **Rendszerbiztonság:** Beállíthatja a rendszergazda adatait, valamint engedélyezheti és letilthatja a készülék funkcióit.
- Hálózati Biztonság: Megadhatja az IPSec és az IPv4/IPv6v-szűrés beállításait.

#### Karbantartás lap

Ezen a lapon karbantarthatja a készüléket, pl. frissítheti a firmware programot, vagy beállíthatja az e-mail küldéshez a kapcsolati adatokat. Kapcsolódhat a Samsung webhelyre is, vagy a **Hivatkozás** menüre kattintva letölthet illesztőprogramokat.

- Firmware frissítés: Frissítheti a készülék gépe belső vezérlőprogramját (firmware).
- Kapcsolatfelvételi Adatok: Itt találhatja a kapcsolatfelvételi információkat.
- Hivatkozás: Hasznos webhelyek címei, ahonnan adatokat tölthet le, vagy ahol adatokat ellenőrizhet.

#### E-mail értesítés beállítása

Ennek az opciónak a beállításával a készülék állapotáról szóló e-maileket kaphat. Olyan információk beállítása után, mint az IP-cím, kiszolgálónév, email cím és SMTP szerver információ, a készülék az állapotára (a festékkazetta állapota vagy készülékhiba) vonatkozó információkat automatikusan elküldi egy adott személy e-mail címére. Ez a lehetőség elsősorban a készülék rendszergazdája számára hasznos.

1 Windows rendszerben indítson el egy webböngésző programot, például az Internet Explorert.

Írja be a készülék IP-címét (http://xxx.xxx.xxx.xxx) a cím mezőbe, és nyomja meg az Enter billentyűt, vagy kattintson az **Ugrás** gombra.

- **9** Megnyílik a készülék beágyazott webhelye.
- 3 A Beállítások lapon válassza ki a Készülékbeállítások > E-mail értesítés lehetőséget.
  - Ha nem állította be a kimeneti kiszolgáló környezetet, menjen a Beállítások > Hálózati beállítások > Kimenő levelek kiszolgálója(SMTP) menübe a hálózati környezet konfigurálásához az e-mail értesítés beállítása előtt.

Jelölje be az **Engedélyezés** négyzetet, amennyiben használni szeretné az **E-mail értesítés** funkciót.

5 Kattintson a **Hozzáadás** gombra az e-mail értesítést kapó felhasználók hozzáadásához.

Állítsa be a címzett(ek) nevét és e-mail címét, és azokat az eseményeket, amelyekről értesítést kíván kapni.

- 6 Kattintson az **Alkalmaz** gombra.
- Ha a tűzfal aktiválva van, nem biztos, hogy az e-mail küldése sikerül. Ebben az esetben lépjen kapcsolatba a hálózati rendszergazdával.

#### A rendszergazda adatainak beállítása

Ez a beállítás szükséges az e-mail értesítés szolgáltatás használatához.

1 Windows rendszerben indítson el egy webböngésző programot, például az Internet Explorert.

Írja be a készülék IP-címét (http://xxx.xxx.xxx.xxx) a cím mezőbe, és nyomja meg az Enter billentyűt, vagy kattintson az **Ugrás** gombra.

- 2 Megnyílik a készülék beágyazott webhelye.
- 3 A Biztonság lapon válassza ki a Rendszerbiztonság > Rendszergazda elemet.
- 4 Adja meg a készülék rendszergazdájának nevét, telefonszámát, lakhelyét és e-mail címét.
- 5 Kattintson az **Alkalmaz** gombra.

### A Samsung Easy Document Creator használata

A Samsung Easy Document Creator alkalmazás segít a felhasználóknak dokumentumokat beolvasni, összeállítani és menteni, mindezt különböző formátumban, ideértve az .epub formátumot is. Ezeket a dokumentumokat közösségi hálózatokon vagy faxon keresztül is megoszthatja. Ha egyetemistaként rendszereznie kell a könyvtárban olvasottakat, vagy anyaként otthon meg szeretné osztani a tavalyi születésnapi bulin készült képeket, a Samsung Easy Document Creator ellátja ez ehhez szükséges eszközökkel.

A Samsung Easy Document Creator a következő funkciókat nyújtja:

- Képbeolvasás: Egy vagy több kép beolvasásához.
- **Dokumentum beolvasása:** Szöveget vagy szöveget és képet tartalmazó dokumentumok beolvasásához.
- **Szöveg konvertálása:** Olyan dokumentumok beolvasásához, amelyeket szerkeszthető szöveges formátumba szeretne menteni.
- Könyv beolvasása: Könyvek beolvasásához a síkágyas lapolvasóval.
- **SNS-feltöltés:** Segítségével gyorsan és könnyedén tölthet fel éppen beolvasott vagy már meglévő képeket különféle közösségi hálózatokra.
- **E-könyv konverzió:** Lehetővé teszi, hogy több dokumentumot egyetlen e-könyvként olvasson be, vagy a meglévő fájlokat e-book formátumba konvertálja.
- **Beépülő modul:** Közvetlenül a Microsoft Office programokból olvashat be, faxolhat és konvertálhat.

Válassza ki a **Súgó** () menüt az ablakból, és kattintson arra a lehetőségre, amelyről többet szeretne tudni.

- Elképzelhető, hogy ez a funkció a készülék típusától vagy a választható lehetőségektől függően nem érhető el (lásd: "Szoftver", 8. oldal).
  - Csak Windows és Mac operációs rendszereken használható (lásd: "Szoftver", 8. oldal).
  - A Samsung Easy Printer Manager minimális követelménye Internet Explorer 6.0 vagy újabb böngésző.

A Samsung Easy Printer Manager alkalmazás egyetlen helyre gyűjti össze a Samsung készülékek beállításait. A Samsung Easy Printer Manager a készülék beállításai mellett nyomtatási környezeteket, nyomtatási beállításokat és műveleteket, illetve indítási lehetőségeket is tartalmaz. Ezek a funkciók megkönnyítik és kényelmesebbé teszik a Samsung készülékek használatát. A Samsung Easy Printer Manager két felhasználói felülettel is rendelkezik: egy egyszerűvel és egy speciálissal. A két felület között könnyedén, egy gombnyomással válthat.

#### A Samsung Egyszerű Nyomtatókezelő áttekintése

A program megnyitásához:

#### Windows rendszeren

Válassza a Indítás > Programok vagy Összes program > Samsung Printers > Samsung Easy Printer Manager > Samsung Easy Printer Manager lehetőséget.

Windows 8 esetében a Charms(Gombok) sávon válassza a Keresés
 > Apps(Alkalmazás)> Samsung Printers > Samsung Easy Printer
 Manager > Samsung Easy Printer Manager lehetőséget.

#### Mac esetén:

Válassza a következőket: **Applications** mappa > **Samsung** mappa > **Samsung Easy Printer Manager**.

Az Samsung Easy Printer Manager felület több részből áll, amelyek leírását a következő táblázatban találhatja:

| Samsun | A következő kép az ön által használt típustól függően eltérő lehet. |                                                                                                    | 2 | Nyomtató<br>adatai<br>Alkalmazások<br>információi | <ul> <li>Ezen a részen a készülékek kapcsolatos általános információkat láthatja, így a készülék típusjelölését, IP címét (vagy a port nevét) és állapotát.</li> <li>Megtekintheti a Felhasználói útmutató.</li> <li>Hibaelhárítás gomb: Hiba esetén ezzel a gombbal nyithatja meg a Hibaelhárítási útmutató. Megnyomásával közvetlenül a felhasználói kézikönyv vonatkozó részét nyitja meg.</li> <li>Itt olyan hivatkozásokat találhat, amelyeket követve módosíthatja a speciális beállításokat, valamint elérheti a svírát és a néviogvat.</li> </ul> |
|--------|---------------------------------------------------------------------|----------------------------------------------------------------------------------------------------|---|---------------------------------------------------|----------------------------------------------------------------------------------------------------|
| Ţ      |                                                                     | 6 SAMSUNG                                                                                                    | 3 | Informaciói                                       | a súgót és a névjegyet.                                                                                                    |
| 1      | Nyomtatók<br>listája                                                | A Nyomtatólista megjeleníti a számítógépére telepített<br>nyomtatókat és a hálózatfelderítéssel hozzáadott<br>hálózati nyomtatókat (csak Windows rendszeren). |   |                                                   | A mag gombbai vaitnat a specialis felhasználói felület<br>felületre (lásd: "A speciális felhasználói felület<br>áttekintése", 282. oldal).                                                                                                    |

| 4 | Gyors<br>hivatkozások      | Megjeleníti a készülék egyes funkciót elindító<br><b>Gyorshivatkozások</b> . Ezen a részen érheti el a<br>készülék speciális beállításaira mutató hivatkozásokat<br>is.                                                                           |  |
|---|----------------------------|----------------------------------------------------------------------------------------------------|--|
|   |                            | Ha a készüléket hálózathoz csatlakoztatja, aktiválódik a SyncThru™ Web Service ikon.                                                                                                    |  |
| 5 | Tartalmak                  | A választott készülékkel, a festékkazetta töltésével és a<br>papírral kapcsolatos információkat jelenít meg. Az itt<br>megjelenő információk a választott készüléktől függően<br>változnak. Egyes készülékek nem támogatják ezt a<br>lehetőséget. |  |
| 6 | Kellékanyagok<br>rendelése | Kellékanyagok rendeléséhez kattintson a <b>Rendelés</b> gombra. Festékkazettát online is rendelhet.                                                                                                    |  |

Válassza ki a **Súgó** menüt, vagy kattintson az ablak 📝 gombjára, majd kattintson arra a lehetőségre, amelyről többet szeretne tudni.

#### A speciális felhasználói felület áttekintése

A speciális felhasználói felületet a hálózatot és készüléket kezelő felhasználók számára szántuk.

A beállításoktól és a típustól függően előfordulhat, hogy néhány menü nem jelenik meg. Ebben az esetben a menü nem alkalmazható az Ön készülékére.

#### Eszköz beállításai

Itt módosíthatja a készülék beállításait, így például a készülék, papír, elrendezés, emuláció, hálózat és nyomtatási információk paramétereit.

### PC-re történő beolvasás beállításai

Ebben a menüben találhatja azokat a beállításokat, amelyek segítségével PC profilokat hozhat létre, illetve törölhet.

- Szkennelés aktiválása: Be- és kikapcsolhatja a készülék lapolvasás funkcióját.
- Alapbeállítások lap: A lapolvasás beállításokat és a készülék általános beállításait tartalmazza.
- Kép fül: A képmódosításokkal kapcsolatos beállításokat tartalmazza.

### Számítógépre történő faxtovábbítás beállításai

Ebben a menüben az adott készülék alapvető faxbeállításait találhatja.

- **Tiltás:** Ha a **Tiltás** pont beállítása **Be**, a készülék nem fogadja a beérkező faxokat.
- **Faxvétel engedélyezése eszközről:** Bekapcsolja a faxok fogadását, és lehetővé teszi további beállítások megadását.

#### Riasztási beállítások (csak Windows rendszeren)

Ebben a menüben találhatja a riasztások beállításait.

- **Nyomtató riasztása:** A riasztások megjelenítésével kapcsolatos beállításokat tartalmazza.
- E-mail riasztás: Az e-mailes értesítők beállításait tartalmazza.
- **Riasztási előzmények:** Itt találhatja a készülékkel és festékkazettával kapcsolatos riasztások előzményeit.

### Feladat-fiókkezelés

A megadott fiókkal kapcsolatos kvótaadatokat tartalmazza. Ezeket a kvótaadatokat feladat-fiókkezelési szoftverekkel lehet létrehozni és a készülékekre alkalmazni, így például a SyncThru™ és CounThru™ kezelőszoftverek.

# A Samsung Nyomtató Állapota használata

A Samsung Nyomtató Állapota program felügyeli a készülék állapotát, és értesíti Önt, ha valami tennivaló van azzal kapcsolatban.

- A felhasználói kézikönyvében található Samsung Nyomtató Állapota ablak és annak tartalma a használt készüléktől és operációs rendszertől függően eltérhet.
- Tekintse meg a nyomtatóval kompatibilis operációs rendszer(eke)t (lásd: "Műszaki adatok", 115. oldal).
- Csak Windows operációs rendszereken használható (lásd: "Szoftver", 8. oldal).

| lkon | Jelentés           | Leírás                                                                                                    |
|------|--------------------|----------------------------------------------------------------------------------------------------|
| 7    | Figyelmezte<br>tés | A készülék olyan állapotban van, amely miatt a<br>jövőben hiba léphet fel. Így például az "alacsony<br>festékszint" állapotból idővel "festék kifogyóban"<br>állapot lehet. |
| -    | Hiba               | A készülékben legalább egy hiba lépett fel.                                                                                                    |

### A Samsung Nyomtató Állapota áttekintése

Ha működés közben hiba lép fel, a Samsung Nyomtató Állapota programban megtekintheti a hibát. A Samsung Nyomtató Állapota automatikusan települ a nyomtatószoftverrel együtt.

A Samsung Nyomtató Állapota programot kézzel is elindíthatja. Lépjen a Nyomtatási beállítások elemre, kattintson a Alapbeállítások fülre, majd a Nyomtató állapota gombra.

Ezek az ikonok a Windows tálcán jelennek meg.

| lkon | Jelentés | Leírás                                                                      |
|------|----------|-----------------------------------------------------------------------------|
|      | Normál   | A készülék készenléti üzemmódban van, és nem lépett fel hiba vagy riasztás. |

# A Samsung Nyomtató Állapota használata

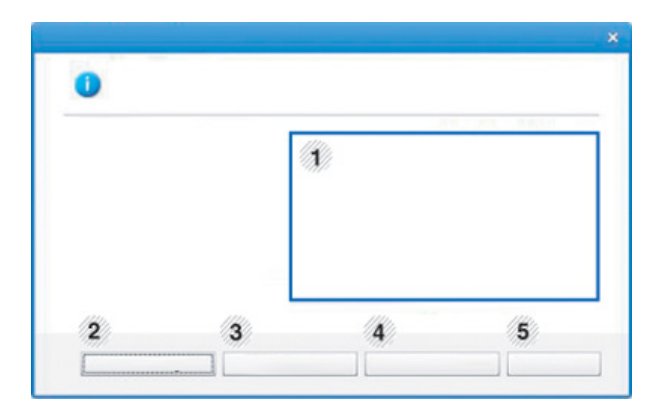

| 1 | Festékszint               | Megtekintheti az egyes festékkazettákban<br>hátralévő festék szintjét. A fenti, berendezést e<br>a festékkazetta-számot bemutató ablak a<br>használt berendezéstől függően eltérő lehet.<br>Egyes készülékek nem támogatják ezt a<br>lehetőséget. |  |  |
|---|---------------------------|----------------------------------------------------------------------------------------------------|--|--|
| 2 | Beállítás                 | Megadhatja a nyomtatási feladathoz kapcsolódó riasztás beállításait.                                                                                                    |  |  |
| 3 | Segédanyag<br>rendelés    | Festékkazettát online is rendelhet.                                                                                                    |  |  |
| 4 | Felhasználói<br>kézikönyv | Megtekintheti a Felhasználói kézikönyv.<br>Hiba esetén ezzel a gombbal nyithatja<br>meg a <b>Hibaelhárítási útmutató</b> .<br>Közvetlenül megnyithatja a felhasználói<br>kézikönyv hibaelhárításról szóló<br>szakaszát.                           |  |  |
| 5 | Bezárás                   | Zárja be az ablakot.                                                                                                    |  |  |

# A Samsung Printer Experience használata

A **Samsung Printer Experience** a Samsung saját alkalmazása, amely egy helyre gyűjti össze a Samsung készülékek beállításait és kezelőeszközeit. Itt konfigurálhatja készüléke beállításait, kellékanyagokat rendelhet, megnyithatja a hibaelhárítási útmutatókat, ellátogathat a Samsung webhelyére és megtekintheti a csatlakoztatott készülék információit. Számítógépe ezt az alkalmazást automatikusan letölti az **Áruház**ból, ha az internethez csatlakozik.

#### A Samsung Printer Experience megismerése

A program megnyitásához:

A Indítás válassza a Samsung Printer Experience

) csempét.

A **Samsung Printer Experience** felület több hasznos funkciót bocsát rendelkezésére, ezeknek a leírása a következő táblázatban található:

A következő kép az ön által használt készüléktípustól függően eltérő lehet.

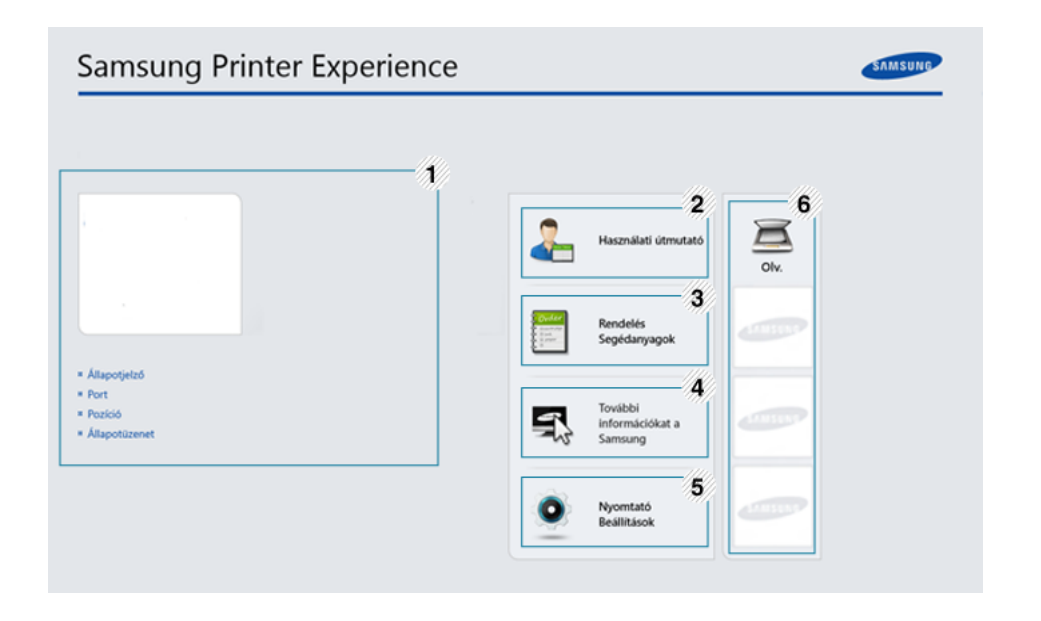

|   | Nyomtató | Ezen a részen a készülékkel kapcsolatos általános                                                    |
|---|----------|----------------------------------------------------------------------------------------------------|
| 1 | adatai   | információkat láthatja. Itt ellenőrizhet számos                                                      |
| I |          | paramétert, pl. a készülék állapotát, helyét, IP-címét<br>és a rendelkezésre álló festékmennyiséget. |

### A Samsung Printer Experience használata

| 2 | Használati<br>útmutató                                                                                                    | Megtekintheti a Felhasználói kézikönyv. Ennek a<br>funkciónak a használatához internetkapcsolat<br>szükséges.<br>Hiba esetén ezzel a gombbal nyithatja meg a<br><b>Hibaelhárítási útmutató</b> . Közvetlenül<br>megnyithatja a felhasználói kézikönyv | 6                                                             | Eszközök<br>listája és<br>Legutóbb<br>beolvasott<br>képek                                                                             | A lapolvasók listájában azok az eszközök jelennek<br>meg, amelyek támogatják a <b>Samsung Printer</b><br><b>Experience</b> alkalmazást. Az eszköz alatt láthatja a<br>legutóbb beolvasott képeket is. Ha innen szeretne<br>lapolvasást végezni, a készüléket hálózatra kell<br>csatlakoztatni. Ez a rész azokra a felhasználókra<br>érvényes, akik többfunkciós nyomtatóval<br>rendelkeznek. |
|---|----------------------------------------------------------------------------------------------------|----------------------------------------------------------------------------------------------------|---------------------------------------------------------------|----------------------------------------------------------------------------------------------------|----------------------------------------------------------------------------------------------------|
|   |                                                                                                    | hibaemantasroi szolo szakaszat.                                                                                                    |                                                               |                                                                                                    |                                                                                                    |
| 3 | Rendelése<br>Segédanyagok                                                                                                    | Kattintson erre a gombra kellékanyagok<br>rendeléséhez az interneten keresztül. Ennek a<br>funkciónak a használatához internetkapcsolat<br>szükséges.                                                                                                 |                                                               | yomtatók h                                                                                                    | nozzáadása és törlése                                                                                                    |
|   | oogoaanjagon                                                                                                    |                                                                                                    |                                                               | Ha még nem adott hozzá nyomtatót a <b>Samsung Printer Experience</b><br>alkalmazáshoz, új nyomtatót szeretne hozzáadni vagy pedig már |                                                                                                    |
| 4 | Továbbl<br>információkat a<br>Samsung                                                                                                    | Megnyitja a Samsung nyomtatóinak webhelyét.<br>Ennek a funkciónak a használatához<br>internetkapcsolat szükséges.                                                                                                    | hozzáadott nyomtatót törölni, kövesse az alábbi utasításokat. |                                                                                                    |                                                                                                    |
|   | Nyomtató                                                                                                    | Itt a <b>SyncThru™ Web Service</b> szolgáltatás                                                                                                    |                                                               | Csak a hálóz                                                                                                    | zathoz kapcsolódó nyomtatókat lehet hozzáadni és törölni.                                                                                                    |
| 5 | például a készülék, papír, elrendezés, emuláció,<br>hálózat és nyomtatási információk paramétereit. A<br>készüléket hálózatra kell csatlakoztatni. Ha a |                                                                                                    | Ny                                                            | omtató ho                                                                                                    | zzáadása                                                                                                    |
|   |                                                                                                    | készülék USB-kábelen keresztül csatlakozik, ez a gomb inaktív lesz.                                                                                                    | 1                                                             | A <b>Charms(C</b><br>Vagy kattints                                                                                                    | <b>Gombok)</b> sávon válassza a <b>Beállítások</b> lehetőséget.<br>son a jobb egérgombbal a <b>Samsung Printer</b>                                                                                                    |

2

5. Hasznos kezelőeszközök 287

Experience oldalra, és válassza a Beállítások lehetőséget.

Válassza a Nyomtató hozzáadása lehetőséget.

### A Samsung Printer Experience használata

3 Válassza ki a hozzáadni kívánt nyomtatót. Ezzel hozzáadia a nyomtatót.

Ha megjelenik a 🕂 jel, a 🕂 jelre kattintva is hozzáadhat nyomtatót.

### Nyomtató törlése

- A Charms(Gombok) sávon válassza a Beállítások lehetőséget.
   Vagy kattintson a jobb egérgombbal a Samsung Printer
   Experience oldalra, és válassza a Beállítások lehetőséget.
- **9** Válassza a Nyomtató eltávolítása lehetőséget.
- 3 Válassza ki az eltávolítani kívánt nyomtatót.
- Kattintson az Igen gombra.
   Ezzel eltávolítja a nyomtatót.

#### Nyomtatás Windows 8 rendszeren

Ez a rész a Indítás indítható alapvető nyomtatási műveleteket írja le

#### Alapvető nyomtatási feladatok

- 1 Nyissa meg a nyomtatni kívánt dokumentumot.
- A Gombok sávon válassza az Eszközök lehetőséget.
- **3** Válassza ki nyomtatóját a listájából.
- 4 Adja meg a nyomtatási beállításokat, így például a példányszámot és a tájolást.
- 5 A nyomtatás elindításához kattintson a **Nyomtatás** gombra.

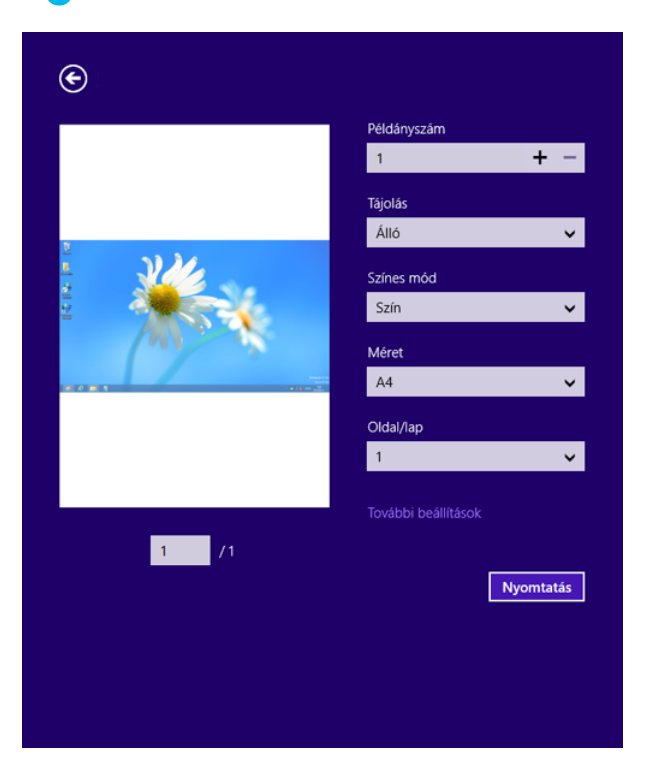
### A Samsung Printer Experience használata

#### Nyomtatási feladat törlése

Ha a nyomtatási feladat a nyomtatási sorban vagy a nyomtatási várólistán várakozik, a következők szerint törölje a feladatot:

- Ezt az ablakot úgy jelenítheti meg, hogy a Windows tálcán a készülék ikonjára ( 🏊 ) kattint.
- Az aktuális feladatot a kezelőpanel (Stop/Clear) gombjával is megszakíthatja.

#### További beállítások elérése

| Г   |  |
|-----|--|
|     |  |
| 11  |  |
| -11 |  |
| 11  |  |

A használt nyomtatótípustól és beállításoktól függően a megjelenő információk eltérhetnek az itt láthatóktól.

További nyomtatási beállításokat is megadhat.

- Nyissa meg a nyomtatni kívánt dokumentumot.
- 7 A Gombok sávon válassza az Eszközök lehetőséget.
- 3 Válassza ki nyomtatóját a listájából.
- **A** Kattintson a **További beállítások** lehetőségre.

#### Alapbeállítások lap

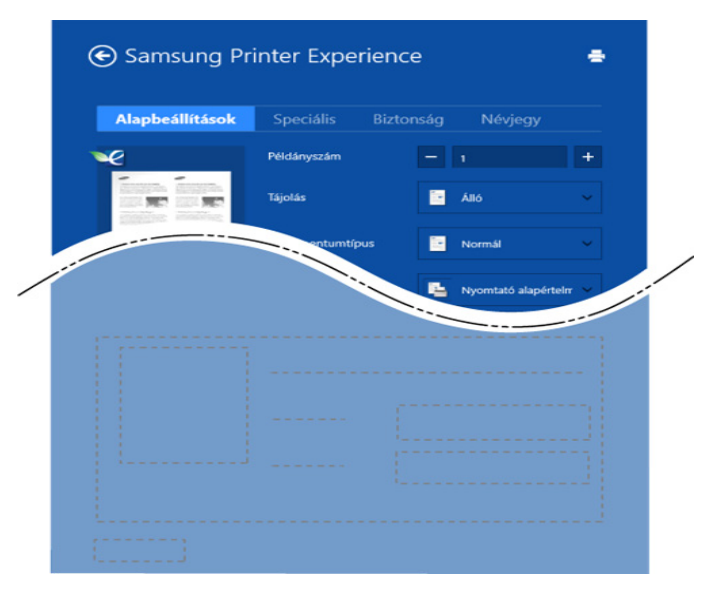

#### Alapbeállítások

Itt olyan alapvető nyomtatási beállításokat adhat meg, mint a példányszám, tájolás és dokumentumtípus.

#### Eco beállítások

Itt beállíthatja, hogy több oldalt nyomtasson egy lapra, így papírt takarítva meg.

### A Samsung Printer Experience használata

#### Speciális lap

| Alapbeállítások   | Speciális      | Biztonság | Névjegy               |   |
|-------------------|----------------|-----------|-----------------------|---|
| <i>e</i>          | Papírbeállítás |           |                       |   |
| EDESTRA EDESTRA   | Eredeti méret  | A4        |                       | ~ |
| and the same test | Kimeneti méret | Ugya      | naz mint az Eredeti n | ~ |
|                   |                | Auto      | matikus kiválasztás   | ~ |
|                   |                |           |                       |   |
|                   |                |           |                       |   |
|                   |                |           |                       |   |
|                   |                |           |                       |   |
|                   |                |           |                       |   |
|                   |                |           |                       |   |
|                   |                |           |                       |   |

#### Papírbeállításai

Itt adhatja meg az alapvető papírkezelési beállításokat.

#### Elrendezés beállításai

Itt számos elrendezést beállíthat dokumentumának.

#### Biztonság lap

Előfordulhat, hogy bizonyos funkciók a készülék típusától vagy beállításaitól függően nem érhetők el. Ha ez a lap nem jelenik meg, vagy nem választható ki, ez azt jelenti, hogy az azon található funkciók nem támogatottak.

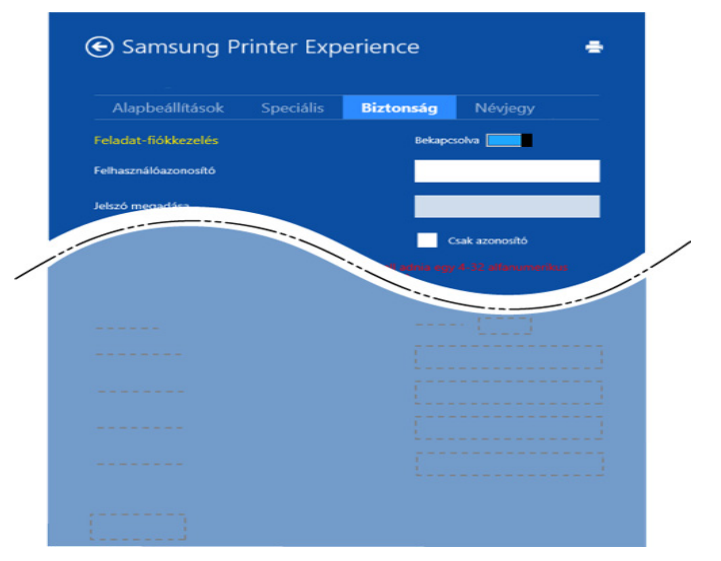

#### Feladat-fiókkezelés

Ezzel a lehetőséggel a megadott engedéllyel nyomtathat.

#### Bizalmas nyomtatás

Ezzel a lehetőséggel bizalmas dokumentumokat nyomtathat. A nyomtatáshoz be kell írnia egy jelszót.

#### A Samsung Printer Experience használata

5

#### Lapolvasás Windows 8 rendszeren

Ez a rész azokra a felhasználókra érvényes, akik többfunkciós nyomtatóval rendelkeznek.

A készülék lapolvasójának segítségével a képek és szövegek számítógépes digitális fájlokká alakíthatók.

### Lapolvasás a Samsung Printer Experience alkalmazásban

A gyors lapolvasás érdekében az alkalmazás megjeleníti a leggyakrabban használt nyomtatási menüket.

- 1 Helyezze a beolvasandó dokumentumot lefele fordítva a lapolvasó üveglapjára, vagy helyezze be a dokumentumokat felfele fordítva a dokumentumadagolóba.
- **7** A Indítás kattintson a Samsung Printer Experience csempére.
- 3 Kattintson a **Szkennelés** ( 🖾 ) gombra.
- 4 Állítsa be a lapolvasási paramétereket, így a kép típusát, illetve a dokumentum méretét és felbontását.

- A kép előzetes megtekintéséhez kattintson az **Előszkennelés** (
- 6 Az előzetes képet olyan lapolvasási funkciókkal módosíthatja, mint az elforgatás és tükrözés.
- 7 Kattintson a **Szkennelés** ( ) lehetőségre, és mentse a képet.
- Amikor az eredeti dokumentumokat az automatikus lapadagolóra

helyezi (vagy DADF), az **Előszkennelés** (<sup>SSC</sup>) funkció nem érhető el.

 Az Előzetes lapolvasás funkció használatakor átugorhatja az 5, lépést.

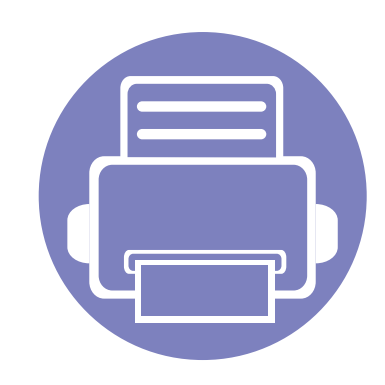

# 6. Hibaelhárítás

Ez a fejezet hasznos információkat tartalmaz a hibák elhárításához.

| • | Papíradagolási problémák                      | 293     |
|---|-----------------------------------------------|---------|
| • | Energiaellátási és kábelcsatlakozási problémá | ák 294  |
| • | Nyomtatási problémák                          | 295     |
| • | Problémák a nyomtatás minőségével             | 299     |
| • | Másolási problémák                            | 307     |
| • | Lapolvasási problémák                         | 308     |
| • | Faxproblémák                                  | 310     |
| • | Operációs rendszerhez kapcsolódó problén      | nák 312 |

### Papíradagolási problémák

| Állapot                                                                      | Javasolt megoldások                                                                                                    |
|------------------------------------------------------------------------------|----------------------------------------------------------------------------------------------------|
| A papír nyomtatás közben elakad.                                             | Szüntesse meg az elakadást.                                                                                                    |
| A papírok összetapadnak.                                                     | <ul> <li>Ellenőrizze a tálca maximális papírkapacitását.</li> <li>Győződjön meg róla, hogy a megfelelő típusú papírt használja-e.</li> <li>Vegye ki a papírt a papírtálcából, majd hajlítsa meg vagy fújja szét a köteget.</li> <li>Nedvesség hatására a papírlapok összetapadhatnak.</li> </ul>                                                                                                    |
| Az összetapadt papírokat nem tudja felvenni a nyomtató.                      | Valószínűleg különböző típusú papírok vannak egyszerre a tálcában. Csak azonos típusú, méretű és tömegű papírt helyezzen a tálcába.                                                                                                    |
| A nyomtató nem húzza be a papírt.                                            | <ul> <li>Távolítson el minden akadályt a készülékből.</li> <li>A papír nem megfelelően lett behelyezve. Vegye ki a papírt a tálcából és helyezze vissza megfelelően.</li> <li>Túl sok papír van a tálcában. Vegye ki az adagolóból a felesleges papírt.</li> <li>A papír túl vastag. Kizárólag olyan papírt használjon, amely megfelel a készülék követelményeinek.</li> </ul>                                   |
| A papír folyton elakad.                                                      | <ul> <li>Túl sok papír van a tálcában. Vegye ki az adagolóból a felesleges papírt. Ha különleges anyagokra nyomtat, használja a kézi adagolótálcát.</li> <li>Nem megfelelő típusú papírt használ. Kizárólag olyan papírt használjon, amely megfelel a készülék követelményeinek.</li> <li>Lehet, hogy szennyeződés van a készülék belsejében. Nyissa ki az előlapot, és távolítsa el a szennyeződést.</li> </ul> |
| Az írásvetítő fóliák összeakadnak a papír kilépési helyén.                   | Kizárólag lézernyomtatókhoz tervezett írásvetítő fóliát használjon. Egyenként vegye ki az írásvetítő fóliákat a<br>készülékből, amint elkészült a nyomtatás.                                                                                                    |
| A borítékok elcsúsznak, vagy a<br>készülék nem megfelelően húzza be<br>őket. | Győződjön meg róla, hogy a papírvezetők a borítékok mindkét szélét érintik.                                                                                                    |

#### Energiaellátási és kábelcsatlakozási problémák

| Állapot                                                                                                    | Javasolt megoldások                                                                                                    |
|----------------------------------------------------------------------------------------------------|----------------------------------------------------------------------------------------------------|
| A készülék nem kap áramot,<br>vagy a készüléket és a számítógépet<br>összekötő kábel nincs megfelelően<br>csatlakoztatva. | <ul> <li>Csatlakoztassa a készüléket az elektromos hálózathoz. Amennyiben a készüléken van () (Power/Wake Up) gomb, nyomja meg.</li> <li>Húzza ki a nyomtatókábelt, majd csatlakoztassa újra.</li> </ul> |

| Állapot        | Lehetséges ok                                                                                                    | Javasolt megoldások                                                                                                    |  |
|----------------|----------------------------------------------------------------------------------------------------|----------------------------------------------------------------------------------------------------|--|
| A készülék nem | A készülék nem kap áramot.                                                                                                    | Csatlakoztassa a készüléket az elektromos hálózathoz. Amennyiben a készüléken                                                                                                    |  |
| nyomtat.       |                                                                                                    | van 🕛 ( <b>Power/Wake Up</b> ) gomb, nyomja meg.                                                                                                    |  |
|                | A készülék nincs alapértelmezettként kiválasztva.                                                                                   | Windows rendszerben a készüléket állítsa be alapértelmezettként.                                                                                                    |  |
|                | Ellenőrizze a készüléken a következőket:                                                                                            |                                                                                                    |  |
|                | A fedél nincs csukva. Csukja vissza a fedelet.                                                                                      |                                                                                                    |  |
|                | Elakadt a papír. Szüntesse meg az elakadást (lásd: "Papírelakadás megszüntetése", 99. oldal).                                       |                                                                                                    |  |
|                | Nincs betöltve papír. Helyezzen be papírt (lásd: "Papír behelyezése a tálcába", 42. oldal).                                         |                                                                                                    |  |
|                | Nincs behelyezve a festékkazetta. Helyezzen be festékkazettát (lásd: "A festékkazetta cseréje", 79. oldal).                         |                                                                                                    |  |
|                | • Ellenőrizte, hogy a festékkazetta minden védőburkolatát és fóliáját eltávolította-e (lásd: "A festékkazetta cseréje", 79. oldal). |                                                                                                    |  |
|                | Rendszerhiba esetén forduljon a márkaszervizhez.                                                                                    |                                                                                                    |  |
|                | A készüléket és a számítógépet összekötő kábel nincs megfelelően csatlakoztatva.                                                    | Húzza ki a tápkábelt, majd csatlakoztassa újra (lásd "Hátulnézet", 24. oldal).                                                                                                    |  |
|                | A készüléket és a számítógépet összekötő kábel hibás.                                                                               | Ha lehetséges, csatlakoztassa a kábelt egy jól működő számítógéphez, és próbáljon nyomtatni vele. Próbáljon ki egy másik csatoló kábelt.                                                                                      |  |
|                | A portbeállítás nem megfelelő.                                                                                                    | A Windows nyomtatóbeállításainál ellenőrizze, hogy a nyomtatási feladat a helyes<br>portra lett-e küldve. Ha a számítógép egynél több porttal rendelkezik, ellenőrizze,<br>hogy a nyomtató a megfelelő porthoz csatlakozik-e. |  |

| Állapot                                                                                         | Lehetséges ok                                                                                                    | Javasolt megoldások                                                                                                    |
|-------------------------------------------------------------------------------------------------|----------------------------------------------------------------------------------------------------|----------------------------------------------------------------------------------------------------|
| A készülék nem<br>nyomtat.                                                                      | A készülék beállításai nem megfelelőek.                                                                                                  | Ellenőrizze a <b>Nyomtatási beállítások</b> funkcióban, hogy minden nyomtatóbeállítás megfelelő-e.                                                                                                    |
|                                                                                                 | Előfordulhat, hogy a nyomtató-illesztőprogram nincs megfelelően telepítve.                                                               | Távolítsa el, majd telepítse újra a készülék illesztőprogramját.                                                                                                    |
|                                                                                                 | A készülék hibásan működik.                                                                                                    | Ellenőrizze a kezelőpulton megjelenő üzenetben, hogy a készülék rendszerhibát jelez-e. Lépjen kapcsolatba a márkaszervizzel.                                                                                                    |
|                                                                                                 | A dokumentum mérete olyan nagy, hogy a<br>számítógép merevlemezén található szabad<br>hely nem elegendő a nyomtatási feladat<br>számára. | Szabadítson fel több helyet a lemezen, majd nyomtassa ki ismét a dokumentumot.                                                                                                    |
|                                                                                                 | Megtelt a kimeneti tálca.                                                                                                    | A papír kimeneti tálcából történő eltávolítása után a készülék folytatja a nyomtatást.                                                                                                    |
| A készülék nem a<br>megfelelő<br>papírforrásból próbálja<br>felvenni a nyomtatási<br>anyagokat. | Elképzelhető, hogy a <b>Nyomtatási beállítások</b><br>menüben rosszul van megadva a papírforrás.                                         | Sok alkalmazásban a papírforrást a <b>Nyomtatási beállítások</b> ablakban, a <b>Papír</b> lap<br>alatt választhatja ki (lásd: "A nyomtató beállításainak megnyitása", 56. oldal).<br>Válassza ki a megfelelő papírforrást. Olvassa el a nyomtató-illesztőprogram<br>súgóját (lásd: "A Súgó használata", 57. oldal). |
| A nyomtatás nagyon<br>lassú.                                                                    | A nyomtatási feladat túl bonyolult.                                                                                                    | Csökkentse az oldal bonyolultságát, vagy próbálja meg módosítani a nyomtatási minőséget.                                                                                                    |
| A lap fele üres.                                                                                | A lap tájolása nem megfelelő.                                                                                                    | Módosítsa az oldaltájolást az alkalmazásban (lásd: "A nyomtató beállításainak<br>megnyitása", 56. oldal). Olvassa el a nyomtató-illesztőprogram súgóját (lásd: "A<br>Súgó használata", 57. oldal).                                                                                                    |
|                                                                                                 | A tényleges papírméret és a papírméret-<br>beállítások eltérnek.                                                                         | Ellenőrizze, hogy a nyomtató illesztőprogramjában a papírméret megegyezik-e a tálcában található papíréval, vagy hogy az éppen használt alkalmazás papírbeállítása megegyezik-e a nyomtató illesztőprogramjában levő papírbeállításokkal (lásd: "A nyomtató beállításainak megnyitása", 56. oldal).                 |

| Állapot                                                                                                    | Lehetséges ok                                                       | Javasolt megoldások                                                                                                    |
|----------------------------------------------------------------------------------------------------|---------------------------------------------------------------------|----------------------------------------------------------------------------------------------------|
| A készülék nyomtat, de<br>a szöveg nem<br>megfelelő, hibás vagy<br>hiányos.                                                     | A csatolókábel laza vagy sérült.                                    | Húzza ki a csatolókábelt, majd csatlakoztassa ismét. Próbáljon olyan nyomtatási<br>feladatot végrehajtani, amelyet korábban már sikeresen kinyomtatott. Ha<br>lehetséges, csatlakoztassa a kábelt és a készüléket egy másik, biztosan jól<br>működő számítógéphez, és próbálkozzon egy nyomtatási feladattal. Ha ez sem<br>segít, próbáljon ki egy új csatolókábelt. |
|                                                                                                    | Nem megfelelő nyomtató-illesztőprogramot választott.                | Ellenőrizze a program nyomtatókiválasztó menüjében, hogy valóban a megfelelő készülék van-e kiválasztva.                                                                                                    |
|                                                                                                    | Hibás a használt szoftver.                                          | Próbáljon meg egy másik alkalmazásból nyomtatni.                                                                                                    |
|                                                                                                    | Az operációs rendszer nem működik megfelelően.                      | Lépjen ki a Windows rendszerből, majd indítsa újra a számítógépet. Kapcsolja ki, majd be a készüléket.                                                                                                    |
| A nyomtatott oldalak<br>üresek.                                                                                                 | A festékkazetta hibás vagy kiürült.                                 | <ul> <li>Ha szükséges, oszlassa el újra a festéket a nyomtatókazettában. Szükség esetén cserélje ki a festékkazettát.</li> <li>Lásd: "A festék újraelosztása", 76. oldal.</li> <li>Lásd: "A festékkazetta cseréje", 79. oldal.</li> </ul>                                                                                                    |
|                                                                                                    | A nyomtatott fájlban üres oldalak vannak.                           | Ellenőrizze, hogy vannak-e a fájlban üres oldalak.                                                                                                    |
|                                                                                                    | Egyes alkatrészek, pl. a vezérlő vagy az alaplap, hibásak lehetnek. | Lépjen kapcsolatba a márkaszervizzel.                                                                                                    |
| A készülék nem<br>nyomtatja megfelelően<br>PDF-fájlokat. A grafika,<br>szöveg vagy<br>illusztrációk egyes<br>részei hiányoznak. | Inkompatibilitás a pdf fájl és az Acrobat<br>termékek között.       | A PDF fájl képként történő kinyomtatása segíthet a problémán. Kapcsolja be a <b>Nyomtatás képként</b> lehetőséget az Acrobat nyomtatási beállítási között.                                                                                                    |

| Állapot                                                                               | Lehetséges ok                                        | Javasolt megoldások                                                                                                    |
|---------------------------------------------------------------------------------------|------------------------------------------------------|----------------------------------------------------------------------------------------------------|
| Nem megfelelő a fotók<br>nyomtatási minősége. A<br>képek nem élesek.                  | A fénykép felbontása nagyon alacsony.                | Csökkentse a fénykép méretét. Ha a fénykép méretét a szoftver alkalmazásból módosítja, a felbontás csökken.                                                                                                    |
| Nyomtatás előtt a gép<br>párát bocsát ki a<br>kimeneti tálca<br>közelében.            | Nedves papír használata esetén pára<br>képződhet.    | Ez nem jelent problémát. Folytassa a nyomtatást.                                                                                                    |
| A készülék nem nyomtat<br>speciális formátumú, pl.<br>számlákhoz használt<br>papírra. | A papírméret és a papírméret beállítása nem egyezik. | A megfelelő méretet a <b>Nyomtatási beállítások Papír</b> fülének <b>Egyedi</b> pontjában<br>állíthatja be (lásd: "A nyomtató beállításainak megnyitása", 56. oldal).                                                                                       |
| Nyomtatott számla<br>papírja hullámos.                                                | Nem egyezik a papírtípus beállítása.                 | Módosítsa a nyomtató beállításait és próbálja újra. Lépjen a <b>Nyomtatási</b><br><b>beállítások</b> menübe, kattintson a <b>Papír</b> lapra, és állítsa a típust <b>Vastag papír</b><br>értékre (lásd: "A nyomtató beállításainak megnyitása", 56. oldal). |

A nyomtatási minőség romlását tapasztalhatja, ha a készülék belseje szennyezett, vagy ha a papírt nem megfelelően helyezte be. Lásd az alábbi táblázatot a probléma elhárításához.

| Állapot                                        | Javasolt megoldások                                                                                                    |  |  |
|------------------------------------------------|----------------------------------------------------------------------------------------------------|--|--|
| Világos, halvány nyomtatás.                    | <ul> <li>Ha függőleges fehér sáv vagy halvány rész látható a lapon, a festékellátás nem elégséges. Helyezzen be új festékkazettát<br/>(lásd: "A festékkazetta cseréje", 79. oldal).</li> </ul>                                                                                          |  |  |
| AaBbCc                                         | A papír nem felel meg a papírra vonatkozó követelményeknek, például túl nedves vagy túl durva felületű.                                                                                                    |  |  |
| AaBbCc<br>AaBbCc<br>AaBbCc                     | <ul> <li>Ha az egész lap világos, lehet, hogy a nyomtatási felbontás túl alacsony, vagy a festéktakarékos üzemmód be van<br/>kapcsolva. Állítsa be a nyomtatás felbontását, és kapcsolja ki a festéktakarékos üzemmódot. Olvassa el a nyomtató-<br/>illesztőprogram súgóját.</li> </ul> |  |  |
| AaBbCc                                         | <ul> <li>A halvány és elmosódott nyomtatási hibák kombinációja azt jelenti, hogy a festékkazettát meg kell tisztítani. Tisztítsa meg<br/>a készülék belsejét (lásd: "A készülék tisztítása", 86. oldal).</li> </ul>                                                                     |  |  |
|                                                | <ul> <li>Előfordulhat, hogy a készülékben az LSU szennyezett. Tisztítsa meg a készülék belsejét (lásd: "A készülék tisztítása", 86. oldal). Ha a probléma ezek után sem szűnik meg, forduljon a márkaszervizhez.</li> </ul>                                                             |  |  |
| A papír felső felén a nyomat                   | A festék esetleg nem tapad megfelelően az ilyen papírra.                                                                                                    |  |  |
| halványabb, mint a többi<br>részén             | <ul> <li>Módosítsa a nyomtató beállításait és próbálja újra. Lépjen a Nyomtatási beállítások elemre, kattintson a Papír fülre, és<br/>állítsa a papír típusát Újrahasznosított értékre (lásd: "A nyomtató beállításainak megnyitása", 56. oldal).</li> </ul>                            |  |  |
| AaBbCc<br>AaBbCc<br>AaBbCc<br>AaBbCc<br>AaBbCc |                                                                                                    |  |  |

| Állapot                                                                                    | Javasolt megoldások                                                                                                    |
|--------------------------------------------------------------------------------------------|----------------------------------------------------------------------------------------------------|
| Festékfoltok.<br>A & C C<br>A & C C<br>A & C C<br>A & C C<br>A & C C<br>A & C C<br>A & C C | <ul> <li>A papír nem felel meg a vonatkozó követelményeknek, például túl nedves vagy túl durva felületű.</li> <li>A fényhenger beszennyeződött. Tisztítsa meg a készülék belsejét (lásd: "A készülék tisztítása", 86. oldal).</li> <li>Lehet, hogy a papírutat meg kell tisztítani. Forduljon a márkaszervizhez (lásd: "A készülék tisztítása", 86. oldal).</li> </ul>                                                                                                    |
| Kihagyások.<br>A a B b C<br>A a B b C<br>A a B b C<br>A a B b C<br>A a B b C<br>A a B b C  | <ul> <li>Ha világosabb területek (általában kör alakúak) fordulnak elő véletlenszerűen az oldalon:</li> <li>Az adott papírlap hibás. Próbálja meg újranyomtatni a feladatot.</li> <li>A papír nedvességtartalma egyenetlen, vagy a felületén nedvességfoltok vannak. Próbálkozzon más gyártmányú papír használatával.</li> <li>Gyári hibás a papír. A gyártási folyamat hibái miatt lehet, hogy helyenként nem tapad a festék a papírra. Próbálkozzon más fajtájú vagy gyártmányú papírral.</li> <li>Módosítsa a nyomtató beállításait és próbálja újra. Lépjen a Nyomtatási beállítások menübe, kattintson a Papír lapra, és állítsa a papír típusát Vastag papír értékre (lásd: "A nyomtató beállításainak megnyitása", 56. oldal).</li> <li>Ha a probléma ezek után sem szűnik meg, forduljon a márkaszervizhez.</li> </ul> |
| Fehér foltok.                                                                              | <ul> <li>Ha fehér foltok jelennek meg az oldalon:</li> <li>A papír túl durva, és az arról származó szennyeződések bekerülnek a készülék belsejébe, így esetleg a továbbító görgő elszennyeződhetett. Tisztítsa meg a készülék belsejét (lásd: "A készülék tisztítása", 86. oldal).</li> <li>Lehet, hogy a papírutat meg kell tisztítani. Tisztítsa meg a készülék belsejét (lásd: "A készülék tisztítása", 86. oldal).</li> <li>Ha a probléma ezek után sem szűnik meg, forduljon a márkaszervizhez.</li> </ul>                                                                                                    |

| Állapot                                                              | Javasolt megoldások                                                                                                    |  |  |
|----------------------------------------------------------------------|----------------------------------------------------------------------------------------------------|--|--|
| Függőleges vonalak.                                                  | Ha függőleges fekete sávok láthatók a lapon:                                                                                                    |  |  |
| AaBbCc<br>AaBbCc<br>AaBbCc<br>AaBbCc<br>AaBbCc                       | <ul> <li>A készüléken belül a festékkazetta felülete (dobrész) megkarcolódhatott. Vegye ki a festékkazettát, és tegyen be újat (lásd: "A festékkazetta cseréje", 79. oldal, "A képalkotó egység cseréje", 82. oldal).</li> <li>Ha függőleges fehér sávok láthatók a lapon:</li> <li>Előfordulhat, hogy a készülékben az LSU szennyezett. Tisztítsa meg a készülék belsejét (lásd: "A készülék tisztítása", 86. oldal). Ha a probléma ezek után sem szűnik meg, forduljon a márkaszervizhez.</li> </ul> |  |  |
| Fekete vagy színes háttér                                            | Ha a háttér árnyékolása már nem elfogadható mértékű:                                                                                                    |  |  |
| AaBbCc<br>AaBbCc<br>AaBbCc<br>AaBbCc<br>AaBbCc                       | <ul> <li>Használjon könnyebb papírt.</li> <li>Ellenőrizze a környezeti feltételeket: a túlságosan száraz vagy magas páratartalmú (80%-nál magasabb relatív páratartalom) környezet megnövelheti a háttér árnyékolásának mértékét.</li> <li>Vegye ki a régi festékkazettát és tegyen be újat (lásd: "A festékkazetta cseréje", 79. oldal).</li> <li>Oszlassa el a festéket a kazettában (lásd: "A festék újraelosztása", 76. oldal).</li> </ul>                                                         |  |  |
| Elkenődött festék.<br>AaBbCc<br>AaBbCc<br>AaBbCc<br>AaBbCc<br>AaBbCc | <ul> <li>Tisztítsa meg a készülék belsejét (lásd: "A készülék tisztítása", 86. oldal).</li> <li>Ellenőrizze a papír típusát és minőségét.</li> <li>Vegye ki a festékkazettát és tegyen be újat (lásd "A festékkazetta cseréje", 79. oldal).</li> </ul>                                                                                                    |  |  |

| Állapot                      | Javasolt megoldások                                                                                                    |
|------------------------------|----------------------------------------------------------------------------------------------------|
| Függőleges ismétlődő hibák.  | Ha ismétlődő foltok jelennek meg egymástól egyenlő távolságban az oldalon:                                                                                                    |
| AaBbCc                       | <ul> <li>Lehet, hogy hibás a festékkazetta. Ha a probléma továbbra sem szűnik meg, cserélje ki a festékkazettát (lásd: "A<br/>festékkazetta cseréje", 79. oldal).</li> </ul>                                                                                                    |
| A a B b C c _<br>A a B b C c | <ul> <li>A készülék egyes részein festéklerakódás van. Ha a hiba az oldal hátsó részén van, a probléma néhány további lap<br/>nyomtatása után megszűnik.</li> </ul>                                                                                                    |
| A a B b C c _                | Megsérült a beégető egység. Lépjen kapcsolatba a márkaszervizzel.                                                                                                    |
| Foltos háttér.               | A háttér foltosságát a lapra szóródott festékpor okozza.                                                                                                    |
|                              | <ul> <li>Lehet, hogy túl nedves a papír. Próbálkozzon egy másik csomag papír használatával. Ne nyissa fel a papírcsomagot addig,<br/>amíg nem feltétlenül szükséges, mert túl sok nedvességet szívhat magába.</li> </ul>                                                                                                    |
|                              | <ul> <li>Ha a foltos háttér borítékon jelentkezik, módosítsa a nyomtatási elrendezést úgy, hogy ne nyomtasson olyan területre, ahol<br/>ragasztás van a túloldalon. A ragasztott élekre történő nyomtatás problémákat okozhat.</li> </ul>                                                                                                    |
|                              | Alternatív módon a <b>Nyomtatási beállítások</b> ablakban válassza a <b>Vastag papír</b> lehetőséget (lásd: "A nyomtató<br>beállításainak megnyitása", 56. oldal).                                                                                                    |
|                              | <ul> <li>Ha a foltos háttér a nyomtatott lap teljes felületén jelentkezik, állítsa be a nyomtatási felbontást a használt szoftverben vagy<br/>a Nyomtatási beállítások menüben (lásd: "A nyomtató beállításainak megnyitása", 56. oldal). Ellenőrizze, hogy a<br/>megfelelő papírtípust választotta ki. Például Ha a Vastagabb papír értéket választotta, de normál papírt használ, a<br/>túlterhelés okozhatja a nyomat minőségének romlását.</li> </ul> |
|                              | Ha új festékkazettát helyez be, először ossza el benne a festéket (lásd: "A festék újraelosztása", 76. oldal).                                                                                                    |

| Állapot                                                                                           | Javasolt megoldások                                                                                                    |
|---------------------------------------------------------------------------------------------------|----------------------------------------------------------------------------------------------------|
| A vastagbetűs szövegben a                                                                         | A festék esetleg nem tapad megfelelően az ilyen papírra.                                                                                                    |
| betűk körül festékpontok<br>láthatók                                                              | <ul> <li>Módosítsa a nyomtató beállításait és próbálja újra. Lépjen a Nyomtatási beállítások elemre, kattintson a Papír fülre, és<br/>állítsa a papír típusát Újrahasznosított értékre (lásd: "A nyomtató beállításainak megnyitása", 56. oldal).</li> </ul> |
|                                                                                                   | <ul> <li>Ellenőrizze, hogy a megfelelő papírtípust választotta ki. Például Ha a Vastagabb papír értéket választotta, de normál papírt<br/>használ, a túlterhelés okozhatja a nyomat minőségének romlását.</li> </ul>                                         |
| Torz karakterek.<br>AaBbCc<br>AaBbCc<br>AaBbCc<br>AaBbCc                                          | <ul> <li>Ha deformálódtak a betűk és homorú a nyomtatási kép, akkor lehet, hogy a papír túl síkos. Próbálkozzon másik papírral.</li> </ul>                                                                                                    |
| AaBbCc<br>AaBbCc                                                                                  |                                                                                                    |
| Ferde oldalak.                                                                                    | Ellenőrizze, hogy a papír megfelelően van-e betöltve.                                                                                                    |
| ADU                                                                                               | Ellenőrizze a papír típusát és minőségét.                                                                                                    |
| $ \begin{array}{c} A = B & b \\ A = B & b \\ A = B & b \\ A = B & b \\ A = B & b \\ \end{array} $ | <ul> <li>Győződjön meg róla, hogy a vezetők se nem túl szorosan, se nem túl lazán érnek a papírköteghez.</li> </ul>                                                                                                    |

| Állapot                                                                                      | Javasolt megoldások                                                                                                    |
|----------------------------------------------------------------------------------------------|----------------------------------------------------------------------------------------------------|
| Meghajlás vagy<br>hullámosodás.<br>AaBbCC<br>AaBbCC<br>AaBbCC<br>AaBbCC<br>AaBbCC            | <ul> <li>Ellenőrizze, hogy a papír megfelelően van-e betöltve.</li> <li>Ellenőrizze a papír típusát és minőségét. Mind a magas hőmérséklet, mind a nagy páratartalom hullámossá teheti a papírt.</li> <li>Fordítsa meg a tálcában lévő papírköteget. Próbálja meg elforgatni 180°-kal a papírt is a tálcában.</li> </ul> |
| Ráncok és gyűrődések.<br>AabbCc<br>AabbCc<br>AabbCc<br>AabbCc<br>AabbCc<br>AabbCc            | <ul> <li>Ellenőrizze, hogy a papír megfelelően van-e betöltve.</li> <li>Ellenőrizze a papír típusát és minőségét.</li> <li>Fordítsa meg a tálcában lévő papírköteget. Próbálja meg elforgatni 180°-kal a papírt is a tálcában.</li> </ul>                                                                                |
| Szennyeződés a nyomtatott<br>lapok hátulján.<br>AaBbCc<br>AaBbCc<br>AaBbCc<br>AaBbCc<br>BbCc | <ul> <li>Ellenőrizze, hogy nem szóródik-e a festék. Tisztítsa meg a készülék belsejét (lásd: "A készülék tisztítása", 86. oldal).</li> </ul>                                                                                                    |

| Állapot                     | Javasolt megoldások                                                                                                    |
|-----------------------------|----------------------------------------------------------------------------------------------------|
|                             |                                                                                                    |
| Egyszínű színes vagy fekete | Lehet, hogy a festékkazetta nincs megfelelően behelyezve. Vegye ki, majd tegye vissza a kazettát.                                                                |
| οιααιακ                     | Hibás a festékkazetta. Vegye ki a festékkazettát és tegyen be újat (lásd "A festékkazetta cseréje", 79. oldal).                                                  |
|                             | <ul> <li>A készüléket valószínűleg javítani kell. Lépjen kapcsolatba a márkaszervizzel.</li> </ul>                                                               |
| Nem tapad a festék.         | Tisztítsa meg a készülék belsejét (lásd: "A készülék tisztítása", 86. oldal).                                                                                    |
|                             | Ellenőrizze a papír típusát és minőségét.                                                                                                    |
| AaBbCc                      | Vegye ki a festékkazettát és helyezzen be egy újat (lásd: "A festékkazetta cseréje", 79. oldal).                                                                 |
|                             | Ha a probléma nem szűnik meg, a nyomtatót meg kell javítani. Lépjen kapcsolatba a márkaszervizzel.                                                               |
| A S bCc                     |                                                                                                    |
| Aal                         |                                                                                                    |
| Karakterlyukak              | A karakterlyukak olyan üres területek a betűkön belül, amelyeknek egyenletes feketének kellene lenniük:                                                          |
|                             | <ul> <li>Ha írásvetítő fóliára nyomtat, próbáljon meg más típust használni. Bizonyos írásvetítő fóliák esetén a karakterlyukak<br/>elkerülhetetlenek.</li> </ul> |
|                             | A papír rossz oldalára nyomtat. Vegye ki a papírt és fordítsa meg.                                                                                               |
|                             | A papír nem felel meg az előírásoknak.                                                                                                    |

| Állapot                                                                                                    | Javasolt megoldások                                                                                                    |
|----------------------------------------------------------------------------------------------------|----------------------------------------------------------------------------------------------------|
| Vízszintes sávok.<br>A a B b C<br>A a B b C<br>A a B b C<br>A a B b C<br>A a B b C<br>A a B b C                                                                           | <ul> <li>Ha vízszintes fekete csíkok vagy foltok jelennek meg:</li> <li>Lehet, hogy a festékkazetta nincs megfelelően beillesztve. Vegye ki, majd tegye vissza a kazettát.</li> <li>Hibás a festékkazetta. Vegye ki a festékkazettát és tegyen be újat (lásd "A festékkazetta cseréje", 79. oldal).</li> <li>Ha a probléma nem szűnik meg, a nyomtatót meg kell javítani. Lépjen kapcsolatba a márkaszervizzel.</li> </ul>                              |
| Hullámosodás.<br>AaBbCc<br>AaBbCc<br>AaBbCc                                                                                                    | <ul> <li>Ha a nyomtatott lap hullámos, vagy a papírt nem húzza be a készülék:</li> <li>Fordítsa meg a tálcában lévő papírköteget. Próbálja meg elforgatni 180°-kal a papírt is a tálcában.</li> <li>Módosítsa a nyomtató papírbeállításait, majd próbálja újra. Lépjen a Nyomtatási beállítások menübe, kattintson a Papír lapra, és állítsa a papír típusát Vékony papír értékre (lásd: "A nyomtató beállításainak megnyitása", 56. oldal).</li> </ul> |
| <ul> <li>Néhány lapon egy<br/>ismeretlen kép ismétlődik.</li> <li>Nem tapad a festék.</li> <li>Halvány a nyomat, vagy<br/>szennyeződések vannak a<br/>papíron.</li> </ul> | A gépet valószínűleg 1000 m vagy nagyobb magasságon használja. A nagy magasság befolyásolhatja a nyomtatás minőségét, például csökkenti a festékszemcsék tapadását vagy halvány nyomtatási képet okozhat. Állítsa be a helyes tengerszint feletti magasságot (lásd: "Magasságkorrekció", 231. oldal).                                                                                                    |

# Másolási problémák

| Állapot                                                            | Javasolt megoldások                                                                                                    |
|--------------------------------------------------------------------|----------------------------------------------------------------------------------------------------|
| A másolatok túl világosak<br>vagy sötétek.                         | A másolat sötétebbé vagy világosabbá tételéhez állítsa be a Sötétítés értékét a Másolás menüben (lásd: "Beállítások módosítása az egyes másolati példányoknál", 61. oldal).                                                                     |
| Amennyiben a hiba a<br>készülék tisztítása után is<br>jelentkezik: | Állítsa be a következőket: Masolas > Háttér beáll. > Automatikus. (lásd: "A menük áttekintése", 33. oldal).                                                                                                    |
| A másolatokon elmosódott                                           | Ha az eredetin hibák láthatók, a Másolás menü Sötétség beállításával világosabbá teheti a másolat hátterét.                                                                                                    |
| területek, vonalak vagy<br>pontok jelennek meg.                    | Ha az eredetin nincsenek hibák, tisztítsa meg a lapolvasó egységet (lásd: "A lapolvasó egység tisztítása", 91. oldal).                                                                                                    |
| A másolat elcsúszott.                                              | Ellenőrizze, hogy az eredeti dokumentum egy szintben van-e az illesztőjelekkel.                                                                                                    |
|                                                                    | A fényhenger beszennyeződött. Tisztítsa meg a készülék belsejét (lásd: "A készülék tisztítása", 86. oldal).                                                                                                    |
| A másolatok üresek.                                                | Ellenőrizze, hogy az eredeti dokumentum a lapolvasó üvegére lefelé fordítva, a dokumentumadagolóba pedig felfelé fordítva helyezte-e el.                                                                                                    |
|                                                                    | Ha a probléma ezek után sem szűnik meg, forduljon a márkaszervizhez.                                                                                                    |
| A nyomtatási kép könnyen                                           | Tegyen friss papírt a tálcába.                                                                                                    |
| ledörzsölődik a lapról.                                            | Nedves helyen ne hagyja sokáig a papírt a készülékben.                                                                                                    |
| Másolás közben gyakran<br>elakad a papír.                          | <ul> <li>Hajlítsa meg a papírcsomagot, majd fordítsa meg a tálcában. Tegyen friss papírcsomagot a tálcába. Szükség szerint<br/>ellenőrizze és állítsa be a papírvezetőket.</li> </ul>                                                           |
|                                                                    | • Ellenőrizze, hogy a papír típusa és súlya megfelelő-e (lásd: "Nyomathordozók műszaki adatai", 117. oldal).                                                                                                    |
|                                                                    | Ellenőrizze, hogy papírelakadás elhárítása után nem maradt-e papír vagy papírdarab a készülékben.                                                                                                    |
| A festékkazetta a vártnál<br>kisebb példányszámban tud             | <ul> <li>Előfordulhat, hogy az eredeti példányok képeket, egyszínű területeket vagy vastag vonalakat tartalmaznak. Az eredeti<br/>példányok lehetnek például űrlapok, hírlevelek, könyvek. Ezekhez rendszerint sok festék szükséges.</li> </ul> |
| nyomtatni a festék kifogyása                                       | Másolás közben a lapolvasó fedele nyitva maradhatott.                                                                                                    |
| elott.                                                             | Kapcsolja ki, majd be a készüléket.                                                                                                    |

#### Lapolvasási problémák

| Állapot                    | Javasolt megoldások                                                                                                    |
|----------------------------|----------------------------------------------------------------------------------------------------|
| A lapolvasó nem működik.   | Ellenőrizze, hogy az eredeti dokumentum a lapolvasó üvegén nyomtatási oldallal lefelé, a dokumentumadagolóban pedig nyomtatási oldallal felfelé van-e elhelyezve (lásd: "Eredeti dokumentumok behelyezése", 52. oldal).                                                                                                    |
|                            | <ul> <li>Lehet, hogy nincs elég szabad memória a beolvasandó dokumentum tárolásához. Próbálja ki az előbeolvasás funkciót,<br/>hogy működik-e. Próbálja csökkenteni a felbontást.</li> </ul>                                                                                                    |
|                            | Ellenőrizze a csatolókábel megfelelő csatlakoztatását.                                                                                                    |
|                            | <ul> <li>Győződjön meg arról, hogy a nyomtatókábel nem hibás. Cserélje ki a kábelt egy biztosan működőre. Ha szükséges,<br/>cserélje ki a kábelt.</li> </ul>                                                                                                    |
|                            | <ul> <li>Ellenőrizze, hogy a lapolvasót megfelelően konfigurálta-e. Ellenőrizze a használni kívánt alkalmazás lapolvasási beállításai<br/>között, hogy a lapolvasási feladatot a megfelelő portra (például USB001) küldte-e.</li> </ul>                                                                                                    |
| Nagyon lassú a lapolvasás. | Ellenőrizze, hogy a készülék nem nyomtat-e fogadott adatot. Ha igen, a dokumentum beolvasását a beérkezett adatok nyomtatása után végezze.                                                                                                    |
|                            | A grafikák szkennelése lassabb, mint a szövegé.                                                                                                    |
|                            | <ul> <li>A kommunikációs sebesség lapolvasás közben csökkenhet, mert nagy mennyiségű memória szükséges a beolvasott kép<br/>elemzéséhez és megjelenítéséhez. Állítsa a számítógépet ECP nyomtatási üzemmódba a BIOS beállításainál. Ez növeli a<br/>sebességet. A BIOS beállításaira vonatkozó információkért olvassa el a számítógép felhasználói kézikönyvét.</li> </ul> |

### Lapolvasási problémák

| Állapot                                                                                                    | Javasolt megoldások                                                                                                    |
|----------------------------------------------------------------------------------------------------|----------------------------------------------------------------------------------------------------|
| Az alábbi üzenetek<br>valamelyike jelenik meg a<br>számítógép képernyőjén:                                                                                                    | <ul> <li>Lehet, hogy másolási vagy nyomtatási feladat van folyamatban. Próbálkozzon ismét a feladattal, amikor az a feladat<br/>befejeződött.</li> <li>A kiválasztott port használatban van. Indítsa újra a számítógépet, majd próbálkozzon ismét.</li> </ul> |
| <ul> <li>Az eszköz nem állítható be a<br/>kívánt H/W üzemmódra.</li> </ul>                                                                                                    | <ul> <li>Lehet, hogy a nyomtatókábel nincs megfelelően csatlakoztatva, vagy nincs áram.</li> <li>A lapolyasó illesztőprogramia nincs telepítye, vagy az operációs rendszer nincs megfelelően beállítva.</li> </ul>                                            |
| <ul> <li>A portot másik alkalmazás<br/>használja.</li> </ul>                                                                                                    | <ul> <li>Ellenőrizze, hogy a készüléket megfelelően csatlakoztatta-e, illetve hogy feszültség alá helyezte-e. Ezután indítsa számítógépet</li> </ul>                                                                                                    |
| <ul> <li>A port le van tiltva.</li> <li>A lapolvasó adatot fogad<br/>vagy nyomtat. Próbálja a<br/>műveletet az aktuális feladat<br/>befejeződése után<br/>végrehajtani.</li> <li>Érvénytelen leíró.</li> <li>A lapolvasás nem sikerült.</li> </ul> | <ul> <li>Előfordulhat, hogy az USB-kábel nincs megfelelően csatlakoztatva, vagy a készülék ki van kapcsolva.</li> </ul>                                                                                                    |

# Faxproblémák

| Állapot                                                                    | Javasolt megoldások                                                                                                    |
|----------------------------------------------------------------------------|----------------------------------------------------------------------------------------------------|
| A készülék nem működik, a<br>kijelző sötét, vagy a gombok<br>nem működnek. | <ul> <li>Húzza ki a hálózati csatlakozót, majd dugja be újra.</li> <li>Győződjön meg, hogy a fali aljzat szolgáltat-e elektromos áramot.</li> <li>Ellenőrizze, hogy be van-e kapcsolva a készülék.</li> </ul>                                                                                                    |
| Nincs tárcsahang.                                                          | <ul> <li>Ellenőrizze a telefonkábel megfelelő csatlakoztatását (lásd: "Hátulnézet", 24. oldal).</li> <li>Másik telefon csatlakoztatásával ellenőrizze a fali aljzat működését.</li> </ul>                                                                                                    |
| A memóriában tárolt<br>számokat a készülék nem<br>tárcsázza helyesen.      | Ellenőrizze, hogy a számokat helyesen tárolta-e el. Ennek ellenőrzéséhez nyomtassa ki a címjegyzéket.                                                                                                    |
| A gép nem húzza be az<br>eredetit.                                         | <ul> <li>Ellenőrizze, hogy a papír nincs-e meggyűrődve, és megfelelően helyezték-e be. Ellenőrizze az eredeti méretét és azt, hogy nem túl vékony vagy vastag-e.</li> <li>Ellenőrizze, hogy a dokumentumadagoló megfelelően le van zárva.</li> <li>A dokumentumadagoló gumipárna cserére szorulhat. Lépjen kapcsolatba a márkaszervizzel.</li> </ul> |
| Az automatikus faxfogadás<br>nem működik.                                  | <ul> <li>A fogadási módot kapcsolja fax állásra (lásd: "Fogadási módok módosítása", 265. oldal).</li> <li>Ellenőrizze, hogy van-e papír a tálcában (lásd: "Nyomathordozók műszaki adatai", 117. oldal).</li> <li>Ellenőrizze, nincs-e a kijelzőn hibaüzenet. Ha van, szüntesse meg a hibát.</li> </ul>                                               |
| A készülék nem küld faxot.                                                 | <ul> <li>Ellenőrizze, hogy az eredeti be lett-e téve a dokumentumadagolóba vagy a lapolvasó üvegére.</li> <li>Ellenőrizze, hogy a másik faxkészülék tudja-e fogadni a hívást.</li> </ul>                                                                                                    |
| A bejövő faxon üres helyek<br>vannak, vagy rossz<br>minőségű az oldal.     | <ul> <li>A küldő faxkészülék meghibásodhatott.</li> <li>A zajos telefonvonal is okozhat vonalas hibákat.</li> <li>Ellenőrizze a saját készülékét a másolás funkcióval.</li> <li>A festékkazetta már majdnem elérte becsült élettartama végét. Cserélje ki a festékkazettát (lásd: "A festékkazetta cseréje", 79. oldal).</li> </ul>                  |

# Faxproblémák

| Állapot                                                                                       | Javasolt megoldások                                                                                                    |
|-----------------------------------------------------------------------------------------------|----------------------------------------------------------------------------------------------------|
| A bejövő faxon egyes szavak<br>el vannak nyújtva.                                             | A faxot küldő készülékben rövid időre elakadt a papír.                                                                                                    |
| Az elküldött dokumentumon<br>csíkok láthatók.                                                 | Ellenőrizze a lapolvasó egységet, és tisztítsa meg (lásd: "A lapolvasó egység tisztítása", 91. oldal).                                                                                                    |
| A készülék tárcsáz egy<br>számot, de nem jön létre<br>kapcsolat a távoli<br>faxkészülékkel.   | Lehet, hogy a másik faxkészülék ki van kapcsolva, kifogyott belőle a papír, vagy nem tud bejövő hívást fogadni. Beszéljen a<br>másik felhasználóval, és kérje meg, hogy oldja meg a problémát az ő oldalán.                 |
| A faxokat a gép nem tárolja.                                                                  | Elfogyhatott a szabad memóriaterület a fax mentéséhez. Ha a kijelzőn a memóriaállapotra vonatkozó üzenet látható, törölje<br>a memóriából a felesleges faxokat, majd próbálja ismét tárolni a faxot. Hívja a márkaszervizt. |
| Üres területek jelennek meg<br>minden oldal vagy egyes<br>oldalak alján, kis<br>szövegsávval. | Lehet, hogy rossz papírbeállításokat adott meg a papírmérettel kapcsolatban. Ellenőrizze a papír méretét és típusát.                                                                                                    |

### Operációs rendszerhez kapcsolódó problémák

#### Általános Windows-problémák

| Állapot                                                                                                    | Javasolt megoldások                                                                                                    |
|----------------------------------------------------------------------------------------------------|----------------------------------------------------------------------------------------------------|
| "A fájl már használatban van"<br>üzenet jelenik meg telepítés<br>közben.                                                      | Lépjen ki minden alkalmazásból. Távolítsa el az összes programot az Indítópultból, majd indítsa újra a Windows-t. Telepítse<br>újra a nyomtató-illesztőprogramot.                                                                 |
| "Általános védelmi hiba",<br>"OE kivétel", "Spool 32" vagy<br>"Érvénytelen művelet"<br>hibaüzenet jelenik meg.                | Zárja be az összes alkalmazást, indítsa újra a Windows rendszert, és próbálja újra a nyomtatást.                                                                                                    |
| A "Sikertelen nyomtatás"<br>vagy "Nyomtató időtúllépési<br>hibája" üzenetek jelennek<br>meg.                                  | Ezek az üzenetek nyomtatás közben jelenhetnek meg. Várja meg, amíg a számítógép befejezi a nyomtatást. Ha az üzenet<br>készenléti üzemmódban vagy nyomtatás után jelenik meg, ellenőrizze a csatlakozást, és hogy történt-e hiba. |
| A <b>Samsung Printer</b><br><b>Experience</b> nem jelenik meg,<br>amikor a <b>További beállítások</b><br>lehetőségre kattint. | Nincs telepítve a <b>Samsung Printer Experience</b> alkalmazás. Töltse le az alkalmazást a Windows <b>Áruház</b> ból, és telepítse.                                                                                               |
| Nem jelennek meg a készülék                                                                                                   | Ellenőrizze a Nyomtató tulajdonságai lehetőséget. Kattintson a Portok lapfülre.                                                                                                    |
| adatai, amikor rákattint az<br><b>Eszközök és nyomtatók</b><br>részen.                                                        | ( <b>Vezérlőpult &gt; Eszközök és nyomtatók &gt;</b> Kattintson a jobb egérgombbal nyomtatója ikonjára, és válassza a <b>Nyomtató</b><br><b>tulajdonságai</b> ).                                                                  |
|                                                                                                    | Ha a port beállításánál be van jelölve a Fájl vagy LPT, törölje ezeket, és jelölje be TCP/IP, USB vagy WSD lehetőséget.                                                                                                    |

A Windows hibaüzeneteivel kapcsolatban olvassa el a Microsoft Windows számítógéphez mellékelt felhasználói kézikönyvét.

### Operációs rendszerhez kapcsolódó problémák

#### Gyakori Mac-problémák

| Állapot                                                                                                    | Javasolt megoldások                                                                                                    |
|----------------------------------------------------------------------------------------------------|----------------------------------------------------------------------------------------------------|
| A készülék nem nyomtatja<br>megfelelően PDF-fájlokat. A grafika,<br>szöveg vagy illusztrációk egyes részei                          | A PDF fájl képként történő kinyomtatása segíthet a problémán. Kapcsolja be a <b>Nyomtatás képként</b> lehetőséget az<br>Acrobat nyomtatási beállítási között. |
| nianyoznak.                                                                                                    | A nyomtatás hosszabb ideig tart, ha a PDF-fájlt képként nyomtatja ki.                                                                                         |
| Bizonyos betűk szokatlan formában<br>jelennek meg a fedőlap<br>nyomtatásakor.                                                       | A Mac OS nem tudja létrehozni a betűtípust a fedőlap nyomtatásához. Rendszerint az angol ábécé betűi és számok<br>jelennek meg a fedőlap nyomtatásakor.       |
| A dokumentum Mac számítógépen<br>Acrobat Reader 6.0 vagy újabb<br>verzióval történő nyomtatása esetén<br>színhibák jelenhetnek meg. | Ellenőrizze, hogy a berendezés illesztőprogramjának felbontási beállításai megegyeznek-e az Acrobat Reader programéval.                                       |

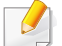

A Mac hibaüzeneteivel kapcsolatban olvassa el a Mac számítógéphez mellékelt felhasználói kézikönyvet.

### Operációs rendszerhez kapcsolódó problémák

#### Gyakori problémák Linux rendszeren

J

| Állapot                                                                                                    | Javasolt megoldások                                                                                                    |
|----------------------------------------------------------------------------------------------------|----------------------------------------------------------------------------------------------------|
| Linux rendszeremen nincs xsane vagy simple-<br>scan alkalmazás.                                             | Bizonyos Linux-kiadásokban nincs alapértelmezett lapolvasási alkalmazás. A lapolvasási funkciók<br>használatához telepítsen egy lapolvasási alkalmazást az operációs rendszer letöltési központjából (ez pl.<br>Ubuntu esetében az Ubuntu Software Center, az openSUSE esetében az Install/Remove Software, míg<br>Fedora esetében a Software). |
| Nem találom a lapolvasót a hálózaton.                                                                       | Bizonyos Linux-kiadásokban szigorú tűzfal működik, amely blokkolhatja, hogy telepítőnk megnyissa a<br>hálózati eszközök megkereséséhez szükséges portot. Ebben az esetben nyissa meg kézzel az snmp<br>portot (22161), vagy a készülék használati idejére kapcsolja ki a tűzfalat.                                                              |
| Amikor több példányban nyomtat, a készülék<br>nem nyomtatja ki a második példányt.                          | Ez a probléma Ubuntu 12.04 rendszeren fordul elő az alap CUPS szűrő "pdftops" részének hibája miatt.<br>A problémát "cups-filters" 1.0.18 verzióra való frissítésével háríthatja el (a "pdftops" a "cups-filters" csomag<br>része).                                                                                                    |
| Nem működik a nyomtatási párbeszédablakban<br>a szétválogatási beállítás jelölőnégyzetének<br>eltávolítása. | Bizonyos kiadásokban a GNOME nyomtatási párbeszédablakban hibás lehet a szétválogatási beállítás kezelése. Megkerülő megoldásként állítsa a szétválogatási beállítás alapértelmezett értékét " <b>False</b> "-ra a rendszer nyomtatási segédalkalmazásával (a Terminal programban hajtsa végre a "system-config-printer" parancsot).            |
| Mindig kétoldalas módban nyomtat.                                                                           | Ezt a problémát az Ubuntu 9.10 CUPS csomagjának hibája okozta. Frissítsen a CUPS 1.4.1-5ubuntu2.2 verziójára.                                                                                                    |
| A nyomtatót nem a rendszer nyomtatókezelő<br>eszközén keresztül adták hozzá.                                | Ez a probléma Debian 7 rendszeren jelentkezhet a rendszer "system-config-printer" csomagjában<br>meglévő hiba miatt (lásd a Debian hibakövető rendszerét: (http://bugs.debian.org/cgi-bin/<br>bugreport.cgi?bug=662813. A nyomtatót egy másik módszerrel adja hozzá (például CUPS WebUI-val)                                                    |
| A Print (Nyomtatás) párbeszédablakban nem választható ki a papírméret és a tájolás.                         | Ez a probléma Fedora 19 rendszeren jelentkezhet a "leafpad" szövegszerkesztő miatt.                                                                                                    |

A Linux hibaüzeneteivel kapcsolatban olvassa el a Linux számítógéphez mellékelt felhasználói kézikönyvet.

If you have any comments or questions regarding Samsung products, contact the Samsung customer care center.

| Country/Region | Customer Care Center                                                                                 | WebSite                                                                                   |
|----------------|----------------------------------------------------------------------------------------------------|-------------------------------------------------------------------------------------------|
| ALGERIA        | 3004 (Toll Free)                                                                                     | www.samsung.com/<br>n_africa/support                                                      |
| ANGOLA         | 917 267 864                                                                                          | www.samsung.com/<br>support                                                               |
| ARGENTINE      | 0800-555-SAM(7267)                                                                                   | www.samsung.com/<br>ar                                                                    |
| ARMENIA        | 0-800-05-555                                                                                         | www.samsung.com/<br>support                                                               |
| AUSTRALIA      | 1300 362 603                                                                                         | www.samsung.com/<br>au/support                                                            |
| AUSTRIA        | 0800-SAMSUNG (0800-<br>7267864)[Only for Premium<br>HA] 0800-366661[Only for<br>Dealers] 0810-112233 | www.samsung.com/<br>at/support                                                            |
| AZERBAIJAN     | 0-88-555-55-55                                                                                       | www.samsung.com/<br>support                                                               |
| BAHRAIN        | 8000-GSAM (8000-4726)                                                                                | www.samsung.com/<br>ae/support (English)<br>www.samsung.com/<br>ae_ar/support<br>(Arabic) |

| Country/Region | Customer Care Center                                                                    | WebSite                                                                                 |
|----------------|-----------------------------------------------------------------------------------------|-----------------------------------------------------------------------------------------|
| BANGLADESH     | 0961-2300300<br>0800-0300300 (Toll free)                                                | www.samsung.com/<br>in/support                                                          |
| BELARUS        | 810-800-500-55-500                                                                      | www.samsung.com/<br>support                                                             |
| BELGIUM        | 02-201-24-18                                                                            | www.samsung.com/<br>be/support (Dutch)<br>www.samsung.com/<br>be_fr/support<br>(French) |
| BOLIVIA        | 800-10-7260                                                                             | www.samsung.com/<br>cl/support                                                          |
| BOSNIA         | 055 233 999                                                                             | www.samsung.com/<br>support                                                             |
| BOTSWANA       | 8007260000                                                                              | www.samsung.com/<br>support                                                             |
| BRAZIL         | 0800-124-421 (Demais<br>cidades e regiões)<br>4004-0000 (Capitais e grandes<br>centros) | www.samsung.com/<br>br/support                                                          |
| BULGARIA       | 0800 111 31 , Безплатна<br>телефонна линия                                              | www.samsung.com/<br>bg/support                                                          |
| BURUNDI        | 200                                                                                     | www.samsung.com/<br>support                                                             |

| Country/Region | Customer Care Center                                                                    | WebSite                                                                         | Country/Region                           | Customer Care Center                    | WebSite                                                                         |
|----------------|-----------------------------------------------------------------------------------------|---------------------------------------------------------------------------------|------------------------------------------|-----------------------------------------|---------------------------------------------------------------------------------|
| CAMEROON       | 7095- 0077                                                                              | www.samsung.com/<br>africa_fr/support                                           | Cote D' Ivoire                           | 8000 0077                               | www.samsung.com/<br>africa_fr/support                                           |
|                | 1-800-SAMSUNG (726-7864)                                                                | www.samsung.com/<br>ca/support(English)                                         | CYPRUS                                   | 8009 4000 only from landline, toll free | www.samsung.com/<br>gr/support                                                  |
| CANADA         |                                                                                         | www.samsung.com/<br>ca_fr/support                                               | CZECH                                    | 800-SAMSUNG (800-726786)                | www.samsung.com/<br>cz/support                                                  |
| CHILE          | 800-SAMSUNG (726-7864)                                                                  | www.samsung.com/                                                                | DENMARK                                  | 70 70 19 70                             | www.samsung.com/<br>dk/support                                                  |
| CHINA          | [HHP] 02-24828200<br>400-810-5858                                                       | www.samsung.com/<br>cn/support                                                  | n/<br>n/<br>DOMINICAN<br>REPUBLIC<br>DRC | 1-800-751-2676                          | www.samsung.com/<br>latin/support<br>(Spanish)                                  |
| COLOMBIA       | Bogotá en el 600 12 72Sin<br>costo en todo el pais 01 8000<br>112 112Y desde tu celular | www.samsung.com/<br>co                                                          |                                          |                                         | www.samsung.com/<br>latin_en/support<br>(English)                               |
|                | #726                                                                                    |                                                                                 |                                          | 499999                                  | www.samsung.com/<br>support                                                     |
| COSTA RICA     | 7864)                                                                                   | latin/support<br>(Spanish)<br>www.samsung.com/<br>latin_en/support<br>(English) | ECUADOR                                  | 1-800-SAMSUNG (72-6786)                 | www.samsung.com/<br>latin/support<br>(Spanish)<br>www.samsung.com/<br>latin_en/ |
| CROATIA        | 072 726 786                                                                             | www.samsung.com/<br>hr/support                                                  |                                          |                                         | support(English)                                                                |

| Country/Region | Customer Care Center    | WebSite                                           | Country/Region                                 | Customer Care Center                                                            | WebSite                               |
|----------------|-------------------------|---------------------------------------------------|------------------------------------------------|---------------------------------------------------------------------------------|---------------------------------------|
| EGYPT          | 08000-7267864<br>16580  | www.samsung.com/<br>eg/support                    |                                                | 0180 6 SAMSUNG bzw.<br>0180 6 7267864*                                          | www.samsung.com/<br>de/support        |
| EIRE           | 0818 717100             | www.samsung.com/<br>ie/support                    |                                                | (*0,20 €/Anruf aus dem dt.<br>Festnetz, aus dem Mobilfunk<br>max. 0.60 €/Anruf) |                                       |
| EL SALVADOR    | 8000-SAMSUNG (726-7864) | www.samsung.com/<br>latin/support<br>(Spanish)    | GERMANY                                        | [HHP] 0180 6 M SAMSUNG<br>bzw.<br>0180 6 67267864*                              |                                       |
|                |                         | www.samsung.com/<br>latin_en/support<br>(English) | ww.samsung.com/<br>itin_en/support<br>English) | (*0,20 €/Anruf aus dem dt.<br>Festnetz, aus dem Mobilfunk<br>max. 0,60 €/Anruf) |                                       |
| ESTONIA        | 800-7267                | www.samsung.com/<br>ee/support                    | GEORGIA                                        | 0-800-555-555                                                                   | www.samsung.com/                      |
| FINLAND        | 030-6227 515            | www.samsung.com/<br>fi/support                    | GHANA                                          | 0800-10077                                                                      | www.samsung.com/<br>africa_en/support |
| FRANCE         | 01 48 63 00 00          | www.samsung.com/<br>fr/support                    | m/<br>GREECE                                   | 80111-SAMSUNG (80111 726<br>7864) only from land line                           | www.samsung.com/<br>gr/support        |
|                |                         |                                                   |                                                | (+30) 210 6897691 from mobile<br>and land line                                  |                                       |

| Country/Region | Customer Care Center                                         | WebSite                                                                                                    | Country/Region | Customer Care Center                              | WebSite                                                      |
|----------------|--------------------------------------------------------------|----------------------------------------------------------------------------------------------------|----------------|---------------------------------------------------|--------------------------------------------------------------|
|                | 1-800-299-0033                                               | www.samsung.com/<br>latin/support<br>(Spanish)                                                                   | IRAN           | 021-8255 [CE]<br>021-42132 [HHP]                  | www.samsung.com/<br>iran/support                             |
| GUATEMALA      |                                                              | www.samsung.com/<br>latin_en/support                                                                             | ITALIA         | 800-SAMSUNG<br>(800.7267864)                      | www.samsung.com/<br>it/support                               |
|                | 800-2791-9111                                                | (English)<br>www.samsung.com/<br>latin/support<br>(Spanish)<br>www.samsung.com/<br>latin_en/support<br>(English) | JAMAICA        | 1-800-SAMSUNG (726-7864)                          | www.samsung.com/<br>latin_en/support<br>(English)            |
| HONDURAS       |                                                              |                                                                                                    | JAPAN          | 0120-363-905                                      | www.samsung.com/<br>jp/support                               |
|                |                                                              |                                                                                                    | JORDAN         | 0800-22273<br>06 5777444                          | www.samsung.com/<br>Levant                                   |
| HONG KONG      | 3698 4698                                                    | www.samsung.com/<br>hk/support (Chinese)<br>www.samsung.com/                                                     | KAZAKHSTAN     | 8-10-800-500-55-500 (GSM:<br>7799, VIP care 7700) | www.samsung.com/<br>kz_ru/support                            |
|                |                                                              | hk_en/support<br>(English)                                                                                       | KENYA          | 0800 545 545                                      | www.samsung.com/<br>support                                  |
| HUNGARY        | 0680SAMSUNG (0680-726-<br>786)0680PREMIUM (0680-<br>773-648) | www.samsung.com/<br>hu/support                                                                                   | KUWAIT         | 183-CALL (183-2255)                               | www.samsung.com/<br>ae/support (English)<br>www.samsung.com/ |
| INDIA          | 1800 3000 8282 - Toll<br>Free1800 266 8282 - Toll Free       | www.samsung.com/<br>in/support                                                                                   |                |                                                   | ae_ar/support<br>(Arabic)                                    |
| INDONESIA      | 021-56997777<br>08001128888                                  | www.samsung.com/<br>id/support                                                                                   | KYRGYZSTAN     | 00-800-500-55-500 (GSM:<br>9977)                  | www.samsung.com/<br>support                                  |

| Country/Region | Customer Care Center                               | WebSite                           |
|----------------|----------------------------------------------------|-----------------------------------|
| LATVIA         | 8000-7267                                          | www.samsung.com/<br>lv/support    |
| LEBANON        | 961 1484 999                                       | www.samsung.com/<br>Levant        |
| LITHUANIA      | 8-800-77777                                        | www.samsung.com/<br>lt/support    |
| LUXEMBURG      | 261 03 710                                         | www.samsung.com/<br>be_fr/support |
| MACAU          | 0800 333                                           | www.samsung.com/<br>support       |
| MACEDONIA      | 023 207 777                                        |                                   |
| MALAYSIA       | 1800-88-9999<br>603-77137477 (Overseas<br>contact) | www.samsung.com/<br>my/support    |
| MAURITIUS      | 800 2550                                           | www.samsung.com/<br>support       |
| MEXICO         | 01-800-SAMSUNG (726-7864)                          | www.samsung.com/<br>mx/support    |
| MOLDOVA        | 0-800-614-40                                       | www.samsung.com/<br>support       |
| MONGOLIA       | +7-495-363-17-00                                   | www.samsung.com/<br>support       |

| Country/Region | Customer Care Center                         | WebSite                                                                                             |
|----------------|----------------------------------------------|----------------------------------------------------------------------------------------------------|
| MONTENEGRO     | 020 405 888                                  | www.samsung.com/<br>support                                                                         |
| MOROCCO        | 080 100 22 55                                | www.samsung.com/<br>n_africa/support                                                                |
| MOZAMBIQUE     | 847267864 / 827267864                        | www.samsung.com/<br>support                                                                         |
| MYANMAR        | +95-01-2399-888                              | www.samsung.com/<br>support                                                                         |
| NAMIBIA        | 08 197 267 864                               | www.samsung.com/<br>support                                                                         |
| NIGERIA        | 0800-726-7864                                | www.samsung.com/<br>africa_en/support                                                               |
| NETHERLANDS    | 0900-SAMSUNG (0900-<br>7267864) (€ 0,10/Min) | www.samsung.com/<br>nl/support                                                                      |
| NEW ZEALAND    | 0800 726 786                                 | www.samsung.com/<br>nz/support                                                                      |
| NICARAGUA      | 001-800-5077267                              | www.samsung.com/<br>latin/<br>support(Spanish)<br>www.samsung.com/<br>latin_en/support<br>(English) |

| Country/Region | Customer Care Center                                                  | WebSite                                                                                             | Country/Region                     | Customer Care Center                                                                             | WebSite                                        |
|----------------|-----------------------------------------------------------------------|----------------------------------------------------------------------------------------------------|------------------------------------|--------------------------------------------------------------------------------------------------|------------------------------------------------|
| NORWAY         | 815 56480                                                             | www.samsung.com/<br>no/support                                                                      |                                    | 1-800-10-726-7864 [ PLDT Toll<br>Free ]                                                          | www.samsung.com/<br>ph/support                 |
|                | 800-SAMSUNG (800 - 726 www.samsung.com/<br>7864) ae/support (English) | 1-800-8-726-7864 [ Globe<br>Landline and Mobile ]                                                   |                                    |                                                                                                  |                                                |
| OMAN           |                                                                       | www.samsung.com/<br>ae_ar/support                                                                   | 02- 422-2111 [ Standard Landline ] |                                                                                                  |                                                |
|                |                                                                       | (Arabic)                                                                                            |                                    | 801-172-678* lub +48 22 607-                                                                     | www.samsung.com/                               |
| PAKISTAN       | 0800-Samsung (72678)                                                  | www.samsung.com/<br>pk/support                                                                      |                                    | 93-33*<br>Dedykowana infolinia do                                                                | pl/support                                     |
| PANAMA         | 800-0101                                                              | www.samsung.com/<br>latin/support<br>(Spanish)<br>www.samsung.com/<br>latin_en/support<br>(English) | POLAND                             | obsługi zapytań dotyczących<br>telefonów komórkowych: 801-<br>672-678* lub +48 22 607-93-<br>33* |                                                |
|                |                                                                       |                                                                                                    |                                    | <ul> <li>* (koszt połączenia według<br/>taryfy operatora)</li> </ul>                             |                                                |
| PARAGUAY       | 0800-11-SAMS(7267)                                                    | www.samsung.com/<br>ar                                                                              | PORTUGAL                           | 808 20 7267                                                                                      | www.samsung.com/<br>pt/support                 |
| PERU           | 0800-777-08                                                           | www.samsung.com/<br>pe/support                                                                      |                                    | 1-800-682-3180                                                                                   | www.samsung.com/<br>latin/support<br>(Spanish) |
|                |                                                                       |                                                                                                    | PUERTO RICO                        |                                                                                                  | www.samsung.com/<br>latin en/support           |

(English)

| Country/Region        | Customer Care Center                                      | WebSite                                                               | Country/Region | Customer Care Center                 | WebSite                        |
|-----------------------|-----------------------------------------------------------|-----------------------------------------------------------------------|----------------|--------------------------------------|--------------------------------|
| 800-CALL (800-2255)   | 800-CALL (800-2255)                                       | www.samsung.com/<br>ae/support (English)                              | SINGAPORE      | 1800-SAMSUNG (726-7864)              | www.samsung.com/<br>sg/support |
|                       |                                                           | www.samsung.com/<br>ae_ar/support<br>(Arabic)                         | SLOVENIA       | 080 697 267 (brezplačna<br>številka) | www.samsung.com/<br>si         |
| REUNION               | 0262 50 88 80                                             | www.samsung.com/                                                      | SLOVAKIA       | 0800 - SAMSUNG<br>(0800-726 786)     | www.samsung.com/<br>sk/support |
| RWANDA                | 9999                                                      | www.samsung.com/<br>support                                           | SOUTH AFRICA   | 0860 SAMSUNG (726 7864)              | www.samsung.com/<br>support    |
| ROMANIA               | *8000 (apel in retea)                                     | www.samsung.com/<br>ro/support                                        | SPAIN          | 0034902172678[HHP]<br>0034902167267  | www.samsung.com/<br>es/support |
| SAMSUNG) Apel GRATUIT |                                                           | SRI LANKA                                                             | 0117540540     | www.samsung.com/                     |                                |
| RUSSIA                | 8-800-555-55-55 (VIP care 8-                              | www.samsung.com/                                                      | 0115900000     | support                              |                                |
| RUUUIA                | 800-555-55-88)                                            | ru/support                                                            | u/support      | 1969                                 | www.samsung.com/               |
|                       | 800 247 3457 (800 24/7 HELP)                              | P) www.samsung.com/<br>sa/home<br>www.samsung.com/<br>sa_en<br>SWEDEN |                |                                      | support                        |
| SAUDI ARABIA          |                                                           |                                                                       | SWEDEN         | 0771 726 7864 (0771-<br>SAMSUNG)     | www.samsung.com/<br>se/support |
|                       |                                                           |                                                                       |                | 0800 726 78 64 (0800-                | www.samsung.com/               |
| SENEGAL               | SENEGAL 800-00-0077 www.samsung.com/<br>africa_fr/support | www.samsung.com/                                                      |                | SAMSUNG)                             | ch/support (German)            |
|                       |                                                           | arrica_tr/support                                                     | SWIIZERLAND    |                                      | www.samsung.com/               |
| SERBIA                | 011 321 6899                                              | www.samsung.com/<br>rs/support                                        |                |                                      | (French)                       |

| Country/Region       | Customer Care Center         | WebSite                                                                                             |
|----------------------|------------------------------|----------------------------------------------------------------------------------------------------|
| SYRIA                | 18252273                     | www.samsung.com/<br>Levant                                                                          |
| TAJIKISTAN           | 8-10-800-500-55-500          | www.samsung.com/<br>support                                                                         |
| TAIWAN               | 0800-329999                  | www.samsung.com/<br>tw/support                                                                      |
| TANZANIA             | 0800 755 755<br>0685 889 900 | www.samsung.com/<br>support                                                                         |
| THAILAND             | 0-2689-3232,<br>1800-29-3232 | www.samsung.com/<br>th/support                                                                      |
| TRINIDAD &<br>TOBAGO | 1-800-SAMSUNG (726-7864)     | www.samsung.com/<br>latin/support<br>(Spanish)<br>www.samsung.com/<br>latin_en/support<br>(English) |
| TURKEY               | 444 77 11                    | www.samsung.com/<br>tr/support                                                                      |
| TUNISIA              | 80-1000-12                   | www.samsung.com/<br>n_africa/support                                                                |

| Country/Region                   | Customer Care Center           | WebSite                                                                                         |
|----------------------------------|--------------------------------|-------------------------------------------------------------------------------------------------|
| U.A.E                            | 800-SAMSUNG (800 -726<br>7864) | www.samsung.com/<br>ae/support (English)<br>www.samsung.com/<br>ae_ar/support<br>(Arabic)       |
| UK                               | 0330 SAMSUNG (7267864)         | www.samsung.com/<br>uk/support                                                                  |
| U.S.A<br>-Consumer<br>Electonics | 1-800-SAMSUNG (726-7864)       | www.samsung.com/<br>us/support                                                                  |
| U.S.A<br>-(Mobile Phones)        | 1-800-SAMSUNG (726-7864)       | www.samsung.com/<br>us/support                                                                  |
| UGANDA                           | 0800 300 300                   | www.samsung.com/<br>support                                                                     |
| UKRAINE                          | 0-800-502-000                  | www.samsung.com/<br>ua/support<br>(Ukrainian)<br>www.samsung.com/<br>ua_ru/support<br>(Russian) |
| URUGUAY                          | 0800-SAMS(7267)                | www.samsung.com/<br>ar                                                                          |

| Country/Region | Customer Care Center             | WebSite                        |
|----------------|----------------------------------|--------------------------------|
| UZBEKISTAN     | 00-800-500-55-500 (GSM:<br>7799) | www.samsung.com/<br>support    |
| VENEZUELA      | 0-800-SAMSUNG (726-7864)         | www.samsung.com/<br>ve/support |
| VIETNAM        | 1800 588 889                     | www.samsung.com/<br>vn/support |
| ZAMBIA         | 0211 350370                      | www.samsung.com/<br>support    |

# Szójegyzék

A szójegyzék a termék megismerését segíti a nyomtatással összefüggő és a felhasználói kézikönyvben előforduló terminológiai kifejezések magyarázatával.

#### 802.11

A 802.11 egy vezeték nélküli helyi hálózati (WLAN) kommunikációs szabványgyűjtemény, amit az IEEE LAN/MAN szabványügyi társaság fejlesztett ki (IEEE 802).

#### 802.11b/g/n

A 802.11b/g/n ugyanazt a hardvert megosztva képes használni, és a 2,4 GHz-es sávban dolgozik. A 802.11b maximum 11 Mb/s sávszélességet támogat; a 802.11n által támogatott sávszélesség maximum 150 Mb/s. A 802.11b/g/n berendezéseket néha zavarhatják a mikrohullámú sütők, a vezeték nélküli telefonok és a Bluetooth eszközök.

#### Hozzáférési pont

Az hozzáférési pont vagy Wireless vezeték nélküli hozzáférési pont (AP vagy WAP) olyan berendezés, amely vezeték nélküli kommunikációs eszközöket köt össze vezeték nélküli helyi hálózattal (WLAN), és a WLAN rádiójelek központi adóvevőjeként működik.

#### ADF

Az ADF (Automata adagoló) beolvasó egység automatikusan betölti az eredeti dokumentumot, így a készülék egyszerre nagyobb papírmennyiséget is be tud olvasni.

#### AppleTalk

AppleTalk az Apple, Inc által a számítógépes hálózatokhoz kifejlesztett szabadalmaztatott protokollcsomag. Az eredeti Mac (1984) tartalmazta először, manapság az Apple a TCP/IP hálózatot részesíti előnyben.

#### Bitmélység

A számítógépes grafikában használt kifejezés. A bittérképes képek egyetlen képpontja színinformációjának kódolásához használt bitek számát jelöli. Nagyobb színmélység a színek szélesebb tartományának ábrázolására képes. A bitszám növekedtével a lehetséges színek száma a színtérkép számára kezelhetetlenné válik. Az 1 bites színt monokrómnak vagy fekete-fehérnek is nevezik.

#### BMP

A Microsoft Windows grafikus alrendszere (GDI) által használt bittérképes grafikus formátum, és ezen a platformon rendszerint egyszerű grafikus formátumként használják.
## BOOTP

Rendszertöltő protokoll Hálózati ügyfélszámítógépek által az IP-cím automatikus lekérésére használt hálózati protokoll. Ezt rendszerint a számítógépek vagy az azokon futó operációs rendszerek rendszerindító folyamatai használják. A BOOTP-kiszolgálók az IP-címet egy címkészletből rendelik hozzá az egyes ügyfelekhez. A BOOTP segítségével a "merevlemez nélküli munkaállomások" a fejlett operációs rendszer betöltése előtt megkapják IP-címüket.

## CCD

A CCD (Töltéscsatolású eszköz) a szkennelésnél használt érzékelőelem. A CCD reteszelési mechanizmus óvja meg a CCD-modult a készülék áthelyezése során bekövetkező sérülésektől.

## Leválogatás

A nyomtatás során a leválogatási művelet készletekbe rendezi a többpéldányos másolatokat. Ha a leválogatás aktív, a további példányok nyomtatása előtt befejeződik egy teljes készlet nyomtatása.

## Kezelőpult

A kezelőpult a kezelő és megfigyelő funkciók megjelenítésére szolgáló sík, rendszerint függőleges terület. Általában a készülék elején található.

## Fedettség

Ez a nyomdatechnikai szakkifejezés a nyomtatás során történő festékfelhasználás mértéke. Az 5%-os fedettség például azt jelenti, hogy egy A4-es oldal körülbelül 5%-a fedett szöveggel vagy képpel. Ha a papír vagy az eredeti dokumentum bonyolult képeket vagy sok szöveget tartalmaz, a fedettség nagyobb lesz, ennek következtében több festék fogy.

## CSV

Aazaz vesszővel elválasztott értékek (CSV). Különböző alkalmazások közötti adatcseréhez használatos fájlformátum. A fájlformátum a Microsoft Excel alkalmazásbeli változatában iparági tényleges szabvánnyá vált, még a nem Microsoft platformon is.

#### DADF

A DADF (Kétoldalas automata adagoló) beolvasó egység automatikusan betölti és átfordítja az eredeti dokumentumot, így a készülék a papír mindkét oldalát be tudja olvasni.

#### Alapértelmezett

A nyomtató kicsomagolásakor, visszaállításakor vagy inicializálásakor érvényes beállításérték.

## DHCP

A DHCP (Dinamikus gazdakonfigurációs protokoll) egy ügyfélkiszolgálóalapú hálózatkezelő protokoll. A DHCP-kiszolgáló biztosítja a DHCP-ügyfél számára azokat a konfigurációs paramétereket, amelyeket az IP-hálózaton való működéshez a gazdaállomás igényel. A DHCP protokoll része az IPcím kiosztása az ügyfélgépek számára.

## DIMM

A DIMM (Kétsoros memóriamodul) a memóriát megvalósító kis méretű áramköri elem. A DIMM tárolja a készülék összes adatát, például nyomtatási adatát és fogadott faxadatát.

## DLNA

A DLNA (Digital Living Network Alliance) szabvány lehetővé teszi az otthoni hálózaton található eszközök számára az adatok egymás közötti megosztását a teljes hálózaton.

## DNS

A DNS (Tartományi névkiszolgáló) rendszer tárolja elosztott hálózati adatbázisban (például az interneten) a hozzárendelt tartományneveket.

## Mátrixnyomtató

A mátrixnyomtató olyan számítógép-nyomtató, amelynek nyomtatófeje oda-vissza mozog a papír előtt, és az írógépekhez hasonlóan, egy tintával átitatott festékszalagot üt a papírhoz.

### DPI

A DPI (Pont per hüvelyk) a nyomatásnál és szkennelésnél alkalmazott felbontást adja meg. A nagyobb DPI-érték általában nagyobb felbontást, kisebb megfigyelhető részleteket és nagyobb fájlméretet jelent.

## DRPD

Csengési minták érzékelését lehetővé tevő szolgáltatás. A "Distinctive Ring" szolgáltatást a központ biztosítja annak érdekében, hogy egy telefonvonal különböző telefonszámokat is tudjon fogadni.

## Kétoldalas

Olyan mechanizmus, amely automatikusan átfordítja a papírlapot úgy, hogy a készülék annak mindkét oldalára nyomtasson (vagy mindkét oldalát szkennelje). A duplex lehetőséggel rendelkező nyomtató kétoldalasan tud nyomtatni egy nyomtatási cikluson belül.

## Terhelhetőség

A terhelhetőség az a lapmennyiség, amelynek egy hónap alatt történő kinyomtatása nem befolyásolja a nyomtató teljesítményét. A nyomtató élettartama alatt korlátozott számú oldal kinyomtatására képes. Az élettartam az átlagos nyomtatási kapacitást jelenti, általában a garanciális időn belül. Ha például a terhelhetőség 48 000 oldal/hónap havi 20 munkanap feltételezése mellett, akkor a nyomtató napi korlátozása 2 400 oldal.

### ECM

ECM (Hibajavító mód) a Class 1 kategóriájú faxberendezésekbe és faxmodemekbe beépített, választható átviteli mód. Ez automatikusan felismeri és javítja a faxátviteli folyamatban (általában a telefonvonal zaja miatt) keletkező hibákat.

## Emuláció

Az emulációs technika segítségével az egyik berendezés ugyanazokat az eredményeket kapja, mint a másik.

Az emulátor duplikálja az egyik rendszer tulajdonságait egy másik rendszeren, így a másik rendszer az elsőhöz hasonlóan viselkedik. A szimulációtól eltérően az emuláció a külső viselkedés pontos reprodukciója, és nem a belső állapoton alapuló absztrakt modell.

### Ethernet

Az Ethernet egy keret alapú számítógépes hálózatkezelési technológia helyi hálózatok (LAN-ok) számára. Meghatározza a fizikai szint huzalozását és jeltovábbítását, valamint a keretformátumokat és a protokollokat az OSI-modell médiahozzáférés-vezérlési (MAC)/ adatkapcsolati szintje számára. Az Ethernet szabványát az IEEE 802.3 írja le. Az 1990-es évektől napjainkig a legszélesebb körben elterjedt és alkalmazott LAN technológia.

#### **EtherTalk**

Az Apple Computer cég által hálózati számítógépek számára kifejlesztett protokollcsomag. Az eredeti Mac (1984) tartalmazta először, manapság az Apple a TCP/IP hálózatot részesíti előnyben.

#### FDI

Az FDI (Idegen eszközökhöz használt illesztőfelület) a készülékben telepített olyan kártya, amely külső gyártó készülékének (például egy pénzbedobós berendezés vagy kártyaolvasó) használatát lehetővé teszi. Ezek az eszközök lehetővé teszik a nyomtató térítés ellenében történő használatát.

## FTP

Az FTP (Fájlátviteli szolgáltatás) a TCP/IP protokollt támogató hálózatokon (például internet vagy intranet) folytatott fájlcseréhez általában használt protokoll.

### Beégető egység

A lézernyomtatónak az a része, amely a festéket beégeti a nyomathordozóba. Egy forró hengerből és egy nyomóhengerből áll. A festék papírra vitele után a beégető egység hő és nyomás segítségével biztosítja, hogy a festék tartósan a papírhoz rögzüljön. Emiatt a lézernyomtatóból kikerülő papír meleg.

## Átjáró

Számítógépes hálózatok, illetve egy számítógépes hálózat és egy telefonvonal közötti kapcsolat. Igen népszerű, mivel ez egy olyan számítógép vagy hálózat, amely lehetővé teszi egy másik számítógép vagy hálózat elérését.

### Szürkeárnyalat

A szürke szín árnyalatai jelölik a kép világos és sötét részeit. A szürkeárnyalatossá alakított színes kép esetén a színeket a szürke különböző árnyalatai jelenítik meg.

## Féltónus

Ennél a képtípusnál a szürkeárnyalatos hatás a képpontok sűrűségének variálásával jön létre. A sötét tónusú területeken nagy a képpontok sűrűsége, míg a világosabb területeken kisebb.

#### Háttértár (merevlemez)

A háttértár, közismert nevén merevlemez olyan nem felejtő tárolóeszköz, amely a digitálisan kódolt adatokat gyorsan forgó mágneses adathordozó lemezeken raktározza.

#### IEEE

Az IEEE (Villamos és Elektronikai Mérnökök Intézete) az elektromossághoz kapcsolódó technológiai fejlesztések non-profit szakmai szervezete.

#### **IEEE 1284**

Az 1284-es párhuzamos port szabványt az IEEE fejlesztette ki. Az "1284-B" a párhuzamos kábel perifériához (például nyomtatóhoz) illeszkedő végén lévő speciális csatlakozó típusára utal.

#### Intranet

Olyan privát hálózat, amely internet protokollokat, hálózati kapcsolatot és rendszerint nyilvános távközlési rendszert használ a szervezet bizonyos információinak és tevékenységének a munkatársakkal való megosztása érdekében. A kifejezés olykor csak a legláthatóbb szolgáltatásra, a belső webhelyre vonatkozik.

### IP-cím

Az internetprotokoll-cím (IP-cím) olyan egyedi szám, amelyet az eszközök használnak egymás azonosítására és az egymás közti kommunikációra egy olyan hálózatban, amely az IP-szabványt használja.

#### IPM

Az IPM (Kép per perc) a nyomtató sebességének egyik mérőszáma. Az IPM a készülék által percenként nyomtatható egyoldalas lapok számát jelenti.

## IPP

Az IPP (Internetes nyomtatási protokoll) a nyomtatás, a nyomtatási feladatok kezelése, a nyomathordozó, a felbontás és más paraméterek szabványos protokollja. Az IPP nem csak helyileg, hanem az internethez kapcsolódó nyomtatók százainak kezelésére (ideértve az elérés-kezelést, a hitelesítést és a titkosítást is) is használható, amivel biztonságosabb szolgáltatást jelent a korábbi protokolloknál.

## IPX/SPX

Az IPX/SPX az Internet Packet Exchange/Sequenced Packet Exchange protokoll rövidítése. Ez a Novell NetWare operációs rendszer által használt hálózati protokoll. Az IPX és SPX az TCP/IP protokollhoz hasonló szolgáltatásokat nyújt, amelyen belül az IPX az IP-hez, az SPX pedig a TCP-hez mutat hasonlóságot. Az IPX/SPX protokollt elsősorban helyi hálózatokhoz (LAN) fejlesztették ki, amely célra igen hatékony (LAN esetében teljesítménye felülmúlja a TCP/IP teljesítményét).

#### ISO

Az ISO (Nemzetközi Szabványügyi Szervezet) egy nemzetközi szabványügyi testület, amely a nemzeti szabványügyi testületek képviselőiből áll. Az egész világon érvényes ipari és kereskedelmi szabványokat ad ki.

### ITU-T

Az ITU-T (Nemzetközi Távközlési Egyesület) a rádió- és telekommunikációs terület nemzetközi szabványosítási és szabályozási szervezete. Fő feladatai közé tartozik a szabványosítás, a rádiófrekvenciás sávok kiosztása és a nemzetközi hívásokhoz szükséges, országok közti kapcsolódásokra vonatkozó megállapodások szervezése. Az ITU-T nevében a "T" a telekommunikációra utal.

## ITU-T 1. sz. táblázat

Dokumentumok faxtovábbítására vonatkozó, az ITU-T által közzétett szabványos tesztdiagram.

## JBIG

A JBIG (Egyesített kétszintű képszakértő-csoport) veszteségmentes képtömörítési formátum, amely elsődlegesen bináris képek (főképp faxok) tömörítésére alkalmas, de használják más képekre is.

## JPEG

A JPEG (Egyesített fényképészeti szakértőcsoport) formátum a fényképek veszteséges tömörítésének legelterjedtebb szabványos módszere. Ezt a formátumot használják a fényképek világhálón való tárolásánál és továbbításánál.

## LDAP

Az LDAP (Pehelysúlyú könyvtárelérési protokoll) a TCP/IP fölött futó, a címtárszolgáltatásokat lekérdező és módosító hálózati protokoll.

## LED

A LED (Fénykibocsátó dióda) a készülék állapotának kijelzésére szolgáló félvezetőeszköz.

## MAC-cím

A MAC (Adathordozó-hozzáférésvezérlési) cím a hálózati adapterhez rendelt egyedi hálózati azonosító. A MAC-cím egy 48 bites egyedi azonosító, amely párokba csoportosított 12 hexadecimális karakterből áll (például 00-00-0c-34-11-4e). Ezt a hálózat illesztőkártyába (NIC) a gyártó által beégetett címet használják az útválasztók a hálózati eszközök keresésére nagy hálózatokon.

#### MFP

Az MFP (Többfunkciós periféria) a nyomtatók, másolók, faxok, szkennerek és más berendezések stb. funkcióit egyetlen fizikai eszközzel megvalósító irodai készülék.

#### MH

Az MH (Módosított Huffmann) egy adattömörítési eljárás, amely a faxok között továbbítandó adatmennyiséget hivatott csökkenteni az ITU-T T.4 által javasolt képátvitel alatt. Az MH egy kódkönyv-alapú, a fehér részek hatékony tömörítésére optimalizált tömörítési technika. Mivel a legtöbb faxban igen jelentős az elválasztó karakterek aránya, ezeknél nagymértékben csökken az átvitel időtartama.

#### **MMR**

Az MMR (Modified Modified READ) az ITU-T T.6 által ajánlott tömörítési módszer.

## Modem

A digitális információ kódolásánál, illetve az átvitt jel dekódolásánál a vivőjel modulálására és demodulálására szolgáló eszköz.

## MR

Az MR (Modified READ) az ITU-T T.4 által ajánlott tömörítési módszer. Az MR az első beolvasott sort MH módszerrel kódolja. Ezután a következő sort az elsőhöz hasonlítja, meghatározza az eltéréseket, majd ezeket az eltéréseket kódolja és továbbítja.

#### **NetWare**

A Novell, Inc. által kifejlesztett operációs rendszer. Eredetileg együttműködő többfeladatos feldolgozást használt különböző szolgáltatások PC-ken való futtatásakor, és a hálózati protokollok az ősi Xerox XNS csoporton alapultak. Napjainkban a NetWare támogatja a TCP/ IP, valamint az IPX/SPX protokollt.

## OPC

Az OPC (Szerves fényvezető) a lézernyomtató képalkotó hengerének zöld vagy rozsdaszínű bevonata, amelyre a nyomtató lézersugarával írva jön létre a nyomat virtuális képe.

A nyomtató képalkotó egységében található dob felülete a használat során fokozatosan elkopik a kazetta-előhívókefével, tisztítómechanizmussal és papírral való érintkezése során, ezért megfelelően ki kell cserélni.

#### **Eredetik**

Adott dolog (például dokumentum, fénykép vagy szöveg) első példánya, amelyet másolnak vagy másolatok készítéséhez átalakítanak, de önmaga nem másolat vagy származtatott dolog.

#### OSI

Az OSI (Nyílt rendszerek összekapcsolása) modellt az ISO fejlesztette ki kommunikációs célokra. Az OSI moduláris hálózattervezési koncepciója az igényelt bonyolult funkciókat kezelhető, önálló funkcionális rétegekre bontja. A rétegek felülről lefelé: Alkalmazási, Megjelenési, Viszonylati, Szállítási, Hálózati, Adatkapcsolati és Fizikai rétegek.

#### PABX

A PABX (Magánhálózati automatikus alközpont) a magánvállalatoknál használt automata telefonközpont.

## PCL

A PCL (Nyomtató parancsnyelv) a HP cég által nyomtatóprotokollnak fejlesztett, iparági szabvánnyá vált oldalleíró nyelv (PDL). Az eredetileg tintasugaras nyomtatókhoz fejlesztett PCL különböző szintekkel rendelkezik a hőírós, mátrix- és lézernyomtatók számára.

## PDF

A PDF (Yordozható dokumentum formátum) az Adobe Systems kétdimenziós dokumentumokhoz kifejlesztett eszköz- és felbontásfüggetlen szabadalmaztatott fájlformátuma.

## PostScript

A PS (PostScript) egy oldalleíró nyelv és programozási nyelv, amit elsősorban elektronikus és asztali kiadványszerkesztésnél használnak. - a nyelv kép generálásához interpreterben fut.

## Nyomtató-illesztőprogram

Olyan program, amely a számítógépről küld parancsokat és továbbít adatokat a nyomtatónak.

### Nyomathordozó

A nyomtatók, szkennerek, faxok vagy másolók által használt papír, boríték, címke, írásvetítő-fólia és más hordozó.

## PPM

A PPM (Oldal per perc) mérőszámmal adható meg a nyomtató sebessége, vagyis az egy perc alatt nyomtatható oldalak száma.

## PRN-fájl

Csatolófelület az illesztőprogram felé, lehetővé teszi, hogy a szoftverek a szabványos bemeneti/kimeneti rendszerhívásokon keresztül lépjenek kapcsolatba az illesztőprogrammal, ami sok feladatot leegyszerűsít.

#### **Protokoll**

Olyan megállapodás vagy szabvány, amely szabályozza vagy lehetővé teszi a kapcsolatot, kommunikációt és adatátvitelt két számítástechnikai végpont között.

#### PS

Lásd: PostScript.

#### **PSTN**

A PSTN (Kapcsolt közcélú hálózat) a világ kapcsolt közcélú telefonhálózatainak általában ipari létesítményeken létrehozott, rendszerint kapcsolótáblákon átirányított rendszere.

## RADIUS

A RADIUS (Távoli betárcsázó felhasználó-hitelesítő szolgáltatás) távoli felhasználók hitelesítésére és elszámolására alkalmas protokoll. A RADIUS egy AAA (azaz hitelesítés, jogosítás és elszámolás) koncepció segítségével lehetővé teszi a hitelesítési adatok, úgy mint felhasználói nevek és jelszavak központi kezelését, így felügyelve a hálózat elérését.

### Felbontás

A kép pont per hüvelykben (DPI) megadott élessége. A nagyobb dpiértékhez nagyobb felbontás tartozik.

## SMB

Az SMB (Kiszolgálói üzenetblokk) főleg fájlok, nyomtatók, soros portok és más kommunikációs eszközök hálózati csomópontok közötti megosztására szolgáló hálózati protokoll. Hitelesített folyamatközi kommunikációs mechanizmust is kínál.

## SMTP

Az SMTP protokoll (Egyszerű üzenetátviteli protokoll) az e-mailek interneten való továbbításának szabványos módszere. Az SMTP viszonylag egyszerű, szöveges protokoll, amelyben az üzenet egy vagy több fogadóját megadják, majd az üzenetet továbbítják. Olyan ügyfélkiszolgáló-alapú protokoll, ahol az ügyfél küld e-mail üzenetet a kiszolgálónak.

## SSID

Az SSID (Szolgáltatáskészlet-azonosító) a vezeték nélküli helyi hálózat (WLAN) neve. Adott WLAN összes vezeték nélküli eszköze az egymás közötti kommunikáció céljából ugyanazt az SSID-t használja. Az SSID-k megkülönböztetik a kis- és nagybetűt, és maximális hosszuk 32 karakter lehet.

#### Alhálózati maszk

Az alhálózati maszk a hálózati címmel együtt használva meghatározza, hogy a cím melyik része a hálózati cím és melyik a gazdagép címe.

#### TCP/IP

A TCP (Transmission Control Protocol) és az IP (Internet protokoll) olyan kommunikációs protokollkészlet, amely azt a protokollcsoportot alkotja, amelyen az Internet és a legtöbb kereskedelmi hálózat fut.

### TCR

A TCR (Átviteligazolási jelentés) az egyes átvitelek állapotáról szolgáltat adatokat (például a feladat állapota, az átvitel eredménye vagy a küldött lapok száma). Beállítható, hogy a jelentést minden feladat után nyomtassa vagy csak a sikertelenül végződő átviteleket követően.

## TIFF

A TIFF (Tagged Image File Format) változtatható felbontású bitképes képformátum. A TIFF által leírt képadatok jellemzően szkennerekből származnak. A TIFF képek címkéket használnak, vagyis olyan kulcsszavakat, amelyek a fájlban lévő kép jellemzőit definiálják. Ez a rugalmas és platform-független formátum különböző képfeldolgozó alkalmazásokkal készített képekhez használható.

#### Festékkazetta

A berendezésen belül található, festéket tartalmazó tartály. A lézernyomtatókban és fénymásolókban por alakú festék van, ez hozza létre a szöveget és a képeket a nyomatokon. A festék a beégető egység hőjének és nyomásának segítségével égethető be, és így hozzátapad a papír rostjaihoz.

#### TWAIN

Szkennerek és szoftvereik ipari szabványa. TWAIN-kompatibilis szkennert TWAIN-kompatibilis programmal használva a szkennelés a programból indítható. A TWAIN a Microsoft Windows és Apple Mac operációs rendszerekhez készült képrögzítő API.

## UNC elérési út

Az UNC (Egységes elnevezési konvenció) a hálózati megosztások szabványos elérési módja Windows NT és más Microsoft termékekben. Az UNC elérési út formátuma: \\<kiszolgálónév>\<megosztási név>\<további könyvtár>

#### URL

Az URL (Egységes erőforrás-azonosító) az interneten elérhető dokumentumok és erőforrások egyedi címe. A cím első része jelzi, hogy milyen protokoll segítségével érhető el az adott tartalom, a második része megadja az IP-címet vagy tartománynevet, ahol a tartalom elhelyezkedik.

#### USB

Az USB (Univerzális soros busz) az USB Implementers Forum, Inc. által kifejlesztett szabványos csatolófelület, amely számítógépek és perifériáik összekötésére használható. A párhuzamos porttal ellentétben az USB lehetővé teszi egynél több periféria egyidejű csatlakoztatását a számítógéphez.

## Vízjel

A vízjel a papíron látható kép vagy minta, amely áteső fényben világosabb a környezeténél. Először 1282-ben, Bolognában alkalmaztak vízjeleket a papírgyártók termékeik azonosítására, illetve a postai bélyegeken, papírpénzen és kormányzati dokumentumokon a hamisítás visszaszorítására.

#### WEP

A WEP (Wired Equivalent Privacy) egy, az IEEE 802.11 szabványban megadott biztonsági protokoll, amely a vezetékes LAN-nal azonos biztonsági szintet biztosít. A WEP a biztonságot a rádióhullámokon közlekedő adatok titkosításával biztosítja, így azok az egyik végponttól a másikig védett módon közlekednek.

#### WIA

A WIA (Windows Imaging Architecture) eredetileg a Windows Me és a Windows XP rendszerekben bevezetett képkezelési architektúra. WIAkompatibilis szkennert használva a szkennelés ezekből az operációs rendszerekből indítható.

#### **WPA**

A WPA (Wi-Fi Protected Access) egy a vezeték nélküli (Wi-Fi) számítógéphálózatok védelmére kialakított rendszerkategória, ami a WEP biztonsági szolgáltatásainak a javítására jött létre.

### WPA-PSK

A WPA-PSK (Vezeték nélküli védett hozzáférés előmegosztott kulccsal) a WPA egy speciális üzemmódja kisvállalatok és otthoni felhasználók részére. A vezeték nélküli hozzáférési pontban (WAP) és a vezeték nélküli laptopokban vagy asztali számítógépekben egy megosztott kulcs vagy jelszó kerül megadásra. A WPA-PSK a biztonság növelése céljából egyedi kulcsot generál minden munkamenethez a vezeték nélküli kliens és a hozzárendelt WAP között.

#### **WPS**

A WPS (Wi-Fi Protected Setup) vezeték nélküli otthoni hálózat kialakítására kifejlesztett szabvány. Ha a vezeték nélküli hozzáférési pont támogatja a WPS protokollt, könnyen konfigurálhatja a vezeték nélküli hálózati kapcsolatot számítógép nélkül.

#### XPS

A Microsoft által kifejlesztett XML Papír Specifikáció (XPS) egy specifikáció az Oldalleíró Nyelv (PDL) céljaira, és egy új dokumentumformátum, amely előnyökkel szolgál a hordozható dokumentumok és elektronikus dokumentumok számára. Ez egy XML-alapú specifikáció, amelynek az alapja a nyomtatás új megközelítése, és egy vektoralapú eszközfüggetlen dokumentum formátum.

| Α                                 |              |
|-----------------------------------|--------------|
| AirPrint                          | 206          |
| AnyWeb Print                      | 273          |
| a gép elhelyezése                 |              |
| a tengerszint feletti magasság be | állítása 231 |
| a súgó használata                 | 57, 248      |
| alapértelmezett beállítások       |              |
| tálcabeállítás                    | 51           |
| Á                                 |              |
| állapot                           | 25, 27       |

| 222 |
|-----|
| 15  |
|     |

## В

| behelyezés                          |             |
|-------------------------------------|-------------|
| papír az 1 tálcába                  | 42          |
| betöltés                            |             |
| különleges nyomathordozó            | 45          |
| papír a kézi adagolóbantöbbcélú tál | cában<br>43 |
| betűk és számok beírása             | 232         |
| biztonság                           |             |
| információ                          | 16          |

| jelölés               | 16  |
|-----------------------|-----|
| С                     |     |
| címjegyzék            |     |
| csoport regisztrálása | 235 |
| csoport szerkesztése  | 236 |
| használat             | 234 |
| regisztrálás          | 234 |
| szerkesztés           | 235 |
| címjegyzék beállítása | 234 |

#### D

| dokumentum nyomtatása |     |
|-----------------------|-----|
| Linux                 | 248 |
| Mac                   | 246 |
| UNIX                  | 249 |
|                       |     |

#### Ε

| Easy Document Creator             | 279 |
|-----------------------------------|-----|
| ekönyv konverzió                  | 279 |
| elölnézet                         | 23  |
| eredeti dokumentumok behelyezése  | 52  |
| eredeti dokumentumok előkészítése | 52  |

| F             |  |
|---------------|--|
| Festékkazetta |  |

| festék újraelosztása       | 76 |
|----------------------------|----|
| kezelési utasítások        | 74 |
| nem Samsung és utántöltött | 74 |
| tárolás                    | 74 |
| várható élettartam         | 75 |

#### fax

| Automatikus forgalmi napló nyomtatás | 269 |
|--------------------------------------|-----|
| automatikus újratárcsázás            | 260 |
| általános beállítások                | 218 |
| dokumentumok hozzáadása a tárolt     |     |
| faxfeladatokhoz                      | 263 |
| egy rögzített faxfeladat törlése     | 263 |
| elsőbbségi fax küldése               | 263 |
| fax küldése számítógépről            | 261 |
| faxküldés késleltetése               | 262 |
| faxok nyomtatása a lap két oldalára  | 268 |
| faxüzenetek fogadása a memóriába     | 269 |
| fogadás biztonságos módban           | 267 |
| fogadás DRPD módban                  | 267 |
| fogadás Fax módban                   | 266 |
| fogadás melléktelefonkészülék        |     |
| használatával                        | 266 |
|                                      |     |

| fogadás Üzenetrögzítő módban                       | 266 |
|----------------------------------------------------|-----|
| fogadási módok módosítása                          | 265 |
| fogadott fax továbbítása egy másik<br>célállomásra | 264 |
| küldött fax továbbítása egy másik<br>célállomásra  | 264 |
| utolsónak hívott szám újratárcsázása               | 260 |
| vétel Telefon módban                               | 266 |
| fax funkció                                        | 260 |
| fax küldése                                        |     |
| többszörös küldés                                  | 67  |
| faxolás                                            |     |
| előkészületek faxoláshoz                           | 66  |
| felbontás módosítása                               | 69  |
| fogadás Fax módban                                 | 68  |
| sötétítés beállítása                               | 69  |
| felbontás                                          |     |
| faxolás                                            | 69  |
| festékkazetta                                      |     |
| kazetta cseréje                                    | 79  |
| G                                                  |     |
| gazdaságos nyomtatás                               | 58  |
| gombok                                             |     |

| képernyőmentés                     | 27     |
|------------------------------------|--------|
| google cloud printing              | 208    |
| н                                  |        |
| hálózat                            |        |
| általános beállítások              | 228    |
| hálózati programok bemutatása      | 148    |
| IPv6 konfigurálása                 | 162    |
| illesztőprogram telepítése         |        |
| Linux                              | 158    |
| Мас                                | 157    |
| UNIX                               | 159    |
| Windows                            | 153    |
| SetIP programot 150, 151, 15       | 2, 189 |
| telepítési környezet               | 123    |
| vezeték nélküli hálózat beállítása | 165    |
| vezetékes hálózat beállítása       | 149    |
| hátulnézet                         | 24     |
| hibaüzenet                         | 109    |
| I                                  |        |
| lgazolvány másolása gomb           | 25, 26 |
| igazolványmásolás                  | 63     |
| illesztőprogram telepítése         |        |

| Unix                  |                   | 159          |
|-----------------------|-------------------|--------------|
| J                     |                   |              |
| jelentések            |                   |              |
| készülék adatai       |                   |              |
| 215, 218, 21          | 9, 220, 222, 223  | , <b>226</b> |
| jelölések             |                   | 15           |
| к                     |                   |              |
| Különleges szolgálta  | atások            | 230          |
| karbantartási alkatré | szek              | 73           |
| kedvencek beállítása  | a nyomtatásra     | 57           |
| kellékanyagok         |                   |              |
| a festékkazetta bec   | csült élettartama | 75           |
| a kellékanyagok élé   | ettartamának figy | elése<br>84  |
| elérhető kellékanya   | agok              | 72           |
| festékkazetta cseré   | ėje               | 79           |
| rendelés              |                   | 72           |
| kezelőpult            |                   | 25           |
| készülék adatai       | 215, 217, 218     | , <b>226</b> |
| készülék beállítása   |                   |              |
| a gép állapota        | 215, 217, 218     | , <b>226</b> |
| készülék tisztítása   |                   | 86           |

kézi adagolótöbbcélú tálca betöltés 43 közvetlen nyomtatás segédprogram 245 L Lapolvasás Linux rendszeren 259 LCDkijelző készülék állapotának megtekintése 215, 217, 218, 226 Linux gyakori problémák Linux rendszeren 314 illesztőprogram telepítése hálózati kapcsolat esetén 158 illesztőprogram telepítése USBkábellel

csatlakozó készülékhez 145 illesztőprogram újratelepítése USB kábellel csatlakozó készülék esetén 146 lapolvasás 259 nyomtatás 248 nyomtató tulajdonságai 249 122 rendszerkövetelmények SetIP használata 152 lapolvasás alapvető információk 252

Beolvasás képszerkesztő alkalmazásból 256

| Beolvasás WIAillesztőprogram       |     |
|------------------------------------|-----|
| használatával                      | 256 |
| Lapolvasás hálózathoz csatlakoztat | ott |
| készülékről                        | 253 |
| Lapolvasás Linux rendszeren        | 259 |
| Lapolvasás Mac rendszeren          | 257 |
| polvasás funkció                   | 252 |
|                                    |     |

#### Μ

la

| Мас                                   |     |
|---------------------------------------|-----|
| gyakori Macproblémák                  | 313 |
| illesztőprogram telepítése hálózati   |     |
| kapcsolat eseten                      | 157 |
| illesztőprogram telepítése USBkábel   | lel |
| csatlakozó készülékhez                | 143 |
| illesztőprogram újratelepítése USB    |     |
| kábellel csatlakozó készülék esetén   | 144 |
| lapolvasás                            | 257 |
| nyomtatás                             | 246 |
| rendszerkövetelmények                 | 121 |
| SetIP használata                      | 151 |
| másolás                               |     |
| alapvető másolás                      | 60  |
| általános beállítások                 | 215 |
| másolatok nagyítása vagy kicsinyítése | 62  |
|                                       |     |

| menük áttekintése                               | 33               |
|-------------------------------------------------|------------------|
| műszaki adatok                                  | 115              |
| nyomathordozó                                   | 117              |
| Ν                                               |                  |
| Nyomtat                                         | 55               |
| nup nyomtatás                                   |                  |
| Мас                                             | 247              |
| nyomathordozó                                   |                  |
| a papír méretének beállítása                    | 51               |
| a papír típusának beállítása                    | 51               |
| boríték                                         | 46               |
| címkék                                          | 49               |
| előnyomott papír                                | 50               |
| írásvetítőfólia                                 | 48               |
| különleges nyomathordozó                        | 45               |
| laptartó                                        | 117              |
| levelezőlap                                     | 50               |
| útmutató                                        | 39               |
| nyomtatás                                       |                  |
| Az alapértelmezett nyomtatási beá<br>módosítása | allítások<br>237 |
| a közvetlen nyomtatás segédprog                 | jram             |
| használata                                      | 245              |
| általános beállítások                           | 214              |

beállítás alapértelmezett nyomtatóként 238 dokumentum nyomtatása

| •                                  |     |
|------------------------------------|-----|
| Windows                            | 55  |
| Linux                              | 248 |
| Мас                                | 246 |
| mobil operációs rendszer           | 198 |
| mobile print                       | 198 |
| nyomtatás a papír mindkét oldalára |     |
| Мас                                | 247 |
| nyomtatás fájlba                   | 239 |
| speciális nyomtatási funkciók      | 240 |
| több oldal nyomtatása egy lapra    |     |
| Мас                                | 247 |
| UNIX                               | 249 |
| nyomtatás menü                     | 214 |
| nyomtatási funkció                 | 237 |
| nyomtató állapota                  |     |
| általános információk              | 284 |
| nyomtató beállításai               |     |
| Linux                              | 249 |
| 0                                  |     |

# opcionális tálca

| - |                   |  |
|---|-------------------|--|
|   | papír behelyezése |  |

| P                                             |        |
|-----------------------------------------------|--------|
| papírelakadás                                 |        |
| Dokumentumelakadások elhárítása               | 96     |
| tippek a papírelakadás elkerüléséhe           | ez 95  |
| tisztítópapír                                 | 99     |
| probléma                                      |        |
| operációs rendszerhez kapcsolódó<br>problémák | 312    |
| problémák                                     |        |
| energiaellátási problémák                     | 294    |
| faxproblémák                                  | 310    |
| lapolvasási problémák                         | 308    |
| másolási problémák                            | 307    |
| nyomtatási problémák                          | 295    |
| papíradagolási problémák                      | 293    |
| problémák a nyomtatás minőségéve              | el 299 |

#### S

42

| Samsung Nyomtató Állapota | 284      |
|---------------------------|----------|
| SetIP programot           | 150, 189 |
| SyncThru Web Service      | 275      |
| általános információk     | 275      |
| sablon nyomtatása         |          |
| készítés                  | 244      |

| nyomtatás                             | 244  |
|---------------------------------------|------|
| törlés                                | 244  |
| samsung printer experience            | 286  |
| service contact numbers               | 315  |
| szabályozási információk              | 124  |
| szolgáltatások                        | 5    |
| a készülék főbb szolgáltatásai        | 212  |
| nyomathordozó tulajdonságai           | 117  |
| szójegyzék                            | 324  |
| т                                     |      |
| Tálca                                 |      |
| a papír méretének és típusának beállí | tása |
|                                       | 51   |
| a tálcaméret módosítása               | 40   |
| papír behelyezése a kézi              |      |
| adagolóbatöbbcélú tálcába             | 43   |
| szélesség és a hosszúság beállítása   | 40   |
| Többcélú tálca                        |      |
| használati tippek                     | 43   |
| különleges nyomathordozó használata   | 45   |
| tisztítás                             |      |
| Behúzógörgő                           | 89   |
| belső                                 | 87   |

| külső                               | 86  |
|-------------------------------------|-----|
| lapolvasó egység                    | 91  |
| tudnivalók az állapotjelző LEDről   | 106 |
| U                                   |     |
| UNIX                                |     |
| illesztőprogram telepítése hálózati |     |
| kapcsolat esetén                    | 159 |
| nyomtatás                           | 249 |
| Unix                                |     |
| rendszerkövetelmények               | 122 |
| USB kábel                           |     |
| illesztőprogram telepítése          |     |
| 29, 31, 143,                        | 145 |
| illesztőprogram újratelepítése 144, | 146 |

#### V

| 165      |
|----------|
| 165      |
| 171, 174 |
|          |
| 169      |
| 169      |
|          |

| vezeték nélküli hálózat |     |
|-------------------------|-----|
| hálózati kábel          | 188 |
| vízjel                  |     |
| készítés                | 242 |
| szerkesztés             | 243 |
| törlés                  | 243 |
|                         |     |

#### W

| Windows                                                 |                     |
|---------------------------------------------------------|---------------------|
| általános Windowsproblémák                              | 312                 |
| illesztőprogram telepítése hál<br>kapcsolat esetén      | ózati<br>153        |
| illesztőprogram telepítése US<br>csatlakozó készülékhez | Bkábellel<br>29, 31 |
| rendszerkövetelmények                                   | 120                 |
| SetIP használata                                        | 150, 189            |